# 多言語対応コンコーダンサー『HASHI』機能説明書

ver 0.8.10 対応

2012/04/16

『HASHI』は多言語を扱えるコンコーダンサーです。コンコーダンサーとは、コーパス を分析するためのソフト、つまり言語を分析するソフトです。使用するテキストファイル は何もタグ情報の付与されていないプレーンテキストです。ファイルを指定すると自動で 様々なタグ情報が付与され、それらのタグ情報を分析に使います。多言語を分析できます が、主に日本語の分析を主軸に開発されています。一部、英語分析に有利な機能も追加さ れています。コーパスの利点は、瞬時の検索と、その結果に基づく統計処理と言えますが、 まず検索が目的通り詳細に行えなければ、その結果を扱う統計が正しく行われません。本 ソフトではこの考えを元に、検索を高度に突き詰めることを目的に開発しています。テキ ストにできうるあらゆるタグを付与し、それらを全て個別や組み合わせて自由に扱え、言 語のあらゆる面を自由に見ることができるソフトです。

本ソフトは極めて簡単に扱うことができます。コーパスやコンコーダンサーの初心者で も、現れる誘導通りに操作をすればすぐに最初の結果を見ることができます。1つ1つの 操作も簡単で、基本的に1つのボタンを押せば1つの処理が行われるように作ってありま す。また、コンコーダンサーの使用に慣れた方にとっても煩わしい工程はなく、何かをす るたびにいちいち初心者に合わせた丁寧な説明が現れ手間をかけることもありません。1 ボタン=1動作となることは、使用者自身が作業の全ての工程を確認しながら操作を進め られるため、極めて自由度の高い操作方法と言えます。いくつもの設定をした上で実行を することで高度な結果がいきなり現れるのではなく、そこにいたる過程を1つ1つ確かめ ながら操作し目的の形式や結果に導くように使います。それにより、工程の途中で選択の 違いが有ればその段階で気づきすぐに修正できる、また面白い結果が現れれば更にそこか ら1つ先へ操作を進めるなど、その都度その都度、頭に浮かんだことをすぐに実行して確 認し使用を進めることができます。高度なソフトが素晴らしい結果を見せてくれるのでは なく、あたかも手作業で直接データを扱い、自分自身でデータの様々な面を引きだしてく る、そういうソフトになることを目的に開発しています。

※HASHI 0.8.10 は現在未完成の部分を含み、開発中ですので開発の進捗に従って本マニュ アルも変更されます。

# 目次

| 使用準備                   | 8   |
|------------------------|-----|
| 起動                     | 9   |
| 処理の種類                  | 10  |
| 分析言語                   | 10  |
| 基本的な画面構成               | .11 |
| ファイル選択                 | 13  |
| 全文表示(Sentence)         | 15  |
| 表示変更                   | 16  |
| 複数行表示                  | 17  |
| 検索                     | 18  |
| 検索結果のみ                 | 19  |
| 集計のみ                   | 19  |
| 最少語数、最大語数              | 20  |
| 検索語と使われている文脈(KWIC)     | 21  |
| 表示項目の変更                | 21  |
| ソート                    | 22  |
| 複数条件でのソート              | 22  |
| Sort Type              | 23  |
| 頻度でのソート                | 23  |
| 位置毎分割                  | 24  |
| ソート時の表示項目              | 24  |
| ソート後の表示項目変更            | 25  |
| 補助表示                   | 25  |
| 降順                     | 26  |
| 本文リンク                  | 26  |
| 共起語の頻度とスコア(Collocates) | 27  |
| 表示項目の変更                | 27  |
| スコア表示                  | 28  |
| ソート                    | 28  |
| 表示最低数の指定               | 29  |
| 降順                     | 30  |
| 50 音順の降順               | 30  |
| 位置ごとの共起語の頻度(Picture)   | 31  |
| 表示項目の変更                | 31  |

| - | 算出する値の変更            | 32 |
|---|---------------------|----|
|   | 表示最低数の指定            | 32 |
|   | ソート                 | 33 |
| I | 降順                  | 33 |
| 1 | Words for Display   | 34 |
| 頻 | 度数での KWIC(POPAK)    | 35 |
| i | 語を表示                | 35 |
| - | 表示項目の変更             | 36 |
|   | ソート                 | 36 |
| , | 合計に加える最低数の指定        | 37 |
| ] | Number of Calculate | 37 |
| 2 | 集計値                 | 38 |
| - | 算出する値の変更            | 38 |
| I | 降順                  | 39 |
| テ | キスト全体の語の頻度(Freq)    | 40 |
| - | 表示項目の変更             | 40 |
|   | ソート                 | 41 |
| 7 | 検索                  | 41 |
| l | 降順                  | 42 |
| 同 | じ並びの語の数(N-gram)     | 43 |
| ] | Ngram のサイズ          | 43 |
| Î | 記号排除                | 44 |
| - | 表示項目の変更             | 44 |
|   | ソート                 | 45 |
| - | 表示最低数の指定            | 45 |
| , | 作成する Ngram の単位      | 46 |
| I | 降順                  | 47 |
| , | 検索                  | 47 |
|   | 穴空きの Ngram          | 48 |
| 特 | 戦的な語(Keyness)       | 49 |
|   | 参照ファイル              | 49 |
| - | 対数尤度比とカイ二乗          | 50 |
| - | 表示項目の変更             | 51 |
|   | ソート                 | 51 |
| l | 降順                  | 52 |
| ; | 検索                  | 53 |

| 文字列の検索(Grep)         | . 54 |
|----------------------|------|
| ファイル選択               | . 54 |
| 分析ファイルの設定            | . 55 |
| 検索                   | . 55 |
| ソート                  | . 56 |
| 複数条件でのソート            | . 56 |
| Sort Settings        | . 57 |
| 本文リンク                | . 57 |
| Sub Key              | . 58 |
| KWIC 形式              | . 58 |
| 検索文字列のみの表示           | . 59 |
| 検索文字列を含まない結果のみの表示    | . 59 |
| 行番号表示                | . 60 |
| 検索文字列を単語として検索する      | . 60 |
| 通常の処理にまつわること         | . 62 |
| 「検索」「再描写」の違い         | . 62 |
| 分析言語                 | . 63 |
| 大文字小文字同時検索           | . 64 |
| 検索語の文字列の小文字化         | . 64 |
| 整形单位                 | . 66 |
| 整形単位の選択              | . 66 |
| 語単位の整形ルール            | . 67 |
| 語単位の整形例              | . 68 |
| 構成形態素                | . 69 |
| 検索                   | . 69 |
| 語末ソート                | . 70 |
| 構成形態素の検索             | . 70 |
| 連続する構成形態素の指定         | . 71 |
| 複合検索                 | . 71 |
| タグ項目                 | . 72 |
| 日本語の場合               | . 72 |
| 英語の場合(TreeTagger 有り) | . 74 |
| 検索                   | . 75 |
| 通常検索                 | . 75 |
| 検索語句の詳細指定            | . 79 |
| 各項目での検索の実例           | . 81 |

| 複数条件の指定                            | 86  |
|------------------------------------|-----|
| and 条件、or 条件                       |     |
| 入力方法                               |     |
| 簡易選択                               |     |
| 正規表現自動生成                           |     |
| Grep での特殊ボタン                       |     |
| 周囲の語句の指定                           |     |
| 検索のメカニズム                           |     |
| 柔軟検索                               |     |
| 詳細検索                               |     |
| 周囲の語句                              |     |
| 再描写                                | 100 |
| 停止                                 | 100 |
| オリジナルコーパス作成                        | 101 |
| マーカーを引く(Mark)                      | 102 |
| 色選択                                | 102 |
| マーカーの付け方                           | 102 |
| 編集を1つやり直す                          | 103 |
| 編集全体をやり直す                          | 103 |
| 色に名前を付ける                           |     |
| 検索                                 | 105 |
| 表示項目の変更                            | 105 |
| 編集結果の保存                            | 105 |
| 付与したマーカーの利用                        | 106 |
| Sentence でのマーカーの利用                 | 106 |
| KWIC でのマーカーの利用                     | 108 |
| Collocates、Picture、POPAK でのマーカーの利用 | 110 |
| Freq でのマーカーの利用                     |     |
| テキストデータの編集(Edit)                   | 112 |
| 語タグ                                | 113 |
| タグ名と要素リストの作成                       | 113 |
| タグ付与                               | 114 |
| 語タグの追加                             | 115 |
| 語タグの削除                             | 116 |
| 語タグの入れ替え                           | 116 |
| 行タグ                                | 117 |

| 行タグの名前変更と付与             |  |
|-------------------------|--|
| 行タグの追加、削除、入れ替え          |  |
| 属性タグ                    |  |
| 属性タグ要素の設定               |  |
| 属性タグの付与                 |  |
| 属性タグ、項目の削除              |  |
| ファイルタグ                  |  |
| ファイルタグの追加と設定            |  |
| 音声ファイルの指定               |  |
| 音声コーパス化                 |  |
| テキスト本体の編集               |  |
| 語の編集                    |  |
| 形態素解析確認                 |  |
| 行の編集                    |  |
| 表示項目の変更                 |  |
| 検索                      |  |
| 表示行数の制限                 |  |
| 編集のやり直し                 |  |
| 編集結果の保存                 |  |
| 通常の処理でのオリジナルタグの使用       |  |
| 追加ボタン                   |  |
| オリジナルタグの使用              |  |
| オリジナルタグの使用可能処理          |  |
| 音声再生                    |  |
| Edit の設定変更              |  |
| フォルダでの一括ファイル選択          |  |
| テキストの整形段階での行情報の付与       |  |
| ファイルタグ、属性タグ、行タグの指定書式    |  |
| ファイルタグ名、属性タグ名、行タグ名の指定   |  |
| ファイルタグ名、属性タグ名、行タグ名の指定書式 |  |
| テキストデータ編集での行情報のタグ名の変更   |  |
| 語単位の整形ルールの変更            |  |
| 整形済みファイルの処理(Files)      |  |
| テキストファイルへの書き出し          |  |
| ファイルの削除                 |  |
| ファイルの複製                 |  |

| ファイルの分割                        | . 152 |
|--------------------------------|-------|
| 別編集の同一ファイルの統合                  | . 153 |
| 複数のファイルの連結                     | . 155 |
| 整形データの移動、配布                    | . 156 |
| Input menu                     | . 157 |
| 文の区切り文字記号                      | . 157 |
| 左の取得幅、右の取得幅                    | . 158 |
| 分割表示の際の1語の幅                    | . 159 |
| 補助表示の語数                        | . 160 |
| 語数を合わせる                        | . 160 |
| 表示フォント                         | . 161 |
| Ngram での Input menu            | . 161 |
| Grepd $\mathcal{O}$ Input menu | . 161 |
| ファイルへの保存                       | . 162 |
| .slk                           | . 162 |
| .tsv                           | . 163 |
| .txt                           | . 163 |
| 画面の直接コピー                       | . 163 |
| Output menu                    | . 164 |
| オプション                          | . 165 |
| パソコンの文字コード                     | . 165 |
| Window 内の文字サイズ                 | . 165 |
| Window の文字サイズ                  | . 166 |
| メインカラー                         | . 167 |
| 各種統計の定義                        | . 168 |
| ファイルの総語数と使用するデータの範囲            | . 169 |
| 形態素解析ソフトの設置                    | . 170 |
| 茶筌用辞書の置き換え                     | . 170 |
| 形態素解析ソフトの設置                    | . 170 |
| 著作権                            | . 171 |
| 『HASHI』について                    | . 171 |
| HASHI を使って作成したコーパスの公開について      | . 171 |
| 『茶筌』について                       | . 172 |
| その他のソフトについて                    | . 173 |

#### 使用準備

ホームページから最新のバージョンをダウンロードすると、「HASHI\_(バージョン)\_pack.zip」というファイルが保存されます。

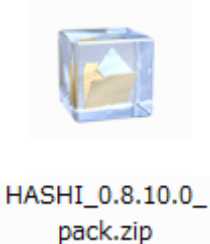

圧縮ファイルですので、解凍してお使いください。ダブルクリックで圧縮されたまま内部 のフォルダが見られる設定のパソコンもありますが、圧縮されたままだと動作しません。 必ず解凍してからお使いください。

| 89% / HASHI_0.8.10.0_pack.zip |  |
|-------------------------------|--|
| HASHI_0.8.10.0_pack.zip       |  |
|                               |  |
| HASHI¥bin¥chasen¥makeda.exe   |  |
| •                             |  |
| キャンセル                         |  |

解凍されると「HASHI」というフォルダが現れます。

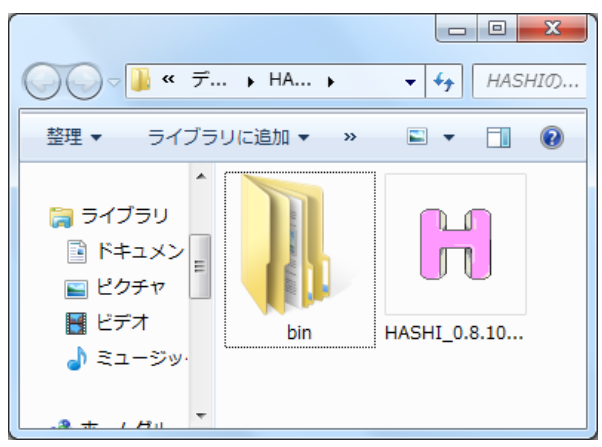

「HASHI」フォルダの中に更に「bin」というフォルダと「HASHI\_(バージョン).exe」が 入っています。「bin」の中には ChaSen などの HASHI の動作に必要なソフトが入ります ので、HASHI 本体だけ別の場所に移動するなどせず配置関係はそのままでお使いください。 他に、同じホームページでは補助ソフトや旧バージョンの HASHI の公開もありますが、そ れらはソフト単体での公開になりますので、解凍後、このフォルダに入れて使用ください。

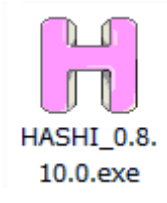

| H HASHI                     |       |
|-----------------------------|-------|
| 多言語対応コンコーダン<br>HASHI        | ノサー   |
| 語や形態素分けを元にした検索              | ≷と処理  |
| 全文表示(Sentence)              |       |
| 検索した語とその周囲の語への処             | 埋     |
| 検索語と使われている文脈(KV             | VIC)  |
| 共起語の頻度とスコア(Colloca          | ites) |
| 位置ごとの共起語の頻度(Pictu           | ure)  |
| 頻度数でのKWIC(POPAK)            |       |
| テキスト全文の語への処理                |       |
| テキスト全文の語の頻度(Fre             | (p    |
| 同じ並びの語の数(N-gram)            |       |
| 別ファイルとの比較                   |       |
| 特徴的な語(Keyness)              |       |
| 検索元のテキストを編集する               |       |
| マーカーを引く <mark>(Mark)</mark> |       |
| テキストデータの編集(Edit             | .)    |
| 整形済みファイルの処理(File            | es)   |
|                             |       |
| 未整形ファイルでの簡易高速               | 2検索   |
| 文字列の検索(Grep)                |       |
|                             |       |

起動後に出てきたウィンドウ に並ぶボタンが、このソフトで できる処理の一覧です。

処理名が書かれたそれぞれの ボタンで各処理のウィンドウ が現れます。

各ボタンで、それぞれの処理の ウィンドウが開きます。

### 処理の種類

| 処理名          | 単位  | 対象範囲   | 説明             |
|--------------|-----|--------|----------------|
| 全文表示         | 単語  | テキスト全文 | テキスト全文を読みながら検  |
| (Sentence)   |     |        | 索語も調べられる       |
| 検索語と使われている文脈 | 単語  | 検索語と   | 検索語のテキスト中の振る舞  |
| (KWIC)       |     | 周囲の語   | いを実例で見る        |
| 共起語の頻度とスコア   | 単語  | 検索語と   | 検索語と共起語の傾向を数字  |
| (Collocates) |     | 周囲の語   | で見る            |
| 位置ごとの共起語の頻度  | 単語  | 検索語と   | 位置ごとでの検索語と共起語  |
| (Picture)    |     | 周囲の語   | の数を見る          |
| 頻度数での KWIC   | 単語  | 検索語と   | 検索語と共起語の非連続の並  |
| (РОРАК)      |     | 周囲の語   | びを実例で見る        |
| テキスト全体の語の頻度  | 単語  | テキスト全文 | テキスト全体での語の頻度を  |
| (Freq)       |     |        | 見る             |
| 同じ並びの語の数     | 単語  | テキスト全文 | 実際に使われた語の並びのど  |
| (N-gram)     |     |        | れが多いかを見る       |
| 特徴的な語        | 単語  | 2ファイルの | 2つのファイルを比べ、テキス |
| (Keyness)    |     | テキスト全文 | トに特徴的な語を抽出する   |
| マーカーを引く      | 単語  | テキスト全文 | テキストに使用者独自の簡易  |
| (Mark)       |     |        | タグを付ける         |
| テキストデータの編集   | 単語  | テキスト全文 | テキストに使用者独自の様々  |
| (Edit)       |     |        | な本格的なタグを付ける    |
| 整形済みファイルの処理  |     | ファイル   | ファイル全体の削除や分離や  |
| (Files)      |     |        | 結合などの処理を行う     |
| 文字列の検索       | 文字列 | 検索文字列と | 整形を行わないプレーンテキ  |
| (Grep)       |     | 周囲の文字列 | ストに、文字列で検索をする  |

# 分析言語

「日本語」「英語」他

本稿では日本語を分析言語として説明を行います。 分析対象を他の言語に変更する方法は後で説明します。

#### 基本的な画面構成

メインウィンドウの各ボタンを選択するとそれぞれの処理ウィンドウが現れます。 ウィンドウはいくつかの区画に分かれています。

処理ごとにウィンドウ内のボタンの種類が違いますが、各処理でだいたい共通している ボタンの意味合いの説明をします。ここでは「位置ごとの共起語の頻度(Picture)」のウィ ンドウを例に、まとまりごとに大きく分けて説明します。

| H 位置ごとの共起語の頻度(Picture)                                                                                                    |                             |
|----------------------------------------------------------------------------------------------------|-----------------------------|
| Option Input menu Output menu Sort Words for Display                                                                                       |                             |
| 入力ファイル         日本語         結果                                                                                                    | 1 行~ <mark>再描写</mark> 結果を保存 |
| 検索語句         検索         停止                                                                                                    |                             |
| 最初に以下の順に行ってください                                                                                                    | ·                           |
| 1:「入力ファイル」を指定してください<br>2:「検索語句」を入力してください<br>3:「検索」ボタンを押してください                                                                              |                             |
|                                                                                                    | 索されます。                      |
| また、「検索語句」ボタンを押すことで、語の様々な要素での細かい条件の検索ができます。<br> 複数の項目を入力すると、その条件全てに合う結果のみを検索します。<br> 例うげー「其本形し」「たる」・「車車形し」」「たい」となったタン・基本形形「たる」という語のうち「たい」と、 | 洋田さわた形だけが絵奏されます             |
| MAXIA ( 24405) ( 1435) ( 146005) ( 1435) (27013/52( 24405) 1435) (211360795) (455) (2                                                      | BACINCIPICD NURACITA 9.     |
| ******** この処理では、本文の中にある「検索語句」と、その両側の一定範囲にある語を全部でいくつあるかを数えま<br>******** それぞれの位置ごとに集計するので、それぞれの位置にはどんな語が多く出現するのかが分かります。                      | ्रे. *******<br>*******     |
| 4                                                                                                    |                             |
| 表記形 基本形 形態素 品詞 下位分類 活用形 活用型 読み                                                                                                    | 母音配列 モーラ数                   |
| 隆順    頻度 t-score Miscore    頻度 0 t-score -100 Miscore                                                                                      | -100 以上                     |

ウィンドウ最上部のツールバーは、主に何かの指定をし、その後「再描写」を押して変更 を反映させるなど、組み合わせなどで使うものです。

ウィンドウ上部のパネルのボタンは、読み込みデータを指定したり、検索語句を指定し、 検索をするなど、ソフトの最も基本機能を扱うものです。

ウィンドウ下部のパネルのボタンは、表示形式を変えるもので押すとすぐに結果に反映されます。

- ●「Option」から始まる横一列は、データを検索する前と後の両方で使います。原則的に 複数の項目から一つを選ぶなどを行いますが、それらの選択項目を常に表示させておく と画面が見づらくなりますので、普段はここに収まっています。
- ●「入力ファイル」から始まる横一列は、本文のあるテキストファイルと、その種類など を指定するものです。また、データのあった数などの情報が表示されます。
- ●「検索語句」から始まる横一列は、調べたい語を指定し、検索などを行うものです。
- ●スクロールバーの付いている大きな枠の中は、検索したデータが並べられて表示される 部分です。

- ●「表記形」から始まる横一列は、データの検索後に行う項目で、データが表示される際、 それぞれの語をどの形で表示させるかを選択するものです。この中から一つを選びます。
- ●「降順」から始まる横一列は、データの検索後に行う項目で、データの表示の並べ方を 決めるものです。それぞれが独立していて、バラバラに ON OFF で選ぶものと、あるセ ットの中から1つを選ぶものとに分かれます。

実際の検索では、主に以下の手順になります。

- ①「入力ファイル」のボタンで調べたい本文の入っているテキストファイルを選択。
- ②「検索語句」に検索したい語を入力。
- ③「検索」ボタンをクリックして検索を開始。

### ファイル選択

本ソフトで扱うテキストファイルの指定方法を説明します。

ウィンドウ上部、一番左の「入力ファイル」ボタンでテキストファイルの指定をします。

| 入力ファイル                               | I                                         | B۶         |
|--------------------------------------|-------------------------------------------|------------|
| + 2                                  |                                           | x          |
| ************************************ | :*************<br>:********************** | < *<br>< * |
|                                      |                                           |            |

ファイル選択リストが現れたら、「新規ファイル」を選択します。

| <mark>  </mark> 開<                   |                  | ×               |
|--------------------------------------|------------------|-----------------|
| G v kashi v                          |                  | ٩               |
| 整理 ▼ 新しいフォルダー                        |                  | i≡ <b>-</b> □ 0 |
| ☆ お気に入り <sup>▲</sup> 名前 <sup>▲</sup> | 更新日時             | 種類              |
| 📜 ダウンロード 🛛 🔒 bin                     | 2012/02/24 14:28 | ファイル フォル…       |
| 📃 デスクトップ 🗉 🕙 吾輩は猫である.txt             | 2012/03/10 23:46 | テキスト文書          |
| 💁 最近表示した場所                           |                  |                 |
| ว ライブラリ                              |                  |                 |
| ■ ドキュメント                             |                  |                 |
| ■ ピクチャ                               |                  |                 |
| ₩ ビデオ                                |                  |                 |
| ♪ ミュージック ▼ <                         |                  | 4               |
| ファイル名(N):                            | Text Files (*    | .txt) 🗸         |
|                                      | 開く(0)            | キャンセル           |

すると、ファイル選択 ウィンドウが現れる ので、使用したいテキ ストファイルを選択 し、「開く」をクリッ クします。

| け 分析ファイルの設定 □ ■ × |          |        |  |  |  |  |  |  |  |
|-------------------|----------|--------|--|--|--|--|--|--|--|
|                   |          |        |  |  |  |  |  |  |  |
| 整形開始              |          |        |  |  |  |  |  |  |  |
| 分析対象言語            |          |        |  |  |  |  |  |  |  |
| 日本語               | 英語       | フランス語  |  |  |  |  |  |  |  |
| イタリア語             | ドイツ語     | スペイン語  |  |  |  |  |  |  |  |
| オランダ語             | ギリシャ語    | ポルトガル語 |  |  |  |  |  |  |  |
| ガルシア語             | ラテン語     | ブルガリア語 |  |  |  |  |  |  |  |
| ロシア語              | エストニア語   | スワヒリ語  |  |  |  |  |  |  |  |
| 中国語簡体字            | 韓国語      |        |  |  |  |  |  |  |  |
|                   | 整形単位     |        |  |  |  |  |  |  |  |
| 形態素単位             | 語単位      |        |  |  |  |  |  |  |  |
| 分析                | ファイルの文字コ | μ.     |  |  |  |  |  |  |  |
| デフォルト             | UTF8     |        |  |  |  |  |  |  |  |

続いて、分析ファイルの設定ウィンドウ が現れます。

分析するテキストファイルの言語と、分 析したい単位、分析するファイル内の文 字コードを選択し、「整形開始」ボタンを クリックします。 テキストの整形が開始されます。

| 読み     | 母音配列 | モーラ数  |  |
|--------|------|-------|--|
| ┃ 最大語数 |      | 二次整形中 |  |

「一次整形」「二次整形」「語数調査」「最 終整形」の順で整形が行われます。 この処理は時間のかかるもので、小説1 冊で1分程度かかることがあります。テ キストの分量が多いと時間も長くかかり ます。

整形が終わると「入力ファイル」の欄に指定したファイル名が入り扱えるようになります。

| ₩ 全文表示(   | (Sentence)           |    |   |
|-----------|----------------------|----|---|
| Option In | put menu Output menu |    |   |
| 入力ファイ     | 「ル 吾輩は猫である.txt       |    | ł |
| 検索語句      |                      | 停止 |   |
| 最初に以下の    | D順に行ってください           |    | _ |

| ├ 全文表示(Sentence)                                                                                             |                                                                                                    |                                                       |                                        |                                                       |
|----------------------------------------------------------------------------------------------------|----------------------------------------------------------------------------------------------------|-------------------------------------------------------|----------------------------------------|-------------------------------------------------------|
| Option Input menu Outpu                                                                                      | t menu                                                                                                    |                                                       |                                        |                                                       |
| 入力ファイル                                                                                                    | 吾輩は猫である. <b>tx</b> t                                                                                      | 日本語                                                   | 結果 2347                                | 1 行〜 <mark>再描写</mark> 結果を保存                           |
| 検索語句                                                                                                    | 実行                                                                                                    | 停止                                                    |                                        |                                                       |
| $ \begin{array}{c ccccccccccccccccccccccccccccccccccc$                                                       | 行平均<br>127.97<br>139.06<br>61.82<br>194.52<br>64.68<br>63.98<br>38.50<br>27.92<br>34.03<br>50.68<br>80.23 |                                                       |                                        |                                                       |
| 行語数<br>1 5 <u>5</u> 5 <u>5</u> まは 通 で 7<br>2 2 <u>5</u> 5 ま<br>3 0<br>4 0<br>5 1 一<br>6 0<br>7 9 5 ままは 洗 で 7 | ある マガロ まだ 毎日 い                                                                                            |                                                       |                                        |                                                       |
| 7 5<br>8 268 どこで生れた<br>9 92 この書生の筆<br>10 88 ふと気が付い                                                           | 203。 名前 はまた 無い。<br>かとんと見当がつかぬ。<br>の 裏 でしばらく はよい 心打<br>って見る と 書生 は いない。                                    | 何 で も 薄暗い じめじめ し<br>寺 に 坐っ て おった が、<br>たくさん おった 兄弟 が・ | ,た所でニャーニャー;<br>しぼらくすると非常な<br>一正も見えぬ。肝心 | 立いていた事だけは記憶してい<br>ぶ 連力で運転し始めた。書生が重<br>の母親さえ姿を隠してしまった▼ |
| 表記形 基本形                                                                                                    | 形態素 品詞 下                                                                                                  | 位分類 活用形 泸                                             | 舌用型 読み                                 | 母音配列 モーラ数                                             |
| 検索結果のみ 集計の                                                                                                   | ゆ    1行表示 2行                                                                                              | 表示 3行表示    暴                                          | 少語数 日 最大語数                             |                                                       |

一度整形したファイルはファイル選択リストに載るので、次回からはそれを選択します。

| ſ | │ ファイル選択    |             |            |          |
|---|-------------|-------------|------------|----------|
|   | *****       | **** 新規ファイル | ********** | ******** |
|   | *****       | 复数新規ファイルのフ: | ォルダ *****  | ******   |
|   | 吾輩は猫である.txt | 日本語         | 形態素単位      | 210988 🚽 |

ファイル名、ファイルの言語、分析単位、総語数の順で情報が表示されます。 整形済みファイルを選択した場合は、そのまますぐに扱えます。

その後、「実行」などでそれぞれの処理を行えるようになります。

## 全文表示(Sentence)

| │ 全文表示(Sentence)                                                                                                    |                                                                                           |                                      |                                                          |                                                      |
|----------------------------------------------------------------------------------------------------|-------------------------------------------------------------------------------------------|--------------------------------------|----------------------------------------------------------|------------------------------------------------------|
| Option Input menu Output men                                                                                                    | าน                                                                                        |                                      |                                                          |                                                      |
| 入力ファイル 吾語                                                                                                    | 輩は猫である.txt                                                                                | 日本語 結果                               | 2347    1                                                | 行〜 <mark>再描写</mark> 結果を保存                            |
| 検索語句                                                                                                    | 実行   停止                                                                                   |                                      |                                                          |                                                      |
| $\begin{array}{c ccccccccccccccccccccccccccccccccccc$                                                                                         | 5)                                                                                        |                                      |                                                          | Â                                                    |
| 行 語数<br>1 5<br>2 2<br>3 2<br>5 1<br>6 0<br>7 9<br>8 268<br>2 288<br>5 1<br>- 4<br>6 0<br>7 9<br>8 225<br>9 922<br>この書生のかの更見<br>10 88 ふと気が付いて見 | 名前 は まだ 無い。<br>こんと 見当 が つか ぬ。。何 で も 薄<br>にとってはろく はよい 心特 に 坐っ て<br>ざる と 書生 は い ない ふ たくさん お | 割いじめじめした所で<br>おったが、しばらく<br>った兄弟が一正も見 | ・ニャーニャー 泣い て いた<br>する と 非常 な 速力 で 運動<br>見えぬ 。 肝心 の 母親 さえ | 事 だけ は 記憶 し て い<br>と 始めた 。 書生 が 看<br>父 を 隠し て しまった ~ |
| ★記形 基本形 形態                                                                                                    | 素 品詞 下位分類                                                                                 | 活用形 活用型                              | 読み母音配列                                                   | トモーラ数                                                |
| 検索結果のみ 集計のみ                                                                                                    | ┃ 1 行表示 2 行表示 3 i                                                                         | 行表示 ┃┃ 最少語数                          | ┃┃最大語数                                                   |                                                      |

テキスト本文がそのまま読める形式で、本文の左に行番号と行中の語数が表示されます。 語数は記号を抜いた数です。語句の検索も行え、表示された本文の中の検索語句の箇所が 赤く表示されます。検索語句の数や、テキスト内での散らばりも表示されます。

|       | í      | Ť        | 語                 | ・1行平            | 均             |                    |                  |          |                    |                  |                                        |        |                  |
|-------|--------|----------|-------------------|-----------------|---------------|--------------------|------------------|----------|--------------------|------------------|----------------------------------------|--------|------------------|
| 1     | 23     | 34       | 29944             | 127.            | 97            |                    |                  |          |                    |                  |                                        |        |                  |
| 2     | 23     | 34       | 32539             | 139.            | )6            |                    |                  |          |                    |                  |                                        |        |                  |
| 3     | 29     | 4        | 14465             | 61.             | 32            |                    |                  |          |                    |                  |                                        |        |                  |
| Ă     | 29     | 4        | 45518             | 194             | 52            |                    |                  |          |                    |                  |                                        |        |                  |
| 5     |        | йл —     | 15134             | 64              | 20            |                    |                  |          |                    |                  |                                        |        |                  |
| ĕ     |        | ) A      | 1/1071            | . 04.<br>29     | 00            |                    |                  |          |                    |                  |                                        |        |                  |
| 2     | 20     | )4<br>)4 | 0010              | 00.             | 50            |                    |                  |          |                    |                  |                                        |        |                  |
|       | 20     | )4<br>)4 | 0010              | 00.             | 10            |                    |                  |          |                    |                  |                                        |        |                  |
| 8     | 20     | 54       | 5034              | · 21.           | 12            |                    |                  |          |                    |                  |                                        |        |                  |
|       | 23     | 34       | /962              | 34.             | 13            |                    |                  |          |                    |                  |                                        |        |                  |
| 10    | 24     | 11       | 12214             | 50.             | <u>i8</u>     |                    |                  |          |                    |                  |                                        |        |                  |
| total | 234    | ¥7       | 188291            | 80.             | 23            |                    |                  |          |                    |                  |                                        |        |                  |
| /-    |        |          |                   |                 |               |                    |                  |          |                    |                  |                                        |        |                  |
| ĨŢ    | 語数     |          |                   |                 |               |                    |                  |          |                    |                  |                                        |        |                  |
| 1     | 5      | 音輩       | <u>しま 1</u> 通 1   | ೯ ಹನ            |               |                    |                  |          |                    |                  |                                        |        |                  |
| 2     | 2      | 夏目       | 漱石                |                 |               |                    |                  |          |                    |                  |                                        |        |                  |
| 3     | 0      |          |                   |                 |               |                    |                  |          |                    |                  |                                        |        |                  |
| 4     | 0      |          |                   |                 |               |                    |                  |          |                    |                  |                                        |        |                  |
| 5     | 1      | <u> </u> |                   |                 |               |                    |                  |          |                    |                  |                                        |        |                  |
| 6     | 0      |          |                   |                 |               |                    |                  |          |                    |                  |                                        |        |                  |
| 7     | 9      | 吾輩       | は 猫 1             | である             | 、 名前 1        | ま まだ               | ⊞lι.             |          |                    |                  |                                        |        |                  |
| Ŕ     | 26Ř    | 岁王       | デ催れ               | ั <i>t</i> -ีทั | シムン 貞         | ತೆಗ್-              | ວີກັນໄດ້         | 。 何      | でも                 | 蒲暗い              | ால                                     | ".め.T  | . t- Ē           |
| ğ     | 92     | こあ       | 連生の               | 室が              |               | ŦĸŰĭ               | τ´ ⊢ĭ ἳ          | い持ち      | -്ച്പ്പ            | 「てお              | ~~~~~~~~~~~~~~~~~~~~~~~~~~~~~~~~~~~~~~ | が、     | ົບໂສໂ            |
| 10    | 88     | كريتها   | 夏が後               | đĩ Ť            | 買入と言          | ≜⊈ if              | i Stri           | 1. t-    | てまた                | 、おっ              | デ 算論                                   | 単抗     | 12°              |
| 11    | 854    | 1-3-     | <del>ቬኒ"ኡ</del> ' |                 |               | 話品。                | ÷ کر ب           | ່ ລໍ ເ−ີ | えきだ                | Sin to           | (ある)                                   | ~ "五   | 非许               |
| 12    | 2004   | 훞춅       | ふもん               | 「「十一、武式         | 「日本で          | 222 語:             | , ⊂ ⊫<br>* ∽#    |          | 신다.                | . /15 /J'<br>\ 8 | w∰ i+                                  | · ***면 | # 18             |
| 12    | 200    | 造.뿙      | : 꽃 폭슈            | [볼 //MC3        | ノレ 古車         | : (二  3貝<br>+2" 単晶 | 2                | ₹₽.      | 101 (A)<br>101 (A) | '≁~¶             | 111年 - 11日<br>11日 - 11日                | 、学業的中  | +뉻 두             |
| 10    | 340    | 章輩       | 까 도입              |                 | <u>まみたん</u> 。 |                    | ിക്കും<br>കാണം - | 볶신날      | など                 |                  | പപം                                    | [주(하)  | 4/C 1`<br>#2/# 4 |
| 14    | 493    | 芸葉       | 말 집[[]            | 이는 미셔           | ուս էլ        | 反寺で                | 「観祭」             | ∮_เ∐ส    | చెం                | Ĵ≇⊊⇒             | (仮う                                    | 토니쇼.   | 恐怖 (             |
| 15    | 333    | 我儘       | . 연 문년            | 出した             | からち、          | よっと 言              | 古華 の             | 柔の       | 독신 시               | ハニの              | 我儘                                     | ご天     | ‼Х.С.            |
| 16    | 168    | 말온       | 2 6 8             | <u> 王く</u> かに   | ក្រោះស្រ      | のたれ                | a 🛆              | 、のを      | 見る                 | と何               | C.Đ.                                   | 72(1)  | より7              |
| 17    | 49     |          | ・え_アン             | ドレア             | ・デル           | ・サル                | しがそ              | んな調      | 厠をし                | いった              | 事が                                     | ぃある    | かい               |
| 18    | 726    | マク       | 껲다 포              | ・悲したり           | エのデと          | 〈 梌 (              | UI H             | 17 3     | 持盖。                | (「尾宿             | 「 寿 一 .                                | 71     | てたら              |
| この如む  | 里でけ    | 本        | <b>文がそ</b> (      | のます             | と音とし          | て読め                | ろ形式              | で表示      | ミンカ.               | ます               |                                        |        |                  |
|       | T / 10 | · /T·    |                   | - 5 6           |               |                    | 0/1/20           | C 11/1   |                    | 5 / 0            |                                        |        |                  |

「実行」ボタンで本文が表示されます。

左に行番号と行中の語数が表示され、右側に本文が表示されます。1行は、元のテキストでの改行で区切られた範囲です。行中の語数は記号を抜いた数です。

本文での実際の文章の順に表示されていき、表示が最後まで完了したら表示画面の一番上 にテキストを10分割した内の各、語数と平均語数、1行平均での語数が表示され、一番下 に全行数と全語数、1行平均での語数が表示されます。

#### 表示変更

「基本形」「品詞」「活用形」などウィンドウ下部のボタンで表示される項目が変わります。

| 7 9<br>8 268<br>9 92<br>10 88<br>11 654<br>12 266<br>13 340<br>14 493<br>15 333<br>16 168<br>17 49<br>18 726<br>19 32<br>20 739<br>21 11<br>22 28<br>23 22<br>24 60 | 吾どこふよ吾吾吾我「「そ我吾「「「「輩このとう蕃華蕃儘どへの儘華一車君何はで書気やのがはだうえ翌もの体屋もに猫生生がの土こ人思もア日こ家車の車おだれの付覧への間い甘ン吾のの屋方屋る | あたって、思は家と出いド輩く思い、「おとしとを苦いた」であったので、「ない」であったりで、何には、「したり」であり、「ない」、「ない」が、「した」で、「ない」、「ない」、「ない」、「ない」、「ない」、「ない」、「ない」、「ない」 | は見る、観々の中では、「ない」では、「は、ない」では、「は、ない」では、「は、ない」では、「ない」では、「ない」では、「ない」では、「ない」では、「ない」では、「ない」では、している。「ない」では、してい しょう たん しょう たん しょう たん しょう たん しょう たん しょう たん しょう たん しょう たん しょう たん しょう たん しょう たん しょう たん しょう たん しょう たん しょう たん しょう たん しょう たん しょう たん しょう たん しょう たん しょう たん しょう たん しょう たん しょう たん しょう たん しょう たん しょう たん しょう たん しょう しょう たん しょう しょう しょう しょう しょう しょう しょう しょう しょう しょう | 。ぬいな向せ 察り そ出すがらあう行。ぬいいうる主す家人んる人間のだいのたく、持。に事以ば主を事心的なだくして大が外す人もののなて間る」。 すてで坐くきないの そんる人間あた。 ってゃくきないの そんえし 東山 御車て うちさないの そんえし 軽不広 め屋食 | も、薄暗い じた び<br>薄おる た 兄。<br>うちお が 職に、た 兄。<br>うちほの 何 事 を<br>いうちほこ ない ち<br>うちいには の る<br>こい物 に かりに<br>いい たい<br>のる 不自E<br>いい たい<br>うと不 |
|----------------------------------------------------------------------------------------------------|--------------------------------------------------------------------------------------------|----------------------------------------------------------------------------------------------------|----------------------------------------------------------------------------------------------------|----------------------------------------------------------------------------------------------------|----------------------------------------------------------------------------------------------------|
| 表記形                                                                                                    | 基本形                                                                                        | 形態素                                                                                                    | 品詞                                                                                                    | 下位分類                                                                                                    | 活用形                                                                                                    |

|   | 7<br>8<br>9<br>10<br>11<br>12<br>13<br>14<br>15<br>16<br>17<br>18<br>19<br>20<br>21<br>22<br>23<br>24 | 9<br>268<br>92<br>88<br>654<br>266<br>340<br>493<br>333<br>168<br>49<br>726<br>32<br>739<br>711<br>28<br>60 | 代代連副副代代代名補補連名代補補補補補名名体詞詞名名名詞助助体詞名助助記記詞的助時。<br>前詞詞名則詞詞詞記記詞問詞詞記記記記記記記記詞,前前詞詞的時代。<br>前前詞詞的時代。<br>前前前前前前前前的時代。<br>代代 | Aligned States<br>Aligned States<br>Aligned S | 司<br>名<br>馬<br>調<br>司<br>記<br>司<br>動<br>司<br>動<br>前<br>司<br>動<br>前<br>司<br>動<br>司<br>動<br>司<br>動<br>司<br>動<br>司<br>動<br>司<br>司<br>動<br>司<br>司<br>司<br>動<br>司<br>司<br>司<br>動<br>司<br>司<br>司<br>動<br>司<br>司<br>司<br>動<br>司<br>司<br>司<br>動<br>司<br>司<br>司<br>動<br>司<br>司<br>司<br>動<br>司<br>司<br>司<br>動<br>司<br>司<br>司<br>動<br>司<br>司<br>司<br>動<br>司<br>司<br>司<br>動<br>司<br>司<br>司<br>動<br>司<br>司<br>司<br>司<br>動<br>司<br>司<br>司<br>司<br>司<br>司<br>司<br>司<br>司<br>司<br>司<br>司<br>司<br>司<br>司<br>司<br>司<br>司<br>司<br>司 | 同<br>前<br>前<br>前<br>前<br>前<br>前<br>前<br>前<br>前<br>前<br>前<br>前<br>前 | 形司名詞<br>「名詞<br>「名詞<br>「<br>「<br>「<br>「<br>「<br>「<br>」<br>」<br>」<br>」<br>」<br>、<br>」<br>、<br>」<br>、<br>」<br>、<br>」<br>、<br>」<br>、<br>」<br>、<br>」<br>、<br>」<br>、<br>、<br>、<br>、<br>、<br>、<br>、<br>、<br>、<br>、<br>、<br>、<br>、 |
|---|----------------------------------------------------------------------------------------------------|----------------------------------------------------------------------------------------------------|----------------------------------------------------------------------------------------------------|----------------------------------------------------------------------------------------------------|----------------------------------------------------------------------------------------------------|--------------------------------------------------------------------|----------------------------------------------------------------------------------------------------|
| ł |                                                                                                    |                                                                                                    | , ma-2001, 5 1 4-1                                                                                               |                                                                                                    |                                                                                                    |                                                                    |                                                                                                    |
|   | 表記                                                                                                    | 形                                                                                                    | 基本形                                                                                                    | 形態素                                                                                                    | 品詞                                                                                                    | 下位分類                                                               | 活用形                                                                                                    |

複数行表示

| 7                       | 9   | 吾 <b>輩</b><br>代名 |             | は<br>助詞  | 猫<br>名詞       | で<br>助動詞   | あ<br>司動    | る。詞        | 。<br>補助詞  | 记号       | 名前<br>名詞           | i  よ<br>] 助詞 | まる          | だ詞        | 無い<br>形容  | 司補       | 助記              | 号       |
|-------------------------|-----|------------------|-------------|----------|---------------|------------|------------|------------|-----------|----------|--------------------|--------------|-------------|-----------|-----------|----------|-----------------|---------|
| 8                       | 268 | どこ<br>代名         | 160 (       | で<br>助詞  | 生れ<br>動詞      | た<br>助動i   | か<br>司助    | 司          | とんる<br>副詞 | と 見<br>名 | 1当 <i>1</i><br>詞 5 | が<br>助詞      | つか<br>動詞    | 、ぬ<br>]助  | 動詞        | 。<br>補助  | 記号              | í       |
| 9                       | 92  | この<br>連伸         | )<br>語可:    | 書生<br>名詞 | の<br>助詞       | 掌<br>名詞    | の<br>助詞    | <b>裏</b> 名 | で<br>詞 助  | 這司 🌡     | しばり<br>副詞          | 3<           | は<br>助詞     | 記         | い<br>容詞   | 心持<br>名詞 | に<br>助調         | 5]      |
| 10                      | 88  | ふと副詞             | )<br>〔<br>〔 | ガ<br>詞 助 | 5 (5<br>11词 動 | れいて<br>師町助 | 「<br>同 動   | 見る<br>加詞   | と<br>助詞   | 書<br>  名 | 生は詞助               | ; (<br>)言可 貞 | ,)<br>訪詞    | なし<br>助動  | )<br>九詞 - | 。<br>補助詞 | 2号              | た副      |
| 11                      | 654 | よう<br>副詞         | やく<br>]     | の助       | 思<br>同 名      | いで<br>詞助詞  | 笹.<br>司 名: | 原詞         | を<br>助詞   | 這し<br>動詞 | い出す<br>別           | ・と<br>助調     | 向<br>同 動    | ]う<br>]詞  | に<br>助詞   | 大き<br>連体 | な 注<br>詞 名      | 1<br>23 |
| 12                      | 266 | 吾輩代名             | 187 - 1     | の<br>助詞  | 主人<br>名詞      | は<br>助詞    | 滅多<br>形状   | 司 .        | に<br>助動調  | 吾<br>司 代 | 「輩<br>に名詞          | と<br>]助      | 育<br>同<br>名 | )<br>1310 | を<br>助詞   | 合せ<br>動詞 | <b>3</b> 특<br>수 | j<br>≩  |
| 13                      | 340 | 吾輩               |             | が        | この            | 家          | ~          |            | 住みう       | ふん       | だ                  | 1            | 当時          | ιt        |           |          | È               | λ       |
| <ul> <li>III</li> </ul> |     |                  |             |          |               |            |            |            |           |          |                    |              |             |           |           |          |                 |         |
| 表記                      | 形   | 碁                | ţ本          | 形        | 3             | 形態調        | 素          |            |           | 詞        |                    | 下的           | 立分          | 類         |           | 活用       | 形               |         |
| 検索結                     | 果の  | み                |             | 集計       | ;<br>†のす      | 34         | П          | 1          | 行表        | 示        | 2                  | 行            | 表示          | ÷.        | Зí        | 于表:      | 示               | I       |

「2行表示」を選択すると、上の行に表記形、下の行に選択した項目の形式で本文が2行 で表示されます。

| 7                     | 9   | 吾輩<br><br>代名詞    | は<br><br>助詞  | 猫<br><br>名詞     | で<br>助動調<br>助動調  | 同-ダ<br>同    | ある<br>五段<br>動詞 | - ラ行-              | 一般               | 。<br><br>補       | -<br>助記号           | 名前<br><br>名詞     | は<br><br>助詞     | まだ<br><br>副詞    | 無い<br>形容詞<br>形容詞 | 。<br><br>補助記号      |   |
|-----------------------|-----|------------------|--------------|-----------------|------------------|-------------|----------------|--------------------|------------------|------------------|--------------------|------------------|-----------------|-----------------|------------------|--------------------|---|
| 8                     | 268 | どこ<br><br>代名詞    | で<br><br>助詞  | 生れ<br>下一!<br>動詞 | 段-ライ             | ;—-דֿ       | た<br>般助師<br>助師 | 動詞-3<br>動詞         | か<br>ター<br>助     | -<br>13          | とんと<br><br>副詞      | 見当<br><br>名詞     | が<br><br>助詞     | つか<br>五段<br>動詞  | - 力行             | ぬ<br>→般 助動<br>助動   |   |
| 9                     | 92  | この<br><br>連体詞    | 書生<br><br>名詞 | の<br><br>助詞     | 掌<br><br>名詞      | の<br><br>助詞 | 裏<br><br>名詞    | で<br><br>助詞        | しば<br><br>副詞     | <i>Б</i> <       | 、<br> よ<br> <br>助詞 | よい<br>形容<br>形容   | 心:<br>詞<br>詞 名: | 持に<br>同助        | 坐っ<br>五段<br>詞 動詞 | - ラ行:              | 彤 |
| 10                    | 88  | ふと 気<br><br>副詞 名 | 、 ガ<br>      | 、 付<br>王<br>詞 動 | れ)<br>1段-カ<br>1詞 | )行          | て<br>・般<br>助   | [   見<br>上<br>加詞 動 | る<br>一段<br>詞     | -7               | と<br>行<br>助i       | 書生<br><br>司 名詞   | E は<br><br>可助詞  | い<br>上一<br>引 動詞 | ・段- ア祚<br>]      | ない<br>5 助動詞<br>助動詞 |   |
| 11                    | 654 | ようや<br><br>副詞    | く の<br>助     | 同名              | いで<br>同助         | 笹<br>同名     | 原 を<br>詞 助     | - 五月<br>詞 動詞       | ,)出す<br>没-サ<br>司 | ţ<br>行           | と 「『<br>子<br>助詞 重  | 司う<br>5段-5<br>加司 | ア行              | 一般              | IC フ<br>助詞 j     | たきな 池<br>          | - |
| <ul> <li>Ⅲ</li> </ul> |     |                  |              |                 |                  |             |                |                    |                  |                  |                    |                  |                 |                 |                  |                    |   |
| 表記                    | 形   | 基本               | ≤形           | 3               | 形態:              | 素           |                | 品詞                 |                  | 下                | 位分                 | 類                | 活月              | 用形              | 浸                | f用型                |   |
| 検索結                   | ま果の | )み               | 集計           | tの∂             | 4                |             | 1行             | 表示                 |                  | 2 î <sup>2</sup> | - 表示               | . 3              | ∂行君             | ₹示              | 最:               | ⇒語数                |   |

同様に「3行表示」で、本文が3行の形式で表示されます。上の行が表記形、真ん中の行 が、現在選択している項目、下の行が、直前に選択していた項目で表示されます。直前の 選択項目は、ボタンが通常とは違う色で表示されます。 検索

検索語句を指定してから「実行」を押すと、本文中にある検索語句が検出されます。

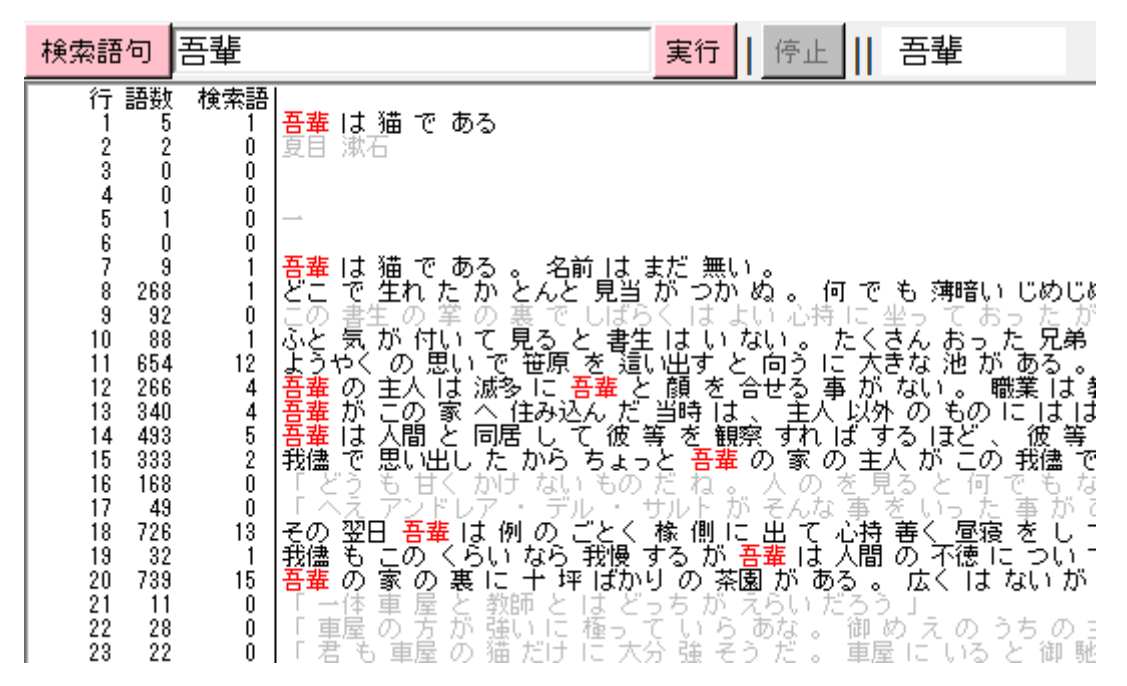

検索語が含まれない行がグレーになり、検索語の含まれる行が浮き出ます。本文表示部分 にある検索語句は赤く表示されます。

各行の語数の右側に検索語の出現数の表示が加わります。

同様に、本文表示の完了後に画面の一番上に表示される本文全体の行数、語数を10分割した数字の右側にも検索語の出現数が表示されます。

|       | 行    | 語      | 1 行平均  | 検索語 | 1行平均 | 行中の割合  |
|-------|------|--------|--------|-----|------|--------|
| 1     | 234  | 29944  | 127.97 | 155 | 0.66 | 0.52 % |
| 2     | 234  | 32539  | 139.06 | 76  | 0.32 | 0.23 % |
| 3     | 234  | 14465  | 61.82  | 58  | 0.25 | 0.40 % |
| 4     | 234  | 45518  | 194.52 | 142 | 0.61 | 0.31 % |
| 5     | 234  | 15134  | 64.68  | 18  | 0.08 | 0.12 % |
| 6     | 234  | 14971  | 63.98  | 16  | 0.07 | 0.11 % |
| 7     | 234  | 9010   | 38.50  | 9   | 0.04 | 0.10 % |
| 8     | 234  | 6534   | 27.92  | 1   | 0.00 | 0.02 % |
| 9     | 234  | 7962   | 34.03  | 0   | 0.00 | 0.00 % |
| 10    | 241  | 12214  | 50.68  | 7   | 0.03 | 0.06 % |
| total | 2347 | 188291 | 80.23  | 482 | 0.21 | 0.26 % |

#### 検索結果のみ

| 行語<br>1<br>7<br>8 21<br>10 1<br>11 63<br>12 21<br>13 34<br>14 43<br>15 33<br>18 73<br>19 3<br>20 73<br>27 4 | 数 検索<br>9<br>68<br>88<br>88<br>40<br>93<br>33<br>26 1<br>32<br>39 1<br>45 | 語<br>1<br>1<br>1<br>1<br>1<br>1<br>1<br>1<br>1<br>1<br>1<br>1<br>1 | はまで気くりがまで翌らり大猫猫生がの主こ人思田こ家にででれ、付思は家というの所ででありまた。<br>ででたい、他の人の間い音のの肝ででした。 | あるかてで減へ同た例いこに | 、名前 は ま<br>とんと 見当<br>見<br>そんと 君生<br>記<br>た<br>ま<br>し て ちょく<br>れ<br>の<br>ら<br>ご<br>と<br>う<br>い<br>の<br>ち<br>ま<br>し<br>て<br>ち<br>ま<br>し<br>て<br>ち<br>ま<br>く<br>す<br>し<br>て<br>ち<br>よ<br>く<br>ま<br>て<br>う<br>で<br>た<br>、<br>と<br>君<br>生<br>り<br>た<br>の<br>と<br>君<br>生<br>り<br>の<br>と<br>っ<br>た<br>っ<br>た<br>っ<br>た<br>っ<br>た<br>っ<br>た<br>っ<br>た<br>っ<br>た<br>っ<br>た<br>っ<br>た<br>っ | だ<br>無い<br>ぬ。。<br>は<br>い<br>な<br>い<br>な<br>い<br>な<br>に<br>る<br>、<br>で<br>、<br>家<br>竹<br>子<br>で<br>、<br>家<br>竹<br>い<br>な<br>い<br>。<br>。<br>。<br>。<br>い<br>な<br>い<br>。<br>。<br>。<br>い<br>な<br>い<br>。<br>。<br>。<br>い<br>な<br>い<br>。<br>。<br>。<br>。 | 何 で も 薄暗い<br>たくきない。<br>に かが の もの 、<br>に が か の もの、<br>しば 主人 が この<br>ズ 主人 あく 不同<br>人間 。 広く はう<br>を そい だ よう |
|----------------------------------------------------------------------------------------------------|---------------------------------------------------------------------------|--------------------------------------------------------------------|------------------------------------------------------------------------|---------------|----------------------------------------------------------------------------------------------------|----------------------------------------------------------------------------------------------------|----------------------------------------------------------------------------------------------------|
| 表記形                                                                                                    | 基                                                                         | 基本形                                                                | 形態                                                                     | 素             | 品詞                                                                                                    | 下位分類                                                                                                    | 活用形                                                                                                    |
| 検索結界                                                                                                    | そのみ                                                                       | 集計                                                                 | のみ                                                                     |               | 1 行表示                                                                                                    | 2行表示                                                                                                    | 3行表示                                                                                                    |

ウィンドウ下部の「検索結果のみ」ボタンで、検索語を含む行のみが表示されるようにな ります。

#### 集計のみ

| 1 23<br>2 23<br>3 23<br>4 23<br>5 23<br>6 23<br>6 23<br>7 23<br>8 23<br>9 23<br>10 24<br>total 234 | T BH<br>4 29944<br>4 32539<br>4 14465<br>4 455134<br>4 14971<br>4 9010<br>4 6534<br>4 7962<br>1 12214<br>7 188291 | 177475<br>127.97<br>139.06<br>61.82<br>194.52<br>64.68<br>63.98<br>38.50<br>27.92<br>34.03<br>50.68<br>80.23 | 横索語 1 行<br>155<br>76<br>58<br>142<br>18<br>16<br>9<br>1<br>0<br>7<br>482 | (平均) 行中の割合<br>0.66 0.52 %<br>0.32 0.23 %<br>0.25 0.40 %<br>0.61 0.31 %<br>0.08 0.12 %<br>0.07 0.11 %<br>0.04 0.10 %<br>0.00 0.02 %<br>0.00 0.00 %<br>0.03 0.06 %<br>0.21 0.26 % |
|----------------------------------------------------------------------------------------------------|----------------------------------------------------------------------------------------------------|----------------------------------------------------------------------------------------------------|--------------------------------------------------------------------------|----------------------------------------------------------------------------------------------------|
| 表記形                                                                                                | 基本形                                                                                                    | 形態素                                                                                                    | 品詞                                                                       | 下位分類                                                                                                    |
| 検索結果の                                                                                              | み 集計                                                                                                    | のみ                                                                                                    | 1行表示                                                                     | 2行表示                                                                                                    |

ウィンドウ下部の「集計のみ」ボタンで、本文表示がされずに、本文の語数や検索語の数 などの集計結果のみの表示なります。本文の分量が多く表示に時間がかかる場合に使用し ます。

最少語数、最大語数

| $\begin{array}{c} 11 & \text{ad} \text{px} \\ 21 & \text{px} \\ 26 & 15 \\ 93 & 16 & \text{f} \\ 101 & 14 & \text{f} \\ 105 & 16 & \frac{1}{3} \\ 109 & 14 & \text{f} \\ 113 & 11 & \text{f} \\ 121 & 14 & \text{f} \\ 125 & 20 & \text{f} \\ 137 & 10 & \text{f} \\ 141 & 14 & \text{f} \\ 145 & 14 & \frac{1}{3} \\ 149 & 10 & \text{f} \\ 162 & 20 & \frac{1}{2} \\ 166 & 16 \\ 170 & 14 & \text{f} \end{array}$ | 「「そ叫はなるたち」<br>「第一日の「「「「い」」」<br>「「い」」<br>「「い」」<br>「「い」」<br>「「い」」<br>「「い」」<br>「い」<br>「」<br>「い」<br>「」<br>「い」<br>「」<br>「い」<br>「」<br>「い」<br>「」<br>「い」<br>「」<br>「」<br>「<br>い」<br>「」<br>「」<br>「」<br>「」<br>「」<br>「」<br>「」<br>「」<br>「」<br>「」<br>「」<br>「」<br>「」 | ■ のもンけと、史小町ごだ何のにとう通及ボた主、をは得くなと秘密<br>教ちり以った人、か急にか首のでしていた。<br>しばった人、か急にかすの服師なにんをなく馬へたのでした。<br>していた。 | とかなき振りた鹿に泪、のことはしってり主打ない熱手を付もて | いいと2週入道とらいな商捻「語はどいて、2週入道といいに、20歳の時代、10歳の時代、10歳の時代、10歳の時代、10歳の時代、10歳の時代、10歳の時代、10歳の時代、10歳の時代、10歳の時代、10歳の時代、10歳の時代、10歳の時代、10歳の時代、10歳の時代、10歳の時代、10歳の時代、10歳の時代、10歳の時代、10歳の時代、10歳の時代、10歳の時代、10歳の時代、10歳の時代、10歳の時代、10歳の時代、10歳の時代、10歳の時代、10歳の時代、10歳の時代、10歳の時代、10歳の時代 | いた主手。かけてる はだ 女いいっく紙 失読いる たま手。かけてはに敬みうるに しく だけてん 羨を だけてえい たいしん 羨を けいうく紙 失読いるに ま主 に大をしたした 馬得便用 | 」<br>足しになる。<br>ででなる。<br>き主人は、<br>でででなう。<br>きまくは、<br>でででなう。<br>ここででなう。<br>鹿町ある。<br>まま<br>でる。 | もん か 」<br>っと むっと する<br>う だ と 不平 :<br>5 。<br>! を 使う 。 | )。<br>を こぼす 。 |    |
|----------------------------------------------------------------------------------------------------|----------------------------------------------------------------------------------------------------|---------------------------------------------------------------------------------------------------|-------------------------------|----------------------------------------------------------------------------------------------------|----------------------------------------------------------------------------------------------|---------------------------------------------------------------------------------------------|------------------------------------------------------|---------------|----|
| *                                                                                                    |                                                                                                    |                                                                                                   |                               |                                                                                                    |                                                                                              |                                                                                             | , ,                                                  |               |    |
| 表記形                                                                                                    | 基本形                                                                                                    | 形態素                                                                                               | 5                             | 品詞                                                                                                    | 下位分類                                                                                         | 活用形                                                                                         | 活用型                                                  | 読み            | 母音 |
| 検索結果のる                                                                                                    | み 集計                                                                                                    | のみ                                                                                                |                               | 1行表示                                                                                                    | 2行表示                                                                                         | 3行表示                                                                                        | 最少語数   10                                            |               | 20 |

ウィンドウ下部、右側の「最小語数」「最大語数」の数値を指定すると、指定した範囲の語 数の行のみが表示されます。最小と最大を片方のみ指定することもできます。両方の数値 を一致させれば、完全に決まった語数の行のみを表示させることができます。

### 検索語と使われている文脈(KWIC)

この処理は、指定した語を検索し、見つかった検索語を中心に、左右にそれぞれの左右 文脈を配置して表示するものです。

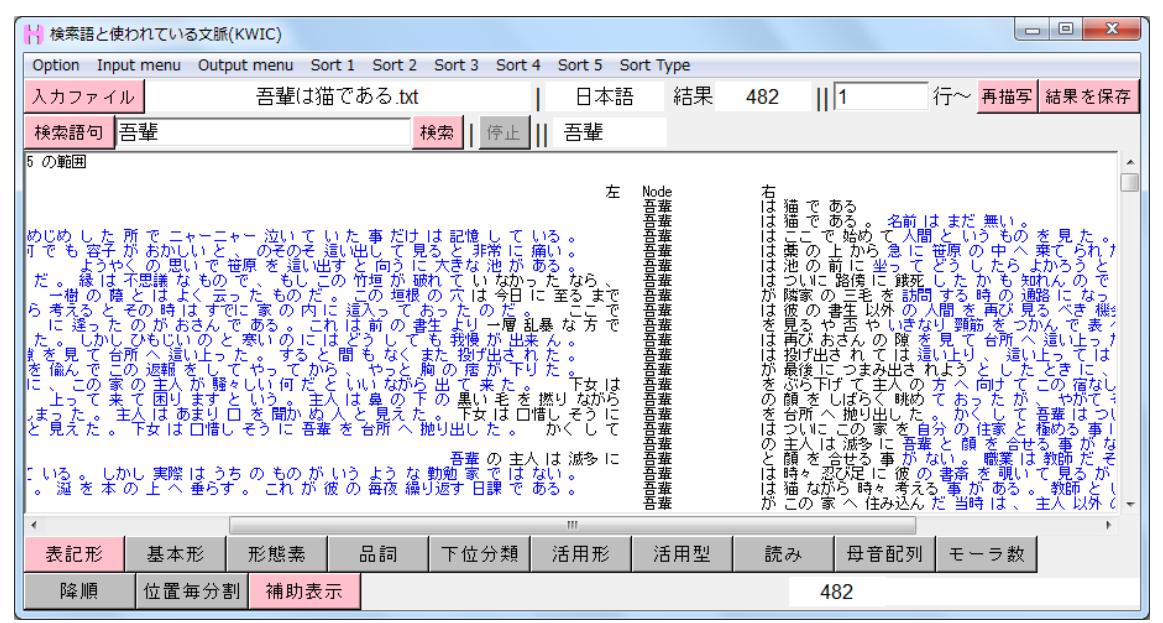

検索語に焦点を当てながら、実際の文脈も確認できる形式です。左右の表示内容を絞った りソートをかけることで、実際の本文の確認と、頻度などの数値としての利用の両方を兼 ね備えた処理になります。検索語句を指定してから「検索」ボタンで検索を開始します。

#### 表示項目の変更

他の処理と同様、ウィンドウ下部のボタンで表示項目を切り換えることができます。

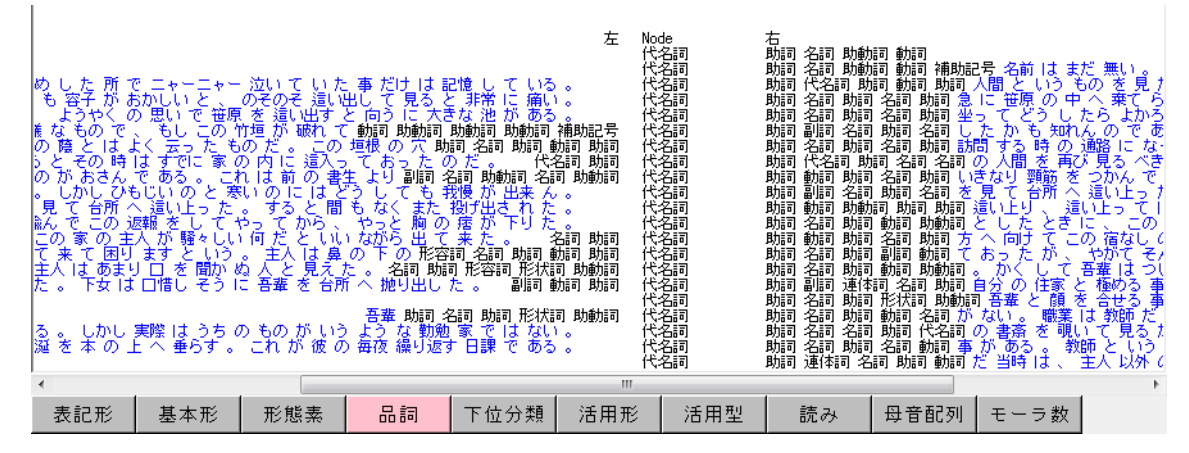

ソート

ウィンドウ上部の Sort1~Sort5 を指定すると、指定した位置で並び変えができます。

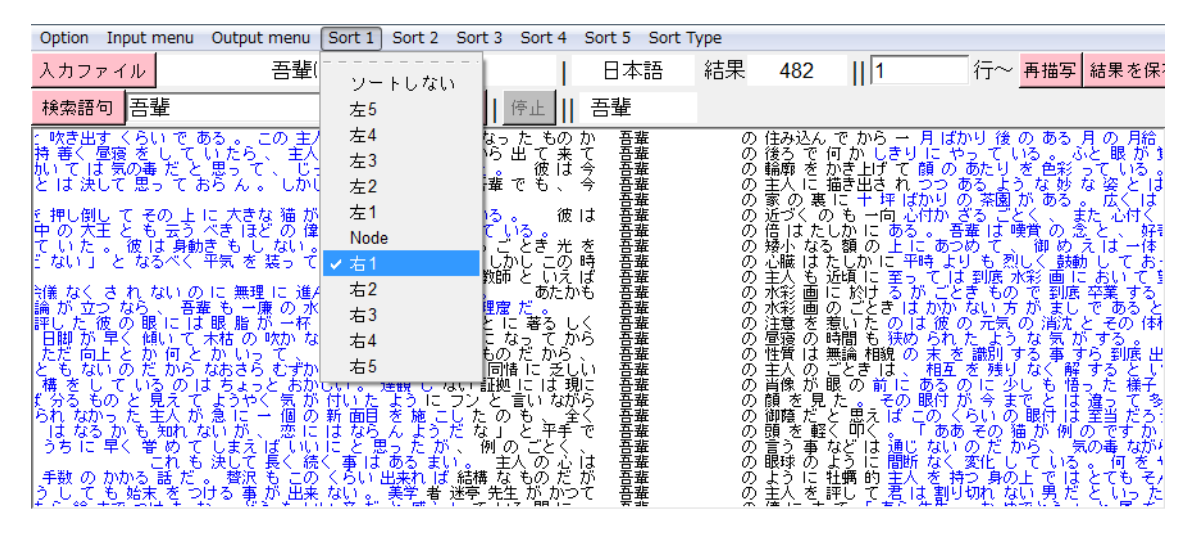

Sort1を指定し、「再描写」ボタンを押すと、指定した位置の語の 50 音順を基準に、全ての 行が並び変わります。「位置」は検索語を基準として左右いくつ分離れた場所かを意味しま す。検索語の位置を「Node」とし、それより1つ右側を「右1」、2つ右側を「右2」、1 つ左を「左1」とします。左右の取得幅の範囲でしていできます。

複数条件でのソート

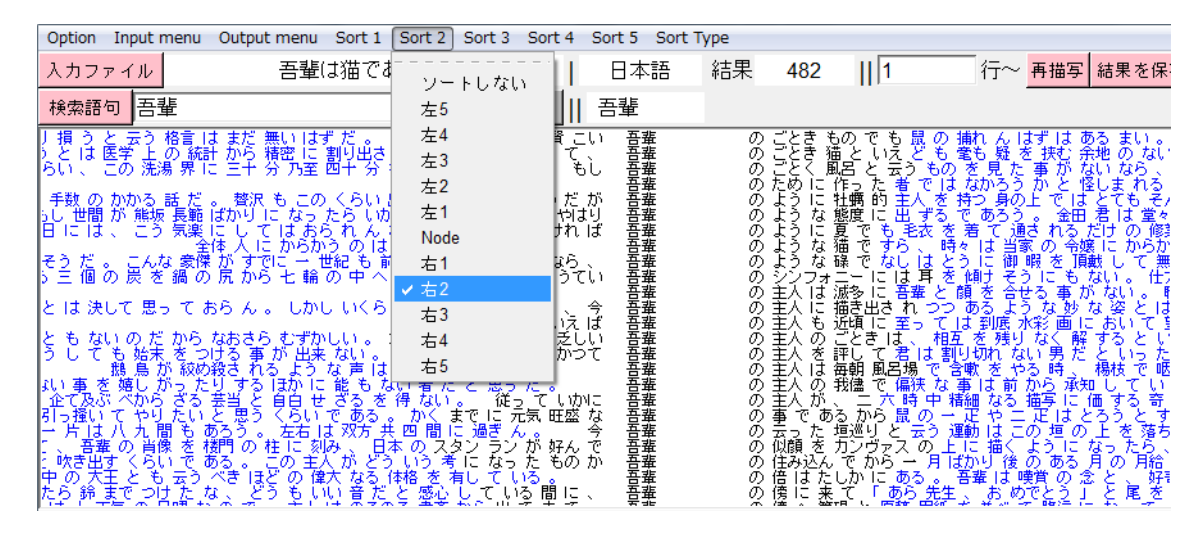

Sort1を指定した上で、Sort2を指定し、「再描写」を押すと、複数の条件でソートができ るようになります。まずSort1の位置で並び変え、そこにある語が全く同じだった場合に、 その中で次の条件としてSort2で指定した位置の語を基準に並び変えが行われます。 ソートは第五条件まで指定できます。必ず、Sort1、Sort2、Sort3・・・の順で指定します。 Sort1、Sort3のように間を飛ばして指定した条件は反映されません。

#### Sort Type

位置以外のソートする基準として、タイプも選べます。ウィンドウ上部の Sort Type で選択 します。ソートタイプは「語頭」「語末」「頻度」です。通常では「語頭」が選ばれていま す。これを「語末」に変えると、条件に指定した位置の語の語末から語頭に向かって 50 音 順に並び変わります。活用形ごとにまとめて並べたいときなどに使います。

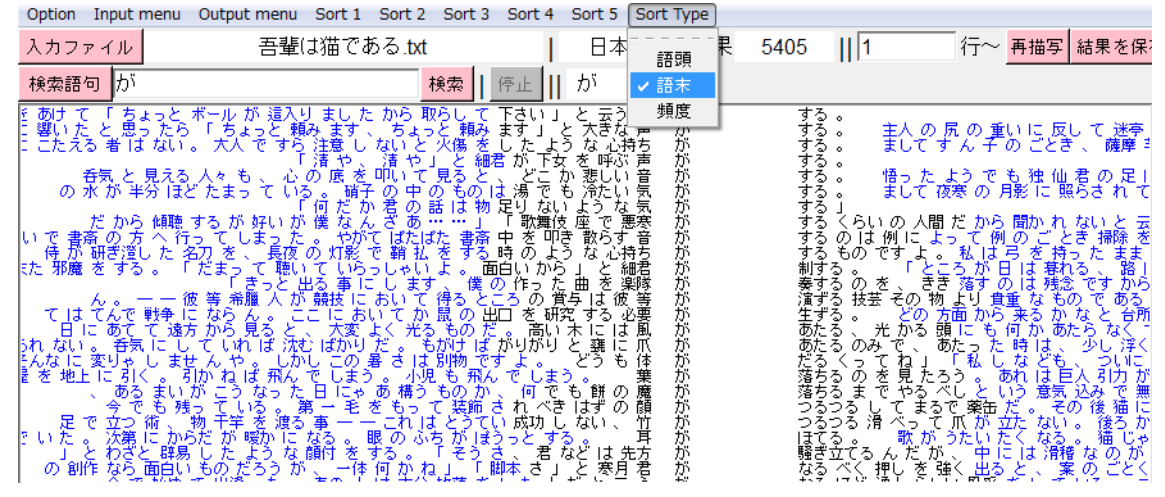

#### 頻度でのソート

ソートタイプを頻度に変えると、50音順ではなく、多い順に並び変わります。どの形が一

| Option                                          | Input menu                                                                                           | u Output menu                                                                                                    | Sort 1 So                                                                                                    | rt 2 Sort 3                                                                                          | Sort 4                                 | Sort 5      | Sort Type                                                       |   |                                        |                                                                                                    |                                                                                     |                                                                                                   |                                                                                   |
|-------------------------------------------------|----------------------------------------------------------------------------------------------------|----------------------------------------------------------------------------------------------------|----------------------------------------------------------------------------------------------------|----------------------------------------------------------------------------------------------------|----------------------------------------|-------------|-----------------------------------------------------------------|---|----------------------------------------|----------------------------------------------------------------------------------------------------|-------------------------------------------------------------------------------------|---------------------------------------------------------------------------------------------------|-----------------------------------------------------------------------------------|
| 入力フ                                             | アイル                                                                                                  | 吾輩                                                                                                    | は猫である                                                                                                    | .txt                                                                                                 | 1                                      | 日本          | ·                                                               | 杲 | 482                                    | 1                                                                                                    | 行~                                                                                  | 再描写                                                                                               | 結果を保;                                                                             |
| 検索語                                             | <b>狗</b> 吾輩                                                                                          |                                                                                                    |                                                                                                    | 検索                                                                                                   | 停止                                     | 吾輩          | 語末                                                              |   |                                        |                                                                                                    |                                                                                     |                                                                                                   |                                                                                   |
| 5 の範囲                                           | ŧ                                                                                                    |                                                                                                    |                                                                                                    |                                                                                                    |                                        |             | ✔ 頻度                                                            |   |                                        |                                                                                                    |                                                                                     |                                                                                                   |                                                                                   |
| めすたりたりといったの、たい、、、たい、、、、、、、、、、、、、、、、、、、、、、、、、、、、 | し容さなした。をすこ 君 は結果なかった子やホイモンドーム、あくしてた。たうしたした。かの今で 軍 念し春というに、かのりで 軍 念し春までのもへ女見に降くてしたした。そうき」であり、「ほう」であって | しいてのない。<br>しいでのです。<br>しいでのです。<br>していてのです。<br>していて、<br>していて、<br>していて、<br>して、<br>でで、<br>で、<br>そうして、<br>でで、<br>で、<br>そうして、<br>で、<br>で、<br>で、<br>で、<br>で、<br>で、<br>で、<br>で、<br>で、<br>で | てそいし内にる吾ががきが、ままち色い。温はっにには、君ががきが、ままでは、これにした。<br>い温はっにはと君ががえった。そのです。<br>いっし、していた。<br>です。<br>です。<br>です。<br>です。<br>です。<br>です。<br>です。<br>たまで、<br>です。<br>です。<br>です。<br>です。<br>です。<br>です。<br>です。<br>です。<br>です。<br>です。 | だてうがてて、なく、の、トしたろ、け見に破れるたちがすり、まく、な場けなって、またり助助すし、までしたり、またしたり助助すて、を、極の金色量にときてた我投出し家日で、そ、極の金色量での一、ギ、辺る辛重 | し席池なのが出たで課で間 行 んのうすい痛あっ。それ、なあ分寝 い いあいす | ⇒左 、でて て 翌日 | の、<br>には、<br>は、<br>のは、<br>のは、<br>のは、<br>のは、<br>のは、<br>のは、<br>のは | - | おはなななななななななななななななななななななななななななななななななななな | 曲曲 - 転也りはなりかり、たっていたいで、<br>ででこののいったいでなり、それでいたので、<br>ああでと前路生されのといって、一下していた。<br>るるぬかに得しい、そうでいって、一下し<br>るるぬかに得しい、そうでい<br>ののに、おはこ忍がかで同家と様子。こ<br>うるめかに得しい、このでいれていた。 | 名、急い欲のて家にゃからしに株見食、売し、<br>前人にて死人を這自のえ、中彼でに覚。は止<br>は笹をし間見止分書の一次でに覚。は止<br>たしで、たるでに覚。は生 | うのしか」(住をが得にをいて『かと)出いやしたする、家硯ある仁観だい失かしまで、「このへら知見へいといっいろで、建すたてでは、のへら知見へいといっいです。キャナたてでは、のへら知見へいといっいで | を棄けれる這上種で、リッドれに引くく決す。見てらんべいっか見勤音容にん屋のてていた。たれとつで、割野童るばな寝をたとい。。れとで振っす事がときべす事を要す無い。。 |

番多く使われているかなどの確認に使います。

#### 位置毎分割

ソート位置が Node よりも遠かった場合、並び変えた語がうまく縦に揃わずによく分からないことがあります。その際に、ウィンドウ下部の「位置毎分割」ボタンを使います。

| Option | Input menu | Output menu | Sort 1     | Sort 2 S | Sort 3 Sort | 4 Sort 5   | Sort Type |          |                                                                                                    |          |       |
|--------|------------|-------------|------------|----------|-------------|------------|-----------|----------|----------------------------------------------------------------------------------------------------|----------|-------|
| 入力フ:   | アイル        | 吾輩(         | <br>       | <br>トしない |             | 日本語        | 语 結果      | 482      | <mark>1</mark>                                                                                          | 亍~ 再描写   | 結果を保; |
| 検索語    | 句 吾輩       |             | 左5         |          | 停止          | 吾輩         |           |          |                                                                                                    |          |       |
| ×      | It         | 主人          | 左4         |          | 輩           | ļţ         | 吾輩        | でながら     | ~                                                                                                    | 相互わが     |       |
|        | 従っ         | て           | 左3         |          | 輩           | 0<br>D     | 語人        | が        | ×.                                                                                                    | 12/07    |       |
|        | 書ら         | がず          | 左2         |          | 輩           | いら         | 見つ        | ट<br>जु  |                                                                                                    | 2つ<br>家主 |       |
|        |            |             | 左1<br>Node |          | 蕃           | la<br>la   | 思わ        | ずする      | ì                                                                                                    | 続け積      |       |
|        | ある         | IC.         |            |          | 畫           | Ť          | 驚い        | た。       | •                                                                                                    |          |       |
| ಕರ     | 者          | ţ,          | ·石·<br>士2  |          | 輩           | のみ         |           | あろう      | °<br>°                                                                                                  |          |       |
|        | ~4         | 00          | 右2         |          | 謹           | LT<br>LT   | 远         | 43<br>43 | °                                                                                                    |          |       |
| J      | の          | 霊猫          | ✓ 右4       |          | □<br>  輩    | ほすら        | ÷.        | しての      | 」<br>あき地                                                                                                | צ<br>וב  |       |
|        |            |             | 右5         |          | 畫           | la<br>la   | 思う<br>主人  | 仔細<br>の  | あっ<br>あと                                                                                                | てを       |       |
| *      | た          | ところ         | - 15       |          | 「岩雅」        | ič         | 対し        | Ť        | あまり                                                                                                    | 功能       |       |
|        | +          | th C        | г          |          | 물囊          | it.        | 獞         | で        | ಹತ್ತ                                                                                                    | ۰        |       |
| 2      | た<br>墨_    | かって         | , r        |          | 喜華          | l <u>å</u> | 遛         | Ē        | <i></i> ゆる<br><u> </u> <u> </u> <u> </u> <u> </u> <u> </u> <u> </u> <u> </u> <u> </u> <u> </u> <u> </u> | Ĵ        |       |
|        | 金田<br>元気   | 郎旺盛         | はな         |          | 音華<br>吾華    | 0<br>0     | 煙草        | -0<br>-0 | める<br>ある                                                                                                | ໍ່ກຣ     |       |
|        | ٤          | なる          | ٤          |          | 吾輩          | lt         | 迷惑        | で        | ある                                                                                                    | •        |       |
| •      |            |             | -          |          |             |            |           |          |                                                                                                    |          | 1     |
| 表記     | 形 基本       | 形 形態素       |            | 詞        | 下位分類        | 活用形        | 活用型       | 読み       | 母音配列                                                                                                    | モーラ数     |       |
| 降川     | 〔<br>位置筆   | 毎分割 補助      | 表示         |          |             |            |           | 4        | 82                                                                                                    |          |       |

これを使うと、それぞれの位置で縦に語の幅が揃って表示されるため、ソートした位置の 語が見やすくなります。

#### ソート時の表示項目

ソートをする際に表示している項目での順に並べ替えが行われます。

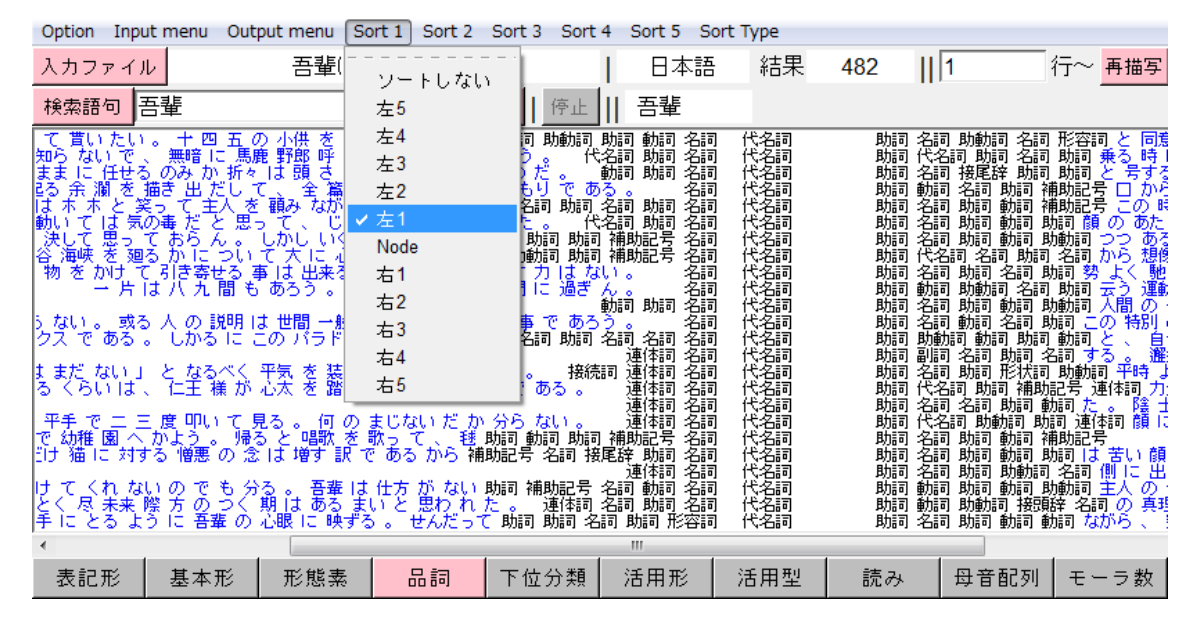

ソート位置を指定して再描写でソートが実行されるときに表示している項目で並びます。

#### ソート後の表示項目変更

ソートした後に表示する項目を変えた場合、ソート時の行の順番は変わらないので、表示 項目だけが変わり、表示される行の順番はそのまま維持されます。

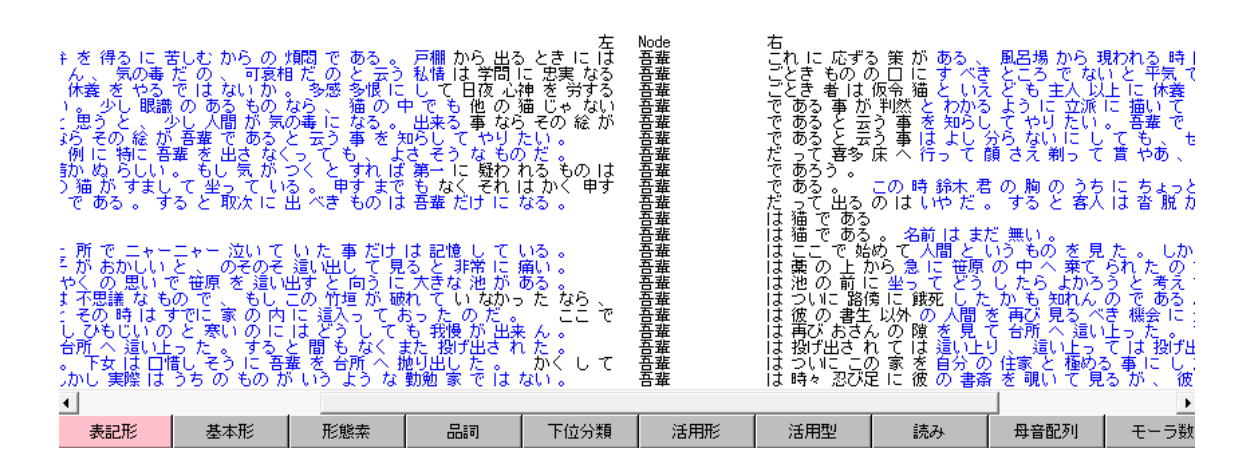

#### 補助表示

検索結果の周囲の青い文字での補助表示の表示、非表示の切り替えができます。

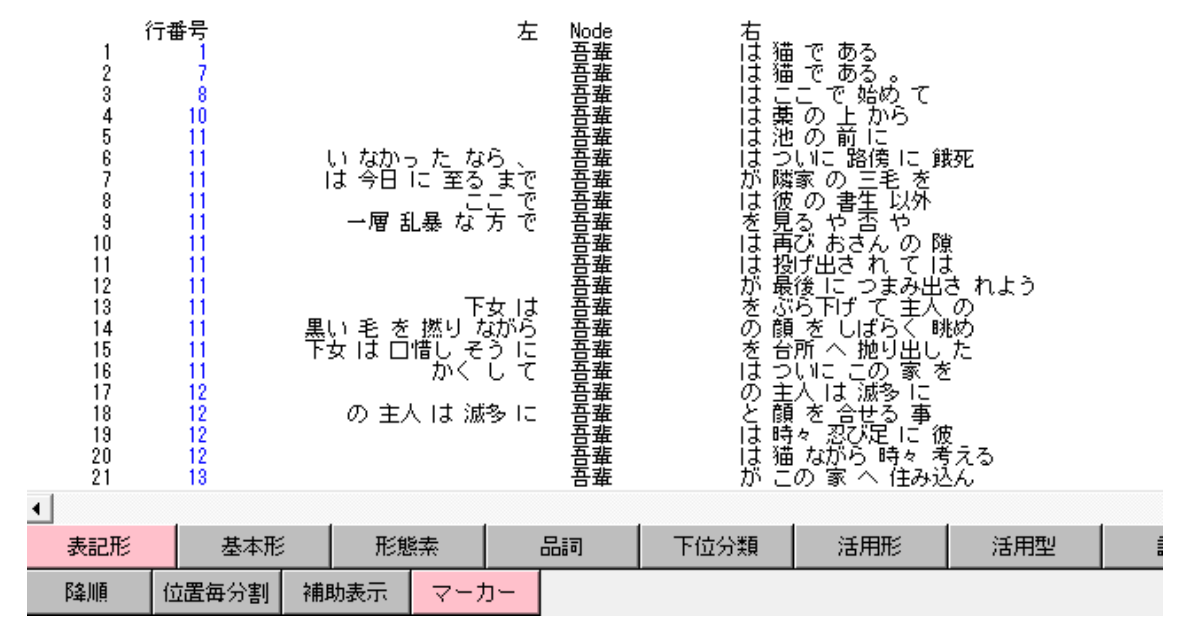

検索語と使われている文脈(KWIC) 左5 - 右5 の範囲

検索結果を表す黒い文字で表示された語はその後の統計などに使うため、左右の範囲が限 定されています。しかし、その範囲の語だけの表示だと文脈を読むには短すぎて足りない 場合があるため、通常ではそれに加えて左右に更に長い範囲で補助表示が加わります。補 助表示は青い文字で表示されます。この文字列は、検索結果には加わらないので、その後 の統計などでも扱われません。表示項目の切り替えても表示は変更されず、文脈がそのま ま表示されます。ウィンドウ下部の「補助表示」をオフにすると消すことができます。 降順

表示順を逆にすることができます。

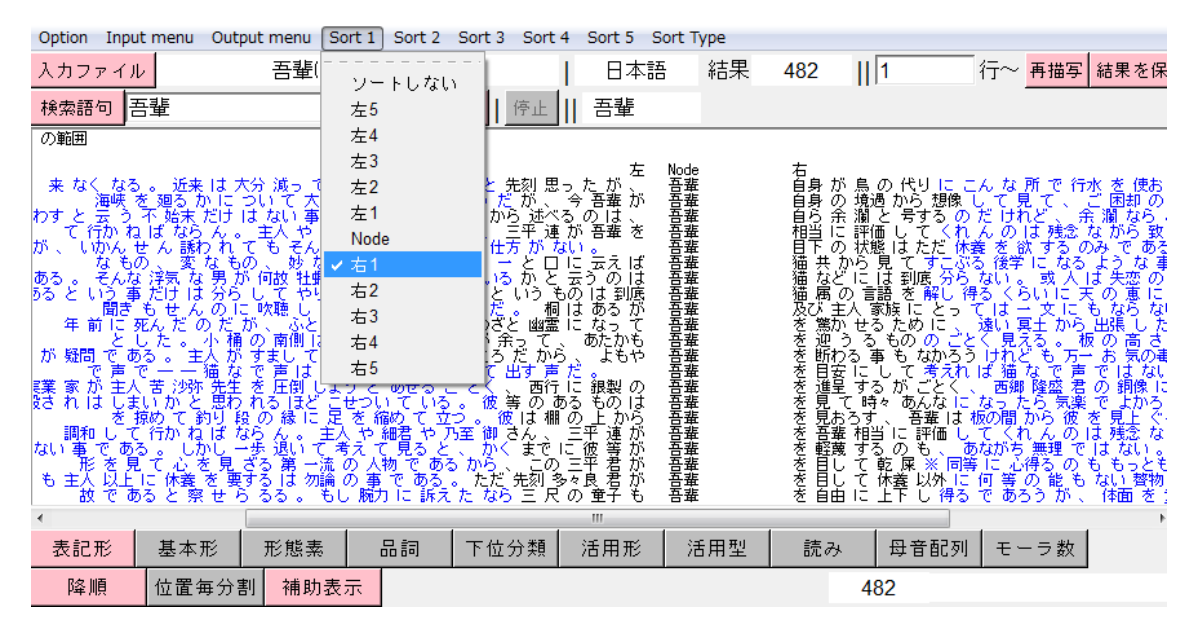

ウィンドウ下部の「降順」ボタンで、表示させる順を逆にできます。ソート指定をしてい なければ単純に出現順の逆になり、ソートを指定している場合は、位置の中での条件が逆 順になります。「語頭」や「語末」での 50 音順指定の場合は文字列順の逆順で、「頻度」の 場合は少ないものが上に来ます。本来、数値で降順の場合は数字の大きい順になりますが、 この KWIC の場合のみ少ない順が降順になります。

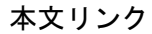

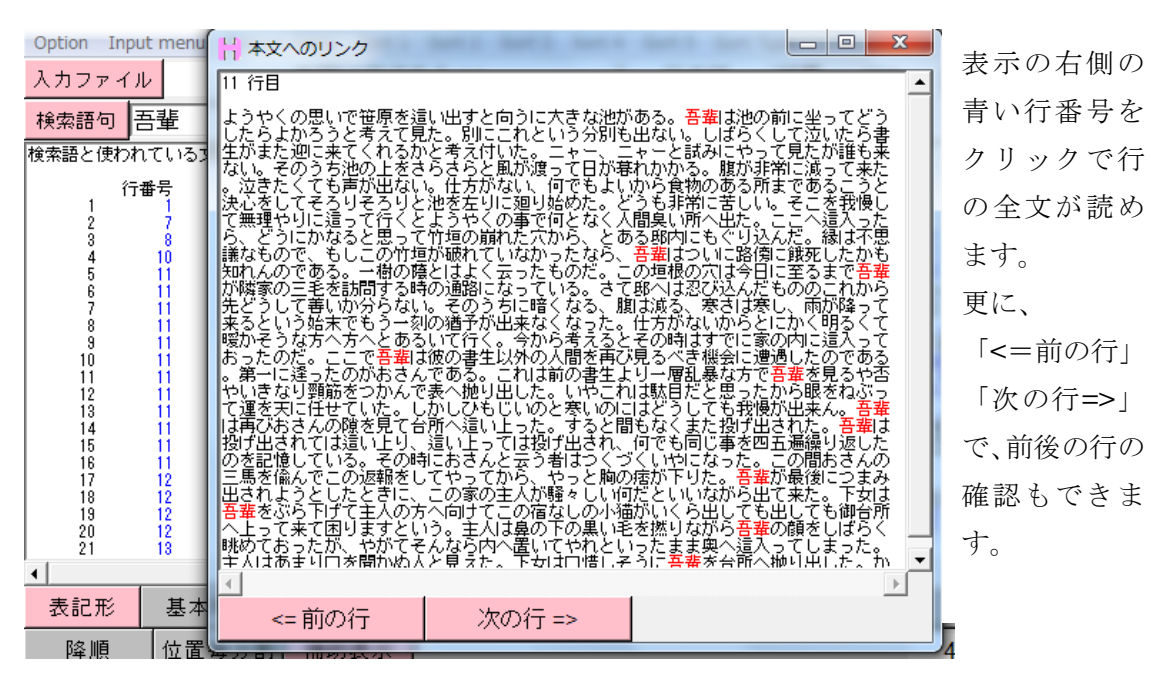

### 共起語の頻度とスコア(Collocates)

| Н 共起語の頻度とスコア(                                                                                                    | (Collocates)                                           |                                                                                                    |                                                                                                    |                                                                                                    |                                                        |                                                                                                    |
|----------------------------------------------------------------------------------------------------|--------------------------------------------------------|----------------------------------------------------------------------------------------------------|----------------------------------------------------------------------------------------------------|----------------------------------------------------------------------------------------------------|--------------------------------------------------------|----------------------------------------------------------------------------------------------------|
| Option Input menu                                                                                                    | Output menu Sort                                       |                                                                                                    |                                                                                                    |                                                                                                    |                                                        |                                                                                                    |
| 入力ファイル                                                                                                    | 吾輩は猫である.tx                                             | t I                                                                                                    | 日本語                                                                                                    | 結果 1001                                                                                                    | 1 行~ <mark>再描</mark> 写                                 | 結果を保存                                                                                                    |
| 検索語句 吾輩                                                                                                    |                                                        | 検索 停止                                                                                                    | 吾輩                                                                                                    |                                                                                                    |                                                        |                                                                                                    |
| TOKEN 210988 TYPE 1                                                                                                    | 2053 TTR 0.0571 total                                  | mora 365929 Nod                                                                                                    | je合計 482                                                                                                    |                                                                                                    |                                                        |                                                                                                    |
| 語                                                                                                    | 合計   左計   右計                                           | 左5   左4                                                                                                    | 左3   左2                                                                                                    | 左1   Node   右1                                                                                                    | 右2   右3   右4                                           | 右5                                                                                                    |
| 1 2 3 4 5 6 7 8 3 9 10 11 1 2 3 4 5 6 7 8 3 9 10 11 1 1 2 13 11 4 5 10 元 三 元 し 通 あ の 人 に し 通 あ の 人 11 1 18 18 18 18 18 18 18 18 18 18 18 1 | $ \begin{array}{c ccccccccccccccccccccccccccccccccccc$ | $\left \begin{array}{cccc} 1 & 1 \\ 10 & 7 \\ 11 & 8 \\ 10 & 11 \\ 10 & 7 \\ 3 \\ 10 & 7 \\ 7 \\ 5 \\ 10 & 8 \\ 7 \\ 2 \\ 2 \\ 2 \\ 2 \\ 2 \\ 4 \\ 6 \\ 0 \\ 5 \\ 3 \\ 1 \\ 2 \\ 2 \\ 2 \\ 2 \\ 3 \\ 1 \\ 2 \\ 1 \\ 2 \\ 1 \\ 2 \\ 1 \\ 1 \\ 1 \\ 1$ | $ \begin{smallmatrix} 0 & 4 \\ 8 & 12 \\ 20 & 10 \\ 13 & 11 \\ 11 & 4 \\ 6 & 13 \\ 10 & 13 \\ 8 & 9 \\ 7 & 4 \\ 2 & 5 \\ 7 & 4 \\ 2 & 5 \\ 7 & 4 \\ 2 & 5 \\ 15 & 0 \\ 3 & 4 \\ 1 & 4 \\ 0 & 0 \\ 6 & 9 \\ 2 & 4 \\ 1 & 0 \\ 5 & 1 \\ \end{bmatrix} $ | $ \begin{smallmatrix} 0 & 482 \\ 27 & 0 & 188 \\ 5 & 0 & 131 \\ 14 & 0 & 28 \\ 16 & 0 & 42 \\ 14 & 0 & 0 \\ 57 & 0 & 0 \\ 10 & 0 & 3 \\ 11 & 0 & 11 \\ 5 & 0 & 25 \\ 3 & 0 & 2 \\ 4 & 0 & 0 \\ 0 & 0 & 0 \\ 0 & 0 & 0 \\ 0 & 0 &$ | $ \begin{array}{c ccccccccccccccccccccccccccccccccccc$ | 1<br>20<br>27<br>25<br>12<br>35<br>4<br>20<br>11<br>18<br>9<br>15<br>6<br>0<br>18<br>3<br>5<br>5<br>5<br>2 |
| 表記形 基本形                                                                                                    | 形態素 品詞                                                 | 下位分類                                                                                                    | 活用形 活                                                                                                    | 用型 読み                                                                                                    | 母音配列 モーラ数                                              |                                                                                                    |
| 降順 スコア                                                                                                    | 表示    合計 0                                             | t-score -100                                                                                                    | Miscore -100                                                                                                    | 以上 <b>4</b> 8                                                                                                    | 82                                                     |                                                                                                    |

この処理は、検索結果の周囲の語の数を元に統計をする処理になります。

検索語と左右の指定幅の語、つまり KWIC の際に黒い文字で表示された語を全てまとめて 集計した結果になります。

一番左が順位で、1つ右に語のリストが表示されます。その右から集計結果になり、集計 結果の一番左から順に、範囲内の各語の合計数、Nodeより左側の合計数、Nodeより右側 の合計数、それぞれの位置の中での合計数の順になります。位置の中での合計数では、例 えば、第2位の「は」は、左1では27回、右3では16回出現していることが分かります。

表示項目の変更

| TOKEN 21098                                                                                                    | 8 TYPE 12                                                                                   | 053 TTR                                                                                      | 0.0571                                                                                    | total mo                                                                                             | ora 36592                                                                   | 9 Noo                                                                       | Je合計 48                                                                      | 2                                                                                      |                                                                                |                                                                                                    |                                                            |                                                                           |                                                                                |                                                                    |    |
|----------------------------------------------------------------------------------------------------|---------------------------------------------------------------------------------------------|----------------------------------------------------------------------------------------------|-------------------------------------------------------------------------------------------|----------------------------------------------------------------------------------------------------|-----------------------------------------------------------------------------|-----------------------------------------------------------------------------|------------------------------------------------------------------------------|----------------------------------------------------------------------------------------|--------------------------------------------------------------------------------|----------------------------------------------------------------------------------------------------|------------------------------------------------------------|---------------------------------------------------------------------------|--------------------------------------------------------------------------------|--------------------------------------------------------------------|----|
|                                                                                                    | 語                                                                                           | 合計                                                                                           | 左計                                                                                        | 右計                                                                                                   | 左5                                                                          | 左4                                                                          | 左3                                                                           | 左2                                                                                     | 左1                                                                             | Node                                                                                                    | 右1                                                         | 右2                                                                        | 右3                                                                             | 右4                                                                 | 7  |
| 1 助名代<br>3 3 4 助<br>5 6 6 7<br>8 形連接<br>10 形接弦記<br>13 接感<br>13 4 接感<br>14 5<br>13 4 接感<br>14 5<br>13 14 接感<br>14 5<br>13 14 接感<br>14 5<br>13 14 接感<br>14 5<br>13 14 接感<br>14 5<br>13 14 接感<br>14 5<br>15 14 14 14 14 14 14 14 14 14 14 14 14 14 | 司<br>司<br>司<br>司<br>司<br>司<br>司<br>司<br>司<br>司<br>司<br>司<br>司<br>司<br>司<br>司<br>司<br>司<br>司 | 1486<br>883<br>544<br>425<br>265<br>162<br>122<br>61<br>57<br>56<br>49<br>22<br>13<br>7<br>6 | 440<br>255<br>21<br>178<br>134<br>106<br>52<br>27<br>15<br>21<br>14<br>10<br>10<br>3<br>3 | 1046<br>628<br>41<br>247<br>131<br>56<br>70<br>34<br>42<br>35<br>35<br>35<br>35<br>12<br>3<br>4<br>3 | 91<br>46<br>2<br>35<br>16<br>7<br>8<br>6<br>2<br>3<br>4<br>3<br>4<br>0<br>0 | 60<br>73<br>26<br>28<br>4<br>8<br>2<br>4<br>2<br>2<br>2<br>0<br>0<br>0<br>0 | 86<br>54<br>9<br>41<br>33<br>11<br>6<br>1<br>5<br>3<br>1<br>4<br>1<br>2<br>0 | 89<br>59<br>8<br>44<br>29<br>14<br>6<br>8<br>7<br>4<br>6<br>8<br>7<br>1<br>0<br>0<br>2 | 114<br>23<br>0<br>12<br>28<br>66<br>32<br>8<br>0<br>3<br>0<br>0<br>5<br>1<br>1 | 0<br>0<br>482<br>0<br>0<br>0<br>0<br>0<br>0<br>0<br>0<br>0<br>0<br>0<br>0<br>0<br>0<br>0<br>0<br>0<br>0<br>0 | 461<br>7<br>9<br>0<br>0<br>0<br>1<br>2<br>2<br>1<br>0<br>0 | 33<br>269<br>254<br>9<br>7<br>41<br>6<br>24<br>2<br>9<br>3<br>0<br>0<br>0 | 242<br>94<br>6<br>34<br>46<br>11<br>7<br>4<br>6<br>17<br>8<br>3<br>1<br>2<br>1 | 137<br>147<br>98<br>22<br>14<br>16<br>13<br>3<br>12<br>4<br>0<br>0 |    |
| •                                                                                                    |                                                                                             |                                                                                              |                                                                                           |                                                                                                    |                                                                             |                                                                             |                                                                              |                                                                                        |                                                                                |                                                                                                    |                                                            |                                                                           |                                                                                |                                                                    |    |
| 表記形                                                                                                    | 基本形                                                                                         | 形態                                                                                           | 素                                                                                         | 品詞                                                                                                   | 下位分                                                                         | 预                                                                           | 活用形                                                                          | 1                                                                                      | 刮用型                                                                            | 読                                                                                                    | み                                                          | 母音酮                                                                       | 列 =                                                                            | Eーラ数                                                               | \$ |

他の処理と同様に表示項目の変更ができます。数値を扱う処理では表示項目が変わるとそ の項目ごとの集計値に再計算され表示されます。

#### スコア表示

合計数などの数値に加えて、各種統計結果を表示に加えることができます。

| TOKEN 210988                                                                                   | TYPE 12 | 2053 TTR                                                                                                    | 0.0571                                                                       | total m                                                                                                    | ora 36592                                                                                                    | 9 Noc                                                                                                    | ie合計 482                                                                                                    |                                                                                                    |                                                                                         |                                                                                        |                                                                                                    |
|------------------------------------------------------------------------------------------------|---------|----------------------------------------------------------------------------------------------------|------------------------------------------------------------------------------|----------------------------------------------------------------------------------------------------|----------------------------------------------------------------------------------------------------|----------------------------------------------------------------------------------------------------|----------------------------------------------------------------------------------------------------|----------------------------------------------------------------------------------------------------|-----------------------------------------------------------------------------------------|----------------------------------------------------------------------------------------|----------------------------------------------------------------------------------------------------|
|                                                                                                | 語       | 合計                                                                                                    | 左計                                                                           | 右計                                                                                                    | t-score                                                                                                    | MI-score                                                                                                    | 個別頻度                                                                                                    | 左5                                                                                                   | 左4                                                                                      | 左3                                                                                     | 左2                                                                                                    |
| 1<br>23456789101112345567891011123145166789100<br>11111213145166780人の人る<br>1111121314516670人るる |         | 494<br>314<br>310<br>173<br>127<br>113<br>102<br>90<br>88<br>67<br>48<br>67<br>48<br>45<br>37<br>34<br>45<br>37<br>34<br>32<br>31<br>29<br>25<br>23 | 6<br>64<br>559<br>522<br>556<br>331<br>16<br>224<br>10<br>20<br>10<br>1<br>9 | 6<br>250<br>256<br>114<br>110<br>75<br>56<br>16<br>51<br>51<br>21<br>21<br>21<br>21<br>21<br>21<br>21<br>21<br>21<br>21<br>21<br>21<br>21 | $\begin{array}{c} 22.177\\ 16.883\\ 16.370\\ 11.916\\ 10.604\\ 10.174\\ 9.032\\ 8.567\\ 8.016\\ 8.266\\ 7.272\\ 6.205\\ 5.321\\ 5.832\\ 5.465\\ 2.634\\ 4.448\\ 4.316\\ 4.889\\ 3.976\\ \end{array}$ | 8.803<br>4.404<br>3.832<br>3.411<br>3.314<br>3.365<br>2.734<br>2.732<br>2.685<br>3.075<br>3.165<br>3.266<br>3.075<br>3.266<br>3.075<br>3.266<br>3.075<br>3.266<br>3.075<br>3.264<br>2.274<br>4.602<br>3.994<br>0.904<br>2.314<br>2.335<br>5.495<br>2.546 | 482<br>46494<br>9529<br>7121<br>46119<br>5405<br>6773<br>6773<br>6108<br>4576<br>3274<br>4074<br>2194<br>4074<br>2194<br>4074<br>2194<br>4074<br>2194<br>4074<br>2194<br>2194<br>2194<br>2194<br>2194<br>2194<br>2194<br>2229<br>242<br>242<br>1722 | 1<br>10<br>11<br>7<br>10<br>9<br>7<br>10<br>5<br>2<br>8<br>2<br>1<br>4<br>0<br>0<br>3<br>0<br>0<br>2 | 1<br>7<br>8<br>7<br>11<br>5<br>7<br>2<br>0<br>3<br>2<br>6<br>0<br>5<br>5<br>1<br>0<br>1 | 0<br>80<br>13<br>11<br>60<br>10<br>87<br>0<br>23<br>15<br>31<br>0<br>6<br>2<br>15<br>5 | 4<br>12<br>10<br>11<br>4<br>13<br>13<br>9<br>4<br>8<br>5<br>5<br>7<br>0<br>4<br>4<br>4<br>0<br>9<br>9<br>4<br>0<br>0<br>1 |
| 表記形                                                                                            | 基本形     | 形態                                                                                                    | 素                                                                            | 品詞                                                                                                    | 下位分                                                                                                    | 分類                                                                                                    | 活用形                                                                                                    | 活用                                                                                                   | 型                                                                                       | 読み                                                                                     | ł                                                                                                    |
| 降順                                                                                             | スコア表    | 表示    合                                                                                                    | it 0                                                                         | t                                                                                                    | -score -10                                                                                                    | 00                                                                                                    | Miscore -100                                                                                                    | يل <b>C</b>                                                                                          | ۱ <u>۲</u>                                                                              |                                                                                        | 482                                                                                                    |

ウィンドウ下部の「スコア表示」ボタンで、統計値の表示ができます。加わる数値は、t-score、 MIscore、個別頻度です。t-score は、検索語の周囲の各語と検索語の繋がりの強さを表す 数値で、数値が高いほど結びつきが強いと言われます。範囲内の合計値、いわゆる共起語 頻度が高いと高く出る傾向があります。MIscore も同様に検索語とその周囲の語の結びつき の強さを表す数値ですが、範囲内の合計値が低いと高く出る傾向があります。個別頻度は、 各語のテキスト全体での頻度で、検索語との関係ではなくその語がテキストの中で何回出 現しているかの数値です。

ソート

| Option Input menu Output menu                                                                                                    | Sort                                                                                                    |                                                                                                    |                                                                                                    |                                                                                                    |                                                                       |                                                                                                    |                                                                                                    |                                                                                                  |                                                                                                    |      |                                                             |
|----------------------------------------------------------------------------------------------------|----------------------------------------------------------------------------------------------------|----------------------------------------------------------------------------------------------------|----------------------------------------------------------------------------------------------------|----------------------------------------------------------------------------------------------------|-----------------------------------------------------------------------|----------------------------------------------------------------------------------------------------|----------------------------------------------------------------------------------------------------|--------------------------------------------------------------------------------------------------|----------------------------------------------------------------------------------------------------|------|-------------------------------------------------------------|
| <mark>入力ファイル</mark> 吾輩は猫である.txt                                                                                                    | <br>술타                                                                                                    | 析言語                                                                                                    | 日本語                                                                                                    | 形語                                                                                                    | 結果                                                                    | 1001                                                                                                    | 1                                                                                                    |                                                                                                  | 行~                                                                                                    | 再描写  | 結果を保存                                                       |
| 検索語句 吾輩                                                                                                    | 左合計                                                                                                    | ≱止 <mark>   a</mark> n                                                                                                    | d or                                                                                                    | 条件を絞る                                                                                                    | 検索語                                                                   | 分割                                                                                                    | 吾輩                                                                                                    |                                                                                                  |                                                                                                    |      |                                                             |
| TOKEN 188291 TYPE 11952 TTR 0                                                                                                    | 右合計                                                                                                    | nora 36516                                                                                                    | 7 Node                                                                                                    | 合計 482                                                                                                    |                                                                       |                                                                                                    |                                                                                                    |                                                                                                  |                                                                                                    |      |                                                             |
| 語   合計                                                                                                    | t-score                                                                                                    | t-score                                                                                                    | MI-score                                                                                                    | 個別頻度                                                                                                    | 左5                                                                    | 左4                                                                                                    | 左3                                                                                                    | 左2                                                                                               | 左1                                                                                                    | Node | 右1                                                          |
| 1 の 310<br>2 。て 32<br>3 でに 173<br>5 、は 173<br>5 、は 314<br>7 をと 314<br>7 をと 313<br>8 とが 88<br>11 たち 127<br>10 でた 88<br>11 たち 67<br>13 」「「 10<br>14 だしい 21<br>14 だしい 21<br>18 か 18<br>19 か 14<br>19 か 14<br>19 か 14<br>19 か 14<br>19 か 14<br>19 か 14<br>19 か 14<br>19 か 14<br>19 か 14<br>19 か 14<br>19 か 14<br>19 か 14<br>19 か 14<br>19 か 14<br>19 か 14<br>19 か 14<br>19 か 14<br>19 か 16<br>10<br>10<br>10<br>10<br>10<br>10<br>10<br>10<br>10<br>10 | MI-score           個別鎖度           50音順           64         250           29         110           39         51           52         75           31         57           24         21           16         51           3         5           20         11           10         19           10         11           27         21           12         2           4         2 | $\begin{matrix} 16.221\\ 2.269\\ 8.840\\ 11.767\\ 8.383\\ 16.782\\ 10.461\\ 7.839\\ 10.042\\ 8.132\\ 5.154\\ 7.161\\ 1.071\\ 0.541\\ 4.313\\ 4.187\\ 3.234\\ 6.118\\ 2.334\\ 0.603\end{matrix}$ | 3.668<br>0.740<br>2.576<br>2.557<br>4.239<br>3.150<br>2.525<br>3.198<br>2.909<br>2.109<br>2.999<br>0.534<br>0.271<br>2.160<br>2.168<br>1.765<br>3.095<br>1.410<br>0.408 | 9529<br>7486<br>7485<br>7121<br>6473<br>6494<br>6113<br>6494<br>6108<br>5405<br>4576<br>4074<br>3274<br>3238<br>3238<br>2729<br>2520<br>2414<br>2194<br>2058<br>1767 | 11<br>9<br>10<br>7<br>10<br>5<br>2<br>0<br>0<br>3<br>2<br>8<br>5<br>0 | 8<br>0<br>11<br>15<br>7<br>3<br>8<br>7<br>7<br>3<br>8<br>7<br>7<br>3<br>2<br>2<br>3<br>0<br>5<br>1<br>2<br>0<br>1<br>1 | 20<br>0<br>10<br>8<br>8<br>11<br>7<br>6<br>0<br>15<br>2<br>2<br>1<br>6<br>2<br>1<br>3<br>2<br>2<br>1<br>3<br>2<br>2<br>2 | 10<br>0<br>13<br>12<br>12<br>4<br>4<br>13<br>8<br>0<br>5<br>2<br>0<br>9<br>4<br>1<br>7<br>7<br>1 | 5<br>0<br>14<br>57<br>27<br>4<br>10<br>16<br>11<br>11<br>4<br>4<br>2<br>2<br>4<br>4<br>0<br>0<br>0<br>4<br>9<br>9<br>0<br>0 |      | $\left \begin{array}{c c c c c c c c c c c c c c c c c c c$ |

ウィンドウ上部のツールバーの Sort で、表示順を変えることができます。ソートの種類は 「合計」「左合計」「右合計」「t-score」「MIsocre」「個別頻度」「50 音順」です。ソート条 件を指定してから「再描写」ボタンでソートを行います。

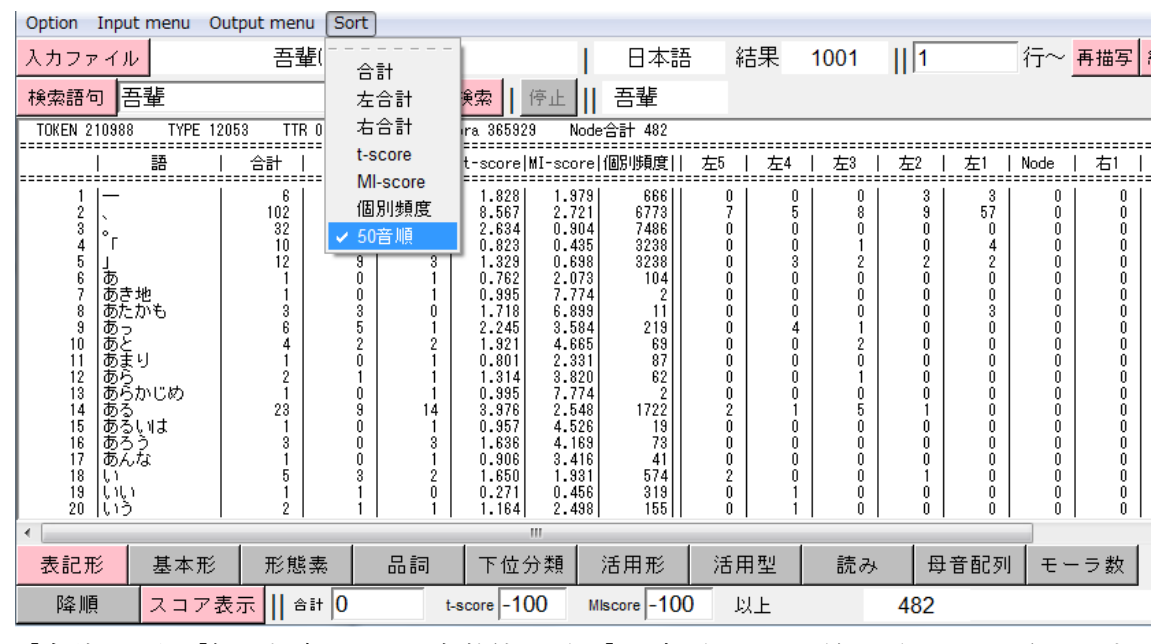

「合計」から「個別頻度」までは各数値の順、「50 音順」は語の並び順でソートされます。

#### 表示最低数の指定

いくつか数値で、表示させる最低数の指定ができます。

| TOKEN 210988 TYPE 12                                                                              | 2053 TTR 0.0571                                                                                                    | total mora 36592                                       | 9 Node合計 482                                                                                                    |                                                                                                    |                                                                                                    |                                                                                                    |                                                                                                    |
|---------------------------------------------------------------------------------------------------|----------------------------------------------------------------------------------------------------|--------------------------------------------------------|----------------------------------------------------------------------------------------------------|----------------------------------------------------------------------------------------------------|----------------------------------------------------------------------------------------------------|----------------------------------------------------------------------------------------------------|----------------------------------------------------------------------------------------------------|
| <br>  語                                                                                           | 合計   左計                                                                                                    | 右計   t-score                                           | MI-score 個別頻度                                                                                                    | 左5   左4                                                                                                    | 左3   左2                                                                                                    | 左1   M                                                                                                    | Node   右1                                                                                                    |
| 1   吾<br>2   はの<br>3 4 にあがて<br>7 7 8<br>10 にをがて<br>10 かたこ<br>11 かたこ<br>13 15 。<br>16  <br>17   18 | $\left \begin{array}{cccc} 494 & 6\\ 314 & 64\\ 310 & 54\\ 173 & 59\\ 139 & 29\\ 127 & 52\\ 113 & 57\\ 102 & 86\\ 90 & 39\\ 88 & 31\\ 67 & 16\\ 48 & 27\\ 45 & 24\\ 37 & 10\\ 34 & 15\\ 32 & 0\\ 31 & 20\\ 29 & 10\\ \end{array}\right.$ | $ \begin{array}{c ccccccccccccccccccccccccccccccccccc$ | $\begin{array}{c cccc} 8.809 & 482 \\ 4.404 & 6494 \\ 3.832 & 9529 \\ 3.411 & 7121 \\ 3.314 & 6119 \\ 3.863 & 5405 \\ 2.724 & 7435 \\ 2.721 & 6773 \\ 2.689 & 6108 \\ 3.073 & 4576 \\ 3.163 & 3274 \\ 3.260 & 2194 \\ 2.274 & 4074 \\ 4.602 & 667 \\ 3.994 & 934 \\ 0.904 & 7486 \\ 2.314 & 2729 \\ 2.333 & 2520 \\ \end{array}$ | 1         1           10         7           11         7           10         11           7         3           10         7           9         11           7         5           10         8           5         7           2         8           0         2           4         6           0         5           3         1 | 0 4<br>8 12<br>20 10<br>13 11<br>11 4<br>6 33<br>10 13<br>10 13<br>7 4<br>0 8<br>2 5<br>3 7<br>15 0 8<br>3 4<br>1 4<br>0 0 0<br>3 4<br>1 4<br>0 0 0<br>3 4<br>1 4<br>0 0 0 0<br>3 4<br>1 4<br>0 0 0 0<br>3 4<br>1 4<br>0 0 0 0<br>3 4<br>1 4<br>0 0 0 0<br>0 0 0<br>0 0 0 0<br>0 0 0 0<br>0 0 0 0 0 0 0<br>0 0 0 0 0 0 0 0 0 0 0 0 0 0 0 0 0 0 0 0 | - 0<br>27<br>5<br>14<br>16<br>16<br>17<br>57<br>- 10<br>11<br>5<br>9<br>4<br>4<br>- 0<br>- 0<br>0<br>0<br>- 0<br>0 | $\begin{array}{c cccc} 482 & 0 \\ 0 & 188 \\ 0 & 131 \\ 0 & 19 \\ 0 & 28 \\ 0 & 0 \\ 0 & 0 \\ 0 $ |
| I                                                                                                 |                                                                                                    |                                                        |                                                                                                    |                                                                                                    |                                                                                                    |                                                                                                    |                                                                                                    |
| 表記形 基本形                                                                                           | 形態素                                                                                                    | 品詞 下位分                                                 | 分類 活用形                                                                                                    | 活用型                                                                                                    | 読み                                                                                                    | 母音配列                                                                                                    | モーラ数                                                                                                    |
| 降順 スコア                                                                                            | 表示    合計 29                                                                                                    | t-score -1(                                            | 00 Miscore -10                                                                                                    | 0 以上                                                                                                    | 482                                                                                                    | 2                                                                                                    |                                                                                                    |

ウィンドウ下部の「以上」の前にある「合計」「t-score」「MIscoer」の数値を指定することで、指定した未満の数値の語は表示から外れます。数値は複数組み合わせて指定できます。

#### 降順

#### Option Input menu Output menu Sort 行~ 再描写 日本語 結果 1001 || 1 入力ファイル 吾輩( 合計 索 | 停止 || 吾輩 検索語句 吾輩 左合計 TOKEN 210988 TYPE 12053 TTF TTR 0 右合計 ra 365929 . 360323 NODE t-score 右1 語 | 合計 | -score|MI-score|個別頻度|| 左5 | 左4 | 左3 | 左2 | 左1 | Node -----MI-score 0.762 0.995 0.801 2.073 104 2 87 2 19 41 319 18 15 13 119 51 48 10 0 0 0 1 2 3 4 5 6 7 8 9 10 11 12 13 14 15 6 7 8 9 10 11 12 13 14 15 16 7 18 9 20 0000000 000 個別頻度 0 0 2.331 7.774 4.526 3.416 0.456 50音順 0.995 0 0 Ŏ 0 Ó Ó 0 0 1 0 0 0 0 0 0 0 1 0 0 0.271 Ĥ 4.604 4.867 5.073 1.879 0.959 ň 0 0 0 0 0000 0.966 (1や) (1や) (1よいよ (1ろいろ 0.728 0 0 0.883 3.101 3.189 5.452 7.189 5.314 2.130 6.774 4.452 4.019 ň ñ 0000000 0.890 いわんや うれし うんと え 0.977 Ó 0 0.993 3 11 0 Û 1 0 1 1 0.975 ň Ô 1 0 0 0 0 100 4 20 27 0.772 0.991 0.954 0.938 0 0 0 0 ň 0 0 0 0 0 0 0 0 え おさん おとなしく かかる Ŭ 0 0 1 表記形 基本形 形態素 品詞 下位分類 活用形 活用型 読み 母音配列 モーラ数 降順 スコア表示 || 合計 0 t-score -100 Miscore -100 以上 482

#### 降順指定のオンオフで、表示を逆順にできます。

ウィンドウ下部の「降順」ボタンで表示順を逆に変えられます。通常は降順が指定されて いますが、ボタンを押すことで、指定がはずれ昇順になります。ソートを頻度などの数値 で指定いている場合は、降順だと数値の大きい順、昇順だと数値の小さい順になります。

#### 50 音順の降順

| Option Input                                                                                                    | t menu Outpu | ut menu (                                                                                                    | Sort                                                                                                    |                                                                                                    |                                                                                                    |        |         |      |           |       |
|----------------------------------------------------------------------------------------------------|--------------|----------------------------------------------------------------------------------------------------|----------------------------------------------------------------------------------------------------|----------------------------------------------------------------------------------------------------|----------------------------------------------------------------------------------------------------|--------|---------|------|-----------|-------|
| 入力ファイル                                                                                                    | ,            | 吾輩(                                                                                                    | <br>合計                                                                                                    |                                                                                                    | 日本語                                                                                                    | 吾 結果   | 북 1001  | 1    | 行~        | 再描写 結 |
| 検索語句 吾                                                                                                    | <br>]輩       |                                                                                                    | 左合計                                                                                                    | <mark>演索</mark> 停止                                                                                                    | 吾輩                                                                                                    |        |         |      |           |       |
| TOKEN 210988                                                                                                    | TYPE 12053   | TTR 0                                                                                                    | 右合計                                                                                                    | ra 365929                                                                                                    |                                                                                                    |        |         |      |           |       |
|                                                                                                    | 語            | 合計                                                                                                    | t-score                                                                                                    | t-score MI-sc                                                                                                    | ore 個別頻度                                                                                                    | 左5   ち | 토4   左3 | 左2   | 左1   Node | 右1    |
| 1<br>2<br>3<br>4<br>5<br>5<br>8<br>6<br>7<br>8<br>9<br>10<br>12<br>8<br>8<br>8<br>9<br>10<br>9<br>10<br>9<br>8<br>8<br>8<br>8<br>8<br>8<br>8<br>8<br>8<br>8<br>8<br>8<br>8<br>8<br>8<br>8<br>8<br>8 | ອ<br>ອ<br>ເນ | 3<br>2<br>3<br>1<br>1<br>4<br>1<br>2<br>1<br>1<br>2<br>1<br>1<br>1<br>2<br>1<br>1<br>1<br>2<br>1<br>1<br>1<br>2<br>1<br>1<br>1<br>2<br>1<br>1<br>1<br>2<br>1<br>1<br>1<br>2<br>3<br>1<br>1<br>1<br>2<br>3<br>1<br>1<br>1<br>2<br>2<br>3<br>1<br>1<br>1<br>2<br>2<br>1<br>1<br>1<br>2<br>2<br>1<br>1<br>1<br>2<br>2<br>1<br>1<br>1<br>2<br>2<br>2<br>1<br>1<br>1<br>2<br>2<br>2<br>1<br>1<br>1<br>2<br>2<br>2<br>1<br>1<br>1<br>2<br>2<br>1<br>1<br>1<br>1<br>2<br>2<br>1<br>1<br>1<br>1<br>2<br>2<br>1<br>1<br>1<br>1<br>2<br>2<br>1<br>1<br>1<br>1<br>2<br>2<br>1<br>1<br>1<br>1<br>2<br>2<br>1<br>1<br>1<br>1<br>1<br>2<br>2<br>1<br>1<br>1<br>1<br>2<br>2<br>1<br>1<br>1<br>1<br>1<br>1<br>1<br>1<br>1<br>1<br>1<br>2<br>2<br>1<br>1<br>1<br>1<br>1<br>1<br>1<br>1<br>1<br>1<br>1<br>1<br>1<br>1<br>1<br>1<br>1<br>1<br>1<br>1 | MI-score<br>個別頻度<br>- 50音順<br>1 0<br>1 3<br>0 1<br>1 1<br>0 3<br>0 1<br>0 2<br>0 1<br>0 2<br>0 1<br>0 1<br>0 1<br>0 1<br>0 1<br>0 1<br>0 1<br>0 1 | 1.727         8.           1.099         2.           1.658         4.           0.939         8.           0.939         4.           1.936         4.           0.9393         7.           1.336         4.           1.724         7.           0.975         5.           1.356         4.           0.989         6.           0.989         6.           0.936         4.           0.936         4.           0.936         4.           0.936         4.           0.938         6.           0.938         8.           0.9398         8.           0.9395         7.           1         11 | 359         4           187         195           552         56           774         1           807         56           189         3073           314         11           774         6           314         11           774         6           452         5           967         14           044         58           189         24           101         102           774         2 |        |         |      |           |       |
| 表記形                                                                                                    | 基本形          | 形態素                                                                                                    | 品詞                                                                                                    | 下位分類                                                                                                    | 活用形                                                                                                    | 活用型    | ! 読み    | . 母音 | 新配列 モ     | ーラ数   |
| 降順                                                                                                    | スコア表示        | .    ≙計                                                                                                    | 0 t-4                                                                                                    | score -100                                                                                                    | Miscore -10                                                                                                    | 0 以上   |         | 482  |           |       |

ソートを 50 音順にしているときは、降順だと「あ〜ん」の順、昇順だと「ん〜あ」」の順 で表示されます。

### 位置ごとの共起語の頻度(Picture)

| -<br>   位置ごとの                                                                                | )共起語の頻度(F                                     | Picture)                                                               |                                                                                       |                                                                                     |      |                                            |                                                                              |                                                               |                                                             |                                      | X                                                                                                    |
|----------------------------------------------------------------------------------------------|-----------------------------------------------|------------------------------------------------------------------------|---------------------------------------------------------------------------------------|-------------------------------------------------------------------------------------|------|--------------------------------------------|------------------------------------------------------------------------------|---------------------------------------------------------------|-------------------------------------------------------------|--------------------------------------|----------------------------------------------------------------------------------------------------|
| Option Inp                                                                                   | ut menu Out                                   | put menu Sort                                                          | Words for Di                                                                          | splay                                                                               |      |                                            |                                                                              |                                                               |                                                             |                                      |                                                                                                    |
| 入力ファイ                                                                                        | IL .                                          | 吾輩は猫て                                                                  | ある.txt                                                                                |                                                                                     | 日本語  | 吾 結果                                       | 296                                                                          | 1                                                             | 行~ <mark>再描</mark> 9                                        | 写 結果を係                               | <b>呆存</b>                                                                                                    |
| 検索語句                                                                                         | 吾輩                                            |                                                                        | 検索                                                                                    | 停止                                                                                  | 吾輩   |                                            |                                                                              |                                                               |                                                             |                                      |                                                                                                    |
| 位置ごとの共調                                                                                      | 記語の頻度                                         |                                                                        |                                                                                       |                                                                                     |      |                                            |                                                                              |                                                               |                                                             |                                      |                                                                                                    |
|                                                                                              | 左5   7                                        | 〒4   左3                                                                | 左2                                                                                    | 左1                                                                                  | Node | 。   右1                                     | 右2                                                                           | 右3                                                            | 右4                                                          |                                      | 5                                                                                                    |
| 1<br>234567889101121344506000<br>67891011213445060000<br>112134450600000<br>1121344506000000 | てにとのがでは主、だあい」たもをこうず<br>1100009877554333322222 | 111118877776554433322221<br>のたにをて、はとがだあかこそも事来」あ<br>のたにをて、はとがだあかこそも事来」あ | 2015 13 11 10 8 8 7 6 6 5 3 3 3 3 3 2 2 2 15 13 11 10 8 8 7 6 6 5 3 3 3 3 3 3 2 2 2 1 | 131312111099876544444481、はがてにでとか今のばも「たなを到時一」の「「」の「」の「」の「」の「」の「」の「」の「」の「」の「」の「」の「」の「 | 57   | 482<br>はのがをもにでなどの通かごだまよ自こす<br>ど み らと でり身れら | 1880<br>1890<br>には主猫頭も彼顔「こによあま例吾金いか<br>く222222222222222222222222222222222222 | 77616110666555544444333のにをではとて。がす君かずだなへまこ事のにをではとて。がす君かずだなへまこ事 | 7248228615148888555555544<br>のはにをとしがもあ、て。でなかごたなく<br>っていらと、っ | 31187714311<br>118776666544444<br>い、 | 35<br>27<br>25<br>20<br>20<br>18<br>15<br>12<br>12<br>11<br>19<br>8<br>6<br>5<br>5<br>5<br>5<br>5<br>5<br>5<br>5<br>4<br>4<br>4<br>4<br>4 |
| 表記形                                                                                          | 基本形                                           | 形態素                                                                    | 品詞                                                                                    | 下位分類                                                                                | 活用形  | 活用型                                        | 読み                                                                           | 母音配列                                                          | モーラ数                                                        | ξ.                                   |                                                                                                    |
| 降順                                                                                           | 頻度                                            | t-score                                                                | Miscore                                                                               | 頻度                                                                                  | )    | t-score -100                               | Miscore -1                                                                   | 00 以上                                                         |                                                             | _                                    |                                                                                                    |

この処理は、それぞれの位置で、どの語が多いかを表示するものです。

Collocates の場合は、範囲内の語を全てまとめて集計し、位置ごとの頻度は各語がそれぞ れの位置でいくつあるかを表示したもので、語ごとの数値でしたが、この処理ではそれぞ れの位置が基準で、その位置に何の語がどれだけあるかを表示するものです。この例では 右1では、「は」が188回、「の」が131回、「が」が42回出現しています。

#### 表示項目の変更

| 位置ごとの共起語の頻度                                                                                                    |                                                                                                    |                                                                                                    |          |
|----------------------------------------------------------------------------------------------------|----------------------------------------------------------------------------------------------------|----------------------------------------------------------------------------------------------------|----------|
| 左5   左4   左3                                                                                                    |                                                                                                    | 右1   右2                                                                                                    | 右3   右4  |
| 1         助詞司         91         名詞         73         助詞司         86           2         名詞         55         動詞司         60         名詞         54           3         動詞司         16         助詞司         46         動詞司         46           4         助動詞司         18         助動詞司         28         助動詞司         33           5         副調司         8         代空容司         8         供急記司         33           6         補助記号         18         形容容司         8         代全記司         5           7         形容詞         6         副詞司         4         副詞司         6         3           7         形容詞司         6         副詞司         4         田田         6         4         10         日本         14         日本         14         14         16         10         日本         14         14         16         10         日本         14         14         16         12         14         16         16         16         17         17         18         16         17         18         18         16         12         16         16         16         17         18 | 6 助詞 89 助詞 114 代名詞<br>4 名詞 59 補助記号 66<br>11 動詞 29 助動詞 28<br>1 動動詞 29 助動詞 28<br>1 補助記号 14 名詞 23<br>9 代名詞 8 動詞 12<br>6 接尾辞 8 形容詞 8<br>5 形状詞 7 接張詞 5<br>4 連体詞 6 接尾辞 3<br>3 形容詞 4 感動詞 1<br>2 副詞 2 記号 1<br>1 記号 2<br>1 接頭辞 1 | 482         助詞         461         名詞         263         助           名詞         9         動詞司         54         名         為           名詞         7         副詞司         41         別         別         31         45           水         7         副詞司         41         別         33         動         形         どん         25         波         1         日本         133         動         1         1         1         1         1         1         1         1         1         1         1         1         1         1         1         1         1         1         1         1         1         1         1         1         1         1         1         1         1         1         1         1         1         1         1         1         1         1         1         1         1         1         1         1         1         1         1         1         1         1         1         1         1         1         1         1         1         1         1         1         1         1         1         1         1         1         1 |          |
| •                                                                                                    |                                                                                                    |                                                                                                    |          |
| 表記形 基本形 形態素                                                                                                    | 品詞 下位分類 活用形                                                                                                    | 活用型 読み 母間                                                                                                    | 音配列 モーラ数 |

他の処理と同様に表示項目の変更ができます。これも数値を扱う処理ですので、表示項目 が変わるとその項目ごとの集計値に再計算され表示されます。

#### 算出する値の変更

算出する数値の変更もできます。

|   | 位置ごと                                                                                                  | の共起                                              | 語の頻度                                                                                                    |                    |                                                                                                    |                                                  |       |                                                                                                    |                      |                                                                                                    |                                                                        |                                                                                                    |      |        |                                       |                                                                                                    |                                        |                                                                                                    |                                                    |                                                              |
|---|----------------------------------------------------------------------------------------------------|--------------------------------------------------|----------------------------------------------------------------------------------------------------|--------------------|----------------------------------------------------------------------------------------------------|--------------------------------------------------|-------|----------------------------------------------------------------------------------------------------|----------------------|----------------------------------------------------------------------------------------------------|------------------------------------------------------------------------|----------------------------------------------------------------------------------------------------|------|--------|---------------------------------------|----------------------------------------------------------------------------------------------------|----------------------------------------|----------------------------------------------------------------------------------------------------|----------------------------------------------------|--------------------------------------------------------------|
|   |                                                                                                    |                                                  | 左5                                                                                                    |                    | 左4                                                                                                    |                                                  | 左3    |                                                                                                    | 左2                   |                                                                                                    |                                                                        | 左1                                                                                                    |      | Node   |                                       | 右1                                                                                                    |                                        | 右2                                                                                                    | 1 7                                                | 右3                                                           |
|   | 1<br>2<br>3<br>4<br>5<br>6<br>7<br>8<br>9<br>10<br>11<br>12<br>13<br>14<br>15<br>16<br>17<br>18<br>19 | ス伝射憚敢傍噫着模盛籠蹴名習一稀出非見タ聞るかて倖い換写徳っ。産い層、来、廻ン、ら、つえ、事、の | 1.00<br>1.00<br>1.00<br>1.00<br>1.00<br>0.70<br>0.70<br>0.57<br>0.57<br>0.57<br>0.557<br>0.557<br>0.557<br>0.558<br>0.444<br>0.444<br>0.445<br>0.333 | わい怖いわ内行た月備嗟目っまい内夜し | $\begin{array}{c} 1.00\\ 1.00\\ 1.00\\ 1.00\\ 1.00\\ 1.00\\ 0.70\\ 0.70\\ 0.70\\ 0.70\\ 0.70\\ 0.70\\ 0.57\\ 0.57\\ 0.57\\ 0.57\\ 0.57\\ 0.57\\ \end{array}$ | 心智口墨平立飾煩野仕作し三延す主信団奇、神威惜(穏ちる問良合法か平ばむ)じ子観(せんそうしょう) |       | 000<br>700<br>700<br>700<br>700<br>月遺銀開霊鼓平忠深温午揺敏旺途<br>337<br>335<br>54<br>8<br>8<br>8<br>8<br>7<br>7<br>0<br>7<br>0<br>1<br>3<br>8<br>7<br>8<br>8<br>8<br>7<br>8<br>8<br>8<br>7<br>8<br>8<br>8<br>7<br>8<br>8<br>8<br>8<br>7<br>8<br>8<br>8<br>8<br>8<br>8<br>8<br>7<br>8<br>8<br>8<br>8<br>8<br>8<br>8<br>8<br>8<br>8<br>8<br>8<br>8<br>8<br>8<br>8<br>8<br>8<br>8<br>8 | ナガリ王らう以陽曲次手尾 算金九 盛初れ | $\begin{array}{c} 1.00\\ 1.00\\ 1.00\\ 1.00\\ 1.00\\ 1.00\\ 1.00\\ 1.00\\ 1.00\\ 1.00\\ 0.70\\ 0.70\\ 0.70\\ 0.57\\ 0.57\\ 0.57\\ 0.57\\ 0.57\\ 0.57\\ \end{array}$ | 労特あや恐到憤、しよ今現こ恐かせ乏じとすにたさる底る くも にいらつめし にんろうめし や くててい かもくててい かくててい くくてい く | $\begin{array}{c} 1.00\\ 1.00\\ 0.80\\ 0.70\\ 0.70\\ 0.50\\ 0.50\\ 0.50\\ 0.45\\ 0.45\\ 0.44\\ 0.40\\ 0.40\\ 0.40\\ 0.35\\ 0.35\\ 0.31\\ 0.31\\ 0.31\\ \end{array}$ | 吾輩   | 21.90  | はのど目自がごなのひも及相す自を猫よまも下身 とどみそ び当らら りできん | 2.15<br>1.12<br>0.70<br>0.67<br>0.44<br>0.40<br>0.31<br>0.31<br>0.33<br>0.25<br>0.22<br>0.20<br>0.22<br>0.20<br>0.22<br>0.20<br>0.18<br>0.12 | 鼻前目鮑肖一似切嘆夜大宙心目眼矮種標標でして、像康顔に覚陰戦乗眼安下小取が髪 | ら<br>1.44<br>1.44<br>1.22<br>1.15<br>1.00<br>1.00<br>1 | 貝ま刹同専後恍旧松根物路邸あの危地左背<br>り那念冬者惚式樹っ凄傍 ららう上往時<br>こく じら | 1.22<br>1.00<br>1.00<br>1.00<br>1.00<br>1.00<br>1.00<br>1.00 |
| ļ | •                                                                                                    |                                                  |                                                                                                    |                    |                                                                                                    |                                                  |       |                                                                                                    | 111                  |                                                                                                    |                                                                        | 1                                                                                                    |      |        |                                       |                                                                                                    |                                        |                                                                                                    |                                                    | •                                                            |
|   | 表記                                                                                                    | .形                                               | 基本形                                                                                                    | Я                  | B.態素                                                                                                    |                                                  | 品詞    | 下1                                                                                                    | 位分類                  | Ĵ                                                                                                    | 活用形                                                                    | 活用                                                                                                    | 用型   | 読み     | 34                                    | 母音配                                                                                                    | 列                                      | モーラ数                                                                                                    |                                                    |                                                              |
|   | 降                                                                                                    | 順                                                | 頻度                                                                                                    | 度                  | t-sco                                                                                                    | re                                               | Misco | ore                                                                                                    | 1 頻度                 | 0                                                                                                    |                                                                        | t-score -                                                                                                    | -100 | Miscor | e -100                                | ) 以                                                                                                    | F                                      |                                                                                                    |                                                    |                                                              |

ウィンドウ下部の「頻度」「t-score」「MIscore」ボタンのどれか1つを選択し、算出する数 値を選びます。通常では頻度が選ばれています。これは各位置での単純な出現頻度です。 t-score と MIscore は、各位置でのスコアになりますので、Collocates で扱う、左右の範囲 全体での数値とは異なります。

### 表示最低数の指定

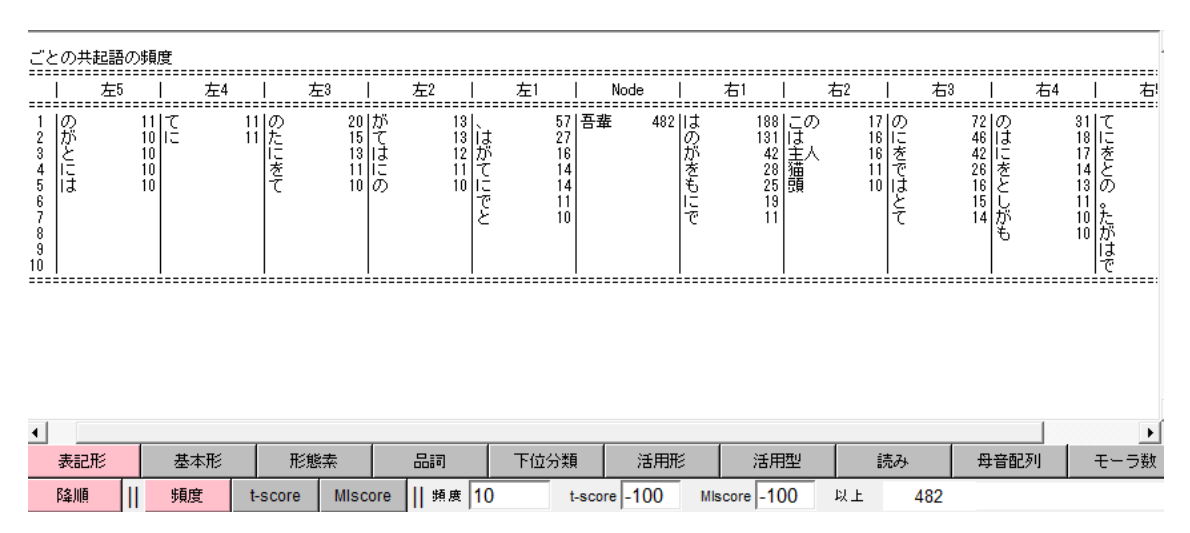

ウィンドウ下部の「以上」の前にある「頻度」「t-score」「MIscoer」の数値を指定すること で、指定した未満の数値の語は表示から外れます。実際に表示させている数値だけでなく、 現在選択していない値も選択できます。数値は複数組み合わせて指定できます。 ソート

表示させる基準を変更できます。

| Option<br>入力:                                                                                                    | n Inputr<br>ファイル                        | nenu Output                              | : menu So<br>吾輩( <sup></sup>                                                   | rt Words f                 | for Display                                                         | I                                                                      | 日本語    | 結果                                    | 296                                                                                                    | 1                                                                        | _<br>行~ 再                                   | 描写結果                                                                                                    |
|----------------------------------------------------------------------------------------------------|-----------------------------------------|------------------------------------------|--------------------------------------------------------------------------------|----------------------------|---------------------------------------------------------------------|------------------------------------------------------------------------|--------|---------------------------------------|----------------------------------------------------------------------------------------------------|--------------------------------------------------------------------------|---------------------------------------------|----------------------------------------------------------------------------------------------------|
| 検索                                                                                                    | 語句 吾輩                                   | E<br>E                                   | <ul> <li>✓</li> </ul>                                                          | 50音順<br>□                  | 検索                                                                  | 止    ā                                                                 | 吾輩     |                                       |                                                                                                    | 11)                                                                      |                                             |                                                                                                    |
| 位置ご                                                                                                    | との共起語の                                  | の頻度                                      |                                                                                |                            |                                                                     |                                                                        |        |                                       |                                                                                                    |                                                                          |                                             |                                                                                                    |
|                                                                                                    | 左5                                      | 左4                                       | 左                                                                              | 3                          | 左2                                                                  | 左1                                                                     | Node   | 右1                                    | 右                                                                                                    | 2   右3                                                                   | <del>t</del>                                | ī4                                                                                                    |
| 1<br>2<br>3<br>4<br>5<br>6<br>7<br>7<br>8<br>9<br>10<br>11<br>11<br>12<br>13<br>14<br>4<br>15<br>16<br>17<br>18<br>19 | 、あいいうかかがくここさしししすすずそる るち ら らうのん かばるれ うしら | 7222150000000000000000000000000000000000 | 5 3 4 1 1 1 1 4 1 1 1 7 1 1 2 2 1 1<br>、「」ああああいいううかかかがくこここ<br>っとらるかる ち くら るこのれ | 8112112152221122361182<br> | 3   、<br>9 2 1 1 あいいる<br>2 1 1 かかがきこさしじ<br>1 1 2 4 1 1 ししじ<br>く 4 1 | 31-<br>57<br>42<br>31-<br>31-<br>98<br>11-<br>11-<br>11-<br>11-<br>11- | 吾輩 482 | かがこごすだだでとどなにののはばひほまら れとら け もど み かそどでき | 2<br>2<br>42<br>1 2<br>1 5<br>5<br>5<br>5<br>5<br>5<br>1<br>1<br>1<br>1<br>8<br>1<br>8<br>1<br>8<br>1<br>8<br>1<br>8<br>1 | 2  、。ああああい<br>5   ああああいうおかい<br>4   1   1   5   5   5   5   5   5   5   5 | 8 8 11 1 15 15 15 15 15 15 15 15 15 15 15 1 | 7 6 1 1 1 1 8 2 1 1 1 1 1 5 1 10<br>2 6 7 6 1 1 1 1 1 8 2 1 1 1 1 1 1 5 1 10<br>3 5 7 7 6 1 1 1 1 1 1 1 5 1 10 |

ウィンドウ上部のツールバーの Sort で、表示順を変えることができます。ソートの種類は「数字」「50 音順」です。ソート条件を指定してから「再描写」ボタンでソートを行います。 ソート条件を「数字」と指定している時は、算出する値が「頻度」「t-score」「MIscoer」の どれであってもその数値で並び変えをします。

降順

他の処理と同様に、降順の指定ができます。

| 位置ごと                                                                                                    | の共起語                                                    | の頻度                                  |         |          |                                        |                                       |                                                                              |                                         |                                                                                                    |                                       |             |          |
|----------------------------------------------------------------------------------------------------|---------------------------------------------------------|--------------------------------------|---------|----------|----------------------------------------|---------------------------------------|------------------------------------------------------------------------------|-----------------------------------------|----------------------------------------------------------------------------------------------------|---------------------------------------|-------------|----------|
|                                                                                                    | 左5                                                      | I                                    | 左4      | 左3       | 左2                                     | 左1                                    | Node                                                                         | 右1                                      | 右2                                                                                                    | 右                                     | 3   7       | 54       |
| 1<br>2<br>3<br>4<br>5<br>6<br>7<br>8<br>9<br>10<br>11<br>2<br>13<br>14<br>15<br>16<br>16<br>17<br>8<br>9<br>10<br>11<br>2<br>13<br>14<br>5<br>10<br>11<br>2<br>13<br>14<br>15<br>10<br>11<br>2<br>10<br>11<br>12<br>13<br>14<br>15<br>16<br>10<br>10<br>10<br>10<br>10<br>10<br>10<br>10<br>10<br>10<br>10<br>10<br>10 | うくここさししすすずそたただちとなななちらうのんかばるれ、うだるけょこがくっいい しらく つろらい くく とく | 111111111111111111111111111111111111 | 1       | うらちるこか、む | 11111111111111111111111111111111111111 | 1111111111111111111111111111111111111 | 1<br>吾華 482<br>1<br>1<br>1<br>1<br>1<br>1<br>1<br>1<br>1<br>1<br>1<br>1<br>1 | こすだどばひほ及目相自かご だまよ自とのれらけもかそどび下当ららと でり身 み | 11 前いいいいろうちょう<br>あろくさい。<br>うろうさい。<br>うちさい。<br>いいいうおから、<br>こごしじてそそ<br>い。<br>いいからなくらとらと<br>くし<br>と<br>2 2 2 2 2 2 2 3 3 | 1111111111111111111111111111111111111 | じょう ビート・シート | る つげ り   |
| <br>表記                                                                                                    | .形                                                      | 基本形                                  | 形態      | 鰥素       | 品詞                                     | 下位分類                                  | 活用形                                                                          | 活用型                                     | 読                                                                                                    | ъ                                     | 母音配列        | <br>モーラ数 |
| 降順                                                                                                    |                                                         | 頻度                                   | t-score | Misco    | ore    頻度 <mark>0</mark>               | t-so                                  | core -100 M                                                                  | /liscore -100                           | 以上                                                                                                    | 482                                   |             |          |

ウィンドウ下部の「降順」ボタンのオンオフで、表示を昇順、降順に切り替えられます。 数字でソートしている時は降順だと数字の大きい順、昇順だと数字の小さい順です。50音 順でソートしているときは、降順だと「あ~ん」の順、昇順だと「ん~あ」」の順で表示さ れます。

### Words for Display

|          | 位置ごとの共起        | 語の頻度(Picture) |              |                |      |            |      |           | _ 0  | 22   |
|----------|----------------|---------------|--------------|----------------|------|------------|------|-----------|------|------|
| (        | Option Input m | enu Output me | nu Sort Word | ls for Display |      |            |      |           | 4    |      |
| ☆ 指定した語の | ある結果だけを表       | <del></del>   | 38/+/#-2.4.7 |                |      | <u>0+田</u> |      |           |      |      |
| 左5       | 左 <b>4</b>     | 左3            | 左2           | 左 <b>1</b>     | Node | 右 <b>1</b> | 右2   | 右3        | 右4   | 右5   |
|          |                |               |              |                |      |            | 名詞   |           |      |      |
| 表記形      | 表記形            | 表記形           | 表記形          | 表記形            | 表記形  | 表記形        | 表記形  | 表記形       | 表記形  | 表記形  |
| 基本形      | 基本形            | 基本形           | 基本形          | 基本形            | 基本形  | 基本形        | 基本形  | 基本形       | 基本形  | 基本形  |
| 形態素      | 形態素            | 形態素           | 形態素          | 形態素            | 形態素  | 形態素        | 形態素  | 形態素       | 形態素  | 形態素  |
| 品詞       | 品詞             | 品詞            | 品詞           | 品詞             | 品詞   | 品詞         | 品詞   | 品詞        | 品詞   | 品詞   |
| 下位分類     | 下位分類           | 下位分類          | 下位分類         | 下位分類           | 下位分類 | 下位分類       | 下位分類 | 下位分類      | 下位分類 | 下位分類 |
| 活用形      | 活用形            | 活用形           | 活用形          | 活用形            | 活用形  | 活用形        | 活用形  | 活用形       | 活用形  | 活用形  |
| 活用型      | 活用型            | 活用型           | 活用型          | 活用型            | 活用型  | 活用型        | 活用型  | 活用型       | 活用型  | 活用型  |
| 読み       | 読み             | 読み            | 読み           | 読み             | 読み   | 読み         | 読み   | 読み        | 読み   | 読み   |
| 母音配列     | 母音配列           | 母音配列          | 母音配列         | 母音配列           | 母音配列 | 母音配列       | 母音配列 | 母音配列      | 母音配列 | 母音配列 |
| モーラ数     | モーラ数           | モーラ数          | モーラ数         | モーラ数           | モーラ数 | モーラ数       | モーラ数 | モーラ数      | モーラ数 | モーラ数 |
|          | P## //ltt      | 27.72         | t-score In   |                | - V  |            |      | ***<br>** |      | 11   |

それぞれの位置で表示させる語の条件を絞ることができます。

ウィンドウ上部、ツールバーの「Words for Display」で現れるウィンドウで条件を指定し ます。条件は位置をまず決め、そこの位置での条件を絞る項目を選択し、その中身を文字 列で指定します。この例では右2の位置、「品詞」の項目が、「名詞」のものとしています。

| 位置ごる                                                                                                    | との共i                          | 起語の | 頻度                                                     |    |                                                                       |    |                                                                       |    |                                             |             |                                                                                                    |          |                         |              |                                                                                                    |                       |                            |             |                                                  |               |                                       |                                                                                              |
|----------------------------------------------------------------------------------------------------|-------------------------------|-----|--------------------------------------------------------|----|-----------------------------------------------------------------------|----|-----------------------------------------------------------------------|----|---------------------------------------------|-------------|----------------------------------------------------------------------------------------------------|----------|-------------------------|--------------|----------------------------------------------------------------------------------------------------|-----------------------|----------------------------|-------------|--------------------------------------------------|---------------|---------------------------------------|----------------------------------------------------------------------------------------------|
|                                                                                                    |                               | 左5  |                                                        | 左4 |                                                                       | 左3 |                                                                       | 左2 |                                             | 左1          | I                                                                                                    | Node     |                         |              |                                                                                                    | 右2                    |                            | 右3          |                                                  | 右4            |                                       | 右5                                                                                           |
| 1<br>2<br>3<br>4<br>5<br>6<br>7<br>8<br>9<br>10<br>11<br>12<br>13<br>14<br>15<br>16<br>15<br>16<br>17<br>18<br>19 | のがとにはてか、をかで主しななあいいたろう。人にいることで |     | 11101010987755433322222<br>てにとのがでは主、だあい」たもをこごず<br>のののの |    | 1111887776554433332222<br>のたにをて、はとがだあかこそも事来」あるのたにをて、はとがだあかこそも事来」あるので、 |    | 20151311088766533333222005ではにの、だでかなもこしともを主吾一がてはにの、だでかなもこしともを主吾一のらのの人輩 |    | 133121110998765444444300、はがてにでとか今のばも「たなを到時」 | 5<br>1<br>5 | 57 吾<br>27<br>16<br>14<br>11<br>10<br>9<br>7<br>5<br>5<br>5<br>4<br>4<br>4<br>4<br>4<br>4<br>4<br>4<br>3 | <b>輩</b> | 48211のがをもにでなどの通かごだまよ自己す | ビータ うち でし身いう | 1881<br>1311<br>422<br>1311<br>428<br>1311<br>428<br>1311<br>428<br>1311<br>428<br>1311<br>428<br>133<br>14<br>4<br>25<br>5<br>4<br>25<br>133<br>15<br>4<br>2<br>5<br>5<br>4<br>2<br>5<br>5<br>4<br>2<br>5<br>5<br>4<br>2<br>5<br>5<br>4<br>2<br>5<br>5<br>4<br>5<br>7<br>5<br>7<br>5<br>8<br>8<br>5<br>7<br>5<br>7<br>5<br>7<br>8<br>8<br>5<br>7<br>9<br>(<br>5<br>7<br>5<br>7<br>5<br>7<br>8<br>5<br>7<br>9<br>(<br>5<br>7<br>5<br>7<br>5<br>7<br>8<br>5<br>7<br>9<br>(<br>5<br>7<br>9<br>(<br>5<br>7<br>9<br>5<br>7<br>9<br>7<br>8<br>5<br>7<br>9<br>7<br>8<br>5<br>7<br>9<br>7<br>8<br>5<br>7<br>9<br>7<br>8<br>5<br>7<br>9<br>7<br>8<br>5<br>7<br>9<br>7<br>8<br>5<br>7<br>9<br>7<br>8<br>5<br>7<br>9<br>7<br>8<br>5<br>8<br>5<br>7<br>9<br>7<br>8<br>5<br>8<br>5<br>8<br>5<br>8<br>5<br>8<br>5<br>8<br>5<br>8<br>5<br>8<br>5<br>8<br>5<br>8 | 1<br>7<br>1<br>1<br>1 | 16611106443333333333322222 | ><br>><br>> | 7246426161514888655555544<br>のはにをとしがもあって。でなかごたなへ | )<br>)<br>; < | 3111111111111111111111111111111111111 | 35<br>27<br>26<br>20<br>20<br>20<br>20<br>20<br>20<br>20<br>20<br>20<br>20<br>20<br>20<br>20 |

その後、「再描写」を押すと、右2の位置は名詞の語のみが表示されるようになります。実際に表示させている項目だけでなく、全ての項目での選択ができます。

### 頻度数での KWIC(POPAK)

この処理は、KWIC でのそれぞれの語をそれぞれの位置で出てきた回数などに置き換えたもので、語を KWIC 形式の並びで Picture の位置ごとの頻度数で表示させたものです。

| H 頻度数でのKWIC(POPAK)                                     |                                                                                                    |                                                        |                                                        |                           |
|--------------------------------------------------------|----------------------------------------------------------------------------------------------------|--------------------------------------------------------|--------------------------------------------------------|---------------------------|
| Option Input menu Output me                            | enu Sort Number for Cal                                                                                                    | culate                                                 |                                                        |                           |
| 入力ファイル 吾                                               | 輩は猫である.txt                                                                                                    | 日本語 斜                                                  | 結果 482    1                                            | 行〜 <mark>再描写</mark> 結果を保存 |
| 検索語句 吾輩                                                | 検索                                                                                                    | 停止    吾輩                                               |                                                        |                           |
| 最低合算値 - 100<br>各語の頻度数でのKWIC 形式(POPAK)                  |                                                                                                    |                                                        |                                                        |                           |
|                                                        | 左5   左4   左3   左                                                                                                    | 2   左1   Node   右1   右                                 | 2   右3   右4   右5                                       |                           |
| $\begin{array}{c c c c c c c c c c c c c c c c c c c $ | 1         2         15         1           1         1         1         1           3         11         2           1         1         13           2         2         2           9         6         20           10         1         13 | $\begin{array}{c c c c c c c c c c c c c c c c c c c $ | $ \begin{array}{c ccccccccccccccccccccccccccccccccccc$ | -                         |
| 表記形 基本形 形態                                             | 態素 品詞 下位                                                                                                    | 立分類 活用形 活用                                             | 用型 読み 母音                                               | 配列 モーラ数                   |
| 降順 語を表示                                                | 集計値    位置頻度                                                                                                    | 範囲内頻度 全体頻度                                             | t-score Miscore                                        | -100 以上                   |

KWIC では、各語をその語自体や選択した項目で表示しますが、この処理では、語を数値 に置き換えて表示します。数値は、基本では位置ごとの頻度数です。つまり、語を KWIC の並び、Picture の頻度で表示する処理です。

表の中で「左5」~「右5」の位置にある数値は KWIC での語を数値に置き換えたもので す。KWIC での位置毎分割された語の表記が数値に置き換わったイメージです。 表の左側にある「合計」「左計」「右計」は、各行にある語の数値を足したものです。それ ぞれの行の中の語の数値を全部合計した数値が各行の合計や左計などになります。

| == | -  | -  | _  |
|----|----|----|----|
| ᆿ프 | 2  | ᆂ  | 11 |
|    | Ċ. | 1X | ~1 |
|    | _  | _  | -  |

|                                 | 左3                                       |              | 左2                                    |                                   | 左1                                   |                                          | Nod                                                                             | •                                     | 右1                                                                                                    |                                                          | 右2                                      |
|---------------------------------|------------------------------------------|--------------|---------------------------------------|-----------------------------------|--------------------------------------|------------------------------------------|---------------------------------------------------------------------------------|---------------------------------------|----------------------------------------------------------------------------------------------------|----------------------------------------------------------|-----------------------------------------|
| たす<br>いる<br>こ<br>その<br>のに<br>平穏 | 15<br>1<br>2<br>13<br>2<br>20<br>13<br>1 | がとなない 時よ云、うえ | 13<br>4<br>6<br>1<br>2<br>3<br>2<br>9 | 、、、、、、、、、、、、、、、、、、、、、、、、、、、、、、、、、 | 57<br>57<br>14<br>27<br>14<br>5<br>1 | 100k0は0k0k0k0k0k0k0k0k0k0k0k0k0k0k0k0k0k | 48<br>48<br>48<br>48<br>48<br>48<br>48<br>48<br>48<br>48<br>48<br>48<br>48<br>4 | 2022222222222222222222222222222222222 | $\begin{array}{c} 188 \\ 131 \\ 2 \\ 188 \\ 188 \\ 188 \\ 188 \\ 188 \\ 188 \\ 188 \\ 188 \\ 188 \\ 188 \\ 188 \\ 188 \\ 42 \\ 25 \\ 42 \\ 25 \\ 131 \\ 3 \\ 25 \\ 131 \\ 3 \\ 25 \\ 131 \\ 131 \\ 25 \\ 131 \\ 121 \\ 25 \\ 131 \\ 121 \\ 25 \\ 131 \\ 121 \\ 25 \\ 131 \\ 131 \\ 25 \\ 131 \\ 131 \\ 131 \\ 131 \\$ | 死足が大我よ驚世は思切ここ面毛共種材日達三なき優うか間 うこのん白 取料本んですほうか間 うこのんい りり本んで | 113115118111111111111111111111111111111 |
| 4                               | 1                                        |              |                                       | 1                                 |                                      |                                          |                                                                                 | -   18                                | 100                                                                                                    | 207                                                      |                                         |
| 表記形                             | 基本刑                                      | ž            | 形態素                                   | 品詞                                | 下位分類                                 | 活用册                                      | ジレン 活用                                                                          | 型言                                    | 売み 母音                                                                                                    | 和列 モーラ                                                   | 数                                       |
| 降順                              | 語を引                                      | 表示           | 集計値                                   | 化                                 | む 置頻度 範囲の                            | 的頻度 :                                    | 全体頻度                                                                            | t-score                               | Miscore                                                                                                    | -100 以                                                   | L                                       |

各数値がそれぞれ何の語のものなのかを表示します。ウィンドウ下部の「語を表示」ボタンでそれぞれの位置での語が表示されます。ここで表示される語のみを抜き出すと KWIC での表示と同じになります。

### 表示項目の変更

|          |                                         | ======== |                |      |               |        |          |       |          |        | ==========    |
|----------|-----------------------------------------|----------|----------------|------|---------------|--------|----------|-------|----------|--------|---------------|
|          |                                         | 左2       |                | 左1   | <u> </u>      | Node   |          | 右1    | <u> </u> | 右2     |               |
|          |                                         |          |                |      | 1 / 6 / 7 = 2 | 400    |          | 40.1  |          | 000    |               |
|          |                                         |          |                |      | 「たる調」         | 482    | PU)60    | 401   | 「治明」     | 203    | 助助司           |
|          | 9423                                    |          |                |      | 1.229         | 482    | ツ四       | 46 [  | 治的       | 263    | 빗린            |
| 33       | 助詞                                      | 89       | 棚期配石           | 66   | 15名詞          | 482    | 「治回      |       |          | 33     | を回            |
| 54       | 助詞                                      | 89       | 補助記亏           | 66   | 代名詞           | 482    | 助詞       | 461   | 2011年11月 | 24     | 治詞            |
|          |                                         |          |                |      | 代名詞           | 482    | 助詞       | 461   | 名詞       | 269    | 助詞            |
| 41       | 助動詞                                     | 29       | 補助記号           | 66   | 代名詞           | 482    | 助詞       | 461   | 形状詞      | 9      | 助動詞           |
| 86       | 動詞                                      | 44       | 助詞             | 114  | 代名詞           | 482    | 助詞       | 461   | 動詞       | 54     | 助動詞           |
|          |                                         |          |                |      | 代名詞           | 482    | 助詞       | 461   | 名詞       | 269    | 助詞            |
|          |                                         |          |                |      | 代名詞           | 482    | 助詞       | 461   | 助詞       | 33     | 谨体詞           |
|          |                                         |          |                |      | 代名詞           | 482    | Bhillin  | 461   | 前詞       | 54     | 名詞 1          |
|          |                                         |          |                |      | 代名詞           | 482    | Bhia     | 461   |          | 41     | 名詞            |
|          |                                         |          |                |      | 代名詞           | 482    | Bhillion | 461   | 遠休詞      | 24     | 之前            |
| 5        | 夕詞                                      | 59       | BHER           | 114  | 代名詞           | 402    |          | 461   | 蒲休殿      | 24     | 之間            |
| ° I      |                                         | 00       | 14/10/1        | 114  | 「花を読          | 402    |          | 401   | 一般感情     | 24     |               |
| 00       | <b>∓</b> ≤4+26万                         | 7        | 85555          | 20   | 「花を調          | 402    | 8555     | 401   | 龙语       | 200    | 85221         |
| 00       | バシ1八百円<br>金石三司                          |          | Pり使力を可<br>日本三司 | 114  | 「花の調」         | 402    | と言       | 401   | 「福吉」     | 203    | Py);;;;]      |
| 00       | 里//言曰]                                  | 44       | Pyjanj         | 114  | 「於想調          | 402    | 白明       | 401   | 按底杆      | 200    | 別詞            |
|          | 5# 04=7 .P.                             |          | 고나는 고          |      | 「たる調」         | 482    | 부/) 등이   | 401   | 「治明」     | 263    | 治司            |
| 54       | 補助記ち                                    | 14       | 画店可            | 32   | 1、治調          | 482    | 期间       | 461   | 「復興」     | 263    | 助言可           |
|          |                                         |          |                |      | [[治詞]         | 482    | 即詞       | 461   | 「注詞」     | 268    | 助詞            |
|          |                                         |          |                |      | [5名詞          | 482    | 即詞       | 461   | 蚬剋二      | 54     | 期间            |
|          |                                         |          |                |      | 代名詞           | 482    | 助詞       | 461   | 1里1年詞    | 24     | 治詞            |
| •        |                                         |          |                |      |               |        |          |       |          |        |               |
| 表記形      | 1 11 11 11 11 11 11 11 11 11 11 11 11 1 | 形能       | . 무            |      | 估分類           | 活田形    | 活用刑      | 読み    | 日音       | 記刻ます。  | _ ⇒ *o        |
| 12.00/12 | 一本本ル                                    | 12,88    |                | 0-0J |               | ланти  |          | 0/107 |          | 8699 C | → <u>\$</u> X |
| 降順       | 語を表示                                    | 集        | 計値             | 位置頻  | 度 範囲(         | 内頻度 全体 | ▶頻度 t-   | score | Miscore  | -100   | 以上            |

他の処理と同様に表示項目の変更ができます。これも数値を扱う処理ですので、表示項目 が変わるとその項目ごとの集計値に再計算され表示されます。

#### ソート

表示させる基準を変更できます。

| Option                                                                                          | Input me                                                                                                    | enu Ou                                                                                                    | tput men                                                                                                    | u Sor                                                                            | t Num                                                                                                    | nber fo                                                                                      | r Calcula                                                                                                    | ate                                                                |                                                                    |                                                                    |                                                                    |                                                                    |                                                                                                    |                                                                    |
|-------------------------------------------------------------------------------------------------|----------------------------------------------------------------------------------------------------|----------------------------------------------------------------------------------------------------|----------------------------------------------------------------------------------------------------|----------------------------------------------------------------------------------|----------------------------------------------------------------------------------------------------|----------------------------------------------------------------------------------------------|----------------------------------------------------------------------------------------------------|--------------------------------------------------------------------|--------------------------------------------------------------------|--------------------------------------------------------------------|--------------------------------------------------------------------|--------------------------------------------------------------------|----------------------------------------------------------------------------------------------------|--------------------------------------------------------------------|
| 入力ファ                                                                                            | イル                                                                                                    |                                                                                                    | 吾립                                                                                                    | 上<br>[<br>王]                                                                     | <br>指定無し                                                                                                    | ,<br>,                                                                                       |                                                                                                    |                                                                    | В                                                                  | 本語                                                                 | 結                                                                  | 果                                                                  | 482                                                                                                    | 1                                                                  |
| 検索語句                                                                                            | 」吾輩                                                                                                    |                                                                                                    |                                                                                                    | × 1                                                                              | 合計                                                                                                    | 涣                                                                                            | 索 [ 1                                                                                                    | <b>亭止</b>                                                          | 吾퀔                                                                 |                                                                    |                                                                    |                                                                    |                                                                                                    |                                                                    |
| 最低合算値<br>各語の頻度                                                                                  | ī -100<br>数でのKW                                                                                                    | IC 形式(                                                                                                    | (POPAK)                                                                                                    | 2                                                                                | 生合計<br>右合計                                                                                                    |                                                                                              |                                                                                                    |                                                                    |                                                                    |                                                                    |                                                                    |                                                                    |                                                                                                    |                                                                    |
|                                                                                                 | 合計                                                                                                    | 左計                                                                                                    | 右計                                                                                                    | 左5                                                                               | 左4                                                                                                    |                                                                                              | 左2                                                                                                    |                                                                    | Node                                                               | 右1                                                                 | 右2                                                                 | 右3                                                                 | 右4                                                                                                    | 右5                                                                 |
| 1<br>2<br>3<br>4<br>5<br>6<br>7<br>8<br>9<br>10<br>11<br>12<br>13<br>14<br>15<br>16<br>17<br>18 | 2182<br>2170<br>2152<br>2137<br>2133<br>2107<br>2098<br>2096<br>2091<br>2083<br>2075<br>2075<br>2075<br>2075<br>2075<br>2070<br>2065<br>2065 | 408<br>396<br>378<br>423<br>363<br>408<br>331<br>324<br>322<br>317<br>358<br>350<br>350<br>350<br>350<br>346<br>296<br>291<br>291 | 1292<br>1292<br>1292<br>1243<br>1292<br>1243<br>1292<br>1292<br>1292<br>1292<br>1292<br>1292<br>1243<br>1243<br>1243<br>1243<br>1243<br>1243<br>1243<br>1292<br>1292 | 91<br>91<br>46<br>91<br>91<br>91<br>91<br>91<br>91<br>46<br>91<br>16<br>35<br>35 | 73<br>46<br>73<br>73<br>73<br>46<br>28<br>73<br>73<br>73<br>73<br>73<br>73<br>60<br>46<br>46<br>73<br>60<br>60 | 86<br>86<br>86<br>86<br>86<br>86<br>86<br>86<br>86<br>86<br>86<br>86<br>86<br>41<br>41<br>41 | 44<br>59<br>59<br>44<br>44<br>44<br>44<br>44<br>44<br>44<br>44<br>89<br>89<br>89<br>89<br>89<br>89<br>89<br>89 | 114<br>114<br>114<br>114<br>114<br>114<br>114<br>114<br>114<br>114 | 482<br>482<br>482<br>482<br>482<br>482<br>482<br>482<br>482<br>482 | 461<br>461<br>461<br>461<br>461<br>461<br>461<br>461<br>461<br>461 | 269<br>269<br>269<br>269<br>269<br>269<br>269<br>269<br>269<br>269 | 242<br>242<br>242<br>242<br>242<br>242<br>242<br>242<br>242<br>242 | 147<br>147<br>147<br>98<br>147<br>147<br>147<br>147<br>147<br>147<br>98<br>98<br>98<br>98<br>98<br>98<br>147<br>147 | 173<br>173<br>173<br>173<br>173<br>173<br>173<br>173<br>173<br>173 |

ウィンドウ上部のツールバーの Sort で、表示順を変えます。ソートの種類は「指定無し」 「合計」「左合計」「右合計」です。ソート条件を指定し「再描写」ボタンでソートします。
# 合計に加える最低数の指定

合計する数値の最低数を指定できます。

| I   | 合計                                                                                                    | 左計                                                                                                    | 右計                                                                                                    | 左5                                                                                         | 左4                                                                                                | 左3                                                                                                 | 左2                                        | 左1                                                                 | Node                                                               | 右1                                                                 | 右2                                                                 | 右3                                                                 | 右4                                                                                                    | 右5                                                                 |         |                |   |
|-----|----------------------------------------------------------------------------------------------------|----------------------------------------------------------------------------------------------------|----------------------------------------------------------------------------------------------------|--------------------------------------------------------------------------------------------|---------------------------------------------------------------------------------------------------|----------------------------------------------------------------------------------------------------|-------------------------------------------|--------------------------------------------------------------------|--------------------------------------------------------------------|--------------------------------------------------------------------|--------------------------------------------------------------------|--------------------------------------------------------------------|----------------------------------------------------------------------------------------------------|--------------------------------------------------------------------|---------|----------------|---|
|     | 1979<br>1979<br>1979<br>1930<br>1930<br>1930<br>1930<br>1888<br>1888<br>1888<br>1888<br>1888<br>1888<br>1888<br>18 | 205<br>205<br>205<br>205<br>205<br>205<br>205<br>114<br>114<br>114<br>114<br>114<br>114<br>114<br>114<br>114<br>11 | 1292<br>1292<br>1293<br>1243<br>1243<br>1243<br>1243<br>1292<br>1292<br>1292<br>1292<br>1292<br>1292<br>1292<br>129 | 91<br>91<br>91<br>91<br>91<br>91<br>91<br>91<br>46<br>35<br>7<br>4<br>46<br>35<br>46<br>91 | 73<br>28<br>46<br>8<br>73<br>73<br>60<br>28<br>60<br>73<br>73<br>73<br>60<br>73<br>73<br>73<br>73 | 86<br>54<br>86<br>86<br>41<br>33<br>11<br>86<br>41<br>86<br>41<br>86<br>41<br>86<br>86<br>86<br>86 | $\begin{array}{c} 4499999494949998444949$ | 114<br>114<br>114<br>114<br>114<br>114<br>114<br>114<br>114<br>114 | 482<br>482<br>482<br>482<br>482<br>482<br>482<br>482<br>482<br>482 | 461<br>461<br>461<br>461<br>461<br>461<br>461<br>461<br>461<br>461 | 269<br>269<br>269<br>269<br>269<br>269<br>269<br>269<br>269<br>269 | 242<br>242<br>242<br>242<br>242<br>242<br>242<br>242<br>242<br>242 | 147<br>147<br>147<br>98<br>98<br>98<br>147<br>147<br>147<br>147<br>147<br>147<br>147<br>147<br>147<br>147 | 173<br>173<br>173<br>173<br>173<br>173<br>173<br>173<br>173<br>173 |         |                |   |
| 527 | 基                                                                                                    | 基本形                                                                                                    | 形                                                                                                    | 態素                                                                                         |                                                                                                   | <b>a</b>                                                                                           | 下位分                                       | 颜                                                                  | 活用;                                                                | FE                                                                 | 活用                                                                 | 型                                                                  | 読み                                                                                                    | L E                                                                | 母音配列    | <del>-</del> - | 7 |
| į   | i                                                                                                    | 語を表え                                                                                                    | 示                                                                                                    | 集計値                                                                                        |                                                                                                   | 位置                                                                                                 | 頻度                                        | 範囲内                                                                | ]頻度                                                                | 全体频                                                                | 須度                                                                 | t-sco                                                              | ore                                                                                                    | Misco                                                              | re    9 | 0              |   |

ウィンドウ下部の右の「以上」の前の数を指定し「再描写」で、それ以上の数値だけでの合 計が行われます。これで数値の低い語、つまり使頻度の少ない語は合計値からはずれ、頻度 の高い語だけが並ぶことになります。特に上位では同じ語が使われた結果が連続して並び、 これを上から順に見ることで同じ語の並びがいくつ出現したのか実数や割合が分かります。

# Number of Calculate

合計に加える最低数の指定で、特定の位置だけ条件を厳しくしたり緩くしたりできます。

| Opt | ion Input                                                                                                    | t menu (                                                                                                    | Output m                                                                                                    | ienu Sor                                                                 | t Numł                                                                                          | per for Cal                                                                                                    | culate                                                 |                                                                    |                                                                                                    |                                                      | _                                                                  |                                                                    |    |
|-----|----------------------------------------------------------------------------------------------------|----------------------------------------------------------------------------------------------------|----------------------------------------------------------------------------------------------------|--------------------------------------------------------------------------|-------------------------------------------------------------------------------------------------|----------------------------------------------------------------------------------------------------|--------------------------------------------------------|--------------------------------------------------------------------|----------------------------------------------------------------------------------------------------|------------------------------------------------------|--------------------------------------------------------------------|--------------------------------------------------------------------|----|
| 合算す | する数の指定                                                                                                    | È                                                                                                    |                                                                                                    |                                                                          | 108-5                                                                                           |                                                                                                    |                                                        |                                                                    |                                                                                                    | X                                                    | 182                                                                | 1                                                                  | 行  |
| ±5  |                                                                                                    |                                                                                                    |                                                                                                    |                                                                          | Node                                                                                            | 右1                                                                                                    |                                                        | 右3                                                                 | 右4                                                                                                    | 右5                                                   |                                                                    |                                                                    |    |
|     |                                                                                                    |                                                                                                    |                                                                                                    |                                                                          |                                                                                                 |                                                                                                    |                                                        |                                                                    | 100                                                                                                    |                                                      |                                                                    |                                                                    |    |
| L上  | 以上                                                                                                    | 以上                                                                                                    | 以上                                                                                                    | 以上                                                                       | 以上                                                                                              | 以上                                                                                                    | 以上                                                     | 以上                                                                 | 以上                                                                                                    | 以上                                                   |                                                                    |                                                                    |    |
| 度   | 丁度                                                                                                    | 丁度                                                                                                    | 丁度                                                                                                    | 丁度                                                                       | 丁度                                                                                              | 丁度                                                                                                    | 丁度                                                     | 丁度                                                                 | 丁度                                                                                                    | 丁度                                                   | 右4  <br>147                                                        | 右5  <br>=======<br>173                                             |    |
|     | 2         13           3         19           4         18:           5         18:           6         18:           7         18:           8         18:           9         18:           10         18:           11         18:           12         18:           13         13:           14         18:           16         18:           17         18:           18         18: | 73         201           79         201           88         114           88         114           88         114           88         114           88         114           88         114           88         114           88         114           88         114           88         114           88         114           88         114           88         114           88         114           88         114           88         114           88         114           88         114           88         114           88         114           88         114           89         114           80         114           81         114           82         9           85         9           82         201 | 1232           5         1292           5         1292           4         1292           4         1292           4         1292           4         1292           4         1292           4         1292           4         1292           4         1292           4         1292           4         1292           4         1292           1         1292           1         1292           1         1292           1         1292           1         1292           1         1292           1         1292           1         1292           1         1292           1         1292           1         1292           1         1292           1         1292           1         1292           1         1292           1         1292           1         1292           1         1292           1         1292           1         1292           1< | 81<br>91<br>46<br>35<br>7<br>4<br>46<br>35<br>46<br>91<br>91<br>91<br>91 | 20<br>46<br>60<br>28<br>60<br>73<br>28<br>73<br>73<br>73<br>73<br>73<br>46<br>46<br>8<br>8<br>8 | 04         4           86         5           33         4           33         4           86         4           86         4           86         4           86         4           86         4           86         4           86         4           86         4           86         4           86         4           86         4           86         4           86         4           86         4           86         4           86         4           86         4           86         4           86         4           86         4           86         5 | $\begin{array}{c c c c c c c c c c c c c c c c c c c $ | 482<br>482<br>482<br>482<br>482<br>482<br>482<br>482<br>482<br>482 | 461         26           461         26           461         26           461         26           461         26           461         26           461         26           461         26           461         26           461         26           461         26           461         26           461         26           461         26           461         26           461         26           461         26           461         26           461         26           461         26           461         26           461         26           461         26           461         26           461         26           461         26           461         26 | $\begin{array}{cccccccccccccccccccccccccccccccccccc$ | 147<br>147<br>147<br>147<br>147<br>147<br>147<br>147<br>147<br>147 | 173<br>173<br>173<br>173<br>173<br>173<br>173<br>173<br>173<br>173 |    |
| 表   | 記形                                                                                                    | 基本形                                                                                                    | 1 形                                                                                                    | 態素                                                                       | 品詞                                                                                              | 下位                                                                                                    | 5分類                                                    | 活用册                                                                | 5 活用                                                                                                    | 用型                                                   | 読み                                                                 | 母音                                                                 | 配列 |
|     | 降順                                                                                                    | 語を表                                                                                                    | 表示                                                                                                    | 集計値                                                                      |                                                                                                 | ·<br>位置頻度                                                                                                    | 範囲内                                                    | ]頻度:                                                               | 全体頻度                                                                                                    | t-sc                                                 | ore                                                                | Miscore                                                            | 90 |

ウィンドウ上部、ツールバーの「Number of Calculate」で現れるウィンドウで条件を指定

します。条件はまず位置を決め、条件とする数値を指定し、合計するのはその数値以上か 丁度かを選択し「再描写」を押します。これで指定した位置と数値の条件に沿うもののみ が合計値に加わります。この例では右4が100以上としています。全体条件よりも個別の 位置の条件が優先されますので、全体位置の条件が90以上の場合でも、個別の位置で100 以上としたらその位置だけは100以上、30以上とされたら30以上が合計値に加わります。

#### 集計値

合計値が全く同じ行をまとめて数えることができます。

最低合算値 90 各語の頻度数でのK₩IC 形式(POPAK)

|                       | ==========                 |                                      |                       |                                    |          | ======        |          |                | ========       |                                        | =======                    |                                  |                                | ========                       |                               |    |
|-----------------------|----------------------------|--------------------------------------|-----------------------|------------------------------------|----------|---------------|----------|----------------|----------------|----------------------------------------|----------------------------|----------------------------------|--------------------------------|--------------------------------|-------------------------------|----|
|                       | 集計値                        | 合計                                   | 左計                    | 右計                                 | 左5       | 左4            | 左3       | 左2             | 左1             | Node                                   | 右                          | 右2                               | 2   右3                         | 右4                             | 右5                            |    |
| 1<br>2<br>3<br>4<br>5 | 34<br>22<br>17<br>16<br>14 | 1774<br>1725<br>1285<br>1174<br>1601 | 0<br>0<br>0<br>0<br>0 | 1292<br>1243<br>803<br>692<br>1119 | 35       | 28            | 9 33     | 89<br>29       | 23<br>66       | 482<br>482<br>482<br>482<br>482<br>482 | 46<br>46<br>46<br>46<br>46 | 1 269<br>269<br>41<br>24<br>1 24 | 242<br>242<br>94<br>94<br>242  | 147<br>98<br>137<br>137<br>147 | 173<br>173<br>111<br>61<br>61 |    |
| 6<br>7<br>8<br>9      | 13<br>12<br>12<br>11       | 1443<br>943<br>1552<br>1263          | 0<br>0<br>0<br>0      | 961<br>461<br>1070<br>781          | 16<br>35 | 73            | 86<br>41 | 89             | 66<br>28       | 482<br>482<br>482<br>482               | 46<br>46<br>46<br>46       | 1 269<br>1 269<br>1 269<br>1 269 | 94<br>46<br>242<br>46          | 137<br>3<br>98<br>147          | 5<br>4<br>45<br>173           |    |
| 10<br>11<br>12<br>13  | 10<br>9<br>9<br>7          | 1888<br>1627<br>1565<br>1080         | 114<br>0<br>0<br>0    | 1292<br>1145<br>1083<br>598        |          | 73            | 86       | 44<br>6        | 23             | 482<br>482<br>482<br>482               | 46<br>46<br>46             | 1 263<br>1 263<br>1 263<br>1 263 | 242<br>242<br>242<br>242<br>6  | 147<br>13<br>22<br>137         | 173<br>173<br>111<br>9        |    |
| 14<br>15<br>16<br>17  | 7<br>7<br>7<br>8           | 1054<br>1454<br>1505<br>1643         | 0<br>0<br>0<br>91     | 572<br>972<br>1023<br>1070         | 8        | 2<br>73<br>46 | 54<br>33 | 89<br>59<br>14 | 23<br>28<br>23 | 482<br>482<br>482<br>482               | 46<br>46<br>46             | 1 54<br>1 269<br>1 54            | 46<br>242<br>242<br>242<br>242 | 4<br>12<br>147<br>98           | 111<br>45<br>173<br>24        |    |
| 18                    | Ğ                          | 1532                                 | Ő                     | 1050                               | "        | 1 10          | 000      |                | 20             | 482                                    | 46                         | 1 268                            | 46                             | 147                            | 173                           |    |
| 表記形                   | 基                          | 本形                                   | 形                     | 感素                                 |          | a             | 下位分      | 漢              | 活用             | 形                                      | 活用                         | 型                                | 読み                             | Ę                              | <b>计</b> 音配列                  | 1  |
| 降順                    | 1                          | 吾を表示                                 | R.                    | 集計値                                |          | 位置            | 頻度       | 範囲内            | ]頻度            | 全体                                     | 頻度                         | t-sc                             | ore                            | Miscor                         | e                             | 90 |

ウィンドウ下部の「集計値」ボタンで、合計値の値が全く同じ行の数を数えて表の左に表 示します。これで、どの語の並びがいくつ実際に出現したのかの実数が分かります。

#### 算出する値の変更

算出する値の変更もできます。

| ==================                                                                              | ======                                                                                                    | ============                                                                                                    | ======                                                                                                    | ====                                                                                             | =======                                                                                            | =======                                                                                                    |                                                                                                    | =======                                                                                                    | ======                                                       |                                                                    | =======                                                                                                    | ======                                                                                                    |                                                              | =======                                                                                                    | ======                                                       | ==       |
|-------------------------------------------------------------------------------------------------|----------------------------------------------------------------------------------------------------|----------------------------------------------------------------------------------------------------|----------------------------------------------------------------------------------------------------|--------------------------------------------------------------------------------------------------|----------------------------------------------------------------------------------------------------|----------------------------------------------------------------------------------------------------|----------------------------------------------------------------------------------------------------|----------------------------------------------------------------------------------------------------|--------------------------------------------------------------|--------------------------------------------------------------------|----------------------------------------------------------------------------------------------------|----------------------------------------------------------------------------------------------------|--------------------------------------------------------------|----------------------------------------------------------------------------------------------------|--------------------------------------------------------------|----------|
|                                                                                                 | 一合                                                                                                    | 計  左計                                                                                                    | 右調                                                                                                    | +                                                                                                | 左5                                                                                                 | 左4                                                                                                    | 左3                                                                                                    | 左2                                                                                                    | 左1                                                           | Node                                                               | 右1                                                                                                    | 右2                                                                                                    | 右3                                                           | 右4                                                                                                    | 右5                                                           | <u> </u> |
| 1<br>2<br>3<br>4<br>5<br>6<br>7<br>8<br>9<br>10<br>11<br>12<br>13<br>14<br>15<br>16<br>17<br>18 | 1253<br>1253<br>1253<br>1238<br>1237<br>1207<br>1207<br>1207<br>1193<br>1181<br>1177<br>1162<br>1151<br>1147<br>1147<br>1147<br>1147<br>1136<br>1131 | $\begin{array}{c ccccc} 4 & 5766 \\ 4 & 6224 \\ 9 & 5621 \\ 6 & 6369 \\ 6 & 5766 \\ 1 & 5163 \\ 3 & 5503 \\ 8 & 5768 \\ 3 & 5768 \\ 3 & 5768 \\ 3 & 5766 \\ 3 & 5766 \\ 3 & 5766 \\ 3 & 5766 \\ 3 & 5766 \\ 3 & 5766 \\ 3 & 5766 \\ 3 & 5768 \\ 3 & 5768 \\ 3 & 5768 \\ 3 & 5768 \\ 3 & 5768 \\ 3 & 5768 \\ 3 & 5768 \\ 3 & 5768 \\ 3 & 5768 \\ 3 & 5768 \\ 3 & 5058 \\ 3 & 4545 \\ 3 & 4545 \\ 4 & 4545 \\ 4 & 4545 \\ 4 & 4545 \\ 4 & 4545 \\ 4 & 4545 \\ 4 & 4545 \\ 4 & 4545 \\ 4 & 4545 $ | 622<br>576<br>622<br>546<br>576<br>576<br>576<br>539<br>576<br>486<br>475<br>516<br>516<br>516<br>516<br>522 | 4<br>6<br>4<br>3<br>6<br>6<br>6<br>6<br>6<br>6<br>6<br>6<br>6<br>6<br>6<br>6<br>6<br>6<br>6<br>6 | 1486<br>1486<br>883<br>1486<br>883<br>1486<br>1486<br>1486<br>1486<br>1486<br>1486<br>1486<br>1486 | 883<br>425<br>883<br>1486<br>1486<br>883<br>162<br>883<br>162<br>883<br>162<br>883<br>1486<br>883<br>1486<br>883<br>1486 | 1486           1486           1486           1486           425           1486           1486           1486           1486           1486           1486           1486           1486           883           1486           425           544           1486           425 | 425<br>883<br>883<br>1486<br>425<br>425<br>425<br>1486<br>883<br>425<br>1486<br>883<br>883<br>425<br>1486<br>883<br>425<br>1486<br>265 | 1486<br>1486<br>1486<br>1486<br>1486<br>1486<br>1486<br>1486 | $\begin{array}{c c} 544\\ 544\\ 544\\ 544\\ 544\\ 544\\ 544\\ 544$ | $\left \begin{array}{c} 1486\\ 1486\\ 148$ | 883<br>883<br>883<br>883<br>883<br>883<br>883<br>883<br>883<br>1486<br>883<br>883<br>883<br>883<br>883<br>883<br>883<br>883<br>883<br>8 | 1486<br>1486<br>1486<br>1486<br>1486<br>1486<br>1486<br>1486 | 883<br>425<br>883<br>883<br>1486<br>425<br>883<br>425<br>883<br>425<br>883<br>883<br>883<br>883<br>883<br>883<br>883<br>883<br>883<br>88 | 1486<br>1486<br>1486<br>1486<br>1486<br>1486<br>1486<br>1486 |          |
| ∢<br>表記冊                                                                                        | ž                                                                                                    | 基本形                                                                                                    | Æ                                                                                                    | <b></b><br>15<br>15<br>15                                                                        | 素                                                                                                  |                                                                                                    | 3                                                                                                    | 下位:                                                                                                    | 分類                                                           | 活用                                                                 | 形                                                                                                    | 活用                                                                                                    | 型                                                            | 読。                                                                                                    | 3                                                            | 母音配列     |
| 降順                                                                                              | Į                                                                                                    | 語を表述                                                                                                    | 示                                                                                                    | 隽                                                                                                | <b>〔</b> 計値                                                                                        |                                                                                                    | 位置                                                                                                    | 頻度                                                                                                    | 範囲内                                                          | り頻度                                                                | 全体                                                                                                    | 頻度                                                                                                    | t-so                                                         | ore                                                                                                    | MIsc                                                         | ore      |

ウィンドウ下部の「位置頻度」「範囲内頻度」「全体頻度」「t-score」「MIscore」ボタンのど れか1つを選択し、算出する数値を選びます。通常では位置頻度が選ばれています。これ は各位置での単純な出現頻度です。範囲内頻度は、検索時の左右の取得幅、通常では左5 語、右5語の範囲の中での各語の出現頻度になります。全体頻度は、各語がテキスト全文 で使われた頻度です。t-score と MIscore は、各位置でのスコアです。Picture の時と同じ 数値になります。

#### 降順

他の処理と同様に、降順の指定ができます。

|最低合算値 0 |各語の頻度数でのKWIC 形式(POPAK)

|                                                                                                 | ==========                                                                                                    | ======                                                                  |                                                                                                    | =========                         | =======                                 | ========                         |                                       | ========                              | ======                                                             | ========                                                                           | =======                                                                                        | ========                                                                                                    | ======                                                                               | =======                                                                       |
|-------------------------------------------------------------------------------------------------|----------------------------------------------------------------------------------------------------|-------------------------------------------------------------------------|----------------------------------------------------------------------------------------------------|-----------------------------------|-----------------------------------------|----------------------------------|---------------------------------------|---------------------------------------|--------------------------------------------------------------------|------------------------------------------------------------------------------------|------------------------------------------------------------------------------------------------|----------------------------------------------------------------------------------------------------|--------------------------------------------------------------------------------------|-------------------------------------------------------------------------------|
| <u> </u>                                                                                        | 合計                                                                                                    | 左計                                                                      | 右計                                                                                                    | 左5                                | _ 左4                                    | _ 左3                             | 左2                                    | 左1                                    | Node                                                               | 右1                                                                                 | 右2                                                                                             | 右3                                                                                                    | 右4                                                                                   | 右5                                                                            |
| 1<br>2<br>3<br>4<br>5<br>6<br>7<br>8<br>9<br>10<br>11<br>12<br>13<br>14<br>15<br>16<br>17<br>18 | 492<br>500<br>505<br>511<br>512<br>513<br>513<br>515<br>515<br>515<br>515<br>515<br>515<br>521<br>521<br>521<br>521 | 0<br>0<br>0<br>0<br>0<br>0<br>1<br>12<br>15<br>25<br>26<br>0<br>16<br>0 | 10<br>18<br>23<br>29<br>30<br>31<br>31<br>23<br>23<br>23<br>23<br>23<br>23<br>23<br>24<br>14<br>13<br>39<br>25<br>41 | 1<br>1<br>2<br>1<br>10<br>10<br>9 | 1 1 7 1 1 1 1 1 1 1 1 1 1 1 1 1 1 1 1 1 | 1<br>8<br>1<br>1<br>1<br>10<br>1 | 1<br>1<br>1<br>2<br>12<br>1<br>1<br>4 | 5<br>1<br>1<br>1<br>10<br>1<br>4<br>1 | 482<br>482<br>482<br>482<br>482<br>482<br>482<br>482<br>482<br>482 | 2<br>2<br>1<br>25<br>6<br>11<br>8<br>25<br>11<br>3<br>1<br>3<br>3<br>11<br>2<br>25 | 2<br>2<br>2<br>1<br>5<br>3<br>16<br>6<br>16<br>16<br>1<br>4<br>3<br>3<br>3<br>1<br>4<br>1<br>3 | 1<br>1<br>1<br>1<br>1<br>1<br>1<br>1<br>1<br>1<br>1<br>1<br>1<br>1<br>1<br>8<br>2<br>1<br>6<br>2<br>1<br>1<br>15<br>16<br>2<br>2 | 1<br>1<br>18<br>1<br>17<br>1<br>7<br>2<br>6<br>4<br>1<br>1<br>6<br>7<br>4<br>1<br>10 | 4<br>12<br>1<br>1<br>1<br>1<br>1<br>1<br>2<br>1<br>2<br>3<br>1<br>5<br>5<br>1 |
|                                                                                                 |                                                                                                    | き本形                                                                     | 形                                                                                                    | 嗯茶                                |                                         | 5680)                            |                                       | 位分類                                   | 1                                                                  | 古用形                                                                                | - j - j                                                                                        | 古用型                                                                                                    |                                                                                      | 読み                                                                            |
| 降順                                                                                              | 語を表                                                                                                    | 示                                                                       | 集計値                                                                                                    | 位                                 | 置頻度                                     | 範囲内                              | 頻度                                    | 全体頻度                                  | t-s                                                                | core                                                                               | Miscore                                                                                        | ∍    0                                                                                                    | )                                                                                    | 以上                                                                            |

ウィンドウ下部の「降順」ボタンのオンオフで、表示を昇順、降順に切り替えられます。 ソート条件で指定した値の順になります。降順だと数字の大きい順、昇順だと数字の小さ い順です。ソート条件が「指定無し」の場合は、出現順の逆になります。

# テキスト全体の語の頻度(Freq)

ここからは検索語句と関係なくテキスト全文の語を対象に統計を行う処理になります。 この処理はテキスト全文の中の語の数を数えるもので、各語の使用数を数えて表示します。

| 〒キスト全文の語の                                            | の頻度(Freq)                                                                                                    |                    |          |     |     |       |        |       |          |
|------------------------------------------------------|----------------------------------------------------------------------------------------------------|--------------------|----------|-----|-----|-------|--------|-------|----------|
| Option Input men                                     | u Output menu                                                                                                    | Sort               |          |     |     |       |        |       |          |
| 入力ファイル                                               | 吾輩(3                                                                                                    | :猫である. <b>tx</b> t |          | 日本語 | 結果  | 13620 | 1 行    | ~ 再描写 | 結果を保存    |
| 実行   停止                                              | 検索語句                                                                                                    |                    |          |     |     |       |        |       |          |
| TOKEN 210988 TY                                      | /PE 12053 TTR 0.                                                                                                    | 0571 total mora    | a 365929 |     |     |       |        |       | <u>^</u> |
| $\begin{array}{cccccccccccccccccccccccccccccccccccc$ | 229 の<br>9 の。<br>121 10<br>121 11<br>121 11<br>125 に、<br>135 はをとがでたも「<br>137 45 でたも「<br>137 45 でたも「<br>137 45 かかんなる<br>137 45 かんなる<br>149 4 かかんなる<br>149 4 かんなる<br>149 4 かかんなる<br>149 4 かんなる<br>149 4 かかんなる<br>149 4 かかん<br>149 4 かかん<br>149 4 かん<br>149 4 かかん<br>149 4 かかん<br>149 4 かかん<br>149 4 かん<br>149 4 かん<br>149 |                    |          |     |     |       |        |       |          |
| •                                                    |                                                                                                    |                    |          |     |     |       |        |       | +        |
| 表記形基本                                                | 本形 形態素                                                                                                    | 品詞                 | 下位分類     | 活用形 | 活用型 | 読み    | 母音配列 3 | Eーラ数  |          |
| 降順                                                   |                                                                                                    |                    |          |     |     |       |        |       |          |

「実行」を押すと、そのまま集計結果が表示されます。ごく単純な単語の出現頻度表です。

#### 表示項目の変更

| TOKEN 210988                                                                  | 8 TYPE 1205                                                                                                    | 53 TTR 0.057                       | '1 total | mora 365929 |
|-------------------------------------------------------------------------------|----------------------------------------------------------------------------------------------------|------------------------------------|----------|-------------|
| 1<br>2<br>3<br>4<br>5<br>6<br>7<br>8<br>9<br>10<br>11<br>12<br>13<br>14<br>15 | 63475 助語詞<br>29917 動<br>20216 動<br>202744 副語<br>6226 接<br>4881 代形形連接感<br>2061 形珍<br>2061 形珍<br>2061 形<br>2109 接感<br>1297 624<br>1297 624<br>1297 624<br>1297 624<br>481 | ]<br>]<br>記司<br>辞司司司<br>辞司司司<br>記言 |          |             |
|                                                                               | 4-4 1                                                                                                    |                                    |          | 1           |
| 表記形                                                                           | 基本形                                                                                                    |                                    | 品詞       | 下位分         |

他の処理と同様に表示項目の変更ができます。これも数値を扱う処理ですので、表示項目

が変わるとその項目ごとの集計値に再計算され表示されます。

ソート

表示させる基準を変更できます。

| Option Input                                                                                                    | menu Outp                                                           | out menu 🛛 So         | ort     |      |     |   |
|----------------------------------------------------------------------------------------------------|---------------------------------------------------------------------|-----------------------|---------|------|-----|---|
| 入力ファイル                                                                                                    |                                                                     | 吾輩(                   | t<br>数字 |      | 日本語 |   |
| 実行 停止                                                                                                    | 検索語                                                                 | ۵ 🗸                   | 50音順    |      |     |   |
| 57<br>58<br>59<br>60<br>61<br>62<br>63<br>64<br>65<br>66<br>67<br>68<br>69<br>70<br>71<br>72<br>73<br>74<br>75<br>76<br>77<br>78<br>79<br>80 | 104<br>42<br>18<br>103137211153243223253<br>ああいいいいえええかかかががきききききくくくく | だっこ かて らんりる らられれ地 びまる |         |      |     |   |
| *                                                                                                    |                                                                     |                       |         |      |     |   |
| 表記形                                                                                                    | 基本形                                                                 | 形態素                   | 品詞      | 下位分類 | 活用形 | 泛 |
| 降順                                                                                                    |                                                                     |                       |         |      |     |   |

ウィンドウ上部のツールバーの Sort で、表示順を変えることができます。ソートの種類は 「数字」「50 音順」です。ソート条件を指定してから「再描写」 ボタンでソートを行います。

検索

個別の語を指定して表示させることができます。

| 入力ファイル       |            | 吾輩は猫である.txt                  |  |
|--------------|------------|------------------------------|--|
| 実行 停止        | 検索語句       | 吾輩                           |  |
| TOKEN 210988 | TYPE 12053 | TTR 0.0571 total mora 365929 |  |
| 1            | 482 吾輩     |                              |  |

検索語句を指定してから「実行」を押すと、指定した語句のみが表示されます。決まった 語の頻度を探したいときに使います。

### 降順

| TOKE | N 210988                                                                                                    | TYPE                                                                                                    | 12053                                                                                              | TTR        | 0.0571     | total  | mora | 365929 |
|------|----------------------------------------------------------------------------------------------------|----------------------------------------------------------------------------------------------------|----------------------------------------------------------------------------------------------------|------------|------------|--------|------|--------|
| 4    | 1<br>2<br>3<br>4<br>5<br>6<br>7<br>8<br>9<br>10<br>11<br>12<br>13<br>14<br>15<br>16<br>17<br>18<br>19<br>20<br>21<br>22 | 1<br>2<br>2<br>1<br>3<br>6<br>2<br>2<br>4<br>1<br>1<br>1<br>1<br>1<br>1<br>1<br>1<br>1<br>1<br>2<br>7<br>7<br>14 | &<br>()<br>2<br>3<br>Archaiome<br>D<br>Hierophil<br>M<br>Q<br>S<br>T<br>Z<br>a<br>b<br>c<br>d<br>e | ⊧les<br>us | idonophrun | ichera | ta   |        |
| -    |                                                                                                    |                                                                                                    |                                                                                                    |            |            |        |      |        |

他の処理と同様に、降順の指定ができます。

| 表記形 | 基本形 | 形態素 | 品詞 | 下位分類 | 活用形 | 活用型 |
|-----|-----|-----|----|------|-----|-----|
| 降順  |     |     |    |      |     |     |

ウィンドウ下部の「降順」ボタンのオンオフで、表示を昇順、降順に切り替えられます。 数字でソートしている時は降順だと数字の大きい順、昇順だと数字の小さい順です。50音 順でソートしているときは、降順だと「あ~ん」の順、昇順だと「ん~あ」」の順で表示さ れます。

# 同じ並びの語の数(N-gram)

| この処理では、 | 本文の中に出て | きた語のど | の並びがいく | つある | らかを表示し | ます。 |
|---------|---------|-------|--------|-----|--------|-----|
|---------|---------|-------|--------|-----|--------|-----|

| 同じ並びの                                                                                                    | 吾の数(N-gram)                                                                                                    |                         | x   |
|----------------------------------------------------------------------------------------------------|----------------------------------------------------------------------------------------------------|-------------------------|-----|
| Option Inpu                                                                                                    | t menu Output menu Sort                                                                                                    |                         |     |
| 入力ファイル                                                                                                    | - 吾輩は猫である.txt   日本語                                                                                                    | 結果 19895    1 行~ 再描写 結果 | を保存 |
| N-gramのサイズ                                                                                                    | 2    穴のサイス 0 実行   停止    検索語句                                                                                                    |                         |     |
| N-Gram サイズ<br>1<br>2<br>3<br>4<br>5<br>6<br>7<br>8<br>9<br>10<br>11<br>12<br>13<br>14<br>15<br>16<br>17<br>18<br>13<br>14<br>15<br>16<br>17<br>18<br>19<br>20<br>21<br>22<br>23 | 2<br>1113<br>1113<br>1 |                         |     |
| *<br>                                                                                                    |                                                                                                    |                         | 4   |
| 表記形                                                                                                    | 基本形 形態素 品詞 下位分類 活用形 活                                                                                                    | 用型   読み   母首配列  モーラ数    |     |
| 降順                                                                                                    | 記号排除    語単位 文字単位    2 以上                                                                                                    |                         |     |

例えば「私はその人を常に先生と呼んでいた。」という文を形態素に分けると「私 は その 人 を 常 に 先生 と 呼ん で い た 。」 で、これを N-gram サイズごとに順に保管していき ます。サイズを2の場合、「私 は」「は その」「その 人」「人 を」「を 常」「常 に」「に 先 生」「先生 と」「と 呼ん」「呼ん で」「で い」「い た」「た 。」となり、このうち文の区切 りに指定してある「。」を含まない結果のみを保存し、同じ形の語の並びの数を数えます。 これによりどの語の並びがいくつあるか分かります。「実行」を押すと集計が開始されます。

Ngram のサイズ

| N-gramのサイス 4  | 穴のサイズ 0 実行   停止  | 検索 |
|---------------|------------------|----|
| N-Gram サイズ 4  |                  |    |
| 1 86          | かも知れない。          |    |
|               | じゃ めりません         |    |
| 3 67          | をし にいる<br>ありませてか |    |
| 5 56          | しりょしん か<br>たのであろ |    |
| 6 48          | 顔をして             |    |
| 7 39          | ど去うのは            |    |
| 8 36          | どうしても            |    |
| 9 34          | しているの            |    |
|               |                  |    |
| 32<br>  10 90 | しいたか             |    |
| 12 00         | し し い た          |    |
| 14 30         |                  |    |
| 15 28         | だ事がない            |    |
| 16 28         | 武右衛門君            |    |
| 17 27         | た 事 が ある         |    |
| I 18 26       | かも知れる            |    |

N-gram のサイズの変更もできます。ウィンドウ上部の Ngram のサイズで指定します。

#### 記号排除

作成される Ngram の中に記号が含まれる結果を省くことができます。

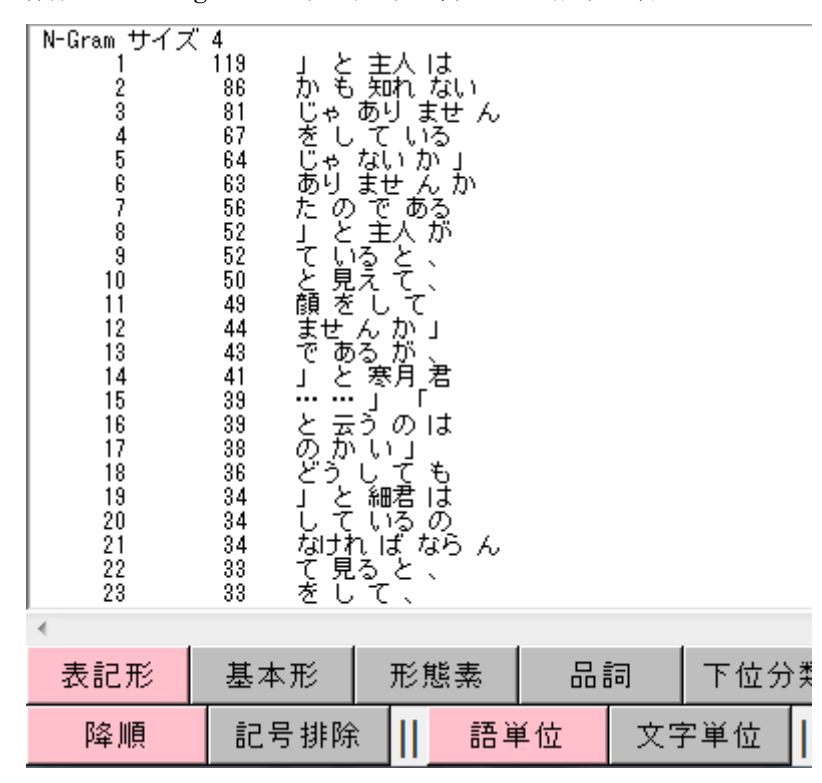

ウィンドウ下部の「記号排除」ボタンで、Ngramの集計に記号を含む結果を入れるか選択 できます。通常は記号排除はオンになっています。記号が含まれる結果を集計から省くだ けなので、元データの記号を消して語だけにして Ngram を生成するわけではありません。

#### 表示項目の変更

| 4       | 4000 | 14000                                   | -00"     | PADE AT                                                                                                    | -00"           | 1       |    |        |
|---------|------|-----------------------------------------|----------|----------------------------------------------------------------------------------------------------|----------------|---------|----|--------|
| 5       | 3081 | 名詞                                      | 助詞       | 動詞 しょうしん しょうしん しょうしょう しょうしん しょうしん しょうしん しょうしん しょうしん しょうしん しょうしん しょうしん しょうしん しょうしん しょうしん しょうしん しょうしん しょうしん しょうしん しょうしん しょうしん しょうしん しょうしん しょうしん しょうしん しょうしん しょうしん しょうしん しょうしん しょうしん しょうしん しょうしん しょうしん しょうしん しょうしん しょうしん しょうしん しょうしん しょうしん しょうしょう しょうしん しょうしょう しょうしん しょうしん しょうしょう しょうしょ しょうしょう しょうしょ しょうしょう しょう しょ | 助勧             | 160     |    |        |
| 6       | 3027 | thia                                    | ≣ah≣an   | Bhis                                                                                                    | 葡萄語            | 1       |    |        |
| ž       | 2417 | 8453                                    | #HEE     | 8555                                                                                                    | 5 B            | 1221    |    |        |
|         | 2417 | 网络马马马马马马马马马马马马马马马马马马马马马马马马马马马马马马马马马马马马马 | 戦が同      | 2月1日月1日                                                                                                    | 이 있            | 1901    |    |        |
| 8       | 2384 | 助詞                                      | 動詞       | 聊詞                                                                                                    | 200            | 1       |    |        |
| 9       | 2164 | 動詞                                      | 助詞       | 名詞                                                                                                    | 助詞             | ]       |    |        |
| 10      | 1953 | 助詞                                      | 動詞       | 名詞                                                                                                    | 助詞             | 1       |    |        |
| 11      | 1900 | Rhisi                                   | ani i    | Rhāh                                                                                                    | ia 2           |         |    |        |
| 10      | 1010 | 新加速期                                    | 8545     | 19/0年/01                                                                                                    | 50 -1<br>50 Bł | 12 21   |    |        |
| 12      | 1010 | 期間                                      | - PUI UI | 9.400                                                                                                    | 10] P <u>X</u> | 1901    |    |        |
| 13      | 1678 | 動詞                                      | 助詞       | 動詞                                                                                                    | 聊詞             | ]       |    |        |
| 14      | 1484 | 名詞                                      | 助詞       | 動詞                                                                                                    | 名詞             | ]       |    |        |
| 15      | 1479 | 勧詞                                      | 助詞       | 動詞                                                                                                    | 助卸             | 110     |    |        |
| 16      | 1384 | Rhia                                    | 211      | 之前                                                                                                    | Rhit           | ĩ       |    |        |
| 17      | 1909 | 夕田田                                     | な詞       | 84551                                                                                                    | 力調             | 1       |    |        |
| 10      | 1002 |                                         | -069     | - Pyjanj<br>- Pyjanj                                                                                                    | -1060          | 1       |    |        |
| 18      | 1285 | 聊動                                      | 可治       | 可助                                                                                                    | 可剪             | ]60]    |    |        |
| 19      | 1284 | 助詞                                      | 助詞       | 名詞                                                                                                    | 助詞             | ]       |    |        |
| 20      | 1248 | 助勧調                                     | 司 名詞     | 司助                                                                                                    | 同 🛠            | 10      |    |        |
| 21      | 1167 | Rhia                                    | ah≣≣     | Rhia                                                                                                    | É A h≣≣        | 1       |    |        |
| 20      | 1100 | 84531                                   | 2011     | + 在尼:                                                                                                    | it (다. 84      | 1 2 2 1 |    |        |
| 22      | 1102 | <u> 멧하이</u>                             | 2222     | 按胆道                                                                                                    | 뚐 껑            |         |    |        |
| 23      | 1155 | 治詞                                      | 接尾胡      | 洋助                                                                                                    | 间名             | 38 D ]  |    |        |
| 4       |      |                                         |          |                                                                                                    |                |         |    |        |
| 4       |      |                                         |          |                                                                                                    |                |         |    |        |
| ± ∋⊐ π% | #+   | π.                                      |          | . ++ =                                                                                                    | =              |         |    | - A    |
| 衣記形     | 基本   | ル                                       | 一九       | /悲寻                                                                                                    | 75             |         | 히히 | - n 1: |
|         |      |                                         |          |                                                                                                    |                |         |    |        |

他の処理と同様に表示項目の変更ができます。これも数値を扱う処理ですので、表示項目

が変わるとその項目ごとの集計値に再計算され表示されます。選択した項目の要素の並び での集計になります。

ソート

表示させる基準を変更できます。

| Option   | Input menu         | Output menu          | Sort       |     |      |    |
|----------|--------------------|----------------------|------------|-----|------|----|
| 入力ファ     | ・イル                | 吾輩                   | (<br>数字    | - d | I    | 日本 |
| N-gramのサ | ·イス <mark>4</mark> | 穴のサイス   0            | ✔ 50音順     | 停止  | 検索語句 |    |
| N-Gram t | ナイズ 4              | ~~ ~ ~ ~ ~           |            |     |      |    |
|          | 2                  | 00 子 さん の            | >          |     |      |    |
| 3        | 2                  | あねと云っ                |            |     |      |    |
| 4        | 3                  | あんなもの                |            |     |      |    |
| 6        | 2                  | めんな 異あえかに 見え         | 給う         |     |      |    |
| 7        | 2                  | あしたの朝夏               | Ē          |     |      |    |
| 8        | 2                  | のたり を 見廻<br>あった が この | ም ድ<br>እ   |     |      |    |
| 1Ŭ       | ž                  | あったがそれ               | ί          |     |      |    |
| 11       | 2                  | あったがたち               | うまち        |     |      |    |
| 13       | 2                  | しったが 主/ あったが 今       |            |     |      |    |
| 14       | 5                  | あったそうた               | -          |     |      |    |
| 15       | 2                  | のった それ 刀<br>あった の か  | <b>い</b> ち |     |      |    |
| 16       | 2                  | あったのか                |            |     |      |    |

ウィンドウ上部のツールバーの Sort で、表示順を変えることができます。ソートの種類は 「数字」「50 音順」です。ソート条件を指定してから「再描写」 ボタンでソートを行います。

# 表示最低数の指定

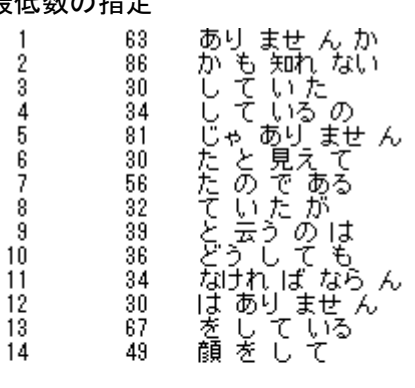

| 表記形 | 表記形 基本形 |          | 形態素 |    | 品詞 |     | 漢 | 活用形   |
|-----|---------|----------|-----|----|----|-----|---|-------|
| 降順  | 記号排防    | <u>۱</u> | 語道  | 単位 | 文号 | 字単位 |   | 30 以上 |

ウィンドウ下部の「以上」の前の数を指定し「再描写」で、それ以上の数値の結果だけが表示されます。これを多めに指定することで処理が高速になり、またテキストサイズが大きい場合パソコンのメモリ不足でNgramの算出ができないことがありますが、負荷を軽減し算出が可能になることがあります。

# 作成する Ngram の単位

Ngram を作成する単位の変更ができます。

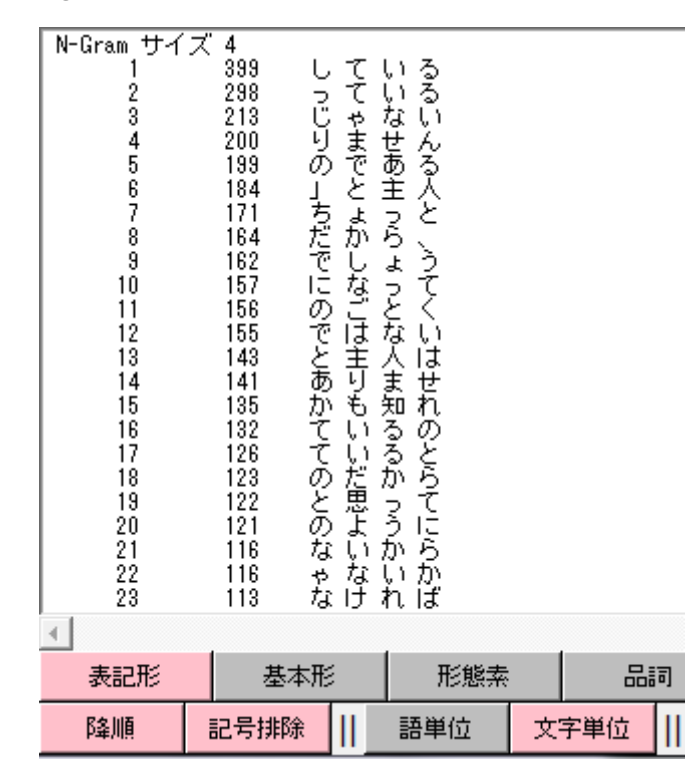

ウィンドウ下部の「語単位」「文字単位」を切り換えることで作成する Ngram の単位を変 えられます。通常では語単位になっています。これを文字単位にすると、Ngram の集計が 1文字ずつの並びで算出されます。

#### 降順

他の処理と同様に、降順の指定ができます。

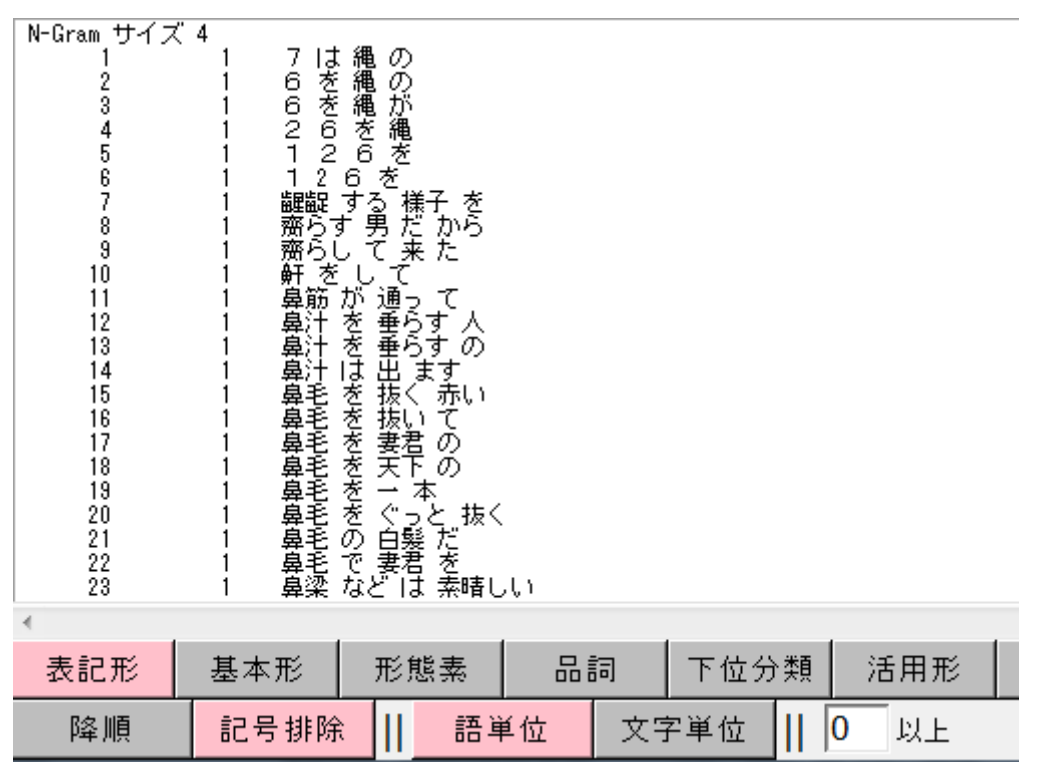

ウィンドウ下部の「降順」ボタンのオンオフで、表示を昇順、降順に切り替えられます。 数字でソートしている時は降順だと数字の大きい順、昇順だと数字の小さい順です。50音 順でソートしているときは、降順だと「あ~ん」の順、昇順だと「ん~あ」」の順で表示さ れます。

検索

| N-gramのサイズ                                                                                                    | 4                                                                                                    | 穴のサイス                                                                                                    | 実行 | 停止 | 検索語句 | 吾輩 |
|----------------------------------------------------------------------------------------------------|----------------------------------------------------------------------------------------------------|----------------------------------------------------------------------------------------------------|----|----|------|----|
| N-Gram サイズ<br>1<br>2<br>3<br>4<br>5<br>6<br>7<br>8<br>9<br>10<br>11<br>11<br>12<br>13<br>14<br>15<br>16<br>17<br>18<br>19 | 4<br>25<br>9<br>7<br>6<br>5<br>4<br>4<br>4<br>4<br>4<br>4<br>3<br>3<br>3<br>3<br>3<br>3<br>3<br>3<br>3<br>3 | でて吾吾のててで吾吾来あかがこしだでもあるのはあるてるのは吾吾朝猫る吾吾朝主輩にに吾る可いらなで吾輩輩にに吾る事時しらなでのは、ころのは君輩にに吾る事でしたでものは、ころのは、ころのは、ころのは、ころのは、ころのは、ころのは、ころのは、ころ |    |    | •    |    |

検索語句を指定してから「実行」で、指定した語のある結果のみを表示することができま す。特定の語の使用結果のみを見るのに使います。

# 穴空きの Ngram

Ngram が完全に連続していなくても集計を行うことができます。

| N-gramのサイス 4                                                                                                    | 穴のサイズ                                                                                                    | 実行 停止 | 検索語句 |
|----------------------------------------------------------------------------------------------------|----------------------------------------------------------------------------------------------------|-------|------|
| N-Gram サイズ 4<br>1 241<br>2 156<br>3 141<br>4 135<br>5 127<br>6 121<br>7 99<br>8 94<br>9 92<br>10 90<br>11 88<br>12 87<br>13 79<br>14 77<br>15 76<br>16 75<br>17 75<br>18 75<br>19 75<br>20 74<br>21 71<br>22 71<br>23 69 | をにをのしにでてしたとじのじとかかしてにでにて「一一一て「あいて「云や」や云 もてい「あ」」でして、「ある」でう「にあう知「一るてるたたいいてあのて「一たあ」まは「「れなと」は「ののいいてあのて」にため まは 「がない」だ の一 のの はは るはん ん い |       |      |

ウィンドウ上部の「穴のサイズ」に数字を指定するとその数字の分だけ Ngram に穴を空け ることができます。Ngram は通常、完全に同じ語の並びの数だけを集計しますが、これだ と、例えば4つの語のうち、3つは非常に出現頻度が高くてもそのうちの1つが頻度の低 い結果の場合にその結果は少ないものとして埋もれてしまいます。そこで、Ngram の語の 並びのうち、何が来ても良い箇所を1つ設けます。すると、そこに来る語は何でもいいが、 その周囲の語は決まった同じ語の並びの結果が浮き出てきます。これにより、語の使われ るフレームが見つかります。穴は端の語には来ないようになっていますので、両端を抜か した間の語で空くようになっています。

これを本ソフトでは「N-mgram (NマイナスMグラム)」と呼びます。

| N-g | pramのサイズ      | 6              | 穴のt      | ナイス <mark>2</mark>    | 実        | 行 停 | 止 | 検索語句 |
|-----|---------------|----------------|----------|-----------------------|----------|-----|---|------|
| N-  | Gram サイズ<br>1 | ( 6<br>19      | LŢ       | ŲŞ                    | . la     |     |   |      |
|     | 2<br>3<br>4   | 18<br>18<br>17 | ので<br>とし | のる — —<br>ある — —<br>イ | lt       |     |   |      |
|     | 5             | 15<br>15       | して       | い <u>る</u><br>て (     | โด<br>D  |     |   |      |
|     | 7<br>8        | 15<br>15       | のは.<br>を |                       | ある<br>ある |     |   |      |

穴のサイズを2以上に指定した際も空く箇所は1箇所で、そこに2語連続の穴が開きます。

# 特徴的な語(Keyness)

| 特徴的な語(Keyne                                                                                                    | ss)                                                   |                                                        | -                                                                                                    | State of                                                                                                    |     |       |      |                     |       |
|----------------------------------------------------------------------------------------------------|-------------------------------------------------------|--------------------------------------------------------|----------------------------------------------------------------------------------------------------|----------------------------------------------------------------------------------------------------|-----|-------|------|---------------------|-------|
| Option Input menu                                                                                                    | u Output menu So                                      | rt                                                     |                                                                                                    |                                                                                                    |     |       |      |                     |       |
| 入力ファイル                                                                                                    | 吾輩(は猫                                                 | iである.txt                                               |                                                                                                    | 日本語                                                                                                    | 結果  | 13620 | 1    | 行~ <mark>再描写</mark> | 結果を保存 |
| 参照ファイル                                                                                                    | 芥川龍之介頭                                                | <b>苅阿呆の一生</b>                                          | .txt                                                                                                    | 日本語                                                                                                    | 実行  | 停止    | 検索語句 |                     |       |
| 語<br>                                                                                                    | 尤度比  カイニ乗 <br>                                        | メイン  %<br>210988                                       | 参照  <br>   8715                                                                                                    | %  <br>                                                                                                    |     |       |      |                     |       |
| 1 2334567<br>でがとんい事かだあな云主な御でよてそな<br>9 0 1112314御でよてそな<br>111123144567<br>18 1675757<br>18 175757<br>18 1757577<br>18 175757<br>18 1757577<br>18 1757577<br>18 1757577<br>18 1757577<br>18 175757777<br>18 17575777<br>10 | $\begin{array}{c ccccccccccccccccccccccccccccccccccc$ | $\begin{array}{c c c c c c c c c c c c c c c c c c c $ | 31         31           62         32           7         5           6         0           15         32           2         5           3         26           3         26           3         10           7         11           3         0           3         2           5         1           4         135           5         1           4         0 | 0.386<br>0.711<br>1.056<br>0.057<br>0.000<br>0.172<br>0.288<br>0.115<br>0.288<br>0.115<br>0.288<br>0.115<br>0.288<br>0.379<br>0.000<br>0.379<br>0.000<br>0.379<br>0.000<br>0.657<br>0.011<br>2.288<br>0.0057<br>0.001 |     |       |      |                     |       |
| 表記形 基本                                                                                                    | エ形 形態素                                                | 品詞                                                     | 下位分類                                                                                                    | 活用形                                                                                                    | 活用型 | 読み    | 母音配列 | モーラ数                |       |
| 降順                                                                                                    |                                                       |                                                        |                                                                                                    |                                                                                                    |     |       |      |                     |       |

この処理では2つのファイルを比較しメインファイルに特徴的に現れる語を表示します。

他の処理で使用するファイルと同じ、「入力ファイル」で指定したファイルがメインファイ ルとなり、もうひとつ指定する「参照ファイル」を比較対象のファイルとして使用します。

#### 参照ファイル

| 入力ファイル  | 吾輩は猫         | である.txt |       | 日本語    | 結果     | 0 |
|---------|--------------|---------|-------|--------|--------|---|
| 参照ファイル  |              |         | 1     |        | 実行     | 停 |
| ファイル選   | R            |         |       |        | • X    |   |
| ******* | *****        | 新規ファイル  | ***** | ****** | ****** | ^ |
| ******* | ******* 複数新規 | 見ファイルのフ | ォルダ   | ****** | ****** |   |
| ■吾輩は猫て  | 『ある.t×t      | 日本語     | 形態素   | 単位 2   | 210988 |   |
| 或阿呆の一   | ∸生.t×t       | 日本語     | 形態素   | 単位     | 8715   | Ŧ |
|         |              |         |       |        |        |   |

\*\*\*\*\*\*\* この処理では、本文の中の語がそれぞれ、参照ファイルと比べてどの程度よく使われている語かを調べま? \*\*\*\*\*\*\* 統計はカイニ乗検定と対数尤度比を使います。

参照ファイルの指定は、ウィンドウ上部の「入力ファイル」の並びにある「参照ファイル」 のボタンで指定します。既に複数のテキストファイルが整形されていれば整形されたファ イルのリストから選択できます。参照ファイルに指定するテキストファイルがまだ整形さ れていなければ、新規ファイルから選択します。その際は「入力ファイル」の時と同様に 分析ファイルの設定をし、整形が終わるまで待ちます。 2つのファイルを選択してから「実行」で、結果が表示されます。

| 入力ファイル | 吾輩は猫である.txt |   | 日本語 | ł | 結果 |
|--------|-------------|---|-----|---|----|
| 参照ファイル | 或阿呆の一生.txt  | L | 日本語 |   | 実行 |

# 対数尤度比とカイニ乗

メインファイルに特徴的な語を算出する指標は対数尤度比とカイ二乗値の2つがあります。

| 語                                                                                                    | 尤度比                                                                                                    | カイ二乗                                                                                                    | メイン                                                                                                    | %                                                                                                    | 参照                                                                                                    | %                                                                                                    |
|----------------------------------------------------------------------------------------------------|----------------------------------------------------------------------------------------------------|----------------------------------------------------------------------------------------------------|----------------------------------------------------------------------------------------------------|----------------------------------------------------------------------------------------------------|----------------------------------------------------------------------------------------------------|----------------------------------------------------------------------------------------------------|
|                                                                                                    |                                                                                                    |                                                                                                    | 210988                                                                                                    |                                                                                                    | 8715                                                                                                    |                                                                                                    |
| 1 2 3 4 5 6 7 8 9 10 11 2 3 4 5 6 7 8 9 10 11 12 13 御でよてそな の ら る う人い すう うる 11 12 13 14 15 16 17 8 19 19 19                                                                                                    | $\begin{array}{c} 201.44\\ 161.90\\ 133.79\\ 107.13\\ 101.89\\ 98.72\\ 95.39\\ 95.33\\ 81.32\\ 77.69\\ 77.69\\ 70.24\\ 66.54\\ 59.15\\ 57.81\\ 48.58\\ 46.93\\ 48.88\\ 45.86\\ 45.23\\ \end{array}$ | 133.14<br>117.33<br>102.58<br>62.69<br>51.09<br>49.47<br>62.45<br>66.13<br>50.11<br>34.87<br>35.71<br>43.84<br>28.51<br>29.97<br>25.38<br>40.93<br>22.45<br>22.08                              | 4576<br>5405<br>6108<br>1767<br>1255<br>1216<br>2194<br>2729<br>1722<br>1722<br>1722<br>1722<br>1722<br>866<br>934<br>2414<br>713<br>975<br>685<br>7435<br>567<br>558  | 2.169<br>2.562<br>2.895<br>0.595<br>0.576<br>1.040<br>1.293<br>0.816<br>0.817<br>0.410<br>0.443<br>1.144<br>0.338<br>0.462<br>0.325<br>3.524<br>0.269<br>0.264                                                       | 31<br>62<br>92<br>5<br>0<br>15<br>26<br>10<br>11<br>33<br>0<br>5<br>1<br>195<br>0<br>0                                        | 0.356<br>0.711<br>1.056<br>0.057<br>0.000<br>0.172<br>0.298<br>0.175<br>0.126<br>0.000<br>0.011<br>0.379<br>0.000<br>0.057<br>0.011<br>2.238<br>0.000<br>0.001                                                                                                    |
| 表の左側が対数尤度                                                                                                    | 比で、右                                                                                                    | がカイニ                                                                                                    | 乗値です                                                                                                    | 0                                                                                                    |                                                                                                    |                                                                                                    |
| 54<br>55<br>56<br>57<br>58<br>59<br>60<br>61<br>62<br>63<br>64<br>55<br>66<br>67<br>88<br>69<br>70<br>71<br>72<br>73<br>74<br>56<br>70<br>71<br>72<br>73<br>74<br>57<br>76<br>77<br>77<br>78<br>77<br>77<br>77<br>77<br>77<br>77<br>77<br>77<br>77<br>77 | 15.79<br>14.75<br>14.66<br>14.58<br>13.85<br>13.71<br>13.42<br>13.37<br>13.04<br>12.95<br>12.88<br>12.55<br>12.36<br>12.55<br>12.36<br>12.31<br>12.23<br>12.15<br>12.07<br>11.66<br>10.85<br>10.45  | $\begin{array}{r} 7.05\\ 8.10\\ 6.48\\ 6.07\\ 10.67\\ 7.98\\ 9.57\\ 5.65\\ 10.20\\ 5.57\\ 9.34\\ 6.88\\ 5.41\\ 8.04\\ 5.28\\ 5.24\\ 5.20\\ 5.16\\ 4.96\\ 4.55\\ 4.34\\ 5.68\\ 3.89\end{array}$ | 195<br>265<br>181<br>171<br>1012<br>304<br>608<br>161<br>1061<br>159<br>671<br>235<br>155<br>155<br>384<br>152<br>151<br>150<br>149<br>144<br>134<br>129<br>205<br>118 | 0.092<br>0.126<br>0.086<br>0.085<br>0.081<br>0.480<br>0.144<br>0.288<br>0.076<br>0.503<br>0.075<br>0.318<br>0.111<br>0.073<br>0.073<br>0.072<br>0.072<br>0.072<br>0.071<br>0.071<br>0.068<br>0.064<br>0.097<br>0.056 | 0<br>1<br>0<br>20<br>20<br>22<br>0<br>11<br>1<br>1<br>0<br>4<br>0<br>0<br>0<br>0<br>0<br>0<br>0<br>0<br>0<br>0<br>0<br>0<br>0 | 0.000<br>0.011<br>0.000<br>0.229<br>0.223<br>0.103<br>0.252<br>0.000<br>0.252<br>0.000<br>0.126<br>0.011<br>0.000<br>0.000<br>0 |

表の中の、赤い数値は0.1%水準、ピンクの数値は1%水準、黄色い数値は5%水準で有意差のある語です。2つの指標のそれぞれで水準ごとに色が付けられます。これらの数値は、

メインファイルにより特徴的に現れた語を表す指標になります。

その右がメインファイルでの各語の個別頻度、各語がメインファイルの総語数に占める割 合を%で表した数値です。またその右が参照ファイルでの同じ語の個別頻度と割合です。

# 表示項目の変更

| ======                                                                                                    |                                                                                                    |                                                                                                    |                                                                                                    |                                                                                                    |                                                                                                    |                                                                                                    |                                                                                                    |  |  |  |
|----------------------------------------------------------------------------------------------------|----------------------------------------------------------------------------------------------------|----------------------------------------------------------------------------------------------------|----------------------------------------------------------------------------------------------------|----------------------------------------------------------------------------------------------------|----------------------------------------------------------------------------------------------------|----------------------------------------------------------------------------------------------------|----------------------------------------------------------------------------------------------------|--|--|--|
|                                                                                                    | 語                                                                                                    | 尤度比                                                                                                    | カイ二乗                                                                                                    | メイント                                                                                                    | %                                                                                                    | 参照                                                                                                  | %                                                                                                    |  |  |  |
|                                                                                                    |                                                                                                    |                                                                                                    |                                                                                                    | 210988                                                                                                    |                                                                                                    | 8715                                                                                                |                                                                                                    |  |  |  |
| 1<br>2<br>3<br>4<br>5<br>6<br>7<br>8<br>9<br>10<br>11<br>12<br>13<br>14<br>15<br>================================= | 副動形<br>詞<br>詞<br>前<br>形<br>功<br>詞<br>動<br>新<br>前<br>詞<br>詞<br>時<br>行<br>詞<br>詞<br>形<br>行<br>詞<br>詞<br>形<br>行<br>詞<br>詞<br>訳<br>形<br>初<br>詞<br>詞<br>形<br>初<br>詞<br>詞<br>形<br>初<br>詞<br>詞<br>訳<br>形<br>初<br>詞<br>詞<br>訳<br>訳<br>詞<br>別<br>初<br>詞<br>形<br>初<br>詞<br>訳<br>初<br>詞<br>訳<br>初<br>詞<br>訳<br>初<br>詞<br>訳<br>初<br>詞<br>訳<br>初<br>詞<br>訳<br>詞<br>詞<br>訳<br>詞<br>詞<br>詞<br>訳<br>詞<br>詞<br>訳<br>詞<br>訳 | 72.29<br>40.35<br>34.28<br>20.83<br>20.55<br>14.40<br>5.02<br>3.68<br>-0.10<br>-10.11<br>-12.34<br>-21.84<br>-46.83<br>-128.40<br>-394.48 | 59,94<br>38,35<br>27.70<br>20,44<br>16,45<br>11,54<br>4,84<br>3,38<br>-0.09<br>-10,80<br>-12,99<br>-22,17<br>-63,91<br>-217,24<br>-553,79 | 6226<br>29917<br>2661<br>63475<br>1652<br>1297<br>20744<br>4393<br>22216<br>2109<br>4881<br>45765<br>624<br>481<br>45765 | 2.951<br>14.179<br>1.261<br>30.085<br>0.783<br>0.615<br>9.832<br>2.082<br>10.530<br>1.000<br>2.313<br>21.691<br>0.296<br>0.228<br>2.155 | 133<br>1030<br>54<br>2424<br>34<br>28<br>794<br>156<br>927<br>119<br>254<br>2076<br>69<br>92<br>525 | 1.526<br>11.819<br>0.620<br>27.814<br>0.390<br>0.321<br>9.111<br>1.790<br>10.637<br>1.365<br>2.915<br>23.821<br>0.792<br>1.056<br>6.024 |  |  |  |
|                                                                                                    |                                                                                                    |                                                                                                    |                                                                                                    |                                                                                                    |                                                                                                    |                                                                                                    |                                                                                                    |  |  |  |

| 表記形 | 基本形 | 形態素 | 品詞 | 下位分類 | 活用形 |
|-----|-----|-----|----|------|-----|

他の処理と同様に表示項目の変更ができます。これも数値を扱う処理ですので、表示項目 が変わるとその項目ごとの集計値に再計算され表示されます。

ソート

| Option Input men | u Output menu (                       | Sort                  |             |
|------------------|---------------------------------------|-----------------------|-------------|
| 入力ファイル           | 吾輩(                                   | <br>対数尤度比             |             |
| 参照ファイル           | 或阿                                    | カイニ乗統計量               | 日本語         |
| <br> 塾           | ===================================== | ✓ メインファイル頻<br>会開一     | 度 ========= |
|                  |                                       | 参照ファイル頻度              | 1 20 1      |
| <u> </u>         | <u> </u>                              | 50音順                  | <u>i </u>   |
| 1  の             | -96.37  -109.2                        | 9  9529  4.516        | 603 6.919   |
| 2 。              | -39.24 -42.9                          | 1 7486 3.548          | 426 4.888   |
| 3 7              | 46.88 40.9                            | 8 7435 3.524          | 195 2.238   |
| 4 11 2           |                                       | <u>5 </u> 7121  3.375 | 428 4.911   |
| 5                | 21.27 19.2                            | 2 6773 3.210          | 206  2.364  |
| 6   J            | -83.35  -96.1                         | 8  6494  3.078        | 432 4.957   |
| 7  を             | -27.42 -29.7                          | 2 6119 2.900          | 341 3.913   |
| 8 2              | 133.79 102.5                          | 8 6108 2.895          | 92  1.056   |
| 9  が             | 161.90 117.3                          | 3 5405 2.562          | 62 0.711    |
| 10  で            | 201.44 133.1                          | 4 4576 2.169          | 31 0.356    |
| 11  た            | -369.46 -522.4                        | 8 4074 1.931          | 479 5.496   |
| 12  も_           | 3.44 3.1                              | <u>1</u> 3274 1.552   | 114  1.308  |

ウィンドウ上部のツールバーの Sort で、表示順を変えることができます。ソートの種類は 「対数尤度比」「カイ二乗統計量」「メインファイル頻度」「参照ファイル頻度」「50 音順」 です。ソート条件を指定してから「再描写」ボタンでソートを行います。

#### 降順

他の処理と同様に、降順の指定ができます。

| 語                                                                                                    | 尤度                                                                                                    | 比  カイニ乗                                              | メイント                                                                                                    | %                                                                                                    | 参照                                                     | %                                                                                                    |  |
|----------------------------------------------------------------------------------------------------|----------------------------------------------------------------------------------------------------|------------------------------------------------------|----------------------------------------------------------------------------------------------------|----------------------------------------------------------------------------------------------------|--------------------------------------------------------|----------------------------------------------------------------------------------------------------|--|
|                                                                                                    |                                                                                                    |                                                      | 210988                                                                                                    |                                                                                                    | 8715                                                   |                                                                                                    |  |
| 1<br>2<br>3<br>4<br>5<br>6<br>7<br>8<br>9<br>0<br>8<br>11<br>12<br>13<br>14<br>5<br>6<br>7<br>8<br>9<br>0<br>8<br>10<br>11<br>12<br>13<br>14<br>5<br>9<br>10<br>11<br>12<br>13<br>14<br>5<br>9<br>10<br>11<br>12<br>13<br>14<br>5<br>9<br>10<br>11<br>12<br>13<br>14<br>5<br>9<br>10<br>11<br>12<br>13<br>14<br>5<br>14<br>5<br>15<br>14<br>5<br>15<br>14<br>5<br>15<br>14<br>5<br>15<br>14<br>5<br>15<br>14<br>5<br>15<br>14<br>5<br>15<br>14<br>5<br>15<br>14<br>5<br>15<br>14<br>5<br>15<br>14<br>5<br>15<br>14<br>5<br>15<br>14<br>5<br>15<br>14<br>5<br>15<br>14<br>5<br>15<br>15<br>15<br>15<br>15<br>15<br>15<br>15<br>15<br>15<br>15<br>15<br>1 | -1416<br>-369<br>-236<br>-178<br>-134<br>-115<br>-98<br>-96<br>-96<br>-92<br>-83<br>-78<br>-68<br>-54<br>-53<br>-54<br>-50<br>-50<br>-50 | $\begin{array}{cccccccccccccccccccccccccccccccccccc$ | 206<br>4074<br>3<br>1<br>2<br>63<br>9529<br>44<br>6494<br>6494<br>6494<br>6494<br>6666<br>4<br>7121<br>3<br>264<br>129 | $\begin{array}{c} 0.038\\ 1.93\\ 0.00\\ 0.000\\ 0.000\\ 0.000\\ 0.003\\ 0.003\\ 0.003\\ 0.003\\ 0.003\\ 0.003\\ 0.003\\ 0.003\\ 0.103\\ 0.003\\ 0.103\\ 0.003\\ 0.00$ | $\begin{array}{c c c c c c c c c c c c c c c c c c c $ | 3.729<br>5.496<br>0.459<br>0.333<br>0.264<br>0.229<br>0.390<br>0.287<br>6.919<br>0.333<br>4.957<br>0.184<br>0.516<br>0.872<br>0.126<br>4.911<br>0.115<br>0.493<br>0.344 |  |
| 表記形                                                                                                    | 基本形                                                                                                    | 形態素                                                  | 日言                                                                                                    | 5                                                                                                    | 下位分類                                                   | 活用形                                                                                                    |  |
| 降順                                                                                                    |                                                                                                    | ·                                                    |                                                                                                    |                                                                                                    |                                                        | ·                                                                                                    |  |

ウィンドウ下部の「降順」ボタンのオンオフで、表示を昇順、降順に切り替えられます。 数字でソートしている時は降順だと数字の大きい順、昇順だと数字の小さい順です。50 音 順でソートしているときは、降順だと「あ~ん」の順、昇順だと「ん~あ」」の順で表示さ れます。2つの指標でソートしているときの表の下にある語や数値が上に来ますが、これ らはマイナスの数値になっています。対数尤度比とカイ二乗値は特徴度を表す数値に過ぎ ないため、「特徴的に多い」も「特徴的に少ない」も同じように高い数値になります。そこ で本ソフトでは、特徴的に少ない場合は数値に−1をかけて、マイナスの数値にしています。 特徴的に少ないの基準は、%の数字が参照ファイルの方が高いものです。これで、「メイン ファイルに特徴的に少ない」≒「参照ファイルに特徴的に多い」語が分かりますが、あく までもメインファイルに使われた語だけを対象としたものなので、参照ファイルのみで出 現した語はリストアップされません。参照ファイルに特徴的な語を見るためには、メイン ファイルと参照ファイルの指定を逆にして再度算出します。

# 検索

個別の語を指定して表示させることができます。

| 777777777 | 日里(め)田にゆ) の . เกเ                                 |           | •□-∧_ · III · 1.1 |
|-----------|---------------------------------------------------|-----------|-------------------|
| 参照ファイル    | 或阿呆の一生.txt                                        | 日本語       | 実行   停止    検索語句 君 |
| <br> 語    |                                                   | (   %     |                   |
| <u> </u>  | 210988     87                                     | 15        |                   |
| 1  君      | <mark>                                    </mark> | 16  0.184 |                   |
|           |                                                   |           |                   |

検索語句を指定してから「実行」を押すと、指定した語句のみが表示されます。決まった 語の特徴度を探したいときに使います。

# 文字列の検索(Grep)

この処理は、整形しないプレーンテキストを対象に、タグを全く利用せずに文字列のみ で検索を行うものです。非常に高速に検索が行えます。

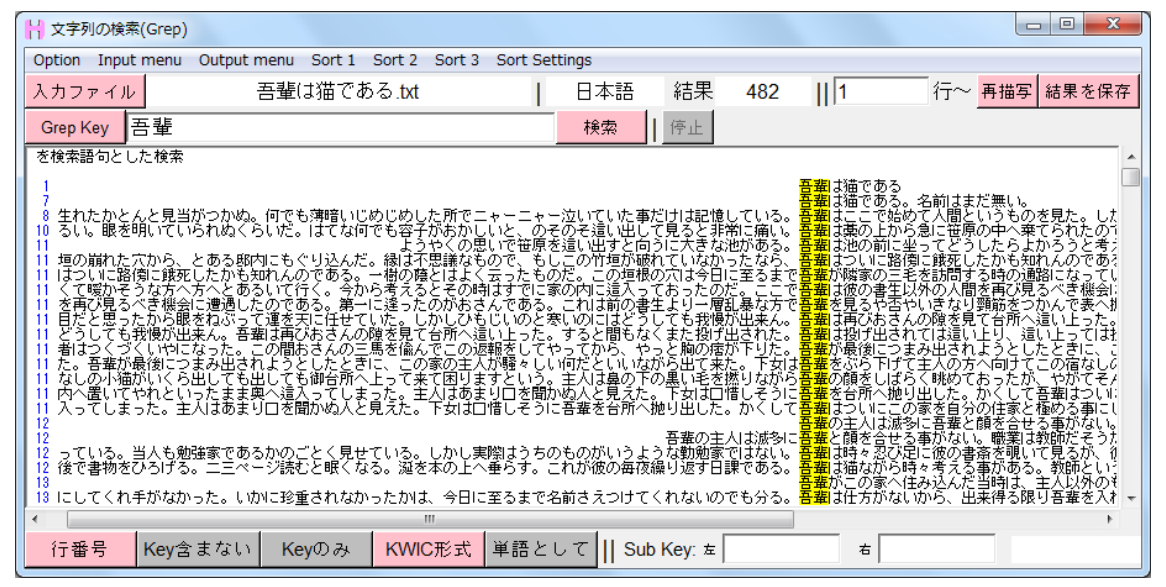

他の処理とは違い、テキスト中に付く様々なタグ情報を一切使わずに文字列のみで検索を する処理になります。使用するファイルも整形しないプレーンテキストのみです。タグ情 報を使わないため、多層的な複雑な検索はできませんが、その代わり分かち書きされて分 けられた語ではできない、連続した長い文字列を自在に条件付けて検索することができま す。整形を行わないためファイル選択後にすぐに検索を開始でき、文字列と言う単一の条 件のため検索も高速に行えます。検索結果を使い他の処理で統計を扱うことはできません。

# ファイル選択

| Option Input n      | nenu Output menu S | ort 1 | Sort 2 Sort 3 Sort Se | ttings |                                                                                                    |           |
|---------------------|--------------------|-------|-----------------------|--------|----------------------------------------------------------------------------------------------------|-----------|
| 入力ファイル              |                    |       | 1                     | 日本語    | 結果                                                                                                    | 1 行~ 再    |
| Grep Key            |                    |       |                       | 検索     | <b>亭止</b>                                                                                                    |           |
| 最初に以下の順ご            | 開く                 |       |                       |        |                                                                                                    | ×         |
| 1: [入力<br>2: [Grou  | OO~ K HAS          | HI 🕨  |                       |        | <ul> <li>✓</li> <li>✓</li></ul> | 作成の検索     |
| 3:「検索               | 整理 ▼ 新しいフ;         | ォルダ   | <i>ī</i>              |        |                                                                                                    | := • 🔟 🔞  |
|                     | 🛃 ビデオ              | *     | 名前                    |        | 更新日時                                                                                                    | 種類        |
| Grep Key に 「か」      | 🎝 ミュージック           |       | 퉬 bin                 |        | 2012/02/24 14:28                                                                                                    | ファイル フォル… |
| また、止規表現で            |                    |       | FormatFiles           |        | 2012/03/14 15:18                                                                                                    | ファイル フォル… |
| かしで<br>=>「か」もしくは    | 🜏 ホームグループ          |       | 🗐 或阿呆の一生.txt          |        | 2012/03/14 1:14                                                                                                    | テキスト文書    |
| か(で の)<br>=>「か」の後に「 | № コンピューター          |       | 🕙 吾輩は猫である.txt         |        | 2012/03/10 23:46                                                                                                    | テキスト文書    |

ファイルはウィンドウ上部の「入力ファイル」で選択します。整形しないプレーンテキス トのみ扱うため、常に新規のテキストファイルを選択します。

# 分析ファイルの設定

| H 分析ファイルの設定  |        |        |  |  |  |  |  |  |
|--------------|--------|--------|--|--|--|--|--|--|
|              |        |        |  |  |  |  |  |  |
|              | 選択終了   |        |  |  |  |  |  |  |
|              | 分析対象言語 |        |  |  |  |  |  |  |
| 日本語          | 日本語英語  |        |  |  |  |  |  |  |
| イタリア語        | ドイツ語   | スペイン語  |  |  |  |  |  |  |
| オランダ語        | ギリシャ語  | ポルトガル語 |  |  |  |  |  |  |
| ガルシア語        | ラテン語   | ブルガリア語 |  |  |  |  |  |  |
| ロシア語         | エストニア語 | スワヒリ語  |  |  |  |  |  |  |
| 中国語簡体字       | 韓国語    |        |  |  |  |  |  |  |
| 分析ファイルの文字コード |        |        |  |  |  |  |  |  |
| デフォルト        | UTF8   |        |  |  |  |  |  |  |

他の処理での新規ファイルの選択時と同様に 分析するテキストファイルの言語と、分析す るファイル内の文字コードを選択します。 文字列としてのみ扱い、整形はしませんので、 分析したい単位の項目はありません。 選択後は「選択終了」ボタンをクリックしま す。

検索

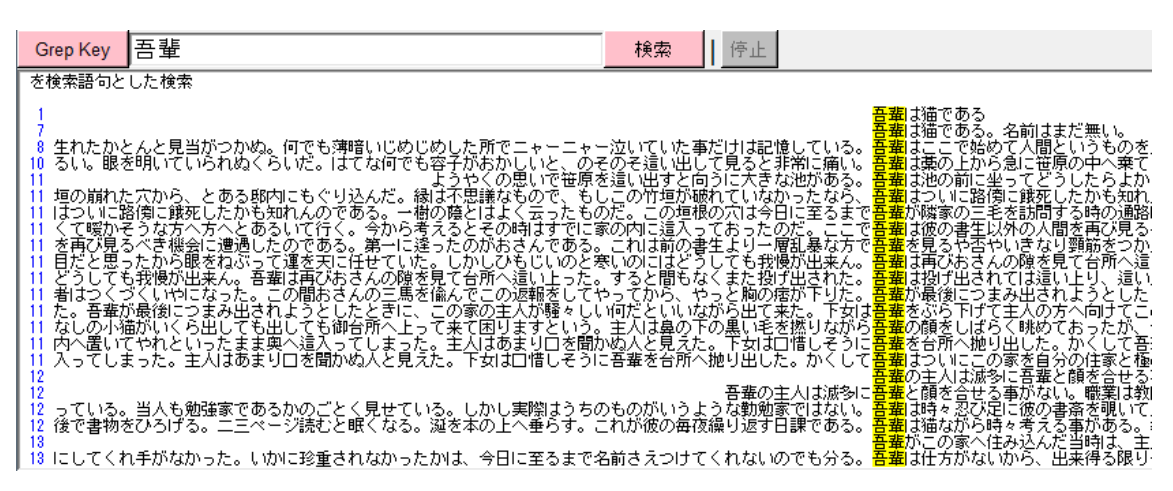

検索は、ファイル指定後、Grep Key に検索する文字列を指定し「検索」ボタンで行います。 結果は KWIC 形式で表示され、真ん中に検索語が、左右に本文中での文脈が並びます。検 索語は黄色いバックで表示されます。 ソート

KWIC と同様に結果の並べ替えができます。

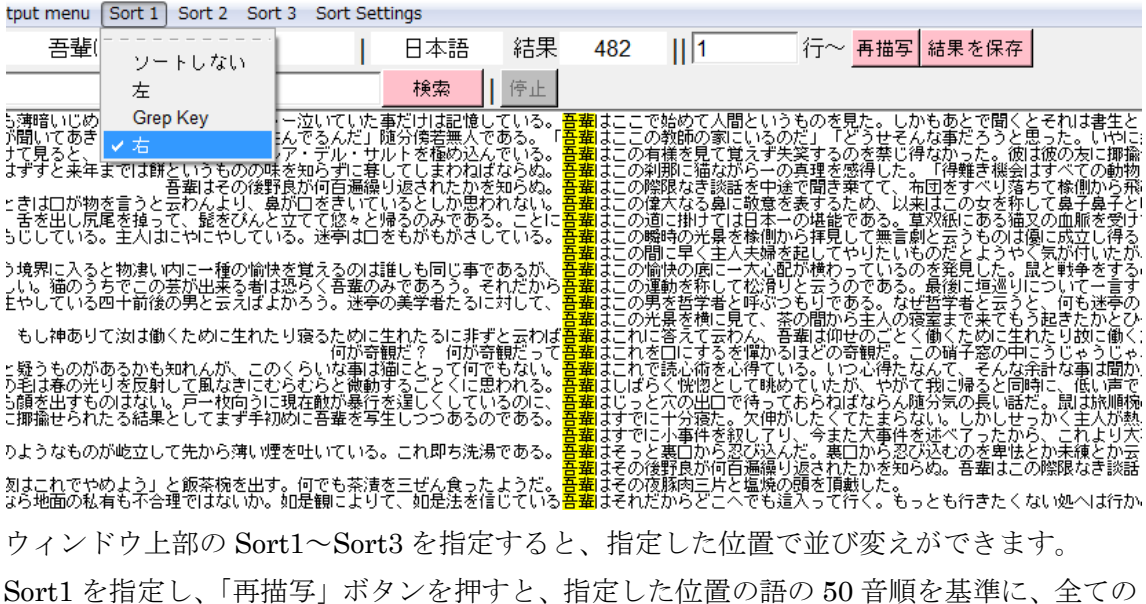

Sorti を指定し、「再抽与」ホランを非っと、指定した位直の語の 50 盲順を基準に、主ての 行が並び変わります。「位置」は検索語とその左右です。検索語の位置が「Grep Key」とな り、その右側か左側かです。右側を指定した場合は、Grep Key の直後の文字から規定の幅 の文字列を順に比べて並べ替えます。

#### 複数条件でのソート

KWIC と同様に、ソート条件を複数組み合わせて指定できます。

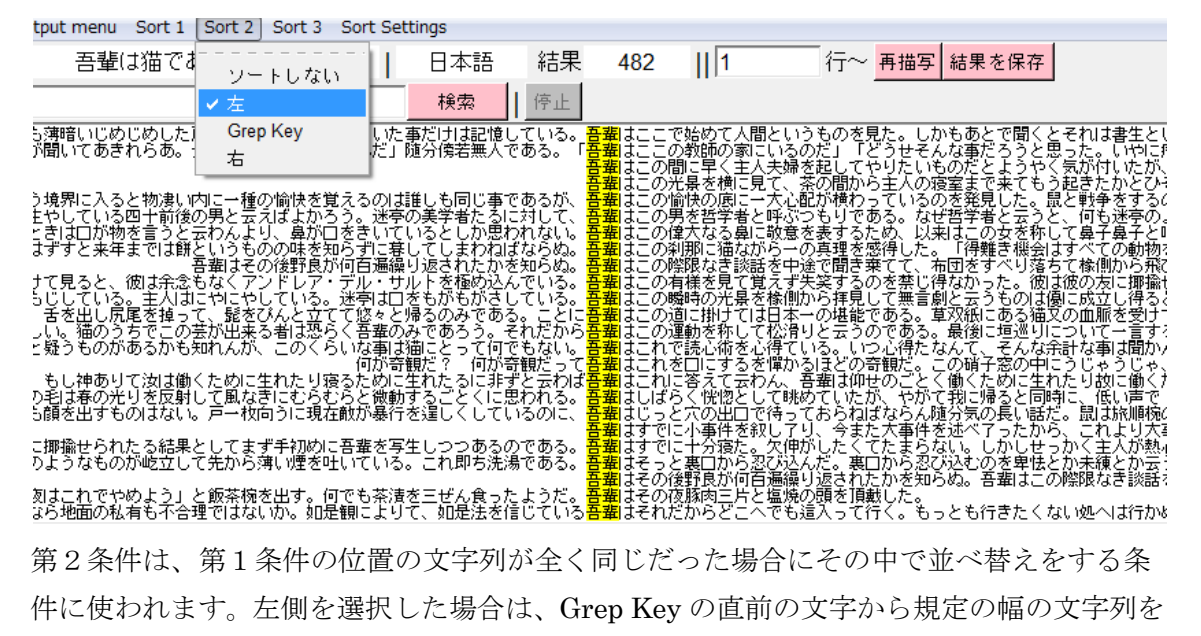

文字列末から順に比べて並べ替えます。

#### Sort Settings

ソート時の条件に使う幅の指定ができます。

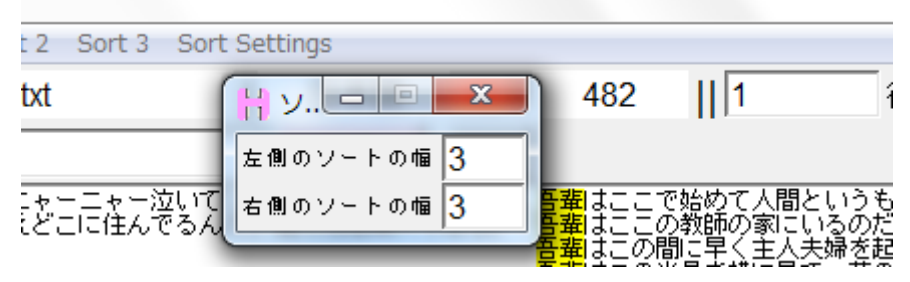

ウィンドウ上部の「Sort Settings」で現れるウィンドウでソート時の基準とする文字列の 規定幅を指定できます。通常では3文字分となています。

# 本文リンク

KWIC と同様に、検索結果の本文を確認することができます。

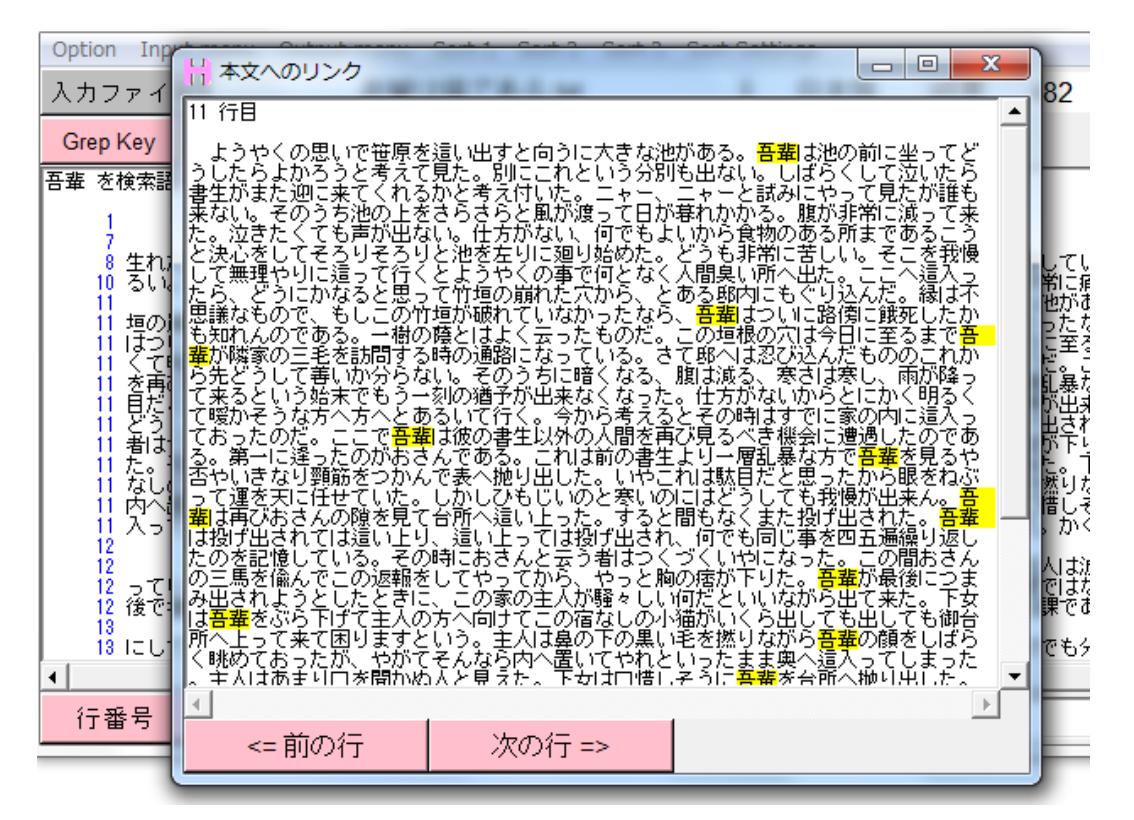

表示の右側の青い行番号をクリックで行の全文が読めます。更に、「<=前の行」「次の行=>」 で、前後の行の確認もできます。検索文字列の箇所は黄色いバックで表示されます。 Sub Key

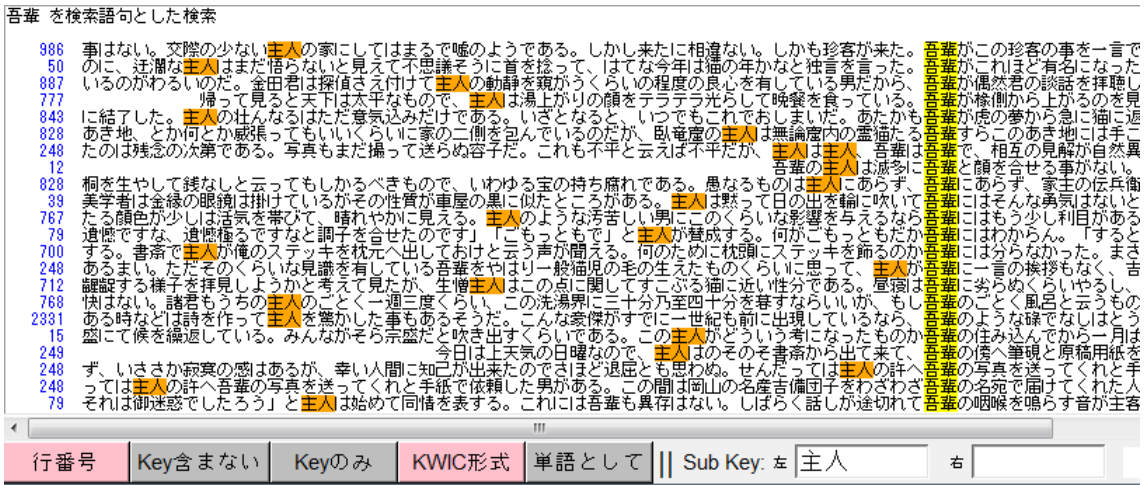

検索結果を更に左右の文字列を指定して絞ることができます。

ウィンドウ下部の Sub Key を指定し、「再描写」で、表示を左右に指定した文字列がある結 果のみに絞ることができます。Sub Key は左と右で別々に指定します。片方のみの指定も

できます。両方指定をした場合は、2つの条件が両方とも揃った結果のみが表示されます。 Sub Kev に指定された文字列はオレンジ色のバックで表示されます。

#### KWIC 形式

検索結果を、通常のテキストのように書かれた形式まま1行丸々表示することができます。

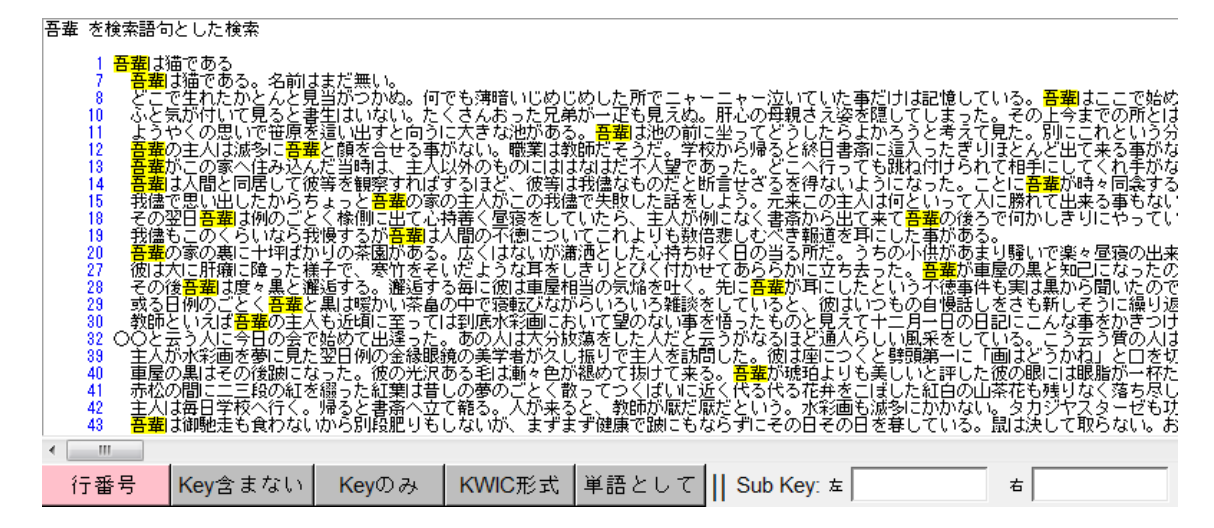

ウィンドウ下部の「KWIC 形式」のオンオフで、検索文字列が中央に揃う KWIC 形式と通 常のテキストのように1行がそのまま表示される形式を切り換えることができます。通常 では KWIC 形式はオンになっています。

ソート、Sub Key の指定は KWIC 形式がオンになっていないと使えない機能です。

#### 検索文字列のみの表示

検索結果の中で検索文字列のみを表示することができます。

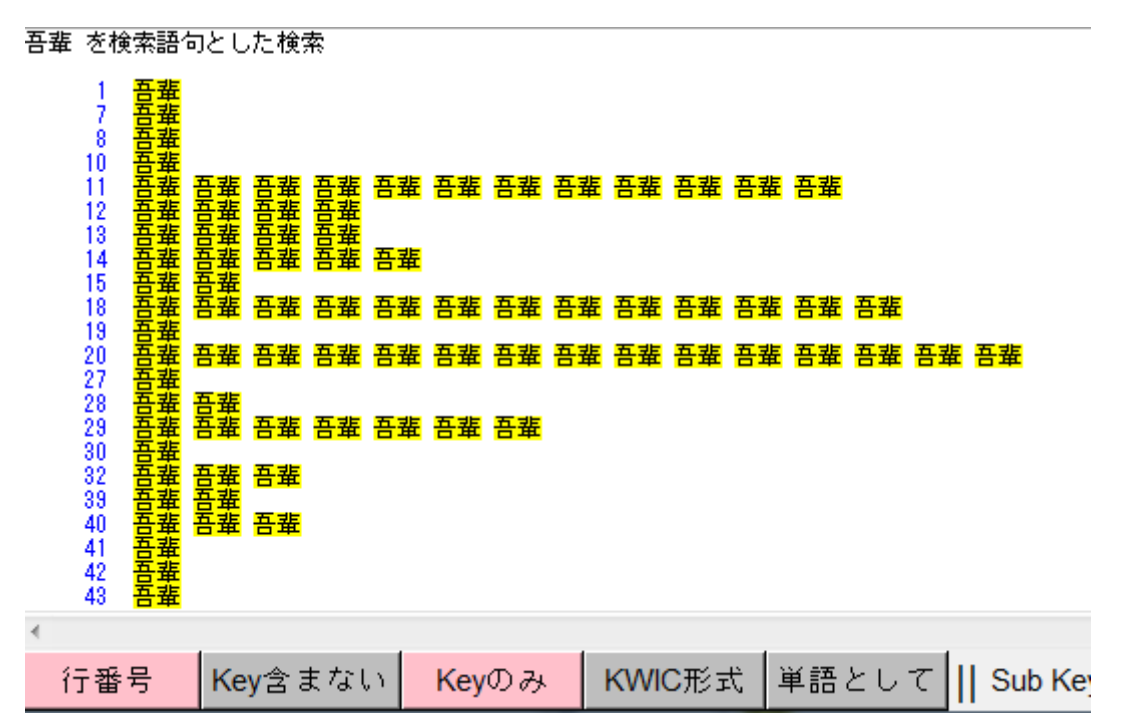

ウィンドウ下部の「Key のみ」で、検索文字列のみの表示にできます。KWIC 形式をオン にしていると、縦1列に検索文字列が並びます。

#### 検索文字列を含まない結果のみの表示

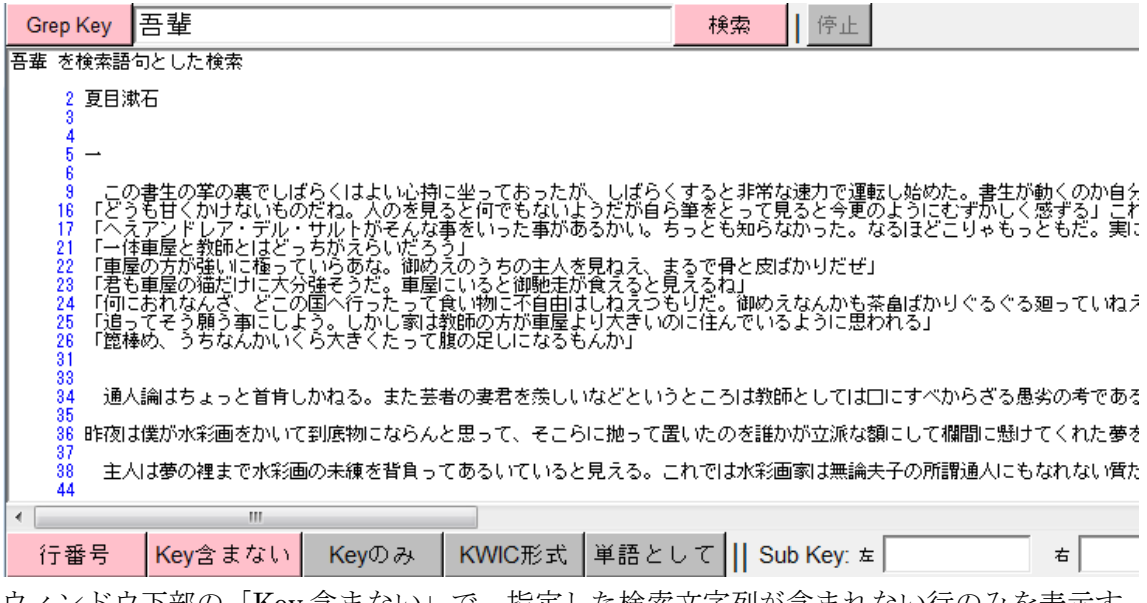

ウィンドウ下部の「Key 含まない」で、指定した検索文字列が含まれない行のみを表示す ることができます。これと「Key のみ」、「KIWC 形式」は共存できない機能になります。 行番号表示

画面左端の行番号表示の有無を選択できます。

| <u></u> 푬쿨                         | 歯 を検索語句                       | ことした検索                                 |                                                                                 |                                                    |                                |                                       |                                                        |
|------------------------------------|-------------------------------|----------------------------------------|---------------------------------------------------------------------------------|----------------------------------------------------|--------------------------------|---------------------------------------|--------------------------------------------------------|
| かれ                                 | 5秋風が断わり<br>男体を主張す;            | りなしに膚を撫でて<br>ろ先生もあるがあれ                 | [はっくしょ風邪?<br>リナあやまってい?                                                          | を引いたと云う頃<br>ろ、生わてから合                               | 熾に尾を掉り立 <br> 中に至るまで一           | ててなく。善く鳴く<br>日も縄体になった声                | 奴で、 <mark>吾輩</mark> から見ると<br>がない <del>互携</del> から見ると   |
|                                    | ~うも痛いの!<br>==分問の通             | るん生 000のかめ)<br>角くないのって、自<br>予参与ライ 恒の 1 | 版中へ堅く食い;<br>し立っていた。                                                             | る。<br>立んでいる歯を情<br>自己通称を助去後                         | 11に至ってして<br>計容赦もなく引<br>調と云うそうだ | この保住になりた事<br>張るのだからたまら<br>が、なるほど助士衛   | ない。吾輩が「すべて<br>酒だ、吾輩が」くらる                               |
| <del>i</del> t                     | 上事がないかり                       | ら好きとも嫌いとも                              | 云えないが、先                                                                         | 日あまり寒いので                                           | 火消壷の中へも                        | ぐり込んでいたら、                             | 下女が吾輩がいるのも                                             |
| -@¥                                | も彼の邸内でネ                       | 決して油断は出来&                              | 訳である。しか                                                                         | しその油断の出来                                           | ぬところが吾輩                        | こはちょっと面白い                             | ので、 <mark>吾輩</mark> がかくまで<br>五葉が一の家へ                   |
| <b>_</b>                           | キナマトム 衣を除め                    | の小ない主人の家に                              | - レマロキスで嘘/                                                                      | カトらつある エ                                           | かけホキーに相違う                      | セローロ かた 珍安か                           | 日本がこの家で<br>吾輩がこの際逮<br>また。五斐がこの珍愛                       |
| 影                                  | ると、人間の4<br>5と、人間の4            | クシはい 主人の家に<br>年月と猫の星霜を同<br>ムロまだ焼きないと   | 10日はよるで温し<br>別じ割合に打算する<br>・目うて不用様子。                                             | るのははなはだし                                           | き誤謬である。                        | はい。 しかり珍古が<br>第一、 一歳何ヵ月に<br>の年かなと独言を言 | 来た。<br>このなる<br>ことの<br>ことで<br>ことで<br>ことで<br>ことの<br>にのほど |
| IC3                                | 見前する。「作                       | たまに臨めば平常な                              | 見えて不忘識で<br>に能わざるとこ <sup>2</sup>                                                 | うのものを為し能                                           | はしなう年は細い                       | いう」幸に天祐を享                             | った。<br>日本が一生懸命<br>日たる<br>日本が一生懸命                       |
| 地(                                 | りないほどの:<br>オーキュアレン            | 名論である。現今地                              | b球上にあばたっ<br>英雄の注意を差(                                                            | 面を有して生息し<br>いたのけ彼の元気                               | ,ている人間は何,<br>(の)当地とその(本)       | 人くらいあるか知ら<br>悠の悪くなった声で                | んが、 吾輩が交際の区<br>ある、 吾輩が刻の交ほ                             |
| $\left  \bigcup_{i=1}^{n} \right $ | かたよう しいか<br>5のがわるいの           | こここに着いてく<br>のだ。金田君は探伯                  | 10月1日の1日間で高い<br>11日本大学の11日で主人の<br>11日本大学の11日の11日の11日の11日の11日の11日の11日の11日の11日の11 | の動静を窺がうく                                           | らいの程度の良。                       | 临り思くなった事で<br>心を有している男だ<br>と診察を縦由にして   | から、音報が開め来速<br>から、音報が偶然君の                               |
| 「私が                                | 」ここへ加め。<br>前も、寒月君(<br>計風海峡を通) | エにエリて、無虚腐<br>の友人であるという<br>るか、連載演座へ口    | (この本来の)丘感)<br>)事も知れた。主義                                                         | 客の対話は途中加速を変                                        | いらであるから前行<br>いらであるから前行         | と談美を載またして<br>後がよく分らんが、<br>ここ配されたそうだ   | 何でも吾輩が前回に縦<br>が、今吾辈が五妻百首                               |
| 1,5 %<br>  † 2 5                   | 1/約/毎晩で通り<br>目が最後本(2/1年)      | シルベッキギン専門(へ)<br>スカカンと問く人生オ             | 下等な書生のうる                                                                        | ゆくボ台海峡を進<br>ちには猫を食うよ<br>実際彼け他の車                    | うな野蛮人があ                        | この記されたとうた<br>る由はかねて伝聞し<br>それだけ頭を叮嚀に   | が、フローム<br>たが、吾輩が平生眷顧<br>オス、五辈が当家に参                     |
| 18.5                               | 507 <del>%</del> 2710*        |                                        | 0.2101 0.201 1.8201                                                             | . <del>, , , , , , , , , , , , , , , , , , ,</del> | mexitina.a/ci)<br>III          | C402038201460                         | 2.00 <b>日本</b> 10.日905.3                               |
|                                    | 行番号                           | Key含まない                                | Keyのみ                                                                           | KWIC形式                                             | 単語として                          | Sub Key: 左                            | ŧ                                                      |
|                                    |                               | 「如の「行乗」                                | ヨーのナンナ                                                                          | コで、両王                                              | のナ地にまこ                         | ニキカス行来日                               | しのまう 北ま                                                |

ウィンドウ下部の「行番号」のオンオフで、画面の左端に表示される行番号の表示、非表示を決定できます。通常はオンになっています。これをオフにすると行番号が表示されないので、本文へのリンクができなくなります。

# 検索文字列を単語として検索する

分かち書きのされた言語やテキストを検索する際に検索文字列を単語として指定できます。

| 入力ファイル      | 吾輩(は                         | 猫である_分                                       | かち書き. <mark>txt</mark>               |                                              | 日本語                                                                         | 結果                                                                                                    | 2112                                                                                                    | 1                                |
|-------------|------------------------------|----------------------------------------------|--------------------------------------|----------------------------------------------|-----------------------------------------------------------------------------|----------------------------------------------------------------------------------------------------|----------------------------------------------------------------------------------------------------|----------------------------------|
| Grep Key    | )                            |                                              |                                      |                                              | 検索                                                                          | 停止                                                                                                    |                                                                                                    |                                  |
| #<br>ق<br>ا | :でさえ一日:<br>、三毛の病気<br>こ極っている。 | 御 ※ をいただ;<br>になったの<br>んだが、 運り                | かないと、明<br>も全くあいつ。<br>の悪い時には<br>下女の考え | Kる日 は<br>の 御蔭 に<br>に何事 も !!<br>で は 猫 と<br>そ: | とても 働け<br>相違 ござい<br>見う よう に<br>人間 と は<br>う 来 なくっ<br>「 いえ そ                  | もももも<br>んんん族本<br>せせか種本線<br>ちっ味<br>に<br>は<br>し<br>む<br>もももも<br>た                                                                                                    | のののののののののののののののののののののののののののののののののののの                                                                                                    | と 讐 き とまて 。<br>かの どう ば か マー      |
|             | 来る と                         | 自分 を 恋 って                                    | : いる 女 が 有<br>世の<br>                 | りそうな<br>中を冷笑                                 | 、 無 さ そう<br>して いるの                                                          | )な、世<br>)か、世<br>し、「世                                                                                                    | が<br>か<br>中が面<br>の<br>中へ交<br>の<br>中は自                                                                                                    | 杏 そう な<br>り たい 0<br>由 に なら       |
| τ           | いくら 稼い<br>こくれ たら 僕 の         | で 鼠 を とっ )<br>敷 睨み から<br>) 義理 も 立つ<br>ようやく 笑 | その名前を<br>たって (                       | ー々 読ん<br>て え 人間<br>したろ …<br>したろ …            | , だ 時 に は<br>  ほど ふて う<br>て いる 人間<br>う に 、 わず<br>こら 、 五つ<br>鼻 から 吹き<br>主人 は | <ul> <li>(何だかはしていたい)</li> <li>(何だかはしていたい)</li> <li>(回数の日の)</li> <li>(回数の日の)</li> <li>(回本)</li> <li>(回本)</li> <li>(回本)</li> <li>(回本)</li> <li>(回本)</li> <li>(回本)</li> <li>(回本)</li> <li>(回本)</li> <li>(回本)</li></ul> | ののかのののののののののののののののののののののののののののののののののの                                                                                                    | 気ねら、御りに本がなえて、かが吹一頭ので、かが吹一頭の下いた。  |
| ったし         | り、またある<br>!ったが、例:            | とき は ヴァイオ<br>の ごとく 、 吾:                      | tリン など を つ<br>輩 の 言う 事 な             | バーブー 鳴ん<br>ど は 通じ                            | らし たり する<br>ない の だ<br>吾輩                                                    | ロカーの (気)<br>から、気(<br>から、気(<br>も少々気(                                                                                                    | の<br>あ<br>し<br>の<br>毒<br>な<br>が<br>り<br>あ<br>毒<br>な<br>が<br>ろ<br>あ<br>毒<br>な<br>が<br>ろ<br>っ<br>あ<br>る<br>の<br>の<br>の<br>の<br>の<br>の<br>の<br>の<br>の<br>の<br>の<br>の<br>の<br>の<br>の<br>の<br>の<br>の | から<br>うちの<br>には、<br>ら御櫃0<br>じがする |
| 行番号         | Key含まない                      | Keyのみ                                        | KWIC形式                               | 単語とし                                         | √て <mark>  </mark> Sut                                                      | Key: 左                                                                                                    |                                                                                                    | 右                                |

この処理は、単語の区切りを関係なく全てを単純に連続した文字列として検索を行うため、 語の区切りを認識せず、検索文字列が語の中の一部かどうかに関わらず検索を行います。 そこで、ウィンドウ下部の「単語として」を押すと、以降の検索では検索文字列を単語と して検索します。つまり、指定した文字列の両脇に語の区切りがあるもののみを検索する ようになります。

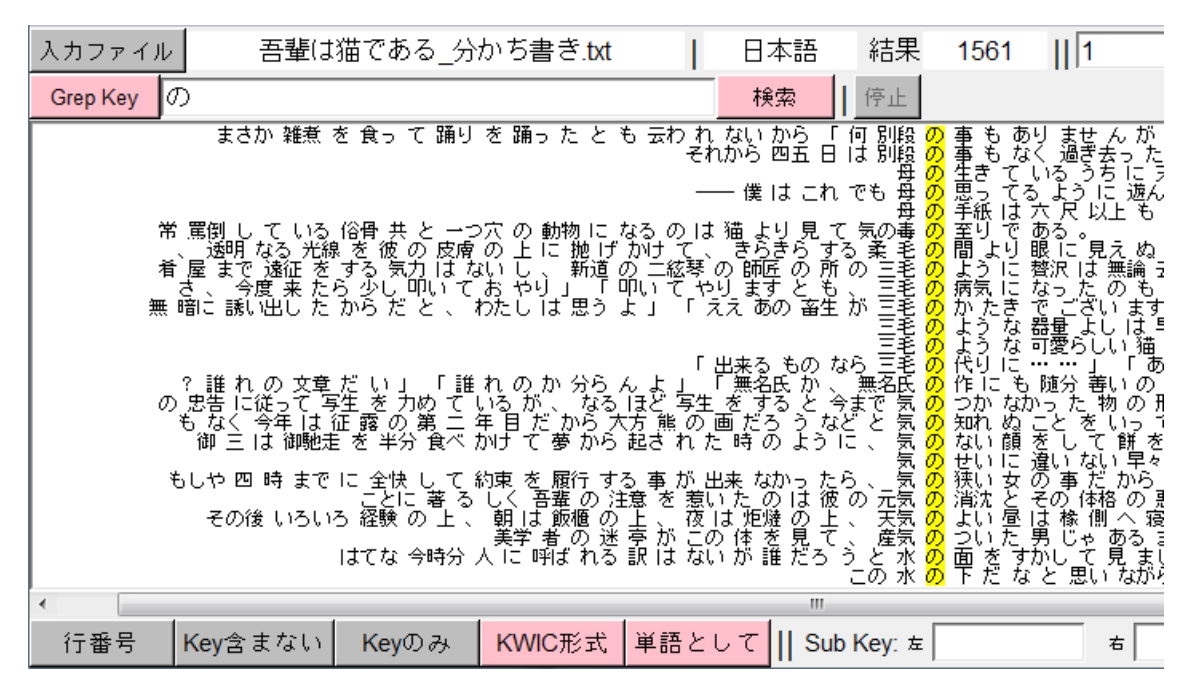

この機能を使い通常の単語を検索しようとする際に、分かち書きされていないテキストを 指定していると何も検索できなくなります。

# 「検索」「再描写」の違い

| Option | Input menu | Output menu | Sort 1   | Sort 2 | Sort 3 | Sort 4 | Sort 5 | Sort | Туре |     |   |    |     |
|--------|------------|-------------|----------|--------|--------|--------|--------|------|------|-----|---|----|-----|
| 入力ファ   | イル         |             | Alice.tx | t      |        |        | 英語     | 语    | 結果   | 871 | 1 | 行~ | 再描写 |
| 検索語句   | ]          |             |          | 1      | 検索     | 停止     |        |      |      |     |   |    |     |

「検索」は、検索語句やソート条件などを全て読み込みなおして新しく分析テキストを読 み込み検索するものです。

「再描写」は、一度検索した後にソートや「周囲の語句」の指定などを追加した際に新た に検索からはし直さなくてもいいが、変更した表示条件を反映させる際に使います。基本 的にウィンドウ上部のツールバーの各条件を変更した後に使います。

# 分析言語

分析言語は「日本語」「英語」「ドイツ語」「フランス語」「イタリア語」「ポルトガル語」 「ガルシア語」「ラテン語」「ブルガリア語」「ロシア語」「エストニア語」「スワヒリ語」「中 国語」「韓国語」を扱えます。

※日本語、英語、韓国語以外の言語は整形の対応がまだできていません。付与される項目 の、品詞タグの作成や簡易入力リストも英語のものを流用しているので、言語ごとの解析 を反映したものになっていません。

HASHI では分析言語にさまざまな文法タグを付けるために形態素解析ソフトが必要です。 日本語の場合は同梱されている茶筌で形態素分けをし、文法などのタグが付けられます。 英語を始めとする他の言語はで初期状態では形態素解析がされず、文法などのタグは付き ませんが、文法などのタグ無しの状態で分析することができます。

# 表記形品詞

その際タグは「品詞タグ」のみが付きます。品詞の中では「単語」と「記号」の区別だけ がされます。付与されるタグの制限がある以外はすべての機能が使えます。 茶筌の場合も、使用する内部辞書を置き換えることで解析結果を変えることができます。 茶筌用辞書の置き換えや、日本語以外の言語の形態素解析ソフトの設置方法については後 で詳しく説明します。

各言語を所定の形態素解析ソフトがある状態で整形すると、使用できるタグにそれぞれ違いが出ます。英語、中国語、韓国語を例に提示します。

#### TreeTagger 有りの英語

|          | 表記形               | 基本形 | 品詞   | 下位分類 | 活用形 |  |  |  |  |  |
|----------|-------------------|-----|------|------|-----|--|--|--|--|--|
| <u>_</u> | TreeTagger 有りの中国語 |     |      |      |     |  |  |  |  |  |
|          | 表記形               | 品詞  | 下位分類 |      |     |  |  |  |  |  |
| I        | MACH 有の韓国語        |     |      |      |     |  |  |  |  |  |

| 表記形 | 基本形 | 形態素 | 品詞 | 下位分類 |
|-----|-----|-----|----|------|
|-----|-----|-----|----|------|

# 大文字小文字同時検索

英語などアルファベットを使う言語の場合大文字と小文字は同じ文字として検索されます。

| and                                   | 検索          | 停止                     |        | and        |        |             |
|---------------------------------------|-------------|------------------------|--------|------------|--------|-------------|
|                                       | abo         | <mark>ut</mark> someth | ning   | , my dear  | , and  | that makes  |
|                                       |             | you can                | fin    | dit.       | And    | she squeeze |
|                                       |             | Duchess                | waş    | VERY ugly  | ; and  | secondly ,  |
| right height to rest                  | her chin    | upon Alic              | ∶e ′∶  | s shoulder | , and  | it was an   |
|                                       | ′́Tiş so    | , said                 | the    | Duchess :  | í and  | the moral c |
| sharp little chin into                | Alice 's s  | houlder a              | us și  | he added,  | ' and  | the moral   |
| of THA                                | [ ]s (1     | Take care              | e of j | the sense  | , and  | the sounds  |
| í Very true                           | ,′ said th  | e Duchess              | ::     | ′ flamingo | es and | mustard bot |
| Yery true ,' said the Duchess : '     | flamingoe   | s and mus              | starı  | d both bit | e. And |             |
| thing that Alice said ; there is a la | rge mustard | mine_n                 | iear   | here .     | And    |             |
| í I guite agre                        | e with you  | , said                 | the    | Duchess ;  | í and  | the moral c |
| Just about as much right ,' said the  | e Duchess , | í <mark>as</mark> pig  | ;s ha  | ave to fly | ; and  |             |
| in the mide                           | lle of her  | favourite              | WO     | rd 'moral, | í and  | the arm tha |
| into hers be                          | san to trem | ble . Al               | ice    | looked up  | , and  | there stood |
| ground as she spoke ; 1 eit           | her you or  | your hea               | ud mu  | ust be off | , and  | that in     |
|                                       | The         | Duchess t              | .ook   | her choic  | e, and | was gone in |
| 'Let 's go on with th                 | ne game 🦯   | the Queer              | ) S8.  | id to Alic | e; and | Alice was   |

検索文字列の指定欄に入力した文字は常に大文字でも小文字でも同じ文字列を検索してい るという扱いになって検索されます。

# 検索語の文字列の小文字化

検索語に表示された文字列を全て小文字として扱うこともできます。

| menu                                    | Sort 1 Sort 2 Sor                                                                          | t 3 Sort 4 So                                        | menu Sort 1 Sort 2 Sort 3 Sort 4 S                                                                                                    | 0 |
|-----------------------------------------|--------------------------------------------------------------------------------------------|------------------------------------------------------|----------------------------------------------------------------------------------------------------|---|
|                                         | <br>ソートしない<br>左5<br>左4                                                                     | <br>  停止                                             | ソートしない  <br>左5   _停止   <br>左4                                                                                                    |   |
| proces                                  | 左3<br>左2<br>左1                                                                             | Node<br>AND<br>AND<br>AND                            | 左3 左 Node<br>左2 hk ; and<br>, and<br>, and                                                                                                    |   |
| nk you<br>cats ea<br>at I sh            | ✓ Node<br>右1<br>右2                                                                         | And<br>And<br>And<br>And<br>And                      | : worth<br>OUT ✓ Node Sup and<br>(ET, and<br>:TCOAT-P 右1 it, and<br>t, and<br>t, and                                                                                                    |   |
| s to on<br>erythin<br>S the             | 右3<br>右4<br>左5                                                                             | And<br>And<br>And<br>And                             | on lik 右3 ky, and<br>she we 右3 her and<br>. First 右4 down and<br>ooked a 右5 und and                                                                                                    |   |
| ong cur<br>lieve y<br>ain it<br>t why d | about it .<br>ly brown hair !<br>ou do either !<br>is to do it . (<br>o you call it sad ?, | And<br>And<br>And<br>And<br>And<br>And<br>And<br>And | cupboards and pook-sneives; here and<br>ves; here and there she saw maps and<br>her lessons in the schoolroom, and<br>New Zealand or Australia? '(and<br>u think you could manage it ?)' And<br>id, but you might catch a bat, and<br>it do cats eat bats, I wonder ?' And |   |
| 'Din<br>                                | ah's our cat .<br>下位分類 活                                                                   | And<br>5用形                                           | began to get rather sleepy , and<br>品詞 下位分類 活用形                                                                                                    |   |
| 補助                                      | 表示 小文字化                                                                                    |                                                      | 補助表示  小文字化                                                                                                    |   |

KWIC でのソートの場合、通常では大文字と小文字の語は別々に並びます。しかし、大文 字での語でも小文字での語でも同じように扱いたい場合もあります。その際にウィンドウ 下部の「小文字化」ボタンで、大文字小文字の差を無視して並べ替えることができます。 KWIC の場合は表示上は大文字小文字の区別がされていますが、並べ替えの判断時には全 てが小文字であるとして扱われます。

同様に、数値を扱う処理の際も大文字と小文字の語を統一して扱うことができます。

| TOKEN 28635                                                                                                    | TYPE 2566                                                                                                    | TTR 0.0896 | TOKEN 28635                                                                                                    | TYPE 2566                                                                                                    | TTR 0.0896 | ti |
|----------------------------------------------------------------------------------------------------|----------------------------------------------------------------------------------------------------|------------|----------------------------------------------------------------------------------------------------|----------------------------------------------------------------------------------------------------|------------|----|
| 1<br>2<br>3<br>4<br>5<br>6<br>7<br>8<br>9<br>10<br>11<br>12<br>13<br>14<br>15<br>16<br>17<br>18<br>19<br>20<br>21<br>22 | 1690 ,<br>1525 the<br>1067 ,<br>801 and<br>725 to<br>630 .<br>613 a<br>516 it<br>507 she<br>500 of<br>497 I<br>456 said<br>363 was<br>355 i,<br>345 ,<br>344 you<br>272 that<br>249 !'<br>246 as<br>243 her<br>234 Alice<br>205 n't | 3          | 1<br>2<br>3<br>4<br>5<br>6<br>7<br>8<br>9<br>10<br>11<br>12<br>13<br>14<br>15<br>16<br>17<br>18<br>19<br>20<br>21<br>22 | 1690 ,<br>1642 the<br>1067 ,<br>871 and<br>729 to<br>630 .<br>630 a<br>568 it<br>548 she<br>514 of<br>497 i<br>462 said<br>399 you<br>368 in<br>368 was<br>345 ,<br>297 that<br>263 as<br>249 !<br>248 her<br>237 alice<br>212 at |            |    |
| •                                                                                                    |                                                                                                    |            | <                                                                                                    |                                                                                                    |            |    |
| 表記形                                                                                                    | 基本形                                                                                                    | 品詞         | 表記形                                                                                                    | 基本形                                                                                                    | 品詞         | 下  |
| 降順                                                                                                    | 小文字化                                                                                                    |            | 降順                                                                                                    | 小文字化                                                                                                    |            |    |

全ての数値を扱う処理でいえることですが、同一単語でも大文字と小文字の語を別集計す ると不都合なときがあります。その際も小文字化をすることで全ての単語を小文字に変え て集計します。これで使用された単語の確実な数を知ることができます。

# **整形単位**

本ソフトで使用する語の区切りは2種類あります。1つは「形態素単位」で1つは 「語単位」です。日本語の場合、形態素単位は形態素解析ソフトで分かち書きされた単位、 語単位はそれを元にルールによりいくつかの形態素を結合し作成したオリジナル単位です。

#### 整形単位の選択

| お析ファイルの |          |        |  |  |
|---------|----------|--------|--|--|
|         |          |        |  |  |
|         | 整形開始     |        |  |  |
| 分析対象言語  |          |        |  |  |
| 日本語     | 英語       | フランス語  |  |  |
| イタリア語   | ドイツ語     | スペイン語  |  |  |
| オランダ語   | ギリシャ語    | ポルトガル語 |  |  |
| ガルシア語   | ラテン語     | ブルガリア語 |  |  |
| ロシア語    | エストニア語   | スワヒリ語  |  |  |
| 中国語簡体字  | 韓国語      |        |  |  |
|         |          |        |  |  |
| 形態素単位   | 語単位      |        |  |  |
| 分析      | ファイルの文字コ | ·- ۲   |  |  |
| デフォルト   | UTF8     |        |  |  |

テキスト選択後の分析ファイルの設定 時に整形単位の選択を行います。 日本語と韓国語以外では語単位のみし か選択できません。

語単位では形態素を結合していくつかの語がつくられますが、大きくは、

サ変動詞が復元される ナ形容詞が復元される 「~と」の副詞が復元される 活用語尾の助動詞が連結する 接頭辞や接尾辞を本体と連結する 「おばあさん」「私達」

「勉強する」「オープンする」 「勝手な」「古風な」 「公然と」「堂々と」 「助けてくれるだろう」「可哀そうでした」

などになります。

語単位での整形は形態素単位での整形過程に加えてテキスト中の全ての語に複雑なルール を適応させていきますので非常に時間がかかります。形態素単位での整形の5倍程度かか ることもあります。

#### 語単位の整形ルール

UniDic の場合の結合ルールを提示します。 ルールは上から順に適応されていきます。

連続する半角アルファベット → 連結 → 連結し固有名詞・人名・フルネーム' 固有名詞・人名・姓の後の固有名詞・人名・名 連続する数詞 → 連結 数詞の後の助数詞 → 連結し数詞 接頭辞と後の名詞、動詞、形容詞、形状詞 → 連結し後ろの品詞 名詞,動詞,形容詞,形状詞,接頭辞と後の接尾辞 → 連結し前の品詞・後の品詞転成 代名詞と後の接尾辞 → 連結し代名詞 形容詞 → イ形容詞 サ変動詞語幹と後の「する,できる,なさる,いたす」 → 連結 助動詞語幹と後の「だ」 → 連結し助動詞 形状詞の助動詞語幹 → 助動詞 → ナ形容詞 形状詞の一般と転成 ナ形容詞と後の助動詞「だ」 → 連結しナ形容詞 名詞の形状詞可能と後の助動詞「だ」 → ナ形容詞 動詞の連用形と後の接続助詞「て,で」 → 連結し動詞 「て、で」で終わる動詞の連用形と後の非自立可能の動詞→ 連結し動詞 動詞の連用形と後の副助詞「たり」 → 連結し動詞 動詞の仮定形と後の接続助詞「ば」 → 連結し動詞 動詞,イ形容詞,ナ形容詞,助動詞と後の助動詞 → 連結し前の品詞 形状詞・タリと後の「と」 → 連結し副詞 形状詞・タリと後の「たる」 → 連結し連体詞 連続する終助詞 → 連結 動詞の連用形と後の非自立可能の動詞かイ形容詞 → 連結し複合動詞

本ソフトの配布版に同梱している IpaDic でもこれに近い整形が行われています。

このルールは、HASHI のフォルダ内の「bin」→「Format\_Rules」フォルダの中にルール モジュールファイルを入れて、中身を書きかえれば変更できます。ルールファイルは、 UniDic 版は「O\_Uni\_Format\_Rules.pm」、IPADic 版は「O\_Ipa\_Format\_Rules.pm」です。

ルールファイルは本ソフトのホームページで公開しますので、各自で設置してください。

語単位の整形例

まず、形態素単位の場合の整形例を示します。

吾華<br/>代名詞<br/>(代名詞<br/>助詞<br/>前猫<br/>動動<br/>動」<br/>前<br/>(代名詞<br/>助詞猫<br/>動」<br/>動」<br/>前<br/>前<br/>十<br/>一<br/>一<br/>一<br/>一<br/>一<br/>一<br/>一<br/>一<br/>台<br/>之<br/>一<br/>一<br/>一<br/>一<br/>一<br/>台<br/>之<br/>一<br/>一<br/>一<br/>台<br/>一<br/>一<br/>台<br/>之<br/>一<br/>一<br/>一<br/>台<br/>一<br/>一<br/>一<br/>台<br/>一<br/>台<br/>一<br/>一<br/>一<br/>台<br/>一<br/>一<br/>台<br/>的<br/>前<br/>前<br/>一<br/>一<br/>一<br/>一<br/>台<br/>的<br/>前<br/>前<br/>一<br/>一<br/>一<br/>一<br/>台<br/>一<br/>台<br/>一<br/>台<br/>一<br/>台<br/>一<br/>台<br/>中<br/>台<br/>中<br/>台<br/>一<br/>一<br/>一<br/>台<br/>中<br/>台<br/>中<br/>白<br/>白<br/>

次に、語単位の整形例を示します。

## 構成形態素

結合された語が、元々何の形態素が繋がったものか、「構成形態素」の項目で確認できます。 |吾輩 は 猫 で ある 。 名前 は まだ 無い 。 |/吾輩/ /は/ /猫/ /だ/ /ある/ /。/ /名前/ /は/ /まだ/ /無い/ /。/

どこ、で、生れた、か、とんと、見当、が、つかぬ。。、何、で、も、薄暗い、じめ /どこ / 「で / 「生れる/た / か / とんと / 見当 / が / つく/ぬ / 。 / 何 / で / も / 薄暗い じめ この、書生、の、筆、の、裏、で、しばらく、は、よい、心持、に、/ 坐っておった、か /この / 書生 / の / 「業 / 「の / 「栗 / 「で / しばらく / れ / 」よい / 心持 / 「こ / 「坐っておった、か /この / 書生 / の / 「業 / 」の / 「栗 / 「で / しばらく / れ / 」よい / 心持 / 「こ / 「坐っておった か /この / 書生 / の / 「業 / 」の / 「栗 / 「で / しばらく / れ / 」よい / 心持 / 「こ / 「坐っておった / 「 ふと、気、が、付いて見る、と、書生、は、いない、。、たくさん、おった、兄弟 /ふと / 「気 / が / 付く / て / 見っ / と / 「書生 / れ / いる / ない / 。 / 「たくさん / おる / た / 「兄弟 / ようやく の、思い、で、笹原、を、這い出す、と、向う、に、大きな、池、が、ある /ようやく / の / 「思い / 「で / 笹原 / を / 」這い出す / と / 「向う / 「こ / 「大きな / 池 / が / ある /ようやく / の / 「思い / 「で / 笹原 / を / 」 「這い出す / と / 「向う / 」 / 大きな / 池 / が / ある /ようやく / の / 「思い / 「で / 笹原 / を / 」 「置 を 合せる 事 が ない。。 職業 /吾輩 / 」の / 「主人 / れ / 」滅多」だ / 吾輩 / と / 「顔 / 「を / 」 合せる / 「事 / が / 」 / い / 。 / 「職業 / 吾輩 が この 家 へ 住み込む/だ / 」当時 は、主人 以外 の もの に は /吾輩 / が / この / 家 / へ / 」 住み込む/だ / 」当時 / れ / 、 / 「主人 / 」 以外 / の / もの / 」 / に / 「 書輩 / 」 / 「 / 」 / 「 「 一 」 / 」 (」 」 」 」 (」 」 」 、 ) 「 (」 」 ) 「 書輩 / 」 人間 と 同居して 彼等 を 観察すれば する ほど 、 」 彼等 /香輩 / れ / 」 / 「間 / と / 「同居 / する / て / 彼 / 「 / 「 」 / 「 (」 」 ) 「 (」 ) 「 (」 / 」 、 / 「 (」 ) 」 / 「 (」 ) / 構成形態素は、ソフト上では 「 形態素」 という名前のボタンで扱います。 例えば、「観察すれば 」は 「/観察/する/ば /」 と 3 つの形態素の連結で作られていることが分

かります。構成形態素は元々の形態素の基本形になります。

#### 検索

検索は形態素単位の際と同様に行えます。

| +                                  | Nada                  | +          | 表記形  |    |
|------------------------------------|-----------------------|------------|------|----|
| 吾輩 は 猫 で<br>吾輩 は 猫 で               | NOCE<br>ある<br>ある      |            | 基本形  |    |
| どこ で<br>とんと 見当 が                   | 生れた<br>つかぬ<br>ーキ      | か<br>能     | 形態素  |    |
| 海喧い しめしめ<br>で ニャーニャー<br>いた 本 だけ は  | した<br>泣いていた<br>記憶している | 事          | 文法   |    |
| きむしていた。<br>著華はここで<br>始めて人間と        | 記憶している<br>始めて<br>いう   | 신          | 品詞   | 動詞 |
| と いう もの を<br>しかも あと で<br>こわ け 妻生 と | 見た<br>聞く              | چ<br>ا     | 下位分類 |    |
| で11日 音主 こ                          | あったそうだ<br>いう          | o<br>o     | 活用形  |    |
| よ時々我々を<br>我々を捕えて                   | 捕えて<br>煮て             | 煮食         | 活用型  |    |
| を捕えし想して意て食うという。                    | 良つ<br>いう<br>あろ        | 話          | 音声   |    |
| )当時は 荷 と<br>段 恐しい と も              | いう<br>思わなかった          | 。<br>考     | 読み   |    |
| :だ彼の掌に<br>!られてスーと                  | 載せられて<br>持ち上げられた      | 지병         | 母音配列 |    |
| たか ノソノソ<br>ロート 威に が                | した<br>あった             | )25<br>(千) | モーラ数 |    |

動詞に連なる接続助詞 「て」や助動詞なども結 合して1つの動詞扱いに なりますので、通常で想 像される「語」に近い単 位と言えます。

語末ソート

| Sort 1                                                                                               | Sort 2                                                                                            | Sort 3                                            | Sort 4                                                                           | Sort 5                                                                  | Sort Type                                                                                                    |                                                                                                    |
|----------------------------------------------------------------------------------------------------|---------------------------------------------------------------------------------------------------|---------------------------------------------------|----------------------------------------------------------------------------------|-------------------------------------------------------------------------|----------------------------------------------------------------------------------------------------|----------------------------------------------------------------------------------------------------|
| ೯ ಕನ <u>್</u>                                                                                        | _語単位                                                                                              | .txt                                              | 1                                                                                | 日本                                                                      | <br>語頭                                                                                                    | ₹ 26153                                                                                                    |
|                                                                                                    | ħ                                                                                                 | ê索                                                | 停止                                                                               |                                                                         | ✔ 語末                                                                                                    |                                                                                                    |
| も、心沙なか気や、目を触、かる。そそ。可い。us も、心沙なかなや、当似いら。。でう、明る、さくういが汚ご!!まどや人の頭、、、白、、の、、え生(よくことなち!!?でこ、デッグ、、デオ、(miniin | とらのこれが手…」が点)し、第マロの実、これ。などの同いごは嘆に敷平ばうばい1のやべ質、んれゃし米く宿風方か願ど島気かちらくそまにつか頭なぼ高  く躇らををゃりをうをでりでくらうまやにらがに、が | ししししししししふす勘安拝待待燻笑喋構出寝寝速  ててててててててないま定心見っっっっ舌成てててて | 「たってってってってってっていい」<br>「たってってってってっていい」<br>「こってってってってってってってってってってってってってってってってってってって | ももは、も何はももはははも、もはもはは、は勤も茶仕誰勿今、こ孫、差幅な、存そ、足遺埒身そ起ま訳なけれていたが、またので、ワクののようなのです。 | りまとをがらどりうが感がすのこしな。<br>無など分ら結うえ利くう快楽んつはあが作れの、<br>りまたとつなかが作れの、<br>し楽缶とつなかが明るなれていいで第キッシーなか、したのではか。<br>し楽缶とつなかが明らる何 | 「何、言いは込。す二つすち、いゃじい暗に猫。がど早か、けいうがた」か気いらす。、ゃ。憺迷に昔何うくか昔りいうがた」か短いらす。、ゃ。憺迷に昔何せ食著はゃかはなだとらのもをん先れいっ凄だでしだ主わ述親、分ずい楽云かのの向とたれいっ凄ともあかノダ述親、それとていう領てく、にはかとすといろか |

1 語の中に様々な助動詞 などを内在しますので、 その助動詞が語の右側に 現れます。

例えば、動詞をすべて検 索した後に語末でソート すれば、活用形や内在す る補助動詞ごとに塊で現 れます。

これで、動詞全体でどの 活用形や補助動詞が多く 使われているのか確認が できます。

# 構成形態素の検索

| こんなに い不平を                  | 寝ていて<br>鳴らしている             | 勤まる も<br>。<br>ま ち つ     | 表記形  |    |
|----------------------------|----------------------------|-------------------------|------|----|
| で他がう事を                     | 。<br>顔えていて<br>解していない       | 事 ~ 」<br>も 一向・<br>と いって | 基本形  |    |
| って 大に<br>, もの と<br>ち 毎 一 て | 憤慨している<br>なっている<br>オナレアいる  | · · · · ·               | 形態素  | いる |
| で 守っし) 主人 を                | すましている<br>持っている<br>住んでいる   | 。<br>**' +              | 文法   |    |
| : 渾名を<br>て候を               | つけられている<br>繰返している          | に、も関                    | 品詞   |    |
| ばかり か<br>と か を<br>た ち ち    | いている<br>やっている              | 。 し<br>人が 務             | 下位分類 |    |
| は無暗に<br>昼寝を                | している<br>感心している<br>していたら    | 、主人                     | 活用形  |    |
| しきり に<br>)て 何 を<br>せいと ち   | やっている<br>している<br>ちゅう ( ついろ | かと –                    | 活用型  |    |
| リルト 径<br>国际 筆 を<br>国彩 同て   | 1型のACC でいる<br>執っている<br>いろ  | のを動                     | 音声   |    |
| 〕<br>) 皮膚 を<br>) これ は      | 有じている<br>寝ている              | ್ಲಿ<br>೭೭೨ ಶ            | 読み   |    |
| 猫だかが催う                     | 寝ている<br>している<br>L ていて      | 猫だか。                    | 母音配列 |    |
| で みんな<br>後 不管に             | していて<br>増長している<br>寝ている     |                         | モーラ数 |    |

構成形態素で検索をした 場合、指定した形態素が 1つでのその語の中にあ れば検出されます。つま り、本動詞の場合も補助 動詞の場合も同時に検索 されます。

# 連続する構成形態素の指定

| ニャーニャー<br>事だけは                 | 泣いていた 事!<br>記憶している 。            | 表記形  |     |
|--------------------------------|---------------------------------|------|-----|
| かって ビモ<br>が あまりに<br>からない と     | 残っている。<br>突起している。<br>思っていると、    | 基本形  |     |
| ぞれまでは<br>。 眼を                  | 記憶している が<br>明いていられぬ く           | 形態素  | ている |
| _の11理か<br>iの通路に<br>運をまに        | 一破れていなかったなり<br>なっている 。<br>任母でいた | 文法   |     |
| /星 っ へ に<br>返した の を<br>勉強家 だ と | 記憶している 。<br>思っている 。             | 品詞   |     |
| かのごとく<br>よく 昼寝 を               | 見せている 。<br>している 事:              | 下位分類 |     |
| 上に 涎 を<br>発な 徴候 を<br>こんなに      | たらしている。<br>あらわしている。<br>寝ていて 勤ま  | 活用形  |     |
| か不平を間で他が                       | 鳴らしている 。                        | 活用型  |     |
| いり争 を<br>いって 大に<br>ある もの と     | 解していない と<br>憤慨している 。            | 音声   |     |
| りつ 00/C<br>りを奪って<br>・の主人を      | すましている 。<br>持っている 。             | 読み   |     |
| と渾名を                           | うけられているに、<br>繰返している。。           | 母音配列 |     |
| ま はかり か<br>学 と か を<br>ような 話 を  | いている 。<br>やっている 人:<br>している の    | モーラ数 |     |

構成形態素は全て「/」で 区切られて記録されてい ます。検索にもこれを応 用できます。

「ている」などの形で、 形態素の区切りを付け2 つ以上の形態素を指定す ればより詳細に語形の指 定ができます。

#### 複合検索

| New Second Second                               |      |
|-------------------------------------------------|------|
| ニャーニャー 泣いていた<br>事だけは 記憶している                     | 表記形  |
| はここで 98000<br>持々我々を捕えて<br>を捕えて 者て               | 基本形  |
| 波の掌に 載せられて<br>上で少し 落ちついて                        | 形態素て |
| か 今 で も 残っている<br>第一毛 を もって                      | 文法   |
| が あまりに 突起している<br>そう して                          | 品詞動詞 |
| い 心持に 一坐っておった こ<br>からないを 思っている                  | 下位分類 |
| うと 盲 か しし<br>れ まで は 記憶している :<br>え出そう と して       | 活用形  |
| ふと気が 付いて見る<br>さえ姿を 隠してしまった                      | 活用型  |
| クカーとは 違っし :<br>- 眼を 明いていられぬ :<br>のそのそ 這い出して見る : | 音声   |
| 他の前に 坐って<br>よかろうと 考えて見た                         | 読み   |
| しばらく してまた 迎に 来てくれる                              | 母音配列 |
| こ あみっこ つっし兄に -<br>らと風が 渡って<br>すが非常に 減って来た -     | モーラ数 |
|                                                 |      |

構成形態素も品詞などの 他の要素と組み合わせる ことでより明確な条件と できます。例えば形態素 「て」、品詞「動詞」なら、 すべての動詞のテ形が検 索できます。

※ここでのテ形の例は実際には形態素は「(て|で)」とするべきです。

# タグ項目

以下に、本ソフトで使用できる、整形時に自動で付与されるタグを示します。 日本語と英語を例にします。

#### 日本語の場合

表記形

元テキストでの記述そのままの形

どこ で 生れ た か とんと 見当 が つか ぬ 。 どこ で 生れ た か とんと 見当 が つか ぬ 。

基本形

表記形の活用がされていない形

どこ で 生れ た か とんと 見当 が つか ぬ 。 どこ で 生れる た か とんと 見当 が つく ぬ 。

構成形態素

1 語の中に含まれている各形態素(「語単位」の時のみ意味を持つ)

どこ で 生れ た か とんと 見当 が つか ぬ 。 /どこ/ /で/ /生れる/ /た/ /か/ /とんと/ /見当/ /が/ /つく/ /ぬ/ /。/ 「語単位」の際の構成形態素 どこ で 生れた か とんと 見当 が つかぬ 。 /どこ/ /で/ /生れる/た/ /か/ /とんと/ /見当/ /が/ /つく/ぬ/ /。/

品詞

茶筌での品詞第一分類

どこ で 生れ た か とんと 見当 が つかぬ 。 代名詞 助詞 動詞 助動詞 助詞 副詞 名詞 助詞 動詞 助動詞 補助記号

下位分類

茶筌での品詞第二分類以下

どこ で 生れ た か とんと 見当 が つかぬ 。 ^ --- 格助詞 一般 --- 副助詞 --- 普通名詞-一般 格助詞 一般 --- 句点 ·
活用形

茶筌での活用形

どこ で 生れ た か とんと 見当 が つか ぬ 。 ---- ---- 連用形-一般 終止形-一般 --- --- --- 未然形-一般 終止形-一般 ---

### 活用型

茶筌での活用型

どこ で 生れ た か とんと 見当 が つか ぬ 。 --- -- 下一段-ラ行-一般 助動詞-タ --- --- --- エモ 五段-カ行-一般 助動詞-ヌ ---

# 読み

茶筌での読み

どこ で 生れ た か とんと 見当 が つか ぬ 。 ドコ デ ウマレ タ カ トント ケントウ ガ ツカ ヌ 。

# 母音配列

茶筌での読みから、母音のみを抜き出したもの

どこ で 生れ た か とんと 見当 が つか ぬ 。 00 E UAE A A ONO ENO-A UA U XXX

# モーラ数

母音配列の母音数

どこ で 生れ た か とんと 見当 が つか ぬ 。 2 1 3 1 1 3 4 1 2 1 0

#### 英語の場合(TreeTagger 有り)

#### 表記形

Alice was beginning to get very tired of sitting by her sister on the bank , Alice was beginning to get very tired of sitting by her sister on the bank ,

#### 基本形

Alice was beginning to get very tired of sitting by her sister on the bank , Alice be begin to get very tired of sit by her sister on the bank ,

#### 品詞

TreeTagger でのタグを品詞としての共通部分をまとめたもの、本ソフト独自判別

Alice was beginning to get very tired of sitting by her sister on the bank , SUBST VERB VERB PREP VERB ADV ADJ PREP/SBCJ VERB PREP/SBCJ PRON SUBST PREP/SBCJ ADJ SUBST PUN

#### 下位分類

TreeTagger で付与されるタグそのまま

Alice was beginning to get very tired of sitting by her sister on the bank , NP ~ VBD VVG ~ TO VV RB JJ ~ IN VVG ~ IN PP\$ NN ~ IN DT NN ,

#### 活用形

TreeTagger のタグを活用形としての共通部分でまとめたもの、本ソフト独自判別

Alice was beginning to get very tired of sitting by her sister on the bank , --- past -ing --- base unmarked unmarked --- -ing --- --- --- , 検索

通常検索

通常の検索は、各処理のメインのウィンドウの「検索語句」の右の欄に検索する文字列 を指定してから「検索」ボタンで行います。

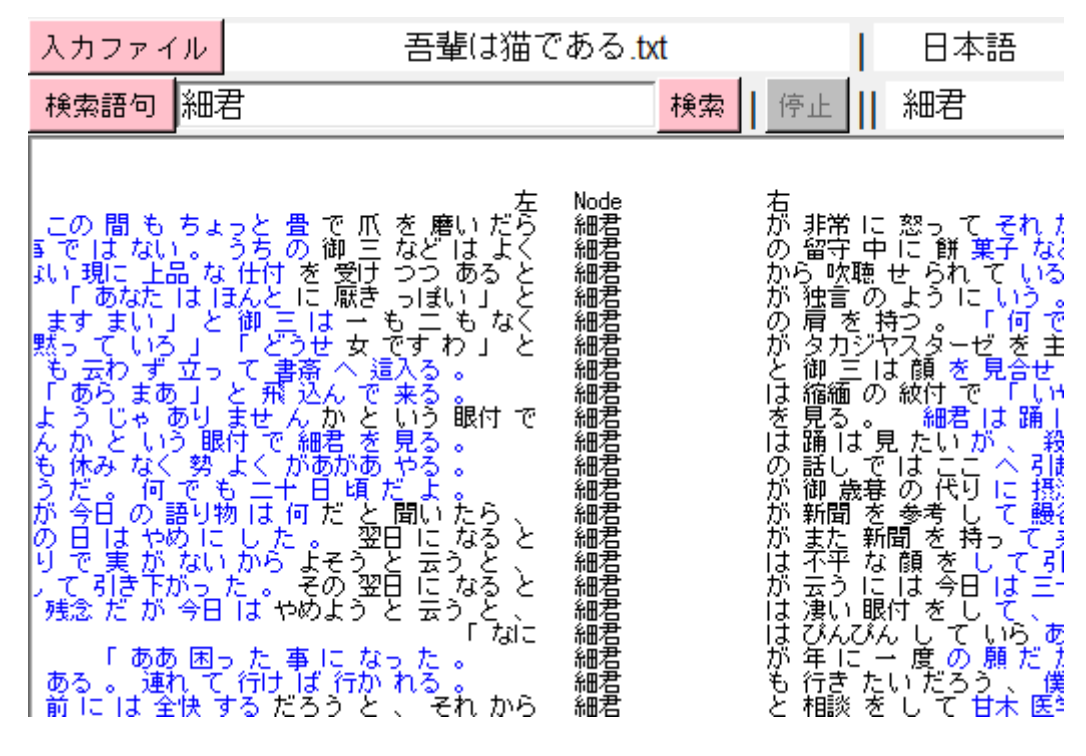

複数の語の指定をする際は「|」で区切ります。

| 入力ファイル                                                                                                    | 吾輩は猫                                                                                                    | である. <mark>tx</mark> t | 日本語                                                                                                    |
|----------------------------------------------------------------------------------------------------|----------------------------------------------------------------------------------------------------|------------------------|----------------------------------------------------------------------------------------------------|
| 検索語句主                                                                                                    | 人 <mark>細君</mark>                                                                                                    | 検索                     | 停止    主人 細君                                                                                                    |
| で是も言語ったに合語らいましい見て、死針すどう非云てどるでな口を食学いるために、事らなてじとです」)腹ず子し要くっな口を食学いあれてやいし、ない、すらなてやいし、ない、すらなていし、ない、ない、たい、たて しょうま 通い しょうしょう しょうしょう しょうしょう しょうしょう しょうしょう しょうしょう しょうしょう しょうしょう しょうしょう しょうしょう しょうしょう しょうしょう しょうしょう しょうしょう しょうしょう しょうしょうしょう しょうしょうしょう しょうしょうしょう しょうしょう しょうしょう しょうしょう しょうしょう しょうしょう しょうしょう しょうしょう しょうしょう しょうしょう しょうしょう しょうしょう しょうしょう しょうしょう しょうしょう しょうしょう しょうしょう しょうしょう しょうしょう | 唐 がよう、とこの、「「「「」」」では、「」」では、「」」では、「」」です。、して、「」」です。、して、「」」です。、して、「」」です。、して、「」」でした。、「」」でした。、「」」でした。、「」」でした。、「」」で、「」」で、「」」で、「」」で、「」」で、「」」で、「」」で、「」」 | 大人君人人人人人人人人人人君人人君君人人人  | のはとはのの数で、「「大」」では、「「大」」では、「「大」」では、「「大」」では、「「大」」では、「「大」」では、「「大」」では、「「「「「」」では、「「」」では、「」」では、「」」では、「」」で、「「」」で、「」」で、 |

この欄に入力した文字列は単語の基本形として扱われます。つまり、活用する語が指定された場合にはその活用形が全て検索されます。

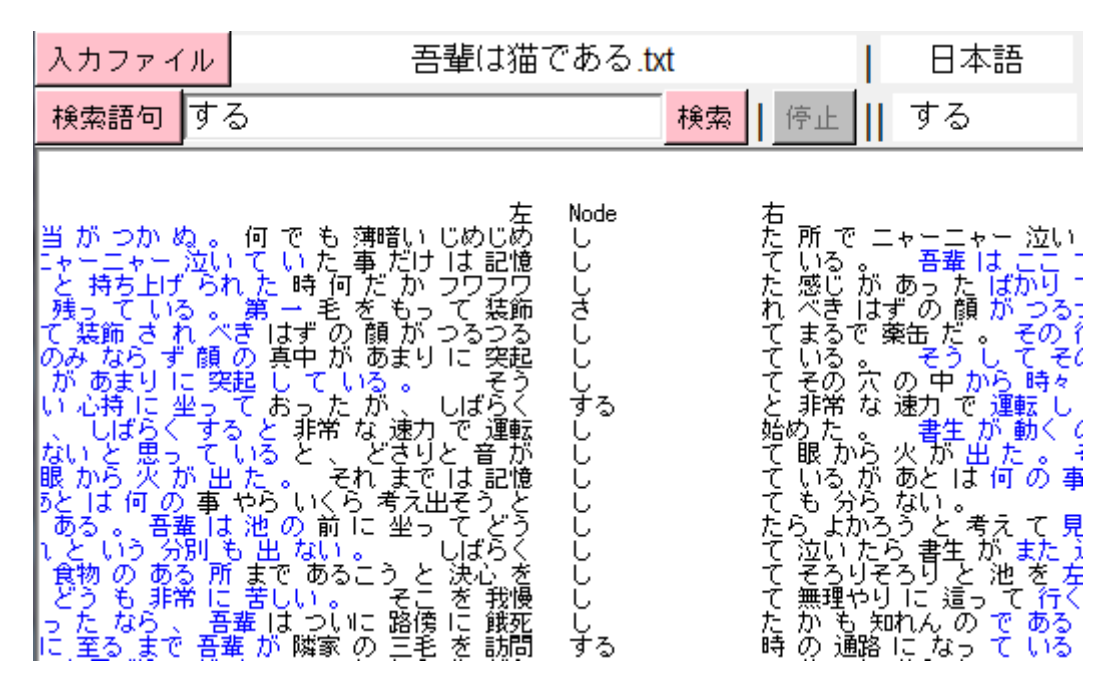

ただし、指定された語が基本形として1例も使用されていなかった場合、次にそれを表記 形として使用の有無を確認し、有れば検索が開始されます。

| 入力ファイ                                                                                                 | π                                       | 吾輩は猫である.t                                                                                                    | xt                                      | 日本語                                                                                                    |
|----------------------------------------------------------------------------------------------------|-----------------------------------------|----------------------------------------------------------------------------------------------------|-----------------------------------------|----------------------------------------------------------------------------------------------------|
| 検索語句                                                                                                  | すれ                                      | r                                                                                                    | 検索                                      | すれ                                                                                                    |
| 幸な出きのう場が丁可に出先、には陸自心う戸華な出きのん所著で相もす生も批零の己配理締は、なんででをか之成年。にし月悪のと理を聞そ。をるがすう『したれるのとすれるない」あす指めをはれ「もれうのと思い論な外 | という。 こうせちょい話をつかていず「な何い"ねのし出るせんぜを観事で通どいず | た Node<br>左 Node<br>を ですれれ<br>を ですれれ<br>を ぞう すれれ<br>で さ こう 熟得 すれれ<br>な 今 外出 え う かれ<br>で さ こう 熟得 すれれ<br>な う かし、 食 からし、 すすれれ<br>れれ<br>た て 底 底 からし、 すすれれ<br>も いる。の が らしからし、 すすれれ<br>た で 。 候 後 が らしからし、<br>な り で 。 彼 が らしからし、<br>な り で 。 彼 が らしからし、<br>な し た ひ の な ち 早<br>い し からし、 こ 話 道 見 復 、 が 進<br>ま か い し た て た な ち すすれれれ<br>れれれれ<br>た こ た て 着 で あ すすれれれれ<br>た から 。 に 、 こ 話 道 見 復 、 が 進<br>ま すすれれれれれれれ<br>た た て 着 て あ っ<br>た な で あ っ<br>に な で あ っ<br>に な で あ っ<br>に な で あ っ<br>に な で あ っ<br>に な む か い し た か が 進<br>ま すすれれれれれれれれれれれれれれれ<br>た か ひ の な ち れ た れれれれれれれれれれれれれれれれれれれれれれれれれれれれ<br>た か ひ の か ひ の な す す す す す す す す す す す す す す す す す す | 一方はばばばばばばばばばばばばばばばばばばばばばばばばばばばばばばばばばばばば | こう、こので、ほう、こので、こう、こので、ほう、こう、こので、ほう、こので、ためので、ために、していた。こので、ために、したい、こので、ために、こので、ために、こので、ため、したい、こので、たい、こので、ため、したい、こので、ため、したい、こので、ため、したい、こので、ため、したい、こので、ため、したい、こので、ため、たい、したい、こので、たい、したい、この、たい、したい、したい、したい、したい、したい、したい、したい、したい、したい、 |

指定した検索語が基本形としても存在するが、基本形としてではなく表記形として扱って ほしい時があります。その際は、検索語のすぐ後ろに半角のスペースを入れて検索します。

| 入力ファイル                                         | 吾輩は猫で                                                                                                    | ある.txt                                 | 日本語                                                                                                    |
|------------------------------------------------|----------------------------------------------------------------------------------------------------|----------------------------------------|----------------------------------------------------------------------------------------------------|
| 検索語句な                                          | 3                                                                                                    | 検索   (                                 | <u>亭止</u>    なる                                                                                                    |
| ぷっこ きいって甘かわ勤リンジョー 「これ」で、そとなる大と問題(はく、をとなる大と問題)。 | たくかく<br>悪っ。、、うに、して、<br>たくかく<br>このジェーキング<br>したで、<br>うにと教でなって、<br>たくかく<br>たく、、うにとなって、<br>たくのジェーキング<br>したで、<br>たくに、<br>たいで、<br>たくに、<br>たいで、<br>たって、<br>たって、<br>たって、<br>たって、<br>たって、<br>たって、<br>たって、<br>たって | Noなななななななななななななななななななななななななななななななななななな | 到底 助から 崩れた<br>割に の 崩れた<br>の 崩さる ない<br>して 減を この に たい<br>して 減を この 一 さん<br>しつ 一 さん 床 一 ここで<br>した の か の たい<br>し 1 大か の て い<br>が し 1 大か の て い<br>が で 一 は<br>し 1 大か の て い<br>が で 一 は<br>で 1 大か の て い<br>が で 一 は<br>で 1 大か の て い<br>が で 一 は<br>で 1 大か の て い<br>が で 市 相<br>で 1 で た の<br>し 1 大か の て い<br>が で 市 相<br>で 1 で た の<br>し 1 大か の た 1 で た<br>で 相後 っ 更 む<br>い<br>し 1 で た の<br>し 1 大か の た い<br>が で 一 さく<br>手 を 何 い<br>が で い<br>が で し た 1 で た<br>で 相後 っ 更 む<br>い<br>の<br>し 1 た つ こ な<br>し 1 大か の こ い<br>で 1 で た の<br>た 1 で 1 で し<br>た 1 で 1 で 1 で 1 で 1 で 1 で 1 で 1 で 1 で 1 |

するとその語は表記形として扱われます。

本ソフトでは、Grep 以外の処理では検索は語や形態素の単位でのみ行います。したがって、 語をまたいでの検索は特別な指定が必要になります。しかし、これを簡易に行うことがで きます。検索語句の右の欄に2形態素以上の文字列を入力して「検索」をすると、自動で 検索語が複数の形態素に分割されて検索されます。

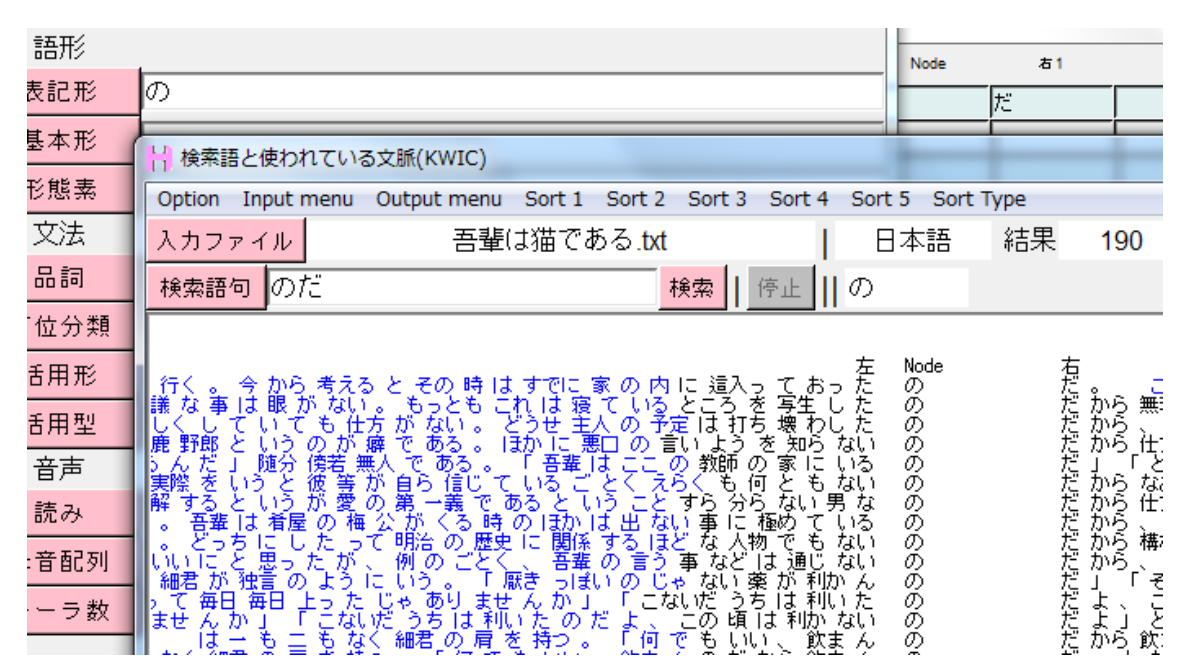

ただし、これは検索語句の文字列を形態素解析しているのではなく、検索テキスト中に一 致する形態素の並びが有るかを確認するという仕組みで行われているため、指定した文字 列の並びが元々テキスト中に無いと検索語句の分割はされません。また指定した語が複数 形態素にまたがる場合、各形態素の最初から最後までが完全に一致していないと分割され ません。つまり「歩い て いく」を検索する場合は「歩いていく」であれば分割されて検 索できますが、「歩いてい」では分割されずに検索されません。

英語などの元々分かち書きされている語の場合検索語句の右の入力欄に半角スペースを空 けて単語を入力すれば、最初から自動で分割されます。その結果がテキスト中に無かった 場合でも必ず分割は行われます。

|                  |                                           |                                                                            |                                                                                                    |                                                | Node |                                                                         | 石1                                                                                             | 石2                            |
|------------------|-------------------------------------------|----------------------------------------------------------------------------|----------------------------------------------------------------------------------------------------|------------------------------------------------|------|-------------------------------------------------------------------------|------------------------------------------------------------------------------------------------|-------------------------------|
| 表詞               | 已形                                        | the                                                                        |                                                                                                    |                                                |      | en                                                                      | d                                                                                              | of                            |
| 基7<br>文          | 検索                                        | 語と使われ                                                                      | 1ている文脈(KWIC)                                                                                                    | -                                              |      |                                                                         |                                                                                                |                               |
|                  | Option                                    | Input n                                                                    | nenu Output menu Sort 1 Sort 2 Sort 3 Sort 4 Sort 5 Sor                                                                                                    | : Тур                                          | e    |                                                                         |                                                                                                |                               |
|                  | 入力フ                                       | アイル                                                                        | Alice.txt   英語                                                                                                    | ž                                              | 詰果   | 9                                                                       | 1                                                                                              | 行个                            |
| 下位               | 検索語                                       | 5句 the                                                                     | end of 検索   停止    the                                                                                                    |                                                |      |                                                                         |                                                                                                |                               |
| 活,               | 索語と修                                      | われてい                                                                       | る文脈(K₩IC) 左5 - 右5 の範囲                                                                                                    |                                                |      |                                                                         |                                                                                                |                               |
| 調用(<br>この:<br>-カ | 1<br>2<br>3<br>4<br>5<br>6<br>7<br>8<br>9 | 行番号<br>391<br>1040<br>1363<br>1523<br>2318<br>2427<br>2787<br>2835<br>2988 | 左 i<br>'We indeed !' cried the Mouse, who was trembling down to<br>Yet you balanced an eel on<br>lullaby to it as she did so, and giving it a violent shake at<br>beginning with<br>a tone of great relief. 'Now at OURS they had at<br>off, without waiting for<br>fear they should forget them before<br>in the newspapers, at | lode<br>.he<br>.he<br>.he<br>.he<br>.he<br>.he |      | 右<br>end of<br>end of<br>end of<br>end of<br>end of<br>end of<br>end of | f his<br>f your nos<br>f<br>f the tail<br>f the bill<br>f the song<br>f the tria<br>f trials , | , and endin:<br>hour or so tl |

| 検索語句の自動分割がされる際に2つのウィン | バンジン・シーン・シーン・シーン・シーン・シーン・シーン・シーン・シーン・シーン・シー |
|-----------------------|---------------------------------------------|
|                       |                                             |

| 7% 周囲の詰 | 吾句      |         |    |    |    |    |        |      |    |    |          |          | • * |
|---------|---------|---------|----|----|----|----|--------|------|----|----|----------|----------|-----|
| クリア     | 左側      | 右側      | 左5 | 左4 | 左3 | 左2 | 左1     | Node | 右1 | 右2 | 右3       | 右4       | 右5  |
| 表記形     |         |         |    |    |    |    |        |      | 7  | U. | た        |          |     |
| 基本形     | <u></u> |         |    | _  | _  |    |        |      |    | _  | <u> </u> |          |     |
| 北照茶     |         | 検察語句の指定 |    | _  | _  | _  |        |      |    |    |          |          |     |
| 下位分類    |         | クリア     |    |    | 検索 |    | and or |      |    | -  | _        |          |     |
| 活用形     |         | 語形      |    |    |    |    |        |      | 1  |    |          |          |     |
| 活用型     |         | 表記形     | し  |    |    |    |        |      |    |    |          |          |     |
| 読み      |         | 基本形     |    |    |    |    |        |      |    |    |          | <u> </u> |     |
| 母音配列    |         | 形能表     |    |    |    |    |        |      |    | _  |          |          |     |
| ( )@    |         | 立法      |    |    |    |    |        |      | -  | 1  | 1        | 1        |     |
|         |         |         |    |    |    |    |        |      |    |    |          |          |     |
|         |         |         |    |    |    |    |        |      |    |    |          |          |     |
|         |         | 下位分類    |    |    |    |    |        |      |    |    |          |          |     |
|         |         | 活用形     |    |    |    |    |        |      |    |    |          |          |     |
|         |         | 活用型     |    |    |    |    |        |      |    |    |          |          |     |
|         |         |         |    |    |    |    |        |      |    |    |          |          |     |
|         |         | 読み      |    |    |    |    |        |      |    |    |          |          |     |
|         |         | 田音配列    |    |    |    |    |        |      |    |    |          |          |     |
|         |         |         |    |    |    |    |        |      |    |    |          |          |     |
|         |         | モーフ数    |    |    |    |    |        |      |    |    |          |          |     |
|         |         |         |    |    |    |    |        |      |    |    |          |          |     |
|         | 唐       | 囲の語句    |    |    |    |    |        |      |    |    |          |          |     |

次以降でこれについての説明をします。

#### 検索語句の詳細指定

本ソフトでは言語ごとに違いますが最大 10 項目のタグが自動で付与されます。日本語で あれば「表記形」「基本形」「構成形態素」「読み」「品詞」「品詞下位分類」「活用形」「活用 型」「読み」「母音配列」「モーラ数」です。表示や集計でこれらの項目を切り換えることが できましたが、検索の際にもこれらの項目の全てを使うことができます。 通常の検索の際にメインの検索語句入力ボックスに指定した語は基本形や表記形、自動分 割など、状況に応じて条件が変わり索されますが、基本形としては扱われたくない場合や、

分割される語の区切りを自分で決めたい場合、語形ではなく品詞などの他の項目も検索に 利用したい場合などがあります。その際に検索語句の詳細指定を行います。

ウィンドウの上部の「検索語句」の文字自体がボタンになっていますので、これをクリッ クするとウィンドウが現れます。

| 入力ファイル                               | 吾輩       | は猫である <mark>.txt</mark> |    | 日本語 | 結果  | 30 | 1 |
|--------------------------------------|----------|-------------------------|----|-----|-----|----|---|
| 検索語句                                 | 検索語句の指定  |                         |    |     |     |    | x |
| <u>ق</u>                             | クリア      |                         | 検索 |     | and | or |   |
| 勇気とに至っ、                              | 語形       |                         |    |     |     |    |   |
| じないのだか<br>-ライルにはなれ                   | 表記形      | 1                       |    |     |     |    |   |
| 「と思った。吾                              | 基本形      |                         |    |     |     |    |   |
| とさえ云えば<br>少しも功を奏                     | 形態素      |                         |    |     |     |    |   |
| ) C、 土へ かく<br>御話をしたら<br>ベウマス - する    | 文法       |                         |    |     |     |    |   |
| しじょう だうごく                            | 品詞       |                         |    |     |     |    |   |
| この間の枝で                               | 下位分類     |                         |    |     |     |    |   |
| っん。 cつc 座<br>て 腕 に 種 えた<br>ないよう で ある | "    活用形 |                         |    |     |     |    |   |
| 「事がないのか<br>く笑うと一般」                   | 活用型      |                         |    |     |     |    |   |
| ■ったけてのる<br>▲                         | 音声       |                         |    |     |     |    |   |
| 表記形                                  | 読み       |                         |    |     |     |    |   |
| 降順                                   | 由 母音配列   |                         |    |     |     |    |   |
|                                      | モーラ数     |                         |    |     |     |    |   |
|                                      |          |                         |    |     |     |    |   |
|                                      | 周囲の語句    |                         |    |     |     |    |   |

ここに、現在指定している分析言語で使用できる項目が並んでいます。各項目名の右の欄 に検索文字列を指定します。1つから全部の項目を単独または組み合わせて指定できます。 検索語句の指定後、このウィンドウの「検索」を押して検索を開始します。このウィンド ウに付いている「検索」ボタンはこのウィンドウで指定された文字列しか対象としません。 逆にメインのウィンドウの「検索」ボタンではこのウィンドウの指定は無効になります。 具体的な検索方法として、例えば表記形に「し」と入力して検索すると、表記形が「し」 の語が全て検索されます。サ変動詞「する」の未然形「し」も、接続助詞「し」も区別せ ずに検索されます。

また、基本形に「する」と入力して検索をすると、基本形「する」の語が全て選ばれます ので、その活用形である「さ」「し」「すれ」「せ」などが全て検索されます。

ここで、この2つの条件を組み合わせて「表記形」に「し」、「基本形」に「する」と入力 すると、検索の条件が2つになり、その両方が適う結果、つまり基本形が「する」の語の うちの活用形「し」のみが検索結果として選ばれます。

その他の文法的な項目は語形ではなく、文法の要素名を入力します。例えば、「品詞」に「名詞」と指定すると名詞の語のみが全て検索され、「活用形」に「連用形・一般」と指定すれば 連用形・一般の語のみが検索されます。

# 各項目での検索の実例

以下に、項目ごとでの検索の実際の例を示します。

# 表記形

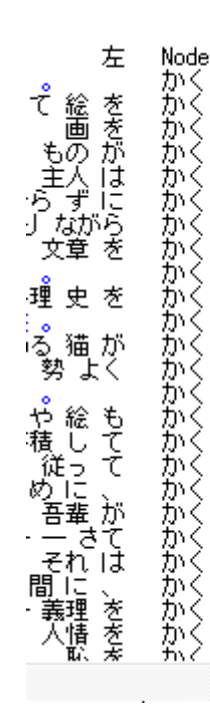

| 右        | 表記形  | かく |
|----------|------|----|
| じ決       | 基本形  |    |
| なまの      | 形態素  |    |
| ま考       | 文法   |    |
| 事の       | 品詞   |    |
| のま       | 下位分類 |    |
| 。著       | 活用形  |    |
| ん著の      | 活用型  |    |
| ま        | 音声   |    |
| の申       | 読み   |    |
| 205      | 母音配列 |    |
| <u>`</u> | モーラ数 |    |

表記形は、テキスト中の文字 列そのままなので、指定した 文字列と完全に一致する語 を検索します。

#### 基本形

| 左 Node                        | 右   | 表記形  |    |
|-------------------------------|-----|------|----|
| င်္နုရန္ ညာသူ ရ               |     | 基本形  | かく |
| とうに かこう<br>英文を かい<br>て 絵 を かく | た   | 形態素  |    |
| と何を かい<br>画を かく               | たな  | 文法   |    |
| い 画 を かこう                     | とま  | 品詞   |    |
| _とさは かか<br>主人は かく<br>彩画を かい   | ゆのて | 下位分類 |    |
| ら画を かい<br>減多に かか              | てな  | 活用形  |    |
| 1年回を かい<br>たが、 かい<br>らずに かく   | にてま | 活用型  |    |
| 〕ながら かく<br>文章を かく             | (考) | 音声   |    |
| 、何と かかう                       | んの  | 読み   |    |
| っ 名かがい<br>理史をかく<br>。 かく       | S S | 母音配列 |    |
| నమూ గు గు/                    | ¥   | モーラ数 |    |

基本形は、語の活用がされて いない形なので、指定した語 の全活用形が検索されます。

構成形態素

左

jt U

とははをがにい

を天にをたいを

| Node 5                         | 表記形  |    |
|--------------------------------|------|----|
| 泣いていた 争<br>記憶している 。<br>残っている 。 | 基本形  |    |
| 突起している 。<br>思っている と            | 形態素  | いる |
| 記憶している か<br>いない<br>問いていらわめ く   | 文法   |    |
| - 破れていなかったな<br>なっている           | 品詞   |    |
| 任せていた 。<br>記憶している 。            | 下位分類 |    |
| 思っている 。<br>見せている 。<br>している 事   | 活用形  |    |
| たらしている 。<br>あらわしている 。          | 活用型  |    |
| 渡ていて 刧!<br>鳴らしている 。<br>いろ 事    | 音声   |    |
| *<br>顔えていて も<br>解していない と       | 読み   |    |
| 憤慨している 。<br>なっている 。            | 母音配列 |    |
| 9 # U ( 612 A                  | モーラ数 |    |

形態素は、構成形態素の意味 で、1語の中に存在する複数 の形態素を個別に指定し検 索します。整形単位が「語単 位」の時のみ意味を持ちま す。画面も語単位のときの例 です。これを使えば、1語の 中に内在する補助動詞や接 辞のみを指定し、語全体を検 索できます。

読み

の傍でう

| 左                         | Node<br>かく    | 右           | 表記形  |    |
|---------------------------|---------------|-------------|------|----|
| て絵を                       | かく            | 決か          |      |    |
| ものが主人は                    | がくかく          | なまの         | 形態素  |    |
| ど頭を<br>仏語で                | 掻く<br>書く      | ő           | 文法   |    |
| らずに<br>りながら               | かく<br>かく      | まま          | 品詞   |    |
| (110の<br>宝丹の<br>氏は横       | 円<br>角<br>膈   | で<br>を<br>膜 | 下位分類 |    |
| る と 横<br>文章 を             | 膈<br>かく       | 膜           | 活用形  |    |
| と<br>鮮の<br>15ぶりの          | 角角            | のを          | 活用型  |    |
| : 宴席 に<br>理 史 を           | 安く<br>かく      |             | 音声   | -  |
| くば切                       | かく<br>角       | のの          | 読み   | カク |
| っ 狸 か<br>. と 云う<br>. 勢 よく | かへ<br>格<br>かく | た。          | 母音配列 |    |
|                           | ክረ            | ž           | モーラ数 |    |

読みは、それぞれの語の読み をカタカナで指定します。読 みが同じであれば、元の語の 違いや活用形の違いなどを 一切問わず検索されます。

以上の項目は、項目名のボタンを押すと文字列を複雑なルールとして指定できる正規表現 を簡単に生成するための機能が使えます。後で詳しく説明します。 品詞

生くしい事記しててうもでとは人のという。 音音名どれ見(何た泣ただ憶音こ始人もあ聞そ書間書いた当何で所い事けし輩こめ間のとくれ生中生きたはははでかがでもでてだはてはでてとをでとはとでとかせ

| 右       | 表記形  |    |
|---------|------|----|
| 通道      | 基本形  |    |
| 素目      | 形態素  |    |
| 5<br>t  | 文法   |    |
| 薄二      | 品詞   | 助詞 |
| は記      | 下位分類 |    |
|         | 活用形  |    |
| 船人      | 活用型  |    |
| 見聞      | 音声   |    |
| そ書      | 読み   |    |
| ω ι<br> | 母音配列 |    |
| +       | モーラ数 |    |

品詞は、語の品詞のうち一番 の上位分類です。例えば「名 詞 普通名詞」であれば「名 詞」の部分です。これを指定 すれば「普通名詞」「固有名 詞」などに関わらず名詞が検 索されます。

下位分類

…来もけがあてるや本屋か…るやくいや泥ど臍…やもてくたのなあるいもね誰のりれもっねねね棒う目ろなの」たのがあるいもね誰のりれもっねねね棒う目ろなの」左るのだいるかるのえだ黒だるんたえええだかだういだん Noかかねさかいかかいよぜぜかねのぜかぜねよかかよぜde

| <b>5</b> | 表記形  |     |
|----------|------|-----|
| Ĕ.       | 基本形  |     |
| °<br>Ì I | 形態素  |     |
| ٤        | 文法   |     |
| ٤.<br>L  | 品詞   |     |
|          | 下位分類 | 終助詞 |
| L        | 活用形  |     |
| ן<br>7 כ | 活用型  |     |
| ŝ        | 音声   |     |
| Ļ        | 読み   |     |
| ٤        | 母音配列 |     |
|          | モーラ数 |     |

下位分類は、品詞の第2分類 以降のことで、「助詞 接続助 詞」の「接続助詞」の方にな ります。ただし、「名詞 普通 名詞」は、実際は「名詞 普 通名詞 一般」などのように、 第3分類、第4分類など更に 下位分類に分かれるものも あります。この第2以降の全 ての下位分類を一括で扱う のが下位分類になります。 活用形

| 右           | 表記形  |        |
|-------------|------|--------|
| ああ          | 基本形  |        |
| たたた         | 形態素  |        |
| そう          | 文法   |        |
| たあ          | 品詞   |        |
| ててあ         | 下位分類 |        |
| ぞた          | 活用形  | 連用形-一般 |
| たあた         | 活用型  |        |
| に始あ         | 音声   |        |
| べて          | 読み   |        |
| た<br>な<br>顔 | 母音配列 |        |
| -7          | モーラ数 |        |

活用形は、「未然形」や「連 用形」など、語の活用され た形の名前です。これも 「未然形・一般」や「連用形 ・イ音便」などのように下位 分類がありますが、1項目 の中で上位分類、下位分類 を含んで扱います。

活用型

Node Z繰おつ出出抛たあ乗繰鳴りりさまししりらららりら山田返 み 出しわす返し」のも、 出しわす返し」 遍ににらもへををへ夜ををきをら **立時**後 さ まみ出さ 99見醒 田す ìЩı 蛇展

| ŧ           | 表記形  |       |
|-------------|------|-------|
| וצרים       | 基本形  |       |
| (<br>7<br>2 | 形態素  |       |
| J.L.h       | 文法   |       |
| n           | 品詞   |       |
| с<br>An     | 下位分類 |       |
| ť           | 活用形  |       |
| にてて         | 活用型  | 五段-サ行 |
|             | 音声   |       |
| ててい         | 読み   |       |
| いのので        | 母音配列 |       |
| ŕ           | モーラ数 |       |

活用型は、「五段」や「サ 行変格」など、語自体の活 用されるルールの名前で す。これも「五段・ワア行ー 一般」「下一段・ア行」など のように下位分類があり ますが、1項目の中で上位 分類、下位分類を含んで扱 います。 母音配列

左をはととがる

るの

るて 見て円

を

」てとをの

衜

え寒方いが大だ 姿さへの質

が諸のど

ৰ ধ 一般

ٹر ارا

і́с Іс

によへ し」姿音 ψ

Node 隠し 寒し あるい

寒い

白眉

略し

歩あ劃わ欠熱隠霜行ぐしる伸いし

くい Þ 行い

| 右        | 表記形  |     |
|----------|------|-----|
| そ        | 基本形  |     |
| Ő        | 形態素  |     |
| を猫       | 文法   |     |
| てで       | 品詞   |     |
|          | 下位分類 |     |
| にを       | 活用形  |     |
| 例息       | 活用型  |     |
| 25       | 音声   |     |
| マと       | 読み   |     |
| をのた      | 母音配列 | AUI |
| /2<br>** | モーラ数 |     |

母音配列は、語の発音のう ち、母音だけを抜き出した ものです。母音 「AIUEO」 と、特殊拍の 「-(長音)」 「Q(促音)」 「N(撥音)」 の組み合わせで指定しま す。

モーラ数

| 左 N                                       | ode 右                                                                         | 表記形  |   |
|-------------------------------------------|-------------------------------------------------------------------------------|------|---|
| るかど 港<br>をして そ                            | 考え付い だ<br>そろりそろり と                                                            | 基本形  |   |
| - 土へ か - 朝<br>提げ て - あ<br>う だ 朝           | <sup>留々しい</sup> 何<br>あわただしく 帰<br>またい 事                                        | 形態素  |   |
| [妻君を 〕<br>独りで 助                           | €Cい な<br>挑め暮らし て                                                              | 文法   |   |
| ーに 近く 一代<br>なかなか 一重                       | 代る代る 花<br>1910年2月1日 花                                                         | 品詞   |   |
| ん」と 労<br>しばらく 君                           | FM1分析しい 返<br>考え込ん で<br>低々 が                                                   | 下位分類 |   |
| の本を 印<br>ている 惑                            | ゆき付ける よう<br>舞器 の                                                              | 活用形  |   |
| ・一つい 11<br>11もりを 力<br>7 餅 を お             | しかしかっ た<br>いわるがわる 食<br>たい落す に                                                 | 活用型  |   |
| 限ると 親<br>失って 傍                            | 考え付い た<br>割れかかる 。                                                             | 音声   |   |
| これ こう こう こう こう こう こう こう こう こう こう こう こう こう | 割れかかる たけ<br>見し会せ た                                                            | 読み   |   |
| れし、 日<br>何でも ヲ<br>「あの ヲ                   | E41&う だ<br>E璋院 様<br>E璋院 様                                                     | 母音配列 |   |
|                                           | は 「 「 「 」 「 」 「 」 「 」 」 「 」 」 「 」 」 「 」 」 」 」 」 」 」 」 」 」 」 」 」 」 」 」 」 」 」 」 | モーラ数 | 6 |

モーラ数は、各語のモーラ の数になりますが、具体的 には母音配列の母音と特 殊拍の文字数になります。

項目名のボタンを押すと現れるウィンドウのリストから選択するだけで指定できる簡易選 択ができます。後で詳しく説明します。

# 複数条件の指定

複数条件で指定すれば指定した項目が全て合致する語のみが検索されます。

| +                          | Nada 🕹 🛨                              | 表記形  |        |
|----------------------------|---------------------------------------|------|--------|
| どこ ぞ<br>.めじめ               | Node 名<br>生れ た<br>し た                 | 基本形  |        |
| 立いて<br>ま記憶                 | いたして                                  | 形態素  |        |
| こし じ<br>もの を<br>田ヶ を       | 5000000000000000000000000000000000000 | 文法   |        |
| ほう で<br>捕え て<br>1ワフワ       | 渡れ さし た                               | 品詞   | 動詞     |
| ) 顔を<br>ものの                | 見<br>見<br>始                           | 下位分類 |        |
| · 度も                       | し し<br>出会わし た<br>のみ な                 | 活用形  | 連用形-一般 |
| こ突起                        |                                       | 活用型  |        |
| こつ もで 運転                   | - 咽ゼ は<br>し 始<br>- し 始                | 音声   |        |
| ■<br>音<br>が<br>- 火<br>が    | だし て と                                | 読み   |        |
| は記憶<br>そうと                 | してした                                  | 母音配列 |        |
| . <del>2</del> ~ 2<br>.z~z |                                       | モーラ数 |        |

# and 条件、or 条件

| クリ                                                  | ア                                                       |                           |                                                                            | 検索       | and or                                                                                                    |
|-----------------------------------------------------|---------------------------------------------------------|---------------------------|----------------------------------------------------------------------------|----------|----------------------------------------------------------------------------------------------------|
| いし再輩い時!聞ののっけ色っろちろ説手相っっ 書方左ててびをて々ジをををててをてをををあがをてて をを | NR見見見見読読読見見見見見見見見読読見見見見読見目い。<br>ゆるるるるみむむるるるるるるるんんるるるむるえ | 右ととべやがかとととととととととででよとととや。と | 表記形<br>基本形<br>形態素<br>文法<br>品詞<br>下位分類<br>活用形<br>活用型<br>音読み<br>母音配列<br>モーラ数 | 見る<br>読む | 検索語句ウィンドウにある<br>「and」は、検索語句での各項<br>目間の指定が全て合致するも<br>のを検索するという指定で、<br>「or」は、検索語句での各項<br>目間の指定が一つでも合致す<br>るものを検索するという指定<br>になります。<br>一つの項目内で   で区切っ<br>ているものはその項目内で<br>or 条件となりますが、ここで<br>の「or」は、項目間での or に<br>なります。 |

入力方法

#### 簡易選択

「品詞」や「活用形」など、言語によって決まった数の要素しかない項目は、入力ボックスに直接文字列を入力する以外にリストから簡易的に選択することができます。それぞれの項目名のボタンを押すとその項目で扱える要素のリストが出ます。

|                                                       | 検索語句の指定 |           |
|-------------------------------------------------------|---------|-----------|
| ***********クリアする**********▲                           | クリア     | 検索 and or |
| " <sup>11</sup> 一一一一一一一一一一一一一一一一一一一一一一一一一一一一一一一一一一一   | 語形      |           |
| 普通名詞(一般)<br>普通名詞(サ変可能)                                | 表記形     |           |
| <ul> <li>普通名詞(形状可能)</li> <li>普通名詞(サ変形状詞可能)</li> </ul> | 基本形     |           |
| 普通名詞(副詞可能)<br>田友名詞                                    | 形態素     |           |
| 固有名詞(一般)                                              | 文法      |           |
| 固有名詞(人名)<br>因有名詞(人名-一般)                               | 品詞      |           |
| 固有名詞(人名−姓)<br>固有名詞(人名−名)                              | 下位分類    |           |
| 固有名詞(地名)<br>固有名詞(地名-一般)                               | 活用形     |           |
| 固有名詞(地名-国)                                            | 活用型     |           |
| 代名詞                                                   | 音声      |           |
| 形状詞                                                   | 読み      |           |
| タリー動動詞語幹                                              | 母音配列    |           |
| 連体詞                                                   | モーラ数    |           |
| 接続詞                                                   |         |           |
|                                                       | 周囲の語句   |           |

- ・リストにある要素をダブルクリックするとその要素が項目指定に単独で選択されます。
- ・シングルクリックすると、 | で区切られて複数選択できます。

・Ctrl + クリックすると、「指定した要素以外」という選択方法になります。

それぞれの項目のリストの一番左から始まっている文字列は各要素の上位分類で、スペー スが空いて右にずれて始まっているのがその下位分類になります。上位分類を選べばその 下位分類がすべて選択されたと同じことになります。

品詞だけは「最上位分類」と「それ以降」に分かれて保持されていて、「品詞」が最上位分 類、「下位分類」が第二分類以降となります。「品詞」と「下位分類」は簡易選択リストが 共有され連動していますので、どちらを押しても同じリストが出ます。最上位分類を選択 したときだけ「品詞」のエリアに語が入力され、それ以降を選択した場合は「品詞」と「下 位分類」それぞれのエリアに語が入力されます。

シングルクリックの場合、基本的には | で区切られて複数選択ですが、「母音配列」と「モーラ数」は選択項目がそのまま連なって1つのものとして指定されます。

#### 正規表現自動生成

「表記形」や「読み」など、要素の数に上限が無い項目は、項目名のボタンを押すと正 規表現の簡易的な自動生成ウィンドウが開きます。

| 検索語句の指定 □ □ 23 |              |            |           |                      |    |    |    |    |                             |
|----------------|--------------|------------|-----------|----------------------|----|----|----|----|-----------------------------|
| クリア            |              |            | 検索 and or |                      |    |    |    |    |                             |
|                | 語形           |            |           | -                    |    |    |    |    |                             |
|                | 表記形          |            |           |                      |    |    |    |    |                             |
|                | 基本形          |            |           |                      |    |    |    |    |                             |
| 検索語句の正規表       | 現を自動生成       |            |           |                      |    |    |    |    |                             |
| Unit 1 以       | 外の           | 文字記号       | ひらがな      | カタカナ                 | 漢字 | 記号 | 以上 | 以下 |                             |
| Unit 2 以       | 外の           | 文字記号       | ひらがな      | カタカナ                 | 漢字 | 記号 | 以上 | 以下 | Unit 1                      |
| Unit 3 以       | 文字記号         |            | ひらがな      | カタカナ                 | 漢字 | 記号 | 以上 | 以下 | Unit 1 Unit 2               |
| Unit 4 以       | t 4 以外の 文字記号 |            |           | カタカナ                 | 漢字 | 記号 |    | 以下 | Unit 1 Unit 2 Unit 3        |
| Unit 5 以       | 外の           | 文字記号       | ひらがな      | カタカナ                 | 漢字 | 記号 |    | 以下 | Unit 1 Unit 2 Unit 3 Unit 4 |
| 「表記形」へ「        | 基本形」へ「形      | 態素」へ 「読み」へ | クリア し     | Jnit数 <mark>5</mark> | 反映 |    |    |    |                             |
|                | 母音配列         |            |           |                      | -  |    |    |    |                             |
| モーラ数           |              |            |           |                      |    |    |    |    |                             |
|                |              | 1          |           |                      |    |    |    |    |                             |
|                | 周囲の語句        |            |           |                      |    |    |    |    |                             |

正規表現の生成ウィンドウは横列がそれぞれのユニットになっていて、Unit1~5に分かれています。各ユニットは独立して条件を指定できます。Unit1が最終的に生成される正規 表現の一番左側になり、次から順に右側の文字列になります。

それぞれのボタンを押すと自動で指定される正規表現文字列は以下のようになります。

| 「文字記号」 | ¥S    |
|--------|-------|
| 「ひらがな」 | [ぁ・ゞ] |
| 「カタカナ」 | [ア・ヾ] |
| 「漢字」   | [一-龥] |
| 「記号」   | [、-⊠] |
| 「以上」   | {N,}  |
| 「以下」   | {,N}  |
|        |       |

 $\lceil \text{Unit1} 
angle \sim \lceil \text{Unit5} 
angle \quad \$1 \sim \$5$ 

正規表現の作成ルールの指定ができたら、「表記形へ」など、指定したい項目名のボタンを 押すと最終的な正規表現となって指定エリアに入力されます。 以下に押されるボタンなどの指定と、生成された正規表現の文字列と、それによる検索結 果のいくつかを提示します。

ひらがな1文字

表記形

| Unit 1 | 以外の [あ-ゞ] | 文字記号 | ひらがな | カタカナ | 漢字 | 記号 | 以上 | 以下 |        |        |        |        |
|--------|-----------|------|------|------|----|----|----|----|--------|--------|--------|--------|
| Unit 2 | 以外の       | 文字記号 | ひらがな | カタカナ | 漢字 | 記号 | 以上 | 以下 | Unit 1 |        |        |        |
| Unit 3 | 以外の       | 文字記号 | ひらがな | カタカナ | 漢字 | 記号 | 以上 | 以下 | Unit 1 | Unit 2 |        |        |
| Unit 4 | 以外の       | 文字記号 | ひらがな | カタカナ | 漢字 | 記号 | 以上 | 以下 | Unit 1 | Unit 2 | Unit 3 |        |
| Unit 5 | 以外の       | 文字記号 | ひらがな | カタカナ | 漢字 | 記号 | 以上 | 以下 | Unit 1 | Unit 2 | Unit 3 | Unit 4 |

[あ-5]

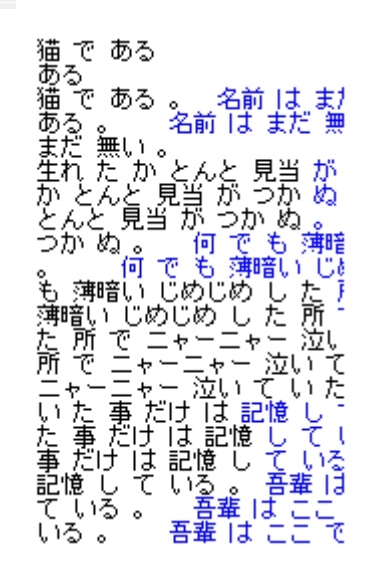

名前 は まだ 無い a

ひらがな1文字、ひらがな1文字

| Unit 1 | 以外の [あ-ゞ] | 文字記号 | ひらがな | カタカナ | 漢字 | 記号 | 以上 以下                             |
|--------|-----------|------|------|------|----|----|-----------------------------------|
| Unit 2 | 以外の [あ-ゞ] | 文字記号 | ひらがな | カタカナ | 漢字 | 記号 | 以上 以下 Unit 1                      |
| Unit 3 | 以外の       | 文字記号 | ひらがな | カタカナ | 漢字 | 記号 | 以上 以下 Unit 1 Unit 2               |
| Unit 4 | 以外の       | 文字記号 | ひらがな | カタカナ | 漢字 | 記号 | 以上 以下 Unit 1 Unit 2 Unit 3        |
| Unit 5 | 以外の       | 文字記号 | ひらがな | カタカナ | 漢字 | 記号 | 以上 以下 Unit 1 Unit 2 Unit 3 Unit 4 |

表記形 [あ-ゞ][あ-ゞ]

吾輩 は 猫 吾輩 は 猫 。 名前 ででは ああまどつだいこいもあそいあそこいいあそるるだこかけるこうのとれうっうのううるの ま猫 である。 「すまこの。で中番でそれこう」たしこでをし聞で獰あうを煮話」

ひらがなかカタカナ3文字以上

| Unit 1 | 以外の [あ-ゞァ-ゞ] | 文字記号 | ひらがな | カタカナ | 漢字 | 記号 | 3 以上 以下                         |   |
|--------|--------------|------|------|------|----|----|---------------------------------|---|
| Unit 2 | 以外の          | 文字記号 | ひらがな | カタカナ | 漢字 | 記号 | 以上 以下 Unit 1                    |   |
| Unit 3 | 以外の          | 文字記号 | ひらがな | カタカナ | 漢字 | 記号 | 以上 以下 Unit 1 Unit 2             |   |
| Unit 4 | 以外の          | 文字記号 | ひらがな | カタカナ | 漢字 | 記号 | 以上 以下 Unit 1 Unit 2 Unit 3      |   |
| Unit 5 | 以外の          | 文字記号 | ひらがな | カタカナ | 漢字 | 記号 | 以上 以下 Unit 1 Unit 2 Unit 3 Unit | 4 |

||[あ-ゞァ-ヾ]{3,} 表記形

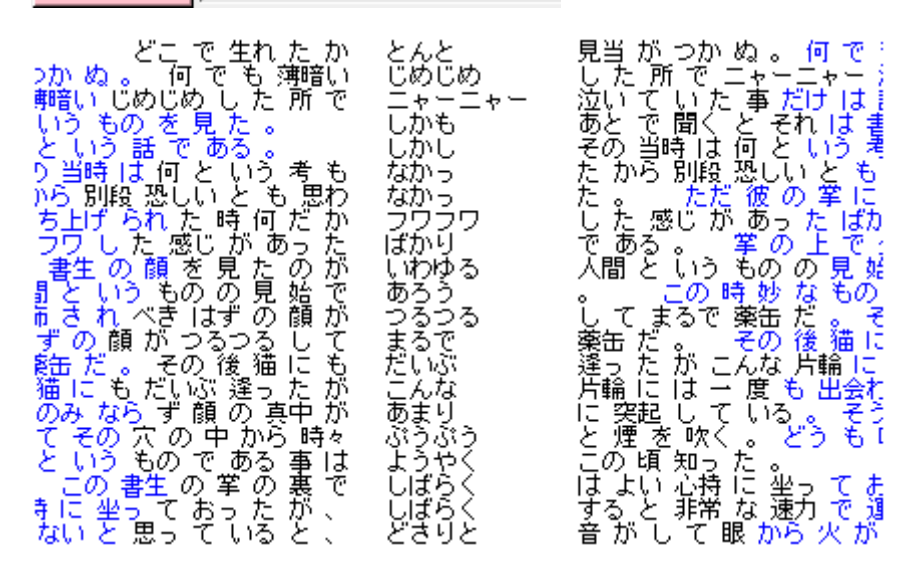

ひらがなかカタカナ2文字以上、その2文字以上のものと全く同じ文字列が1回

| Unit 1 | 以外の [あ-ゞア-ゞ] | 文字記号 | ひらがな | カタカナ | 漢字 | 記号 | 2 以上 以下                 |
|--------|--------------|------|------|------|----|----|-------------------------|
| Unit 2 | 以外の \1       | 文字記号 | ひらがな | カタカナ | 漢字 | 記号 | 以上 以下   Unit 1          |
| Unit 3 | 以外の          | 文字記号 | ひらがな | カタカナ | 漢字 | 記号 | 以下 Unit 1 Unit 2        |
| Unit 4 | 以外の          | 文字記号 | ひらがな | カタカナ | 漢字 | 記号 | 以下 Unit 1 Unit 2 Unit 3 |
| Unit 5 | 以外の          | 文字記号 | ひらがな | カタカナ | 漢字 | 記号 |                         |

表記形 ([ぁ-ゞァ-ヾ]{2,})\1

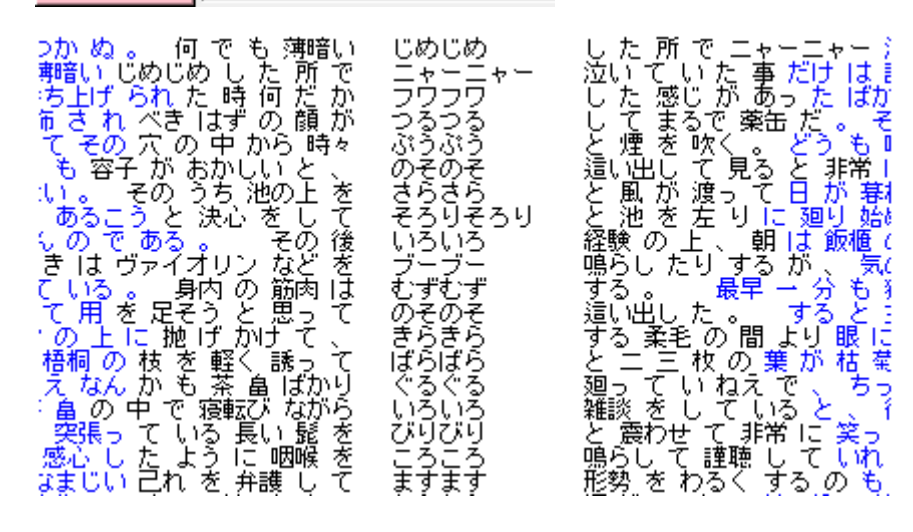

ひらがな1文字以上、「ん」最初のひらがな1文字以上と同じ文字列、「ん」と同じ文字列

| Unit 1 | 以外の [あ-ゞ] | 文字記号 | ひらがな | カタカナ | 漢字 | 記号 | 1 以上 以下                             |
|--------|-----------|------|------|------|----|----|-------------------------------------|
| Unit 2 | 以外の ん     | 文字記号 | ひらがな | カタカナ | 漢字 | 記号 | 以下 Unit 1                           |
| Unit 3 | 以外の \1    | 文字記号 | ひらがな | カタカナ | 漢字 | 記号 |                                     |
| Unit 4 | 以外の \2    | 文字記号 | ひらがな | カタカナ | 漢字 | 記号 | 以上 以下 Unit 1 Unit 2 Unit 3          |
| Unit 5 | 以外の       | 文字記号 | ひらがな | カタカナ | 漢字 | 記号 | 以上 以下   Unit 1 Unit 2 Unit 3 Unit 4 |

## 表記形

([ぁ-ゞ]+)(ん)\1\2

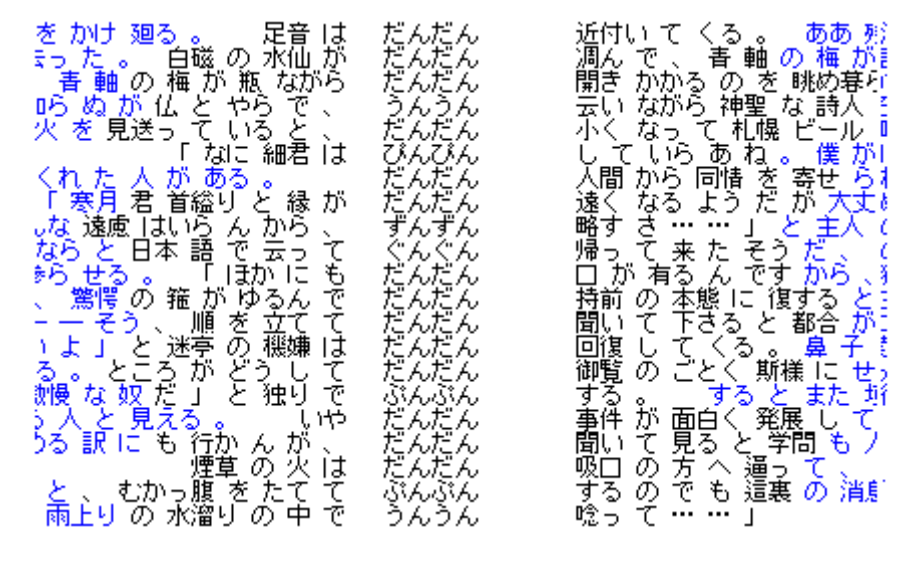

「思」、漢字1文字以上、ひらがな0文字以上

| Unit 1 | 以外の 思     | 文字記号 | ひらがな | カタカナ | 漢字 | 記号 | 以上以下                                |
|--------|-----------|------|------|------|----|----|-------------------------------------|
| Unit 2 | 以外の [→-龥] | 文字記号 | ひらがな | カタカナ | 漢字 | 記号 | 1 以上 以下 Unit 1                      |
| Unit 3 | 以外の [あ-ゞ] | 文字記号 | ひらがな | カタカナ | 漢字 | 記号 | 0 以上 以下 Unit 1 Unit 2               |
| Unit 4 | 以外の       | 文字記号 | ひらがな | カタカナ | 漢字 | 記号 | 以上 以下 Unit 1 Unit 2 Unit 3          |
| Unit 5 | 以外の       | 文字記号 | ひらがな | カタカナ | 漢字 | 記号 | 以上 以下   Unit 1 Unit 2 Unit 3 Unit 4 |

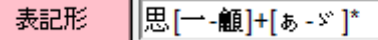

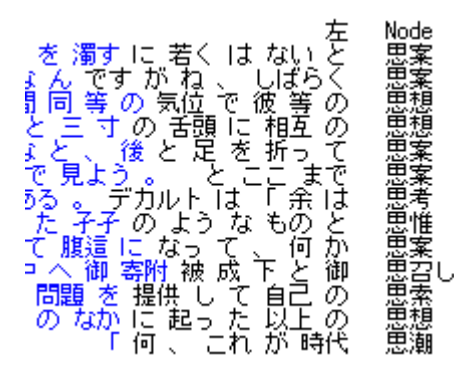

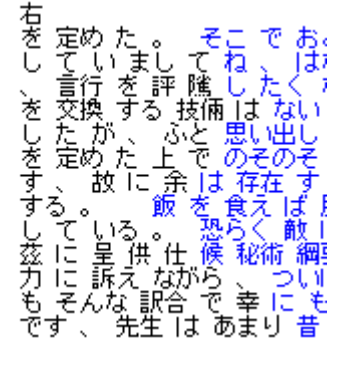

「ある」以外のひらがな2文字以上

| Unit1 ある 以外の [ぁ-ゞ] | 文字記号 | ひらがな | カタカナ | 漢字 | 記号 | 2 以上 以下                             |
|--------------------|------|------|------|----|----|-------------------------------------|
| Unit 2 以外の         | 文字記号 | ひらがな | カタカナ | 漢字 | 記号 | Unit 1                              |
| Unit 3 以外の         | 文字記号 | ひらがな | カタカナ | 漢字 | 記号 | 以下 Unit 1 Unit 2                    |
| Unit 4 以外の         | 文字記号 | ひらがな | カタカナ | 漢字 | 記号 | 以上 以下 Unit 1 Unit 2 Unit 3          |
| Unit5 以外の          | 文字記号 | ひらがな | カタカナ | 漢字 | 記号 | 以上 以下   Unit 1 Unit 2 Unit 3 Unit 4 |

(?!ある)[ぁ-ゞ]{2,} Noまどとつじだいこいもし deだこんかめけるこうのか ものようのか 左 名前 は は猫である。 生れ ん んと 見当 ) \*、 薄暗 かがい ē ぬ か た 何 C C १न Ø Ιđ ιt てはとう ĉ 始め て 間 た 入間 と し り見 を 13 姑 をあで い 6の しがも あと • あそいあそこいいしそしたいのううののし 臣事 見もと番なた…え話あたあそ獰種そってでる。とれ悪族うこ煮あ。 もととでた 聞書種あっ 。で中番でそ う 我 。 書生 食う 著生 という のは時々我 話である。 その当時は 日と ع Þ 、を をし う話 を捕 しう 話で Э Ф 何 とう • しかし 考

Unit 数の変更

表記形

Unit 数が5つでは足りない場合はウィンドウ下部の「Unit 数」の数字を変更し、「反映」 ボタンを押すことで増やしたり減らすことができます。

ŧ

| 検索語句の正規表現を自動生成     |           |              |    |                                                          |
|--------------------|-----------|--------------|----|----------------------------------------------------------|
| Unit1 以外の          | 文字記号 ひらがな | こ カタカナ 漢字    | 記号 | 以上以下                                                     |
| Unit 2 以外の         | 文字記号 ひらがな | こ カタカナ 漢字    | 記号 | 以下 Unit 1                                                |
| Unit3 以外の          | 文字記号 ひらがな | ≩ カタカナ 漢字    | 記号 | 以上 以下 Unit 1 Unit 2                                      |
| Unit4 以外の          | 文字記号 ひらがな | ≩ カタカナ 漢字    | 記号 | 以上 以下 Unit 1 Unit 2 Unit 3                               |
| Unit5 以外の          | 文字記号 ひらがな | ≩ カタカナ 漢字    | 記号 | 以上 以下 Unit 1 Unit 2 Unit 3 Unit 4                        |
| Unit6 以外の          | 文字記号 ひらがな | ≩ カタカナ 漢字    | 記号 | 以上 以下 Unit 1 Unit 2 Unit 3 Unit 4 Unit 5                 |
| Unit7 以外の          | 文字記号 ひらがな | こ カタカナ 漢字    | 記号 | 以上 以下 Unit 1 Unit 2 Unit 3 Unit 4 Unit 5 Unit 6          |
| Unit8 以外の          | 文字記号 ひらがな | ≩ カタカナ 漢字    | 記号 | 以上 以下   Unit 1 Unit 2 Unit 3 Unit 4 Unit 5 Unit 6 Unit 7 |
| 「表記形」へ「基本形」へ「形態素」へ | 「読み」へ クリ  | 7 Unit数 8 反映 |    |                                                          |

## Grep での特殊ボタン

Grep では、形態素分けされていない文字列を検索するので、正規表現が更に効果的に扱 えます。そのため Grep のみ使える自動生成用のボタンが用意されています。

特別なボタンは以下の通りになります。

| 行頭  | 行末   | 前に          | -<br><u></u> 来る 来た | い 後に    |        | 来る  | 来ない        |
|-----|------|-------------|--------------------|---------|--------|-----|------------|
| 「行頭 | ]    | 指定した文字列がラ   | テキスト中の             | 行頭にあるとき | のみ     |     |            |
| 「行末 | J    | 指定した文字列がラ   | キスト中の              | 行末にあるとき | のみ     |     |            |
| 「前に | 来る」  | 規定の入力欄の文字   | ニ列が、生成             | する正規表現の | 前に来る文字 | 列のみ | 7          |
| 「後ろ | へ来る」 | 規定の入力欄の文字   | ニ列が、生成             | する正規表現の | 後に来る文字 | 列のみ | <i>'</i> + |
| 「前に | 来ない」 | 規定の入力欄の文字   | ニ列が、生成             | する正規表現の | 前に来ない文 | 字列0 | りみ         |
| 「後ろ | へ来ない | い」規定の入力欄の文字 | 三列が、生成             | する正規表現の | 後に来ない文 | 字列0 | りみ         |

以下、使用の具体例を示します。

行頭にある漢字1文字以上

| Unit 1 | 以外の [──-龥] | 文字記号  | ひらがな  | カタカナ | 漢字 | 記号    | 1   | 以上 | 以下 |   |        |        |        |        |
|--------|------------|-------|-------|------|----|-------|-----|----|----|---|--------|--------|--------|--------|
| Unit 2 | 以外の        | 文字記号  | ひらがな  | カタカナ | 漢字 | 記号    |     | 以上 | 以下 |   | Unit 1 |        |        |        |
| Unit 3 | 以外の        | 文字記号  | ひらがな  | カタカナ | 漢字 | 記号    |     | 以上 | 以下 | T | Unit 1 | Unit 2 |        |        |
| Unit 4 | 以外の        | 文字記号  | ひらがな  | カタカナ | 漢字 | 記号    |     | 以上 | 以下 | Ī | Unit 1 | Unit 2 | Unit 3 |        |
| Unit 5 | 以外の        | 文字記号  | ひらがな  | カタカナ | 漢字 | 記号    |     | 以上 | 以下 | Ī | Unit 1 | Unit 2 | Unit 3 | Unit 4 |
| 行頭 行:  | 末 前に       | 来る 来7 | はい 後に |      |    | 来る 来な | ะเป |    |    |   |        |        |        |        |

Grep Key ^[→\_顧]+

 1
 吾輩は猫である

 2
 夏目漱石

 36
 昨夜は僕が水彩画をかいて到底物にならんと思って、そこらに抛って置いたのを誰か;

 45
 二

 57
 寒月と、根津、上野、池の端、神田辺を散歩。池の端の待合の前で芸者が裾模様の春;

 61
 宝丹の角を曲るとまた一人芸者が来た。これは背のすらりとした撫肩の恰好よく出来;

 65
 神田の某亭で晩餐を食う。久し振りで正宗を二三杯飲んだら、今朝は胃の具合が大変;

 246
 三

 709
 元

 709
 元

 709
 元

 709
 元

 709
 元

 709
 元

 709
 元

 701
 五

 702
 一

 703
 二

 704
 世の人に似ずあえかに見え給う

 705
 その人に似ずあえかに見え給う

 706
 七の人に似ずあえかに見え給う

 707
 1012

 708
 二

 709
 二

 704
 1

 705
 1

 706
 1

 707
 1

 708
 1

 709
 1

 704
 1

 705
 1

 706
 1

 707<

「で」の直後に来るひらがな1文字以上

| Unit 1 | 以外の [あ-ゞ] | 文字記号 | ひらがな | カタカナ | 漢字 | 記号    | 1 以上 以下                    |        |
|--------|-----------|------|------|------|----|-------|----------------------------|--------|
| Unit 2 | 以外の       | 文字記号 | ひらがな | カタカナ | 漢字 | 記号    | 山上 以下 Unit 1               |        |
| Unit 3 | 以外の       | 文字記号 | ひらがな | カタカナ | 漢字 | 記号    | 以上 以下 Unit 1 Unit 2        |        |
| Unit 4 | 以外の       | 文字記号 | ひらがな | カタカナ | 漢字 | 記号    | 以上 以下 Unit 1 Unit 2 Unit 3 |        |
| Unit 5 | 以外の       | 文字記号 | ひらがな | カタカナ | 漢字 | 記号    | 以下 Unit 1 Unit 2 Unit 3 U  | Jnit 4 |
| 行頭 行:  | 末 前に で    | 来る来れ | い 後に |      |    | 来る 来な | ない                         |        |

| ノドレア・デル・サルトで                    | もこれではしようがないと思った。しかしその熱心には                                       |
|---------------------------------|-----------------------------------------------------------------|
| こ 1 鼠の日や二日は一人で<br>されないのに無理に進んで  | いつでも引き受けるかいたちってス奴は手に合われた。<br>やるのである。あたかも吾輩の水彩画に於けるがごとき          |
| 5そりゃ御聞きにならんで                    | もよいでしょう。ヴァイオリンが三挺とビヤノの伴奏で                                       |
| 「何おめでしえ?」正月で<br>その琵琶行のようなもので    | お <u>のでたけりや、</u> 御のえなんさの牛か牛中おので<br>でもあるんですか」「いいえ」「蕪村の春風馬堤曲の利    |
| 「「御返礼で                          | もなんでもないさ、実際うまいから訳して見たのさ、そ                                       |
| ))云う話しを新聞で読んで<br>→二年欧州の空気で匀んで   | からです」「なるほどそれでジャムの損害を慣おうとす」<br>おく <del>んですね</del> 」「そうすると日並が中央るで |
| 言を抛げつけて殺す習慣で                    | あった <u>そう</u> でございます。旧約全書を研究して見ますと                              |
| [1]はあまり存在過ぎるので<br> 割目が御嬢まくに付け立て | すでに不平なので<br>もしたてですか。これを怜忡だ。新年になって通託がす。                          |
| Kく前歯欠成を名乗る訳で                    | もないでしょうから御安心なさいよ」と迷亭の機嫌は、                                       |
| *笑う。「その方が男爵で                    | いらっしゃるんですか」と細君が不思議そうに尋ねる。                                       |
| そこ10定9年は4八が二フで、<br>ごかは、疑問である。今で | <u>にてきんでの</u> つ。何もこんねに領風に兵中から失き出し<br>もすでに万遍なく擦り切れて、竪横の筋は明かに読まれ  |
| 5非礼も相互の解釈次第で                    | どうでもなる事だ。主人は平気で細君の尻のところへき                                       |
| 「駅中国公と胸中に湧き出ぐ」<br>「告訴はあなたが御自分で  | たのでのる。なせ湧いた?――なせと云つ質問が出れた。<br>なさろんですから、私は書いていただかないで             |
| 5、寝ているんでも死んで                    | いるんでもない。頭の中は常に活動して、廓然無聖なと                                       |
| チ、それは」「いえ、何で<br>トゥリフとテうのけ生飼で    | もないのです。とうもこの気候の速戻りをするところに<br>でもござんすか」「牛飼ビュありません上、牛飼やいろ          |
| 「しかしその娘が丸薬缶で                    | なくってめでたく東京へで                                                    |

これ以外にも、本ソフトでは全ての入力ボックスは、自分で打ち込んだ正規表現を認識し ますのでごく簡単な指定や更に複雑な指定の場合、直接正規表現を打ち込んで検索できま す。

# 周囲の語句の指定

検索結果を更に詳細に条件づけるために、検索結果の周囲の語句の指定も行えます。

|        |    | 検索語 | 拘の指定 |    |    |    |    |        | 23 |    |    |     |      |
|--------|----|-----|------|----|----|----|----|--------|----|----|----|-----|------|
|        |    | クリ  | 7    |    | 枝  | 索  | a  | and or |    |    |    |     |      |
|        |    | 語   | ŧ.   |    |    |    | _  |        |    |    |    |     |      |
|        |    | 表記  | .形   |    |    |    |    |        |    |    |    |     |      |
|        |    | 基本  | :形   |    |    |    |    |        |    |    |    |     |      |
|        |    | 形態  | 素    |    |    |    |    |        |    |    |    |     |      |
| 7% 周囲の | 吾句 |     |      |    |    |    |    |        |    |    |    |     | - 23 |
| クリア    | 左側 | 右側  | 左5   | 左4 | 左3 | 左2 | 左1 | Node   | 右1 | 右2 | 右3 | 右 4 | 右 5  |
| 表記形    |    |     |      |    |    |    |    |        |    |    |    |     |      |
| 基本形    |    |     |      |    |    |    |    |        |    |    |    |     |      |
| 形態素    |    |     |      |    |    |    |    |        |    |    |    |     |      |
| 品詞     |    |     |      |    |    |    |    |        |    |    |    |     |      |
| 下位分類   |    |     |      |    |    |    |    |        |    |    |    |     |      |
| 活用形    |    |     |      |    |    |    |    |        |    |    |    |     |      |
| 活用型    |    |     |      |    |    |    |    |        |    |    |    |     |      |
| 読み     |    |     |      |    |    |    |    |        |    |    |    |     |      |
| 母音配列   |    |     |      |    |    |    |    |        |    |    |    |     |      |
| モーラ数   |    |     |      |    |    |    |    |        |    |    |    |     |      |
|        |    | 周囲の | 語句   |    |    |    |    |        |    |    |    |     |      |

検索語句のウィンドウの「周囲の語句」ボタンで出現するウィンドウで指定します。周囲の語とは、検索語自体の位置と、その左右の取得幅の語数分の位置です。通常では左5から右5の範囲になります。この範囲の左右の語で、分析言語ごとに扱えるタグの分だけ項目を指定できます。

基本の検索語句に加えて、周囲の語句として項目での指定した文字列がある結果のみに絞 られます。

|        | 検索語と使れ                | のれている文脈(                           | KWIC)          |              |                    | 検索語句の指 | 定  |      |          |    | -   | - I X | ח  |
|--------|-----------------------|------------------------------------|----------------|--------------|--------------------|--------|----|------|----------|----|-----|-------|----|
| (      | Option Input          | menu Outp                          | ut menu So     | ort 1 Sort 2 | 2 Sort 3           | クリア    |    |      | 検索       |    | and | or    |    |
| 1      | 入力ファイル                |                                    | 吾輩は猫           | iである.tx      | t                  | 語形     |    |      |          |    |     |       |    |
|        | 検索語句                  |                                    |                |              | 検索                 | 表記形    | 主人 |      |          |    |     |       |    |
|        |                       |                                    | ÷ 11-          |              | +                  | 基本形    |    |      |          |    |     |       |    |
| Ę      | た。下女に<br>得る限り音        | t 吾輩 を ぶら<br><mark>佐</mark> を 入れ て | Fげて 主<br>くれた 主 | Je<br>人<br>人 | 右の方へ<br>の傍に        | 形態素    |    |      |          |    |     |       | _  |
| l d    | っこ むずかし<br>。 彼 の 友 I  | く 感 ずる 」<br>ま 金縁 の 眼               | これは 主<br>竟越に 主 | K<br>K       | の 述懐 1<br>の 顔 を    | 文法     |    |      |          |    |     |       |    |
|        | る事実と思<br>しても仕方        | う。 しか?<br>が_ない。                    | もに今 主<br>ふごま 主 | Α<br>Α       | の彩色の予定し            | 品詞     |    |      |          |    |     |       |    |
|        | フトレア・ ラ<br>もない 、 自・   | -ル・ サルト_<br>元<br>分の 肖像 だ           | 朝早々主           | Â            | の 情線<br>の許へ<br>のよう | 下位分類   |    |      |          |    |     |       |    |
|        | をいわんや雨<br>= 111は のわい  | 1情に 乏しい                            | 吾輩の主           | λ<br>Δ       | のごときの際の            | 活用形    |    |      |          |    |     |       |    |
| 7% 周囲の | <u>えいいの いれに</u><br>語句 | <u></u>                            | <u>네</u> 년에 포신 | <u>^</u>     |                    |        |    |      |          |    |     |       |    |
| クリア    | 左侧                    | 右侧                                 | 左5             | 左4           | 左3                 | 左2     | 左1 | Node | 右1       | 右2 | 右3  | 右4    | 右5 |
| 表記形    |                       |                                    |                |              |                    |        |    |      | の        |    |     |       |    |
| 基本形    |                       |                                    |                |              |                    |        |    |      | <u> </u> |    |     |       |    |
| 形態素    |                       |                                    |                |              |                    |        |    |      |          |    |     |       |    |
| 品詞     |                       |                                    |                |              |                    | _      |    |      | <u> </u> |    |     |       |    |
| ドロ方類   |                       |                                    |                |              | _                  | _      |    |      |          |    |     |       |    |
| 活用型    |                       |                                    |                |              | -                  | -      |    |      |          |    |     |       |    |
| 読み     |                       |                                    |                |              | -                  |        |    |      |          |    |     |       |    |
| 母音配列   |                       |                                    |                |              |                    | -      |    |      |          |    |     |       |    |
| モーラ数   |                       |                                    |                |              |                    |        |    |      |          | ĺ  | ĺ   |       |    |

# 「品詞」などの文法項目での指定もできます。

| 日本        | 検索語と使われ                                                                                                    | ている文脈(KW               | /IC)                   |             |                        |              |         |      |          |    | _ 0 | 22       |    |
|-----------|----------------------------------------------------------------------------------------------------|------------------------|------------------------|-------------|------------------------|--------------|---------|------|----------|----|-----|----------|----|
| Opt       | ion Input me                                                                                                    | enu Output i           | menu Sort              | 1 Sort 2 So | ort 3 Sort             | 4 Sort 5 Soi | rt Type |      |          |    |     |          |    |
| 入ナ        | コファイル                                                                                                    |                        | 吾輩(は猫で                 | である.txt     |                        | 検索語句の指       | 淀       | -    | B.4      | B1 |     |          |    |
| 検索        | ね おおう しょうしん おうしょう しんしょう しんしょ しんしょ |                        |                        | 検索          | 停止                     | クリア          |         |      | 検索       |    | and | or       |    |
|           |                                                                                                    |                        |                        |             |                        |              | 1       |      |          |    |     |          |    |
|           | だ言の家介                                                                                                    | 住み込んだ                  | を<br>当時 は <sub>も</sub> | Node<br>丰삿  | おりたい                   | 表記形          | 主人      |      |          |    |     |          | -  |
|           | で 生き延び て<br>よう な 気分                                                                                                    | いるんだり<br>になる。          | がね」 かと<br>_元来 この       | ¥,          | く編 め<br>夫婦 を           | 基本形          |         |      |          |    |     |          | _  |
| 「「「「「「「」」 | 内の動静を                                                                                                    | 吾輩 は この<br>うかがっ て い    | 間に早く                   |             | 夫婦 を<br>夫婦の            | 形態素          |         |      |          |    |     |          | _  |
| の空ない      | 『が朗らかに<br>いのである。                                                                                                    | 晴れ渡って<br>それに気          | 、<br>勝手口 に<br>が 付か ぬ   | 歉           | 夫婦 が                   | 文法           |         |      |          |    |     |          |    |
| して        | くれれ ぼ 宜(<br>華 ごとき 者 )                                                                                                    | ∖と思って<br>よ 仮令 猫 と      | いるのに                   | 美人          | 夫婦 が<br>以上 に           | 品詞           |         |      |          |    |     |          |    |
| 見         | れは致し方<br>るい奴だ。<br>学士とか教                                                                                                    | かない。<br>桐はあるが<br>師とか是す | 実業 家 かい 吾輩 及び          | ₹ <u>`</u>  | 苦 29約<br>家族 に<br>芋 30数 | 下位分類         |         |      |          |    |     |          |    |
| 手にまな      | ある なげれ ii<br>けれ ば なら /                                                                                                    | ま 道っつかな<br>く。 深入り      | ಸ್ತು<br>ಶ್ರಕ್ರಗ್ರ ಚ    | 歉           | 号 の<br>自ら が            | 活用形          |         |      |          |    |     |          |    |
|           | チーが出た                                                                                                    | と 冷やかす (               | のだが、                   | ΞA          | -X Iq                  | 活田型          |         |      |          |    |     |          |    |
| 74 周囲の    | D語句                                                                                                    |                        |                        |             |                        |              | -       |      |          |    |     |          |    |
| クリア       | 左侧                                                                                                    | 右侧                     | 左5                     | <u>5</u> 4  | 左3                     | <u>左2</u>    | 左1      | Node | 右1       | 右2 | 右3  | 右4       | 右5 |
| 表記形       |                                                                                                    |                        |                        |             | [                      |              |         | [    | <u> </u> |    |     | <u> </u> |    |
|           |                                                                                                    |                        |                        | _           |                        | -            |         |      | <u> </u> |    |     |          |    |
| 品詞        | <u> </u>                                                                                                    |                        |                        | -           |                        | -ii          |         |      | 名詞       |    |     |          |    |
| 下位分類      |                                                                                                    |                        |                        |             |                        |              |         |      |          |    |     |          |    |
| 活用形       |                                                                                                    |                        |                        |             |                        |              |         |      |          |    |     |          |    |
| 活用型       |                                                                                                    |                        |                        |             |                        |              |         |      |          |    |     |          |    |
| 読み        | <u> </u>                                                                                                    |                        |                        |             |                        | <u> </u>     |         |      | <u> </u> |    |     |          |    |
| 母音配列      |                                                                                                    |                        |                        |             |                        |              |         |      | <u> </u> |    |     |          |    |
| モーフ斔      | 1                                                                                                    |                        |                        |             |                        |              |         |      | 1        |    |     |          |    |

検索語句と別の項目でも構いません。指定は通常の検索語句と同じように行います。

ただし、正規表現の自動生成や簡易入力は行えません。

#### 検索のメカニズム

検索語句は、メインのウィンドウでの検索と、検索語句ウィンドウでの検索とで、入力 する場所によって2つの検索があります。それぞれ「柔軟検索」と「詳細検索」とします。

#### 柔軟検索

まず、それぞれのウィンドウに検索語句の入力エリアと「検索」ボタンがあります。これ で指定する検索は「柔軟検索」です。

| 入力ファイ |    | - I | 日本語 | 結果 |  |
|-------|----|-----|-----|----|--|
| 検索語句  | 検索 | 停止  |     |    |  |

最初に以下の順に行ってください

柔軟検索の検索ボタンは、同じく柔軟検索の入力エリアに指定された語句を検索条件とし て検索を行います。その際に詳細検索の入力エリアに入っている全ての語句が消されます。

柔軟検索の際の内部処理の手順

- 詳細検索の検索語句と周囲の語の指定を全て消去
- ② 柔軟検索の指定語句が半角スペースで区切られていれば自動で検索語を分割。分割された最初の語を詳細検索の表記形へ、それ以下を周囲の語の表記形の左側へ順に指定。その際に検索語の指定が1つの文字列のみで直後に半角スペースが有れば、検索語を単独で表記形として扱う。⑦検索開始へ

半角スペースでの区切りが無ければ③へ

- ③ 柔軟検索の指定語句を、詳細検索の基本形へそのままの形でコピー
- ④ 単語リストにその語が有るか確認。有れば⑦検索開始へ、無ければ⑤へ
- ⑤ 検索語句の自動分割が可能か確認。テキスト中に、検索語句がいくつかに分解されたとして、それと同じ並びでの語があるか調べる。一致する語の並びが有ればその語の区切りと同じ個所で検索語句を分割し、分割された最初の語を詳細検索の表記形へ、それ以下を周囲の語の表記形の左側へ順に指定。有れば⑦検索開始へ
- ⑥ 検索語分割処理の際に、柔軟検索の指定語句が1語で表記形として存在することが分かれば詳細検索の表記形に指定。有れば⑦検索開始へ
- ⑦ 検索開始

の順で処理されます。

#### 処理メニューによる動作の違い

Sentence、KWIC、Collocates、Picture、POPAK という、語を検索してその結果を元に行う処理4つと、全文表示のSentenceでは、柔軟検索の語句の指定が無い時に詳細検索のどれかにでも指定が有った場合は、詳細検索に切り替わります。また、これらの処理では語の並びが意味を持つので検索語句の自動分割が行われます。

**Freq、N-gram、Keyness、Mark、Edit**という、語の検索が行われなくても基本処理が 行われるものでは処理過程が多少変わります。

まず、柔軟検索の基本的な流れは同じですので、柔軟検索語句として指定された語は通 常では基本形として扱われます。

ただし、特殊な条件として、これらの処理では、文脈ではなく1語1語のみを対象にす るため、連続した語は扱えなく、"検索語句を分割"するという概念がありません。したが って、検索語句が半角スペースで区切られている際は、一番左の文字列のみが表記形とし て検索語句になります。同様に検索語句の直後に半角のスペースが有る場合、検索語句を 表記形として扱います。

複数形態素の文字列でも自動分割は行われません。

また、柔軟検索語句の指定が無い場合、この条件を付けなくても、全ての内容を対象に するという意味がありますので、柔軟検索語句の指定が無い場合は、詳細検索と周囲の語 の全ての指定が消され、完全な初期状態として処理が行われます。

処理ごとの柔軟検索の内部手順をまとめると以下のようになります。番号は上から順に実 行され、条件に一致しなければ順次下に流れます。

## ©Sentence, KWIC, Collocates, Picture, POPAK

①半角スペースで終わっていれば表記形として検索
②半角スペースで区切られていれば分割して検索
③基本形として検索
④分割して検索
⑤表記形として検索

#### ◎Freq、N-gram、Keyness、Mark、Edit

①指定が無ければ全体の実行
 ②半角スペースで終わっていれば表記形として検索
 ③半角スペースで区切られていれば一番左のみを表記形として検索
 ③基本形として検索

#### 詳細検索

メインのウィンドウにある「検索語句」ボタンで現れる小さなウィンドウで、全ての項目 を個別に指定して検索ができます。これは詳細検索です。

| 検 | 素語句の指      | 定 |    |   |       |
|---|------------|---|----|---|-------|
| 1 | クリア        |   | 検索 | а | nd or |
|   | 語形         |   |    |   |       |
| 7 | 表記形        |   |    |   |       |
| ł | 基本形        |   |    |   |       |
| Я | <b>形態素</b> |   |    |   |       |

表記形からモーラ数まで、各タグ項目を個別に指定して検索を行える処理です。柔軟検索 と違い、ここでの検索ボタンでの検索では、指定された各項目をそのまま使い、状況に応 じて処理方法が変更されたりせずに指定内容通りに検索が行われます。その際に柔軟検索 の指定語句は消去されます。ここで指定して行う検索は、柔軟検索のように自動では処理 される先が変わらないので、より詳しく、細かく指定する際に使います。

#### 周囲の語句

詳細検索ウィンドウから、更に検索語句の周囲の語句の指定ができます。

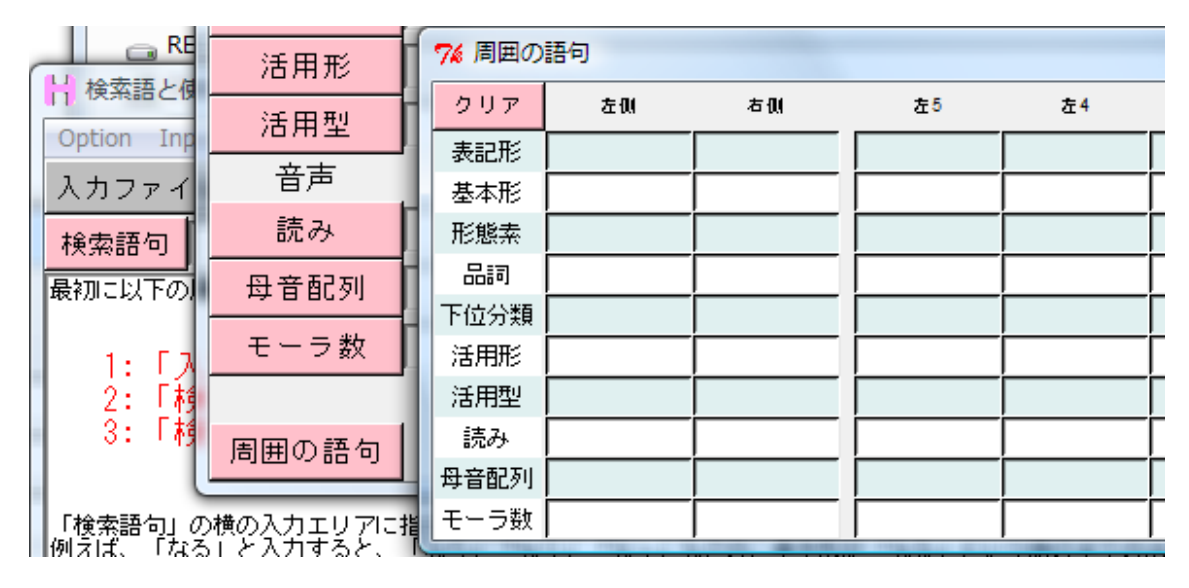

ここでは、各項目全てを検索語を中心として、その周囲の一定範囲分一気に指定できるも のです。既に何らかの検索結果があって、更に条件を絞るために行う際は、周囲の語句を 指定した後に再描写ボタンを押します。検索語句自体を新しく指定し、同時に周囲の語句 を指定した場合は、検索ボタンで検索そのものをします。メインのウィンドウにある柔軟 検索での検索ボタンでは周囲の語句の条件は反映されません。

#### 再描写

検索後に何らかの条件を追加した際に一から検索を行うのではなく、その条件だけを追加 した結果を表示させるのに再描写をおこないます。

| • • |    |   |    |     |       |
|-----|----|---|----|-----|-------|
| 結果  | 39 | 1 | 行~ | 再描写 | 結果を保存 |

主に、sort 条件や周囲の語句の指定の変更をした後に再描写ボタンで行います。特に、周 囲の語句の指定を追加した後などに、「検索」を押すとまた一から検索が行われてしまうの で、扱うデータが大きい場合に時間がかかってしまいます。検索語句自体以外の条件の変 更のみのときは再描写を行うと短時間で処理がされます。

#### 停止

処理を途中で止めたい場合に「停止」ボタンを押します。

| 検索 | 停止 | Ш | で |  |
|----|----|---|---|--|

この停止ボタンは、処理の状況によって使用可能、不可能が変わったり、停止後の動作が 変わります。例えば、KWICの時には内部での処理は以下の手順で行われます。

- ① 検索語句の有無や分割の可能性を調べる
- 2 検索の実行
- ③ 検索結果データのソートや整形
- ④ 画面表示

このうち、①と③の時には停止ボタンは使用できません。この処理中に停止を行うと内部 データが著しく崩れてしまうためです。しかし、この2つの工程は共にそれほど長い時間 がかからないため問題はありません。対して、②と④のときに停止ボタンが使えます。② の検索の実行時が一番時間がかかります。検索結果数は1000単位で画面の右下に加算され ていきます。全ての例を見る必要はないが十分に必要な数の検索例が取得できた場合に停 止ボタンを押します。すると検索がそこで止まり、そこまでの検索数で以下の処理へ移行 します。④の画面表示中に停止をすると、画面表示自体がそこで止まります。再描写をす れば、取得してある検索例分だけ再度一から描写を行います。他の処理でも同様の仕組み になります。

# オリジナルコーパス作成

本ソフトでは自動で最大 10 の項目タグが付与されますが、これに加え、使用者独自のタ グを付与してオリジナルコーパスの作成ができます。また、整形されたファイル同士を連 結や結合などをして、更に大きいコーパスにすることもできます。以降ではこれらの方法 を提示します。

簡易タグの付与によるデータへのマーク付け 本格的なタグの付与による完全オリジナルコーパス化 行単位のタグ付与による複雑なデータ構造の作成 音声再生による会話コーパス化 コーパス本体の修正 大規模コーパス化 語単位の作成ルールの変更による独自整形

# マーカーを引く(Mark)

この処理では、本文の中に利用者自身が簡易的なタグを付け、他の処理でそのタグを利 用できるようにします。

| H マーカーを引く(Mark)                                                                                                    |                                                                                                    |                                                                                                    |                                                                                                    |
|----------------------------------------------------------------------------------------------------|----------------------------------------------------------------------------------------------------|----------------------------------------------------------------------------------------------------|----------------------------------------------------------------------------------------------------|
| Option Input menu Output menu                                                                                                    |                                                                                                    |                                                                                                    |                                                                                                    |
| 入力ファイル 吾輩は猫                                                                                                    | iである.txt   日本                                                                                                    | 語 結果 2347    <mark>再描</mark> 望                                                                                                    | 写 結果を保存    元に戻す                                                                                                    |
| 読込 検索語句                                                                                                    | 検索                                                                                                    |                                                                                                    |                                                                                                    |
| 吾輩 は 猫 で ある<br>夏目 漱石                                                                                                    |                                                                                                    |                                                                                                    | <u>^</u>                                                                                                    |
| _                                                                                                    |                                                                                                    |                                                                                                    |                                                                                                    |
| 音響 に 在 か とん うか め し まだ 無い 。<br>どこ きれん ちか とんど 見当 がっか め こ<br>で 生れん ちか とんど 見当 がっか め こ<br>っ きていて 見る たき こ し また はい ない<br>い ひと 書生 はい ない<br>し たうやく ひ 思い で 吾羅 を 溜 と 間 を 合<br>言 ひ て 見る た 書 運 と 間 を らま<br>た い た の 書 い て 見る た き き 悪<br>の 書 か こ の き い ひ た い た い<br>ち か っ た い さ い か う た い さ い<br>う や い し た から ち よ っ と 音 華 の<br>「 どう ス ア と 世く か け ぶ い もの た れ 。 か<br>その こ や し ア い デ い とく 様 の 間 に き<br>音 書 は い から 汚 没 様 の 添 図<br>ら い なら 汚 彼 す の ぶ 図<br>下 一本 画 屋 と 教師 ひ と さ っ ち ぶ | 1. 何でも薄暗いじめじめした所<br>い心持に坐っておったが、しばらく<br>いったくさんおったろう、吾輩はどう<br>ううに大きな、おったろう、吾輩は<br>きる事がない。職業は教師だそう<br>主人以外のものにははははだた<br>すればするほど、彼等は我はだたな<br>い家の主人がこの我儘で失敗した<br>そんな事をしった事があるかい。<br>とて心持著く屋寝をしていたらり<br>とて、は昔の不能について満たとし<br>ういだろう」 | でニャーニャー<br>すると非常な速力で運転し始<br>見えぬ。肝心の母親さえ姿を<br>の前に坐ってどうしたらまか。<br>となってようしたらまか。<br>なった。どこへ行っても<br>ものだというほうと、終日っても<br>なってなった。<br>となった。<br>をあった。<br>したってなった。<br>したりまか。<br>なってようしたらまか。<br>まるを<br>したって、<br>なって、<br>ない、<br>なって、<br>ない、<br>ない、<br>ない、<br>ない、<br>ない、<br>ない、<br>ない、<br>ない | けは 記憶 して いる。 吾輩<br>めた。 書生 が 動くのか<br>超した。 まっ 見た。 その上<br>うえっ見たっ 見った。 の出<br>うと 考えっ見たとんど<br>出<br>いった。 こりにとんど<br>いって 人口 勝凡 で<br>ように たった。 こ<br>形れ で<br>ように なって<br>ように なって<br>まかに 巻まの<br>ど まり<br>来 て 吾輩 の ある。<br>か<br>した 事 が ある。<br>覧い |
| │ 「 車屋 の 方 が 強い に 極っ て いら あ<br>│ 「 君 も 車屋 の 猫 だけ に 大分 強 そう<br>│ 「 何 に おれ な ん ざ 、 どこ の 国 へ 彳                                                                                                    | は 。 御 め え の うち の 主人 を 見れ<br>だ 。 車屋 に いる と 御 馳走 が 食える<br>うっ たって 食い物 に 不 自由 は し ねえ                                                                                                    | aえ、 まるで 骨 と 皮 ばかり だ ぜ<br>o と 見える ね 」<br>t つもり だ 。 御 め え なん か も st                                                                                                    | 」<br>茶 畠 ばかり ぐるぐる 廻っ て 👤                                                                                                    |
| ▲<br>表記形 基本形 形態素                                                                                                    | 品詞 下位分類 活用形                                                                                                    | 活用型 読み 母音                                                                                                    | ▶                                                                                                    |

タグは色で表されます。本ソフトではこれを「マーカー」と呼びます。 テキストを指定後「読込」ボタンを押すと、本文が画面上に表示されます。

#### 色選択

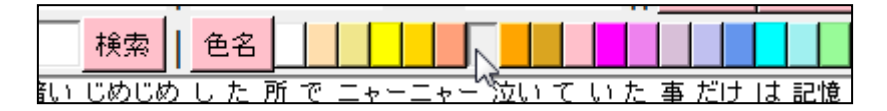

その後、ウィンドウ上部の色が配置されているパレットの好きな色をクリックすると、その色が選択されます。

#### マーカーの付け方

色を選択後、本文中の語をマウスで範囲選択します。

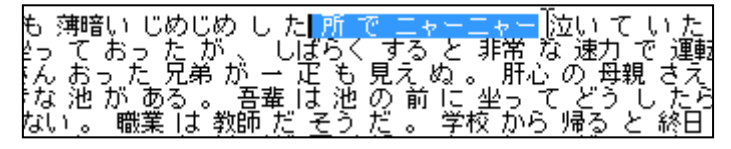

範囲指定の後、マウスのクリックを離すとその範囲の語に選択された色が付きます。

| も 薄暗い じめじめ し た 所 で ニャーニャー 泣い て い た        |
|-------------------------------------------|
| とって おった が 、 しばらく する と 非常 な 速力 で 運動        |
| きんおう た兄弟 が土 正 も見えぬ。 肝心の 母親 さえ             |
| 「な"池"かぬる。。 音乗 ほっ池 の 前 に 坐って よう したち        |
| <u>ばい。 職業 は 教師 た そり た 。 字校 から 帰る と 終日</u> |

マーカー引く単位は自由に決められます。

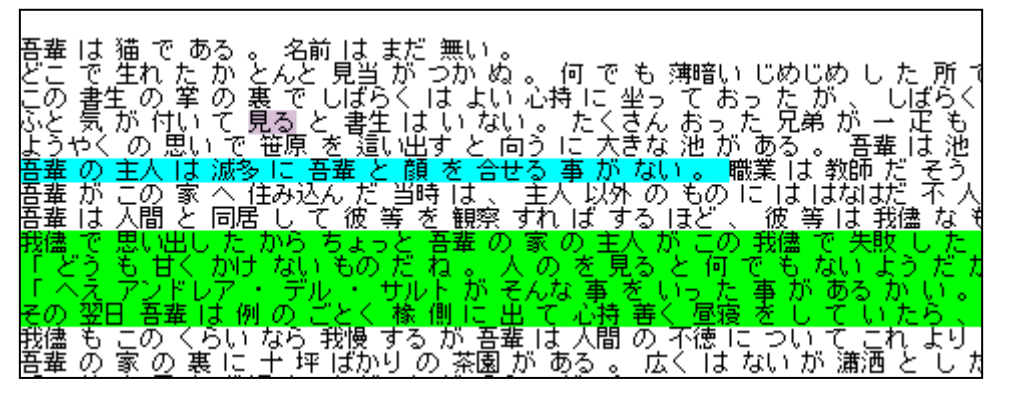

文字ごと、単語ごと、範囲ごと、段落などの大きな範囲ごとなどマウスでの範囲指定の幅 だけ好きに決められます。

#### 編集を1つやり直す

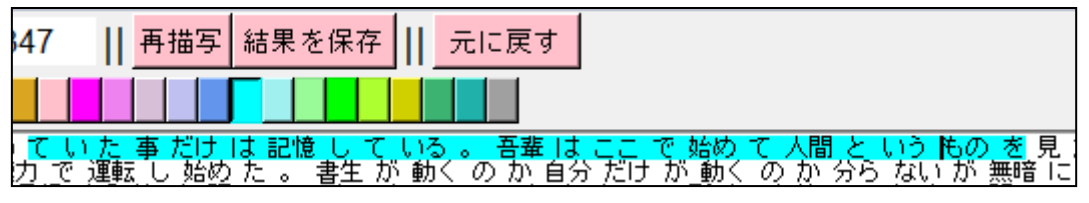

範囲指定を間違えてしまった場合、ウィンドウ上部右端の「元に戻す」ボタンで1工程だ け前に戻ることができます。

| 47 | 再描写             | 結果を保存                     |           | 元に戻す                       | t             |            |             |              |            |              |
|----|-----------------|---------------------------|-----------|----------------------------|---------------|------------|-------------|--------------|------------|--------------|
|    |                 |                           |           |                            |               |            |             |              |            |              |
| にて | いた事だけ<br>で運転し始め | は記憶し <sup>-</sup><br>た。書生 | てい?<br>が動 | 5 。 <del>吾輩</del><br>く の か | は ここ<br>自分 だけ | で始め<br>が動く | て 人間<br>の か | という<br>分ら ない | もの<br>いが 無 | を 見<br>18日 に |

## 編集全体をやり直す

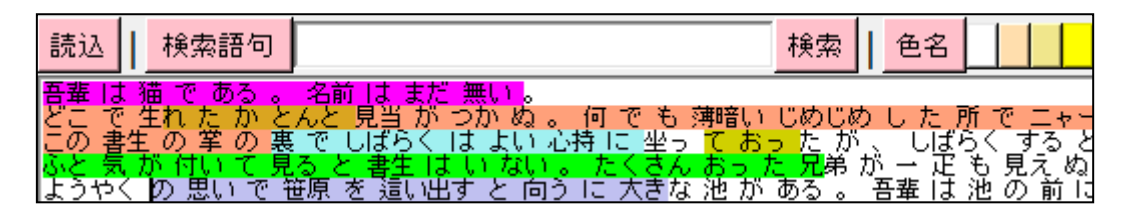

編集した内容を全てやり直す場合は、「読込」ボタンを押すと、ファイル選択直後に戻すこ とができます。

| 読込 検索                                | 語句                                                       |                         | 検索               | 色名          |              |
|--------------------------------------|----------------------------------------------------------|-------------------------|------------------|-------------|--------------|
| 吾輩 は 猫 で す<br>どこ で 生れ た<br>この 書生 の 学 | ある 。 名前 は まだ 無い<br>; か とんと 見当 が つか 。<br>; の 暑 で しばらく は よ | 。<br>ぬ。何でも薄晴<br>い心持い笑って | 部い じめじめ<br>おったがい | した 所<br>しばら | でニャー<br>くすると |

#### 色に名前を付ける

タグである色に名前を付けることができます。

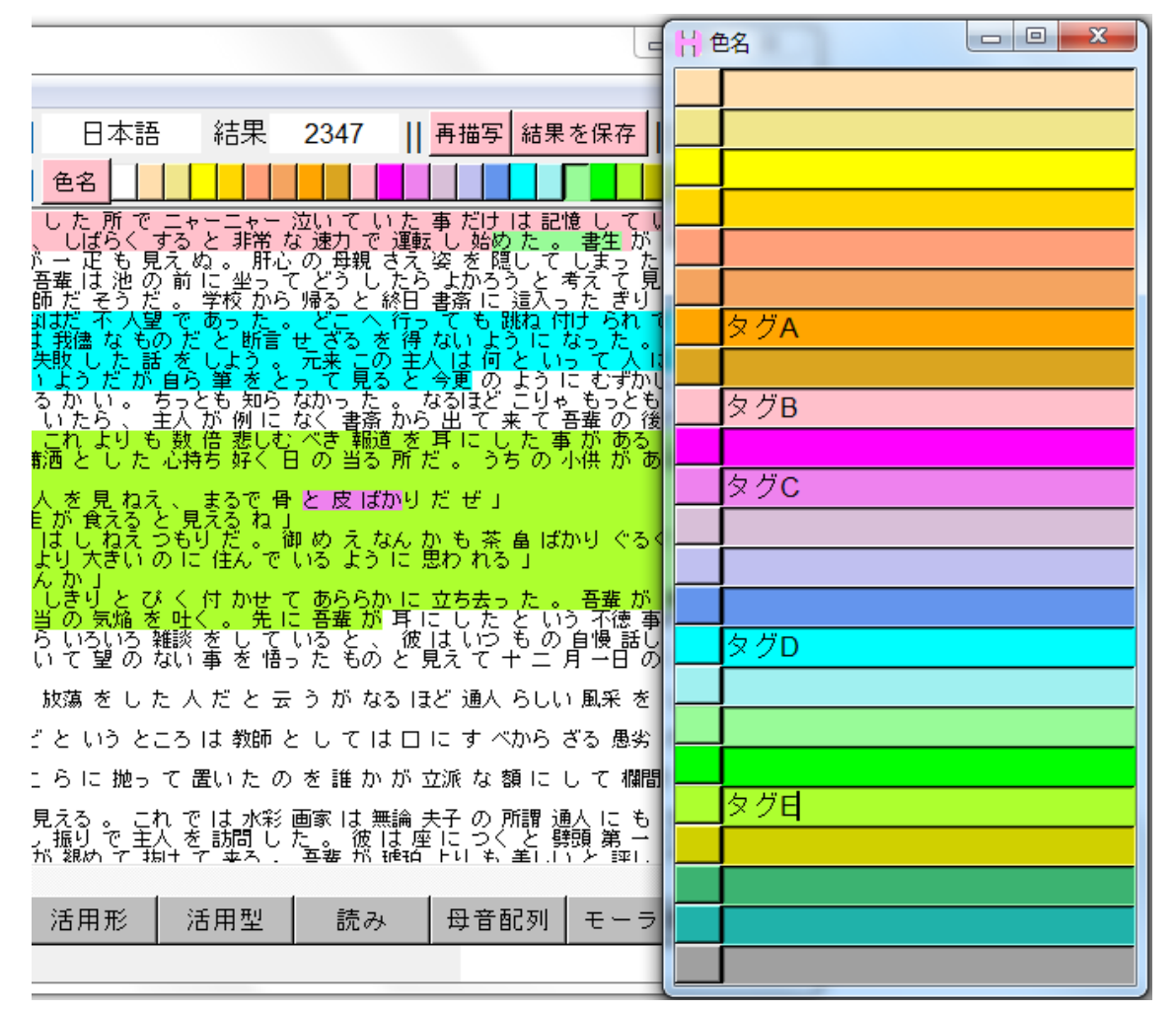

この処理ではタグは色で表されるので、その意味合いは使用者が独自に設定します。しか し、後からそのタグごとの意味合いを確認するためや別の使用者がそのデータを見たとき にタグの意味合いを共有するのに、文字としてタグに色を付けておくと便利です。

タグの色名は、ウィンドウ上部、色の一覧のボタンの左側にある「色名」ボタンで現れる ウィンドウで付けられます。

色ごとに横長のバーに文字の入力ができるようになってますので、名前を付けたい色のバーに名前を入力します。

ここで入力した名前はマーカータグの保存後に他の処理でも使用されます。

色のバーの右にあるボタンは、テキストへ付ける色の選択ができます。メインのウィンド ウの各色のボタンと連動しています。

#### 検索

マーカーを引く際に所定の語を探すのに検索が使えます。

検索された語は赤く表示されます。通常の処理での検索と全く同等に行えます。

# 表示項目の変更

| 名代補補補補補補補補補補補補補<br>詞 助詞 助記記記記書<br>時期<br>助記記記記<br>記<br>記<br>記<br>記<br>号<br>号<br>号<br>号<br>号<br>号<br>号<br>号<br>号<br>号<br>号<br>号<br>号 |           | 司<br>助<br>司<br>1<br>1<br>1<br>1<br>1<br>1<br>1<br>1<br>1<br>1<br>1<br>1<br>1 | )詞 代名詞 助詞<br>(辞 助詞 助詞 助詞<br>同 助詞 助詞 助詞<br>助詞 助詞 助詞 副詞<br>助詞 動詞 副詞<br>助詞 動詞<br>引言 動詞<br>引言 動詞<br>引言 動詞<br>引言 動詞<br>同一名詞 助詞<br>引名詞 動詞<br>引名詞 動詞 | [         [         [         [ | <ul> <li>詞 動詞 動詞 動詞 動詞 動詞 動詞 動詞 動詞 動詞 動詞 動詞 動詞 動詞</li></ul> |
|----------------------------------------------------------------------------------------------------|-----------|------------------------------------------------------------------------------|----------------------------------------------------------------------------------------------------|---------------------------------|-------------------------------------------------------------|
| 名詞 助詞 動詞<br>◀┃ ┃                                                                                                    | 司 名詞 助詞 名 | 詞 助詞 名詞 J                                                                    | 助詞 動詞 助詞                                                                                                    | 動詞 助動詞 衤                        | 補助記号 連体詞                                                    |
| 表記形                                                                                                    | 基本形       | 形態素                                                                          | 品詞                                                                                                    | 下位分類                            | 活用形                                                         |

他の処理と同様に表示項目の変更ができます。表示項目を変更しても色は付けられます。

#### 編集結果の保存

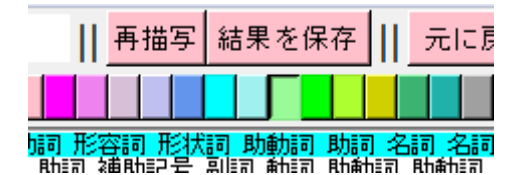

編集の完了後ウィンドウ上部の「結果を保存」ボタンで編集内容を保存します。編集して いるテキストのサイズが大きい場合保存に時間がかかりますが、途中でウィンドウを消し てしまうと保存がうまくされません。「結果を保存」ボタンがへこんでいる間が保存中です。

## 付与したマーカーの利用

編集したマーカーの保存後に通常の処理で付与したマーカーが使えます。選択したテキス トファイルにマーカータグが付けられている場合、いくつかのボタンが追加されます。

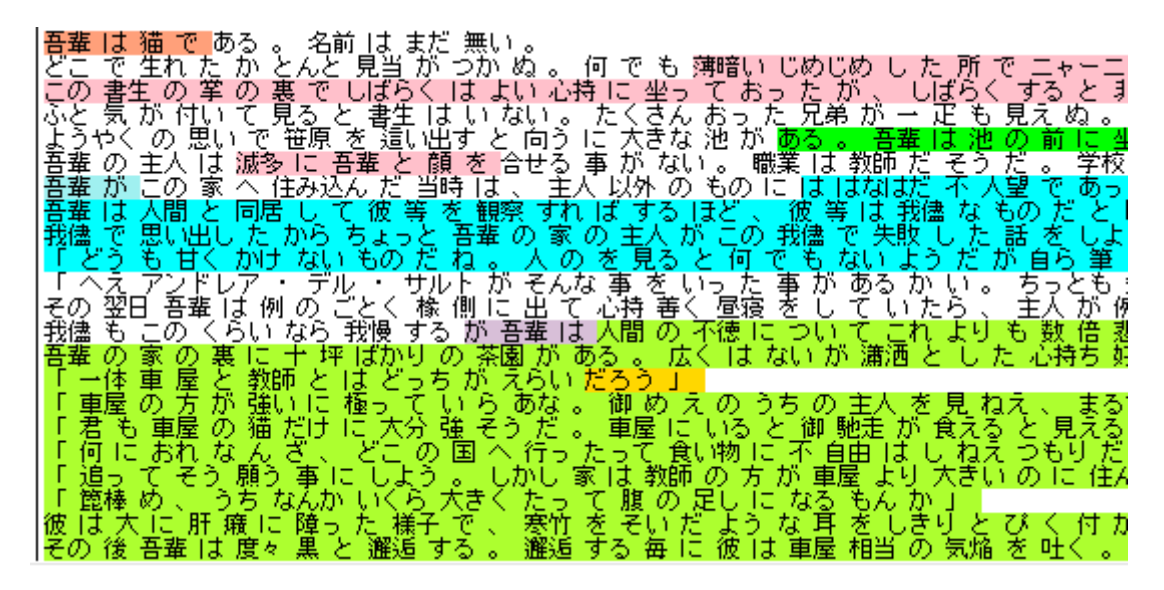

#### Sentence でのマーカーの利用

Sentence での表示では、そのまま表示すれば編集した箇所に色が付けられています。

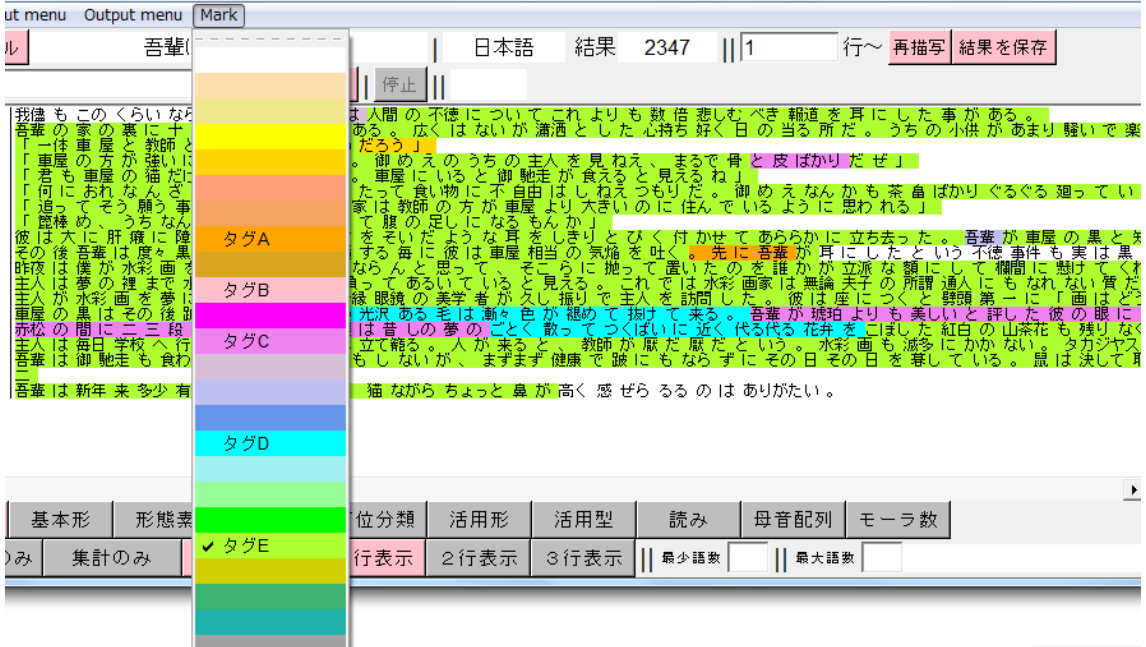

1. 人 魚几 🖘 🤉

ウィンドウ上部のツールバーに追加された「Mark」ボタンで色を選択し「再描写」で、選択した色のマーカータグが付けられた語のある行のみが表示されます。 色のリストには、編集中に付けた各色の名前が反映しています。

|                                 |         |        |               | 検索する色 |              |
|---------------------------------|---------|--------|---------------|-------|--------------|
|                                 |         |        |               |       |              |
| 1                               | 検索語句の指数 | È      |               |       |              |
|                                 | クリア     |        | 検索            |       |              |
|                                 | 語形      |        |               |       |              |
| H 全文表示(Sen                      | 表記形     |        |               |       |              |
| Option Input                    | 基本形     |        |               |       |              |
| 入力ファイル                          | 形態素     |        |               |       |              |
| 検索語句                            | 文法      | -<br>- |               |       |              |
|                                 | 品詞      |        |               |       | タグA          |
| 4 0<br>5 1 -                    | 下位分類    |        |               |       |              |
| 6 U<br>7 9 <b>8</b>             | 活用形     |        | _             | :     | タグB          |
| 9 92<br>10 88 3                 | 活用型     |        |               |       |              |
| 11 654 L<br>12 266 吾            | 音声      |        |               | :     | タグ <b>C</b>  |
| 14 493 H                        | 読み      |        |               |       |              |
| 16 168 1<br>17 49 1             | 母音配列    |        |               |       |              |
| 18 /26 そ<br>19 32 我<br>20 739 再 | モーラ数    |        |               |       |              |
| 21 11 22 28                     | オリジナル   | 1      | _             |       | 5 <b>6</b> 5 |
| 23 22 24 60 1                   | マーカー    |        |               |       | X Y D        |
| ▲                               |         | 1      |               |       |              |
| 検索結果のみ                          | 周囲の語句   |        |               |       |              |
|                                 | * ****  |        | 1112010 21112 |       |              |
|                                 |         |        |               |       | タグE          |
|                                 |         |        |               |       |              |

検索語句ウィドウにも 「マーカー」 ボタンが追 加されます。

| 表記形   | 吾輩                                                                                               |
|-------|--------------------------------------------------------------------------------------------------|
| 基本形   |                                                                                                  |
| 形態素   |                                                                                                  |
| 文法    |                                                                                                  |
| 品詞    |                                                                                                  |
| 下位分類  |                                                                                                  |
| 活用形   |                                                                                                  |
| 活用型   |                                                                                                  |
| 音声    |                                                                                                  |
| 読み    |                                                                                                  |
| 母音配列  |                                                                                                  |
| モーラ数  |                                                                                                  |
| オリジナル |                                                                                                  |
| マーカー  | タグE                                                                                              |
|       | 表記形<br>基本形<br>形態素<br>文法<br>品詞<br>下位分類<br>活用形<br>活用型<br>音声<br>読み<br>母音配列<br>モーラ数<br>オリジナル<br>マーカー |

マーカーも通常の語の検索のように検索語句の条件に追加できますが、マーカーだけを選 択しても検索は行われません。何か他の項目と組み合わせて指定した場合のみ検索に利用 できます。

| 行 語数<br>1 5<br>2 2<br>3 0                                                                                                    | <br>吾輩 は 猫 で<br>夏目 漱石                                                     | : ある                                                                                                    |                                                                                                    |                                                                                                    |                                                                                                    |
|----------------------------------------------------------------------------------------------------|---------------------------------------------------------------------------|----------------------------------------------------------------------------------------------------|----------------------------------------------------------------------------------------------------|----------------------------------------------------------------------------------------------------|----------------------------------------------------------------------------------------------------|
| 4 0<br>5 1<br>6 0<br>7 9<br>8 268<br>9 92<br>10 88<br>11 654<br>12 266<br>13 340<br>14 493<br>15 333<br>16 168<br>17 49<br>18 726<br>19 32<br>20 739 | 1 吾どこふよ吾吾者我「「そ我吾輩このとう輩輩輩儘どへの徳輩はで書気くのがはでうえ翌もの猫生生がの主こ人思もア日こ家でれの付り人の聞い世ン吾ののの | こた 学いれる。 名前<br>あかの 見 でしてい<br>あかの 見 笹に ひんで し<br>まいい 滅 へ 同居 からし<br>たけ ・ 例 なら<br>す<br>く<br>裏 に 十 坪 1<br>の ら 平 1<br>の<br>ら 平 1 | は当ら生い出した。<br>まがくはいきをはいた。<br>たっていた。<br>たっていた。<br>たったいとう<br>に<br>たったい<br>に<br>きったい<br>し<br>が<br>く<br>は<br>い<br>す<br>を<br>た<br>い<br>たったい<br>た<br>で<br>たったい<br>た<br>の<br>た<br>の<br>た<br>の<br>に<br>た<br>に<br>た<br>に<br>た<br>に<br>た<br>に<br>た<br>に<br>た<br>に<br>た | 。 のうい向せ う人そ出輩 が<br>のうした うる主 いの<br>で 当ちたくたが外す<br>しんてはある<br>したくたが外す<br>しんてはある<br>した<br>した<br>した<br>した<br>した<br>した<br>した<br>した<br>した<br>した<br>した<br>した<br>した | 薄暗い じめじめ I<br>すてった 兄弟 が<br>たった 兄弟 が<br>たった 兄子 こう<br>か 敬 こ は は は<br>いっ て 御 こ は 等 で い<br>いっ 昼 て い 我<br>いっ 昼 た こ い て<br>、<br>く I は ない が<br>満 |
| 表記形                                                                                                    | 基本形                                                                       | 形態素                                                                                                    | 品詞                                                                                                    | 下位分類                                                                                                    | 活用形                                                                                                    |

ウィンドウ下部に追加された「マーカー」ボタンで、画面上の色の表示、非表示を選択で きます。

Ш

1 行表示

2行表示

З

マーカー

KWIC でのマーカーの利用

検索結果のみ

•

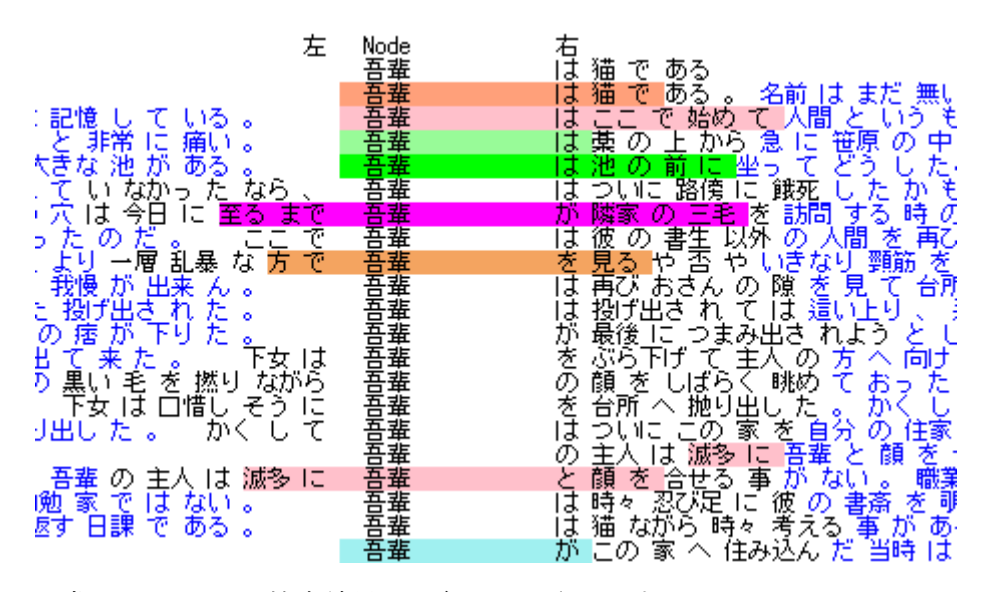

通常での KWIC の検索結果にも色が反映されます。

集計のみ
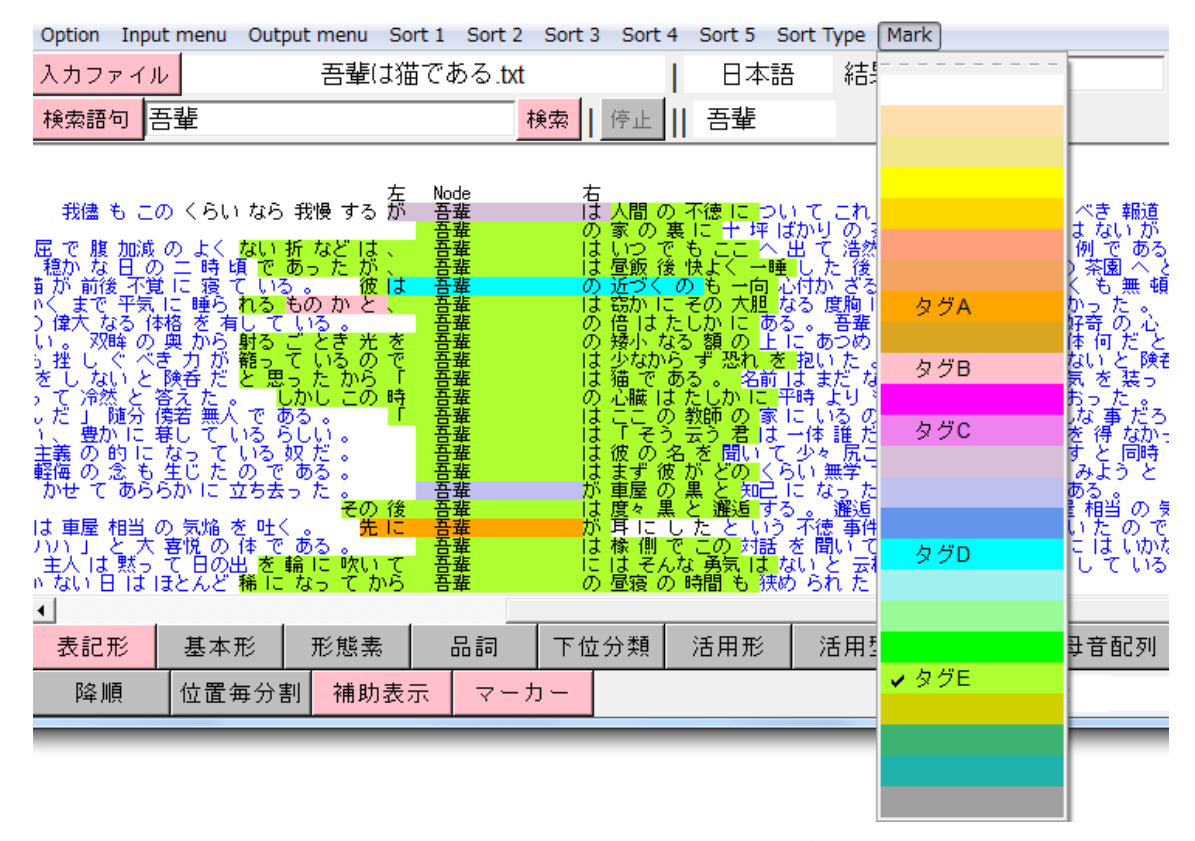

ウィンドウ上部のツールバーに追加された「Mark」ボタンで色を選択し「再描写」で、選択した色のマーカータグが付けられた語が左右の取得範囲内に1つでも有る結果のみが表示されます。検索語そのものにそのマーカータグが付いていなくても構いません。

| Option Input menu Output menu Sort 1 Sort 2 Sort 3 Sort                | 表記形   |     |
|------------------------------------------------------------------------|-------|-----|
| Aカファイル 吾輩は猫である.txt                                                     | 基本形   | 吾輩  |
| 検索語句 検索 停止                                                             | 形態素   |     |
|                                                                        | 文法    |     |
|                                                                        | 品詞    |     |
| の穏かな日の二時頃であったが、吾輩 は気<br>ドかくまで平気に睡られるものかと、吾輩 は気                         | 下位分類  |     |
| ごの偉大なる体格を有している。 音嚢 の倍<br>ない。双眸の奥から射るごとき光を音嚢 の接<br>したいを手力が発見ているので、音嚢 けい | 活用形   |     |
| 授をしないと険者だと思ったから「 暑輩 (は猫)<br>装って冷然と答えた。 しかしこの時 吾輩 のい服                   | 活用型   |     |
| らんだ」随分儀若無人である。「「吾輩」はこし<br>しい、豊かに暮しているらしい。 吾輩 は」                        | 音声    |     |
| 変 王義の时になっている奴た。 音雅 は彼<br>  タ 軽侮の念も生じたのである。 音雅 はます                      | 読み    |     |
| ハハハ」と大喜悦の体である。2018 暑輩 は像<br>。主人は黙って日の出を輪に吹いて 吾輩 には                     | 母音配列  |     |
| 吹かない日はほとんど稀になってから 音差 の 宮<br>と唱歌を歌って、毬をついて、時々 言葉 を尻開                    | モーラ数  |     |
|                                                                        | オリジナル |     |
| ·                                                                      | マーカー  | タグE |

検索語句ウィンドウでマーカータグを他の項目と組み合わせると検索条件に加えることが できます。

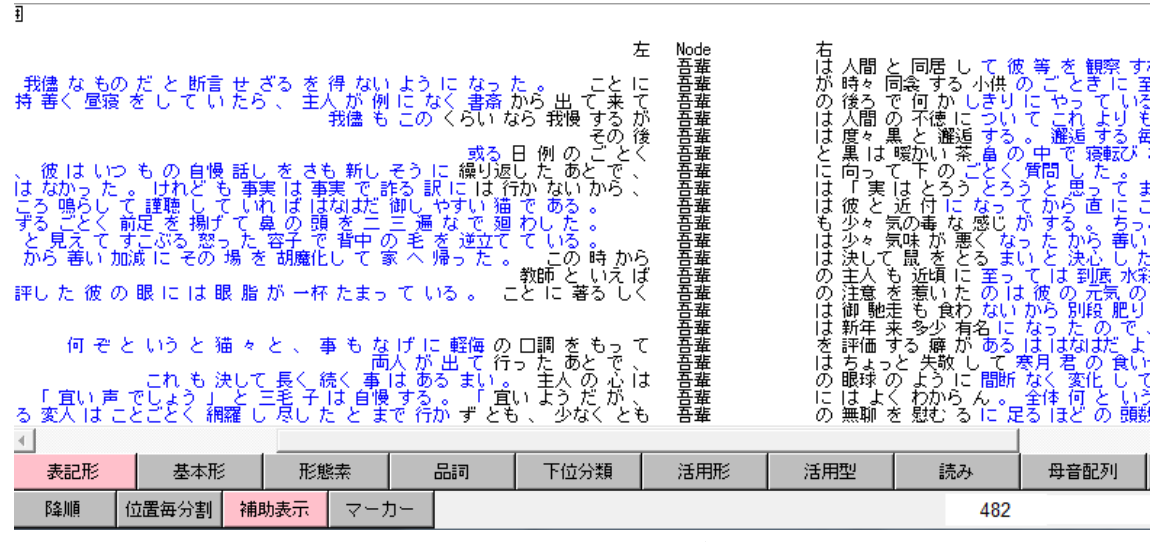

ウィンドウ下部の「マーカー」ボタンで KWIC 結果の色の表示、非表示を切り替えられま す。

# Collocates、Picture、POPAK でのマーカーの利用

|                                                                               |                                                    |                                                        |                                                |                                                            |                                      |                                                                                                  |                                                                           |                                                          |                                                          |                                                                     |                                                                |                                                |                                                          |                                                | _                                                                       |
|-------------------------------------------------------------------------------|----------------------------------------------------|--------------------------------------------------------|------------------------------------------------|------------------------------------------------------------|--------------------------------------|--------------------------------------------------------------------------------------------------|---------------------------------------------------------------------------|----------------------------------------------------------|----------------------------------------------------------|---------------------------------------------------------------------|----------------------------------------------------------------|------------------------------------------------|----------------------------------------------------------|------------------------------------------------|-------------------------------------------------------------------------|
| TOKEN 21098                                                                   | 8 TYPE 1                                           | 2053 TTF                                               | R 0.0571                                       | total i                                                    | mora 36                              | 5929                                                                                             | Node合計                                                                    | 20                                                       |                                                          |                                                                     |                                                                |                                                |                                                          |                                                |                                                                         |
|                                                                               | 語                                                  | 合計                                                     | 左計                                             | 右計                                                         | 左5                                   | 左4                                                                                               | 左3                                                                        | 左2                                                       | 左1                                                       | Node                                                                | 右1                                                             | 右2                                             | 右3                                                       | 右4                                             |                                                                         |
| 1 音<br>2 3 4 5 6 7 8 9 0 11 0 1 0 0 0 0 0 0 0 0 0 0 0 0 0 0                   | Ē                                                  | 20<br>18<br>12<br>6<br>6<br>4<br>4<br>3<br>3<br>3<br>2 | 0<br>1<br>2<br>3<br>4<br>4<br>2<br>2<br>0<br>0 | 0<br>17<br>11<br>5<br>4<br>3<br>0<br>0<br>1<br>1<br>3<br>2 |                                      | 0<br>0<br>0<br>0<br>1<br>2<br>2<br>0<br>0<br>0<br>0<br>0<br>0<br>0<br>0<br>0<br>0<br>0<br>0<br>0 | D   0<br>D 0<br>D 0<br>D 0<br>D 0<br>D 0<br>D 0<br>D 0<br>D 0<br>D 0<br>D | 0<br>1<br>1<br>0<br>0<br>0<br>1<br>1<br>1<br>1<br>0<br>0 | 0<br>0<br>1<br>1<br>3<br>1<br>2<br>0<br>0<br>0           | 20<br>0<br>0<br>0<br>0<br>0<br>0<br>0<br>0<br>0<br>0<br>0<br>0<br>0 | 0<br>13<br>5<br>1<br>0<br>1<br>0<br>0<br>0<br>0<br>0<br>0<br>0 | 0<br>1<br>0<br>0<br>0<br>0<br>1<br>0<br>0<br>0 | 0<br>2<br>4<br>1<br>3<br>0<br>0<br>0<br>0<br>0<br>0<br>0 | 0<br>0<br>1<br>0<br>0<br>0<br>0<br>1<br>2<br>0 |                                                                         |
| 位置ごとの共起                                                                       | 語の頻度                                               |                                                        |                                                |                                                            |                                      |                                                                                                  |                                                                           |                                                          |                                                          |                                                                     |                                                                |                                                |                                                          |                                                |                                                                         |
| 左                                                                             | 5   2                                              | 토4                                                     | 左3                                             | 左2                                                         | 2                                    | 生1                                                                                               | Node                                                                      | 一右                                                       | 1                                                        | 右2                                                                  | 右3                                                             | 7                                              | 54                                                       | 右5                                             |                                                                         |
| 1<br>2<br>3<br>4<br>5<br>8<br>8<br>8<br>8<br>10<br>11<br>12<br>14<br>15<br>16 | 21111111<br>あごつてにも思折輪<br>っ い                       | 1(たいか)<br>1 かして<br>1 して<br>1 して<br>2 なな<br>1 に<br>1 に  |                                                | かがこそてとのま光吹                                                 | 111111111111111111111111111111111111 | 3 吾<br>1<br>1<br>1<br>1<br>1                                                                     | ·輩 2 <sup>1</sup>                                                         | 0 はのにを                                                   | 13 5 1 1<br>「いこはま倍家少尻度彼御心新屋屋<br>のこ ず な尾々 臓年寝飯            | 110<br>11-<br>11-<br>11-<br>11-<br>11-<br>11-<br>11-<br>11-<br>11-  | のではずそそなこ側彼後来馳黒うんる                                              | 4 3 2 1 1 1 1 1 1 1 1 1 1 1 1 1 1 1 1 1 1      | 2211111121221111111111111111111111111                    | こののし、睡い胆名遁わ                                    | 3<br>2<br>2<br>1<br>1<br>1<br>1<br>1<br>1<br>1<br>1<br>1<br>1<br>1<br>1 |
|                                                                               | <br>合計                                             | 左計   :                                                 | 右計                                             | 左5                                                         | 左4                                   | 左3                                                                                               | 左2                                                                        | 左1                                                       | Node                                                     | 右1                                                                  | 右2                                                             | 右3                                             | 右4                                                       | 右5                                             | Ī                                                                       |
| 1  <br>2<br>4<br>5<br>6<br>7<br>8                                             | 37<br>38<br>34<br>37<br>31<br>37<br>39<br>39<br>37 | 0<br>0<br>6<br>5<br>6<br>0<br>2<br>0                   | 17<br>18<br>8<br>12<br>5<br>17<br>17<br>17     | 2<br>1<br>2                                                | 1<br>1<br>1                          | 1<br>1<br>1                                                                                      | 1<br>1<br>1                                                               | 1<br>1<br>1                                              | 20<br>20<br>20<br>20<br>20<br>20<br>20<br>20<br>20<br>20 | 13<br>13<br>5<br>1<br>13<br>13<br>13<br>13                          |                                                                | 1<br>  3<br>  4<br>  1<br>  1<br>  1           | 1<br>2<br>1<br>1<br>1<br>1<br>1<br>1<br>1                | 1<br>  2<br>  1<br>  1<br>  1<br>  1<br>  1    |                                                                         |

この3つの処理は KWIC での検索結果の左右の取得幅の語を共有しますので、検索結果を 使った統計値にそのままマーカーを指定した条件の結果が反映しています。ただし、検索 語句以外のウィンドウ上では特にボタンなどは現れません。

Freq でのマーカーの利用

| TOKEN 21098 | 8 TYPE 12053               | TTR 0.057 | 71 to | Freq の場合、ウィンドウ下部のマーカ |
|-------------|----------------------------|-----------|-------|----------------------|
| 1           | 134 <mark>0</mark>         |           |       | ーボタンをオンにすると、マーカータ    |
| 3           |                            |           |       | グが結果に反映されます。その際、マ    |
| 45          | 95 <mark>č</mark>          |           |       | ーカータグごとに語の数が集計されま    |
| 5           | ع<br>92 <mark>ک</mark>     |           |       | すので、同じ語でも違う色が付いてい    |
| 8           |                            |           |       | れば別の語という扱いで集計されま     |
| 10<br>11    | 87 JU<br>82 <mark>D</mark> |           |       | す。                   |
| 12<br>13    | 82 TC<br>82 TC             |           |       | つまり、色と語の2条件の組み合わせ    |
| 14<br>15    | 81 に<br>81 <mark>を</mark>  |           |       | で集計されます。             |
| 16<br>17    | 77 <mark>の</mark><br>75 を  |           |       |                      |
| 18<br>19    | 69 <mark>と</mark><br>64 ガ  |           |       |                      |
| 20<br>21    | 64 た<br>63 の               |           |       |                      |
| 22          | 58 <del>t</del>            |           |       |                      |
| <u>•</u>    |                            |           | 1     |                      |
| 表記形         | 基本形                        | 形態素       | 8     |                      |
| 降順          | マーカー                       |           |       |                      |
|             |                            |           |       |                      |

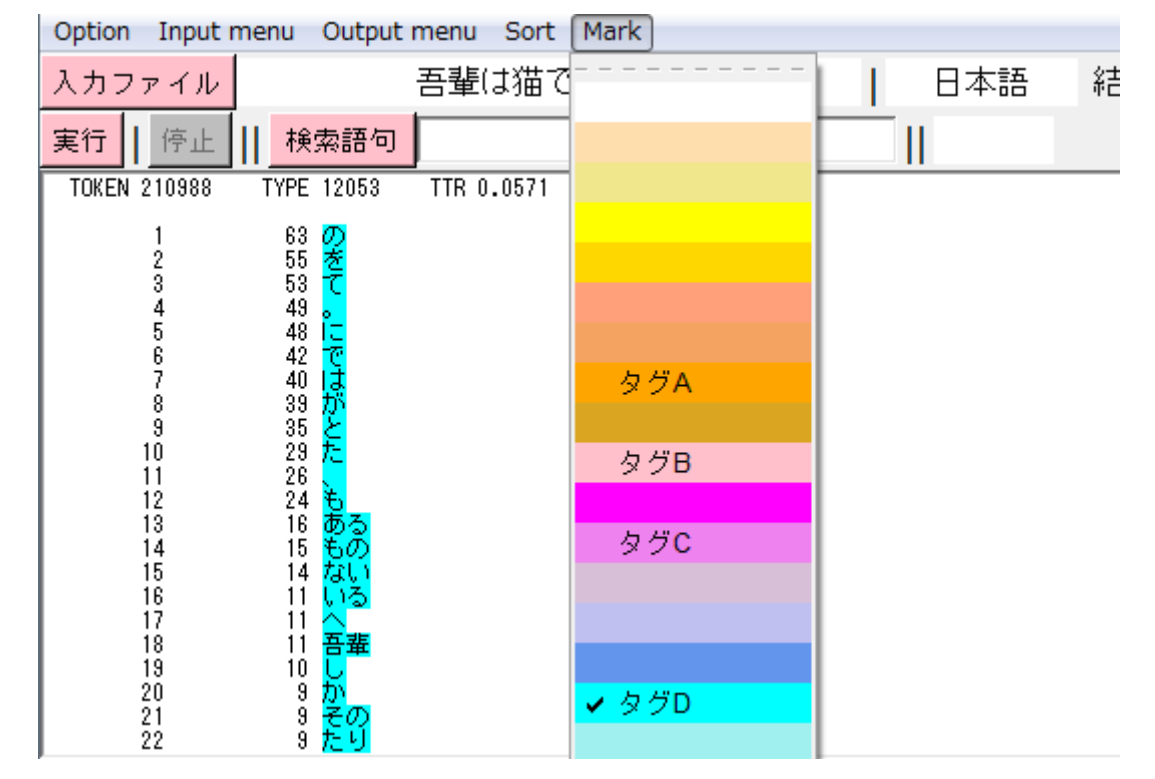

ウィンドウ上部のツールバーの「Mark」ボタンで色を選択し「再描写」で、選択した色の マーカータグが付けられた語のみが表示されます。

# テキストデータの編集(Edit)

この処理では、テキストに自動で付与されるタグと全く同等のタグを使用者が独自に付 与できます。また行全体にまたがるタグ、複数行を一括で管理するタグなど様々な単位で のタグの付与も行えます。更にテキスト自体の形態素解析ミスなどの修正も行えます。

※この処理は、テキストデータの中身を書き変えることになりますので、他で検索などの 処理をしているとデータの関連性が崩れる可能性がありとても危険なので、この処理のウ ィンドウが表示されている間は他の全ての処理のウィドウは起動しません。この処理のウ ィンドウを消去すると他の処理が使えるようになります。

※この処理は大量のメモリを消費しますので、新聞1年分などのサイズの極端に大きいフ ァイルでは扱えない可能性があります。

タグは大きく4種類あります。

| 語タグ    | 1 語ごとに付くタグ            |
|--------|-----------------------|
| 行タグ    | 1行ごとに付くタグ             |
| 属性タグ   | いくつかの項目をまとめて1行ごとに付くタグ |
| ファイルタグ | 複数のまとまった行に付くタグ        |

| H テキストデータの編集(Edit)  |             |               |            |                 |                              |                |
|---------------------|-------------|---------------|------------|-----------------|------------------------------|----------------|
| Option Input menu   |             |               |            |                 |                              |                |
| 入力ファイル 会話           | 01.txt      | 日本語           | 結果 308     | 1 ~ 50          | <br>行 <mark>再描写 結果を</mark> の | <b>ネ存</b> 一時保存 |
| 読込   停止    テキスト本体編集 | 検索語句        |               | 検索         |                 |                              |                |
|                     | ■   自動   確認 | 開始 00:00:00.0 | 3          | - 終了 00:00:00.0 | 3                            | 音量 📃           |
| 1                   |             |               | ເສັ ບເບ    | ್ರ ಗ್ರಾ         |                              | Ê              |
| 2                   | 2           |               |            |                 | +>/ +>                       |                |
|                     |             |               |            |                 |                              |                |
| 3                   | 改めて         | はい 話し         | <u> </u>   | 1って 言わ          | <u></u>                      | _ <del>_</del> |
| 1                   |             | <u>って</u> 言わ  | ns <u></u> | 1<br>1<br>1     |                              | _11            |
| 4                   | 4<br>どう しよう |               |            |                 |                              |                |
| 表記形 基本形 形態素         | 品詞 下位分      | ▶類 活用形 注      | 舌用型 読み     | 母音配列 モーき        | ∍数                           |                |
| ファイルタグ 属性リスト タグリ    | リスト    タグ1  |               |            |                 |                              |                |

「入力ファイル」ボタンで他の処理と同様にテキストファイルを指定します。その後「読 込」ボタンで画面に本文が表示され、タグ編集画面の準備が完了します。 テキストエリアの右側が語タグの編集エリアで、左側が行タグの編集エリアです。

## 語タグ

画面右側の本文が表示されている、語タグの編集エリアでは、各語の下にそれぞれ入力ボ ックスがあります。ここに新しいタグの内容を付与して行きます。ワンクリックでの簡易 な入力方法もあります。

# タグ名と要素リストの作成

タグに名前を付け、新しい項目タグを作成します。そして、その項目の要素のリストを作 成します。

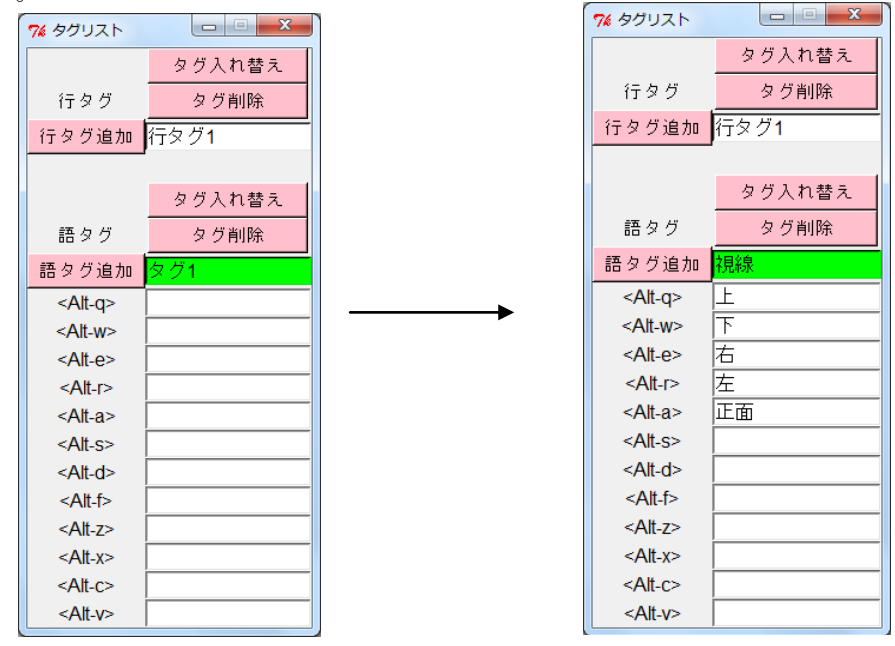

ウィンドウ下部の「タグリスト」をクリックするとタグリストのウィンドウが出ます。 そのウィンドウの「語タグ」の欄の緑の入力ボックスがタグ名になります。「タグ 1」という のが語のタグのデフォルト名ですのでこれを変更します。また、その項目にはどんな要素 が来るのかを下に並ぶ白い入力ボックスに順に入力します。

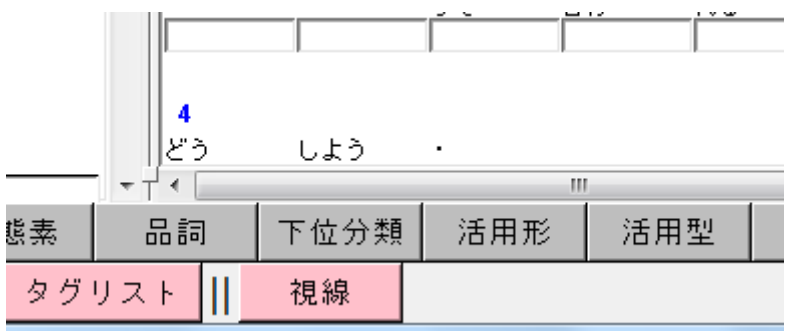

タグの名前を変えると、メインのウィンドウ下部のボタンの名前もそれに変わります。 「タグリスト」の語のタグの各要素の左側に「<Alt+q>」「<Alt+w>」「<Alt+e>」などが書い てあります。これはワンアクションで簡単にタグを付与するためのショートカット名です。 タグ付与

| 1            |              |   |    |   |      |          |    |   |
|--------------|--------------|---|----|---|------|----------|----|---|
| <del>ر</del> | <del>ъ</del> | 何 | 話せ | ば | ປາປາ | <i>к</i> | です | か |
| Ŀ            |              |   |    |   |      |          |    |   |

本文が表示されている右側のエリアの各語の下の入力ボックスのどれかをクリックし、先 ほどのショートカットの1つを押すと、対応する要素が自動で付与されます。「<Alt+q>」 であれば、「Altキー」と「q」のキーを同時押しします。他の語も同様にできます。別の要 素を付けたいときは対応するショートカット名の通りに押せば対応する要素がタグとして 付与されます。

1

| т <b>с</b> | ÷ | 何 | 話せ | Iť | ປາປາ | ĥ | です | か |
|------------|---|---|----|----|------|---|----|---|
| 上          | 上 | 下 | 下  | 下  | 上    | 上 | 左  | 左 |

複数の連続した語に一気に同じタグを付けたい場合は、まず「Alt+アルファベットキー」 で、最初の位置の語にタグを付けます。

| なん | か | <u></u> | <u>ŧ</u> | <u>ニーれ</u> | , ż | <br>を | なん |
|----|---|---------|----------|------------|-----|-------|----|
| 下  |   |         |          |            |     |       |    |

その後、同じタグを付ける終了位置の語を「Ctrl+左クリック」すると、その範囲の語に一気に同じタグが付きます。

| なん | か        | で        | ŧ | ニーれ      | ż   | - | を        | なん |
|----|----------|----------|---|----------|-----|---|----------|----|
| 下  | <u>۲</u> | <b>下</b> | 下 | <u>۲</u> | · 주 | 下 | <b>下</b> | 下  |

これは、行をまたいでもできますので、複数行にまたがる連続する語に同じタグを付けることもできます。

タグは簡易に付与することができますが、例えば「視線」でも「目が合う」「凝視」など、 特別な場合により詳しく付けたい場合があります。ただそのような要素はそれほど出現せ ず、リストが長くなりすぎたり細分化しすぎてのリスト化が難しいこともあります。その ような情報を付与したいときは、タグの入力ボックスに直接入力できるようになっていま す。

| 話せ | lť       | ປາປາ  | <i>ъ</i> | です | か |
|----|----------|-------|----------|----|---|
| 下  | <b>下</b> | 上(凝視) | 上(凝視)    | 左  | 左 |

キーボードで直接、自動で入力された要素に付け足すなどをします。

語タグの入力は、リストからの簡易入力と、キーボードからの直接入力の2通りがあります。

## 語タグの追加

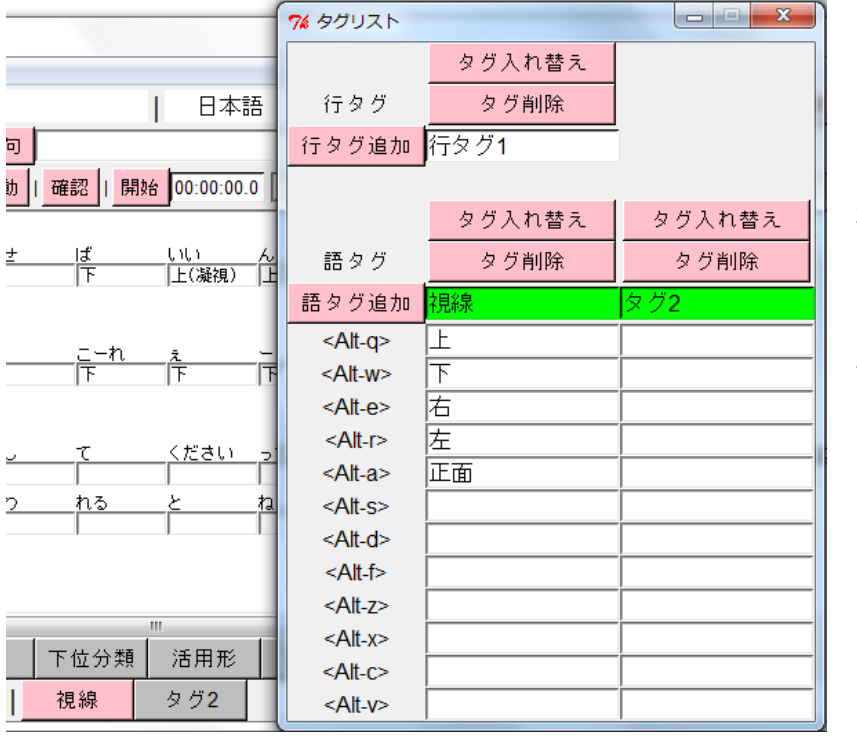

タグリストボタン で、「語タグ追加」ボ タンを押すと、語の タグが増えます。 新しいタグに対応す るためにウィンドウ がいったん消えて再 度現れます。タグウ ィリスとンドウも消 えますので、再度「タ グリスト」ボタンで 出現させます。

ウィンドウ下部の右に新しく「タグ2」ができています。先程のタグの時と同様にタグ名と 要素を指定していきます。

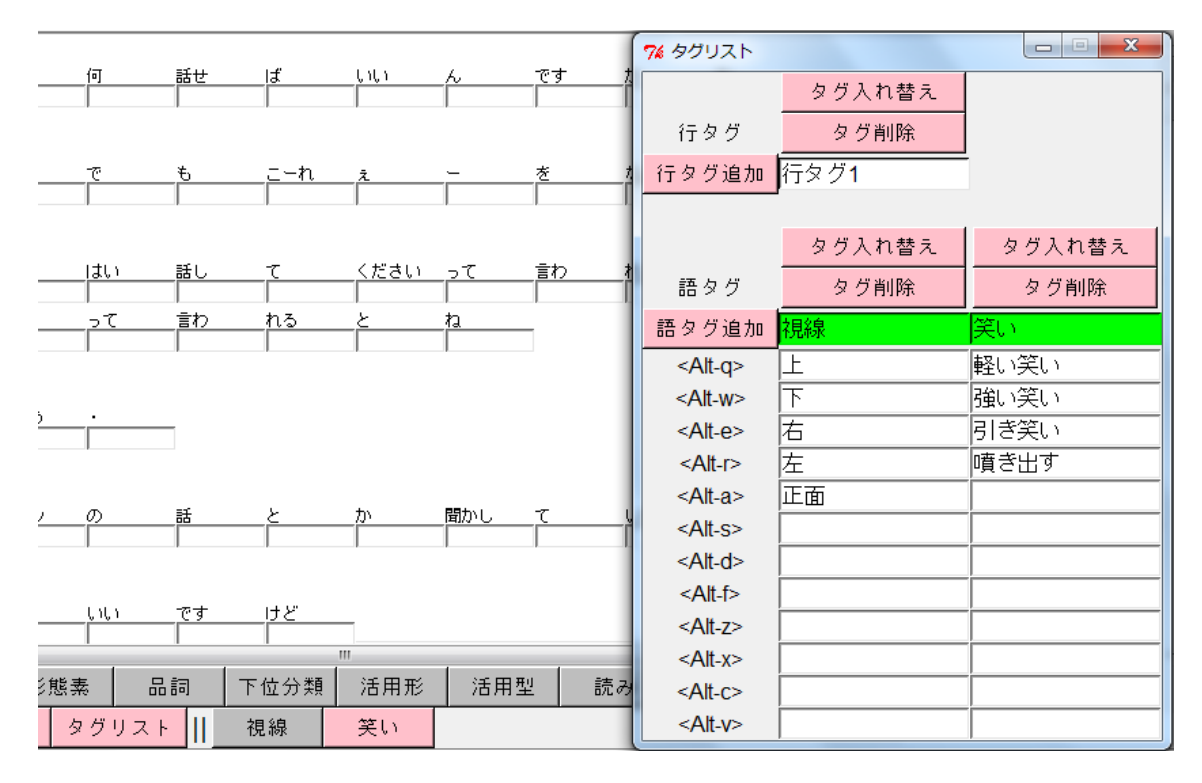

<sup>「</sup>タグ2」も同様に名前が変わります。新しく付与したタグの項目表示ボタンを押すと、編

集エリア内の今まで付いていたタグの情報が全て消えます。これは、編集するオリジナル タグが新しいタグのものに変わったためで、先ほど付けた語タグの情報は残っていますが、 現在選択されているタグではなくなったため一時的に表示から消えているのです。

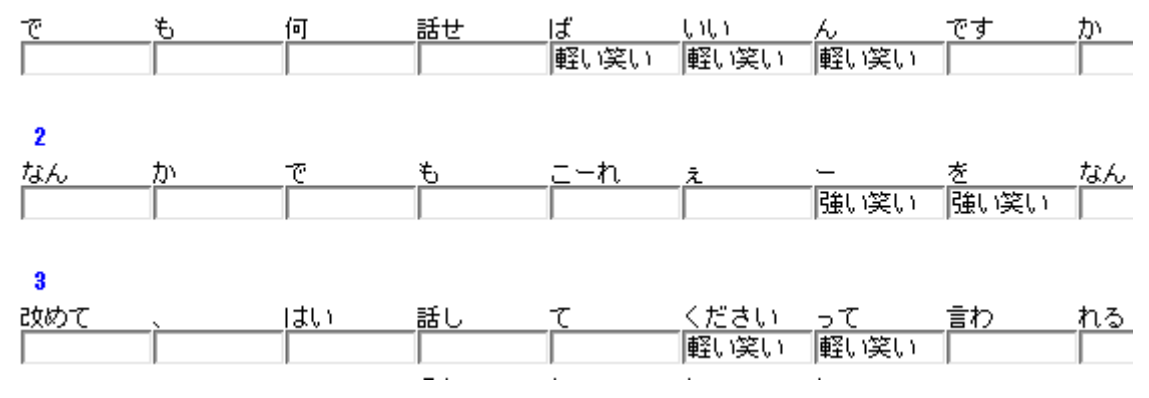

新しい語タグも同様の操作で付与ができます。

#### 語タグの削除

新しく作ったタグを削除したい場合は、タグリストウィンドウのタグ名の上の「タグ削除」 ボタンで消します。

| 素え | タグ入れ替え  | タグ入れ替え  | タグ入れ替え             | タグ入れ替え         |
|----|---------|---------|--------------------|----------------|
| ĥ  | タグ削除    | タグ削除    | タグ削除               | タグ削除           |
|    | 笑い      | タグ3     | 視線                 | 笑い             |
|    | 7% 削除確認 | ×       | F                  | 軽い笑い           |
| -  | タグ3 タグ  | を削除しますか | 下<br><i>十</i>      | 強い笑い           |
| _  |         |         | 石<br>ナ             | らしざ夫い<br>嘻 き山す |
| _  | Yes     | No      | <sub>左</sub><br>正面 | ЩСШУ           |

テキストへ既に付与されたこのタグの要素も全てこれで一括で消えます。

# 語タグの入れ替え

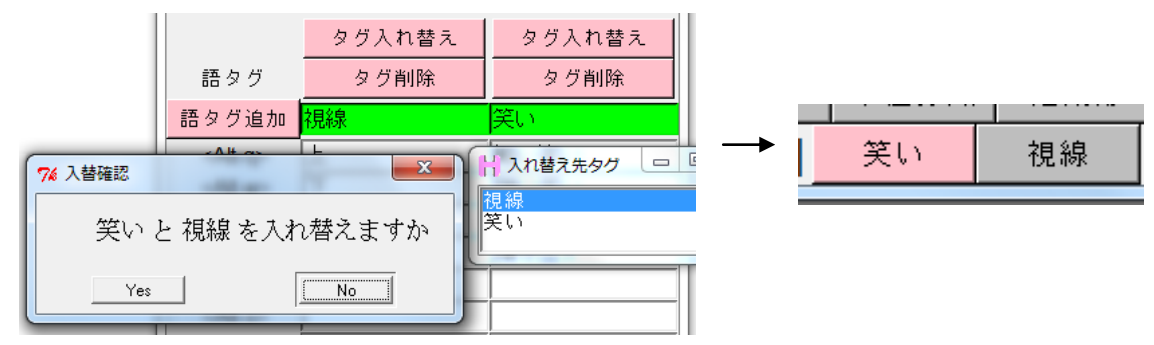

語タグの順番を入れ替えるときは、タグウィドウの入れ替えたい語タグの上の「タグ入れ 替え」を押し、出てきたリストから入れ替える先のタグを選択し、確認に「Yes」をします。 行タグ

行タグは、画面の左側の編集エリアで付与します。行タグは、右側の語の編集エリアでの その行の内容とほぼ同じ位置に表示されています。

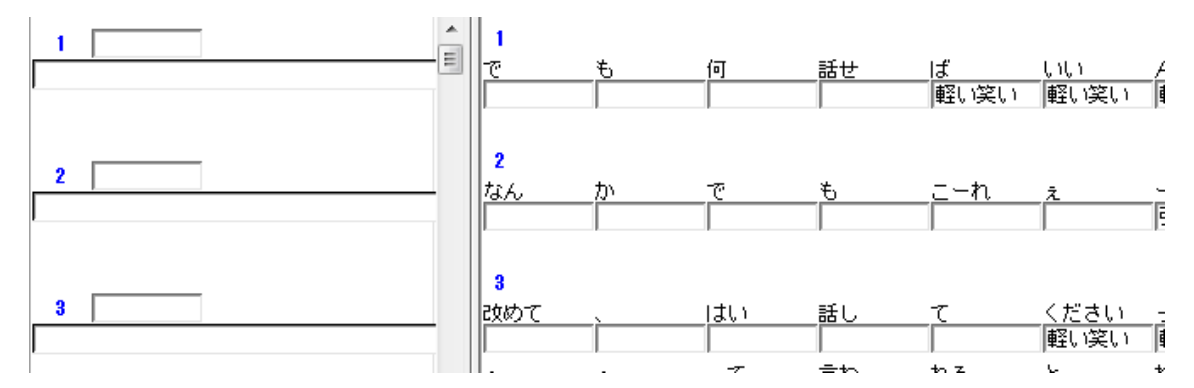

各行の頭にある数字が行番号名で、左右の対応する番号が同じ行になります。左右2つの 編集エリアのスクロールバーは連動していて、2つ編集エリアが同時にスクロールします。 スクロールバーを使わずに、編集エリア内でマウスの移動でスクロールさせると片方のウ ィドウのみがスクロールし左右の行がずれます。その場合もスクロールバーを使えばすぐ に行位置が揃います。

## 行タグの名前変更と付与

タグ名は、語タグと同様に編集できます。

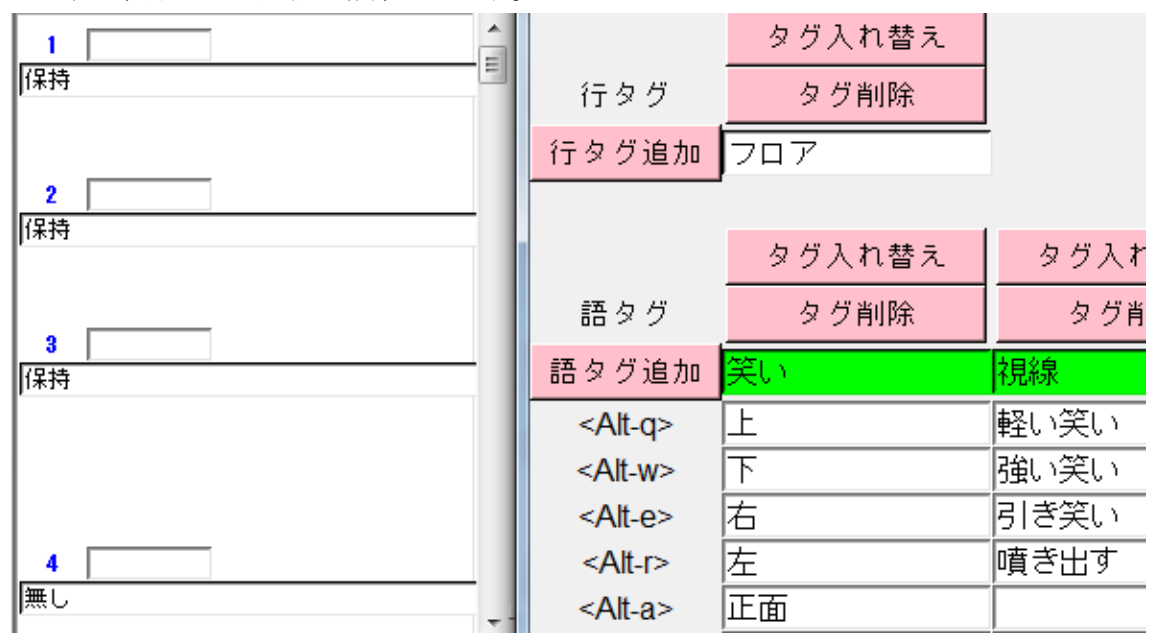

語タグと同様に、ウィンドウ下部の「タグリスト」ボタンで行タグ名を編集します。 行タグは簡易編集が無いので行タグの入力ボックスに直接入力します。行タグの入力ボッ クスは、行番号の下にある横に長いボックスです。

行タグの追加、削除、入れ替え

| 詰い 」 偽正 川 ニナフト本体領住 川 お | 金赤雪                      |                                                                                                    |                                           |                                                                                |
|------------------------|--------------------------|----------------------------------------------------------------------------------------------------|-------------------------------------------|--------------------------------------------------------------------------------|
|                        | 史346日                    |                                                                                                    | タグ入れ替え                                    | タグ入れ替え                                                                         |
| I 🕨 🔳                  |                          | 行タグ                                                                                                    | タグ削除                                      | タグ削除                                                                           |
|                        | 1                        | 行タグ追加                                                                                                    | フロア                                       | 行タグ <b>2</b>                                                                   |
|                        | -ē                       |                                                                                                    |                                           |                                                                                |
|                        | 2                        |                                                                                                    | タグ入れ替え                                    | タグ入れ替え                                                                         |
| 2<br>保持                | ta,                      | 語タグ                                                                                                    | タグ削除                                      | タグ削除                                                                           |
|                        |                          |                                                                                                    |                                           |                                                                                |
|                        |                          | 語タグ追加                                                                                                    | 笑い                                        | 視線                                                                             |
| 2                      | 3                        | 語タグ追加<br><alt-q></alt-q>                                                                                                    | 笑い<br>上                                   | <mark>視線</mark><br>軽い笑い                                                        |
| 3<br>保持                | <b>3</b><br>2 <u>文</u> 6 | 語タグ追加<br><alt-q><br/><alt-w></alt-w></alt-q>                                                                                                    | <u>笑い</u><br>上<br>下                       | <ul><li>視線</li><li>軽い笑い</li><li>強い笑い</li></ul>                                 |
| 3<br>保持                | 3<br>2文6<br>-            | 語タグ追加<br><alt-q><br/><alt-w><br/><alt-e></alt-e></alt-w></alt-q>                                                                                 | <mark>笑い</mark><br>上<br>下<br>右            | <mark>視線</mark><br>軽い笑い<br>強い笑い<br>引き笑い                                        |
| 3<br> 保持               | 3<br>改                   | 語タグ追加<br><alt-q><br/><alt-w><br/><alt-e><br/><alt-r></alt-r></alt-e></alt-w></alt-q>                                                             | <mark>笑い</mark><br>上<br>下<br>右<br>左       | <ul> <li>視線</li> <li>軽い笑い</li> <li>強い笑い</li> <li>引き笑い</li> <li>噴き出す</li> </ul> |
| 3<br>保持                | 3<br>改修<br>-<br>4        | 語タグ追加<br><alt-q><br/><alt-w><br/><alt-e><br/><alt-r><br/><alt-a></alt-a></alt-r></alt-e></alt-w></alt-q>                                         | <mark>笑い</mark><br>上<br>下<br>右<br>左<br>正面 | 視線<br>軽い笑い<br>強い笑い<br>引き笑い<br>噴き出す                                             |
| 3<br>保持<br>            | 3<br>改通<br>・<br>4<br>ど・  | 語タグ追加<br><alt-q><br/><alt-w><br/><alt-e><br/><alt-r><br/><alt-a><br/><alt-a><br/><alt-s></alt-s></alt-a></alt-a></alt-r></alt-e></alt-w></alt-q> | <u>笑い</u><br>上<br>下<br>右<br>正面            | <mark>視線</mark><br>軽い笑い<br>引き笑い<br>噴き出す                                        |

行タグも語タグと同様に、「行タグ追加」「タグ削除」「タグ入れ替え」のボタンで数や順番 を変えられます。

行タグは、増えるごとに編集ボックスに別の色が付きます。タグリストでの行タグの色と 対応しています。行タグの数が増えると何番目がどの項目だったか分かりにくくなるため、 色で区別します。この色は、行タグ自体に割り振られるのではなく、1つめからの順番で 自動的に割り振られるものなので、行タグの順番を入れ替えた場合でも付く色の順番は同 じになります。

## 属性タグ

属性タグは、行ごとに付くタグですが、行タグとの違いは、1つのタグに様々な要素がま とまって入っている点です。

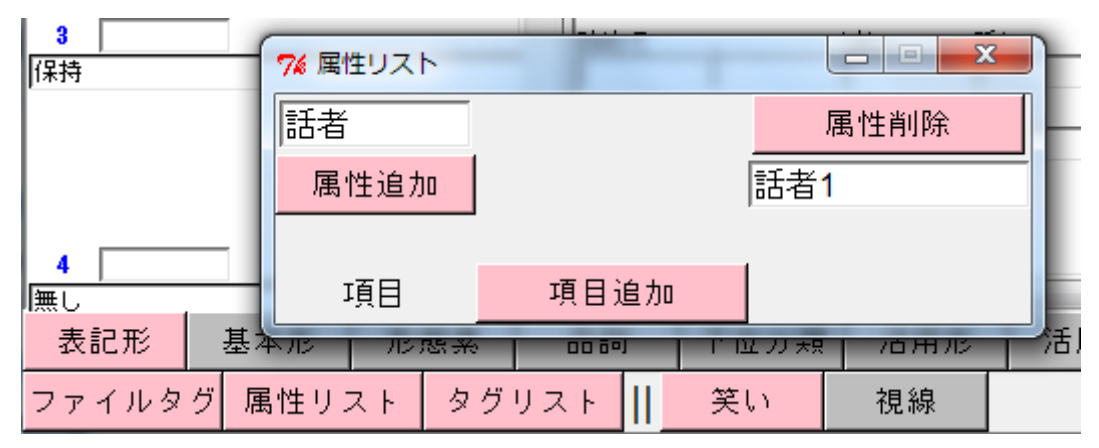

ウィンドウ下部の「属性リスト」で編集します。

属性タグとは、「話者 01」「話者 02」のように、1 つの名前がその中に様々な情報を保持し ているものです。たとえば一人の人が「年齢」「性別」「出身地」などの様々な情報を保持 していたとして、これを全て別々の行タグとして作成し、この発話者の発話行全てに毎回 「年齢」「性別」「出身地」のように付与すると非常に効率が悪くなります。そこで「話者 01」は「年齢」・「30 代」、「性別」・「女性」、「出身地」・「秋田」のように一度だけ設定し、 あとは各行に「話者 01」とだけ指定すれば、同時に内在する全ての要素が指定されたと同 じように扱えるようにします。

### 属性タグ要素の設定

| 7% 属性リスト |      |      |      |      |
|----------|------|------|------|------|
| 話者       |      | 属性削除 | 属性削除 | 属性削除 |
| 属性追加     |      | 話者1  | 話者2  | 話者3  |
|          |      |      |      |      |
| 項目       | 項目追加 |      |      |      |
| 項目削除     | 年齢   | 20代  | 50代  | 20代  |
| 項目削除     | 性別   | 女性   | 男性   | 男性   |
| 項目削除     | 出身地  | 岡山   | 神奈川  | 滋賀   |

属性リストウィンドウ上部左の「話者」となっているのが属性の名前です。その右側でメ ンバーを作ります。また、各メンバーの下にそれぞれの項目を設定します。項目数も変え られます。また属性の名前も変えられます。

属性の追加は「属性追加」ボタン、内部の項目の追加は「項目追加」ボタンです。

## 属性タグの付与

属性タグの入力ボックスは画面左側、行タグの編集エリアの行番号の右側にある少し短い 入力ボックスです。

属性タグは簡易付与できます。行番号の上で「Alt」+「1」~「9」,「a」~「z」キーがショ ートカットになっています。「Alt+1」で属性の1番目、「Alt+2」で属性の2番目が入りま す。「9」まで行ったら、「a」が10番目の属性になります。

|               | 7% 属性リスト | · · · · · · · · · · · · · · · · · · · | ma francis () |          |             |
|---------------|----------|---------------------------------------|---------------|----------|-------------|
| 1 話者1         | 話者       |                                       | 属性削除          | 属性削除     | 属           |
| 保持            | 属性追加     |                                       | 話者1           | ·<br>話者2 | 話者3         |
|               |          |                                       |               |          |             |
| 2 話者3         | 項目       | 項目追加                                  |               |          |             |
| ואזיז         | 項目削除     | 年齢                                    | 20代           | 50代      | <b>20</b> 代 |
| 0 =1 +1 0     | 項目削除     | 性別                                    | 女性            | 男性       | 男性          |
| ●  話者3<br> 保持 | 項目削除     | 出身地                                   | 岡山            | 神奈川      | 滋賀          |

語タグと同様に、入力ボックスをクリックしてからショートカットキーで簡易付与します。 直接入力もできます。属性リストに作成していない属性名を付与することもできますが、 結果を保存後に他の処理での扱いに制限が出ます。

# 属性タグ、項目の削除

属性タグ、内部項目の削除は、語タグ、行タグとほぼ同様です。項目削除は消したい項目 の左の「項目削除」ボタンで行います。

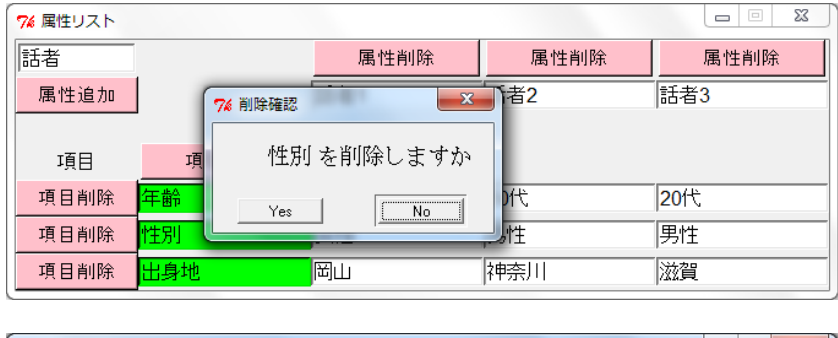

| 7% 属性リスト |      |      |      |      |
|----------|------|------|------|------|
| 話者       |      | 属性削除 | 属性削除 | 属性削除 |
| 属性追加     |      | 話者1  | 話者2  | 話者3  |
|          |      | ,    |      |      |
| 項目       | 項目追加 |      |      |      |
| 項目削除     | 年齢   | 20代  | 50代  | 20代  |
| 項目削除     | 出身地  | 岡山   | 神奈川  | 滋賀   |

項目削除では、それぞれの属性の中でその項目だけが消されます。

| 7% 属性リスト                                                   |                               |                          |                                       |                      |       |
|------------------------------------------------------------|-------------------------------|--------------------------|---------------------------------------|----------------------|-------|
| 話者                                                         |                               | 属性削除                     | 属性                                    | 生削除                  | 属性削除  |
| 属性追加                                                       |                               | 話者1                      | 話者2                                   |                      | 話者3   |
| 項目                                                         | 項目追加                          | 20(#                     | 削除確認                                  |                      |       |
| 項目削除                                                       | 生節                            | 2017、<br>女性              | 話者2 を                                 | 削除します                | すか    |
| 項目削除                                                       | 出身地                           | 岡山                       | Yes                                   | No                   |       |
|                                                            |                               |                          |                                       |                      |       |
| <b>7%</b> 属性リスト                                            |                               |                          |                                       | ×                    | <br>] |
| % 属性リスト 話者                                                 |                               | 属性削除                     |                                       | ×                    | ]     |
| % 属性リスト           話者           属性追加                        |                               | <u>属性削除</u><br>話者1       | ····································· | 」 💷 🗙                |       |
| 7% 属性リスト<br>話者<br>属性追加<br>項目                               | 項目追加                          | <u>属性削脱</u><br>話者1       | ▲<br>▲<br>■<br>【話者3                   | <b>□   ×</b><br>;性削除 |       |
| <b>%</b> 属性リスト<br>話者<br>属性追加<br>項目<br>項目削除                 | 項目追加<br><mark>年齡</mark>       | 属性削购<br>話者1              | I話者3 20代                              | ■ <mark>● ×</mark>   |       |
| % 属性リスト       話者       属性追加       項目       項目削除       項目削除 | 項目追加<br><mark>年齡</mark><br>性別 | 属性削脱<br>話者1<br>20代<br>女性 | E 20代<br>男性                           | ⊃ □ ×                |       |

属性タグの削除は消したい属性の上にある「属性削除」で行います。

1つの属性を消すと、内在している全ての項目の要素も消えます。

属性タグを消しても、テキストに付与した属性タグの名前はそのまま残ります。必要に応 じて付与し直す必要があります。

属性タグ、内部項目の入れ替えはできません。

ファイルタグ

複数の行をまとめて管理するファイルタグの付与を行います。

| 7% ファイルタグ           |       |         |     |   |    |         |     |        | x |
|---------------------|-------|---------|-----|---|----|---------|-----|--------|---|
| ファイル                | ファ・   | ィル追加    | I   | 開 | 始行 | 音声ファ    | ァイル |        |   |
| ファイル <mark>1</mark> | 会話01  |         |     | 1 |    | 削除      | 入替  |        |   |
|                     |       | -ar sic |     |   | L  | 1011772 |     | 070.10 | _ |
| ファイルタグ              | 属性リスト | タグ      | リスト | Π | 笑い | 視線      |     |        |   |

ウィンドウ下部の「ファイルタグ」ボタンで編集を行います。

ファイルタグは、複数のテキストを結合してコーパス化した時などに使います。通常はテ キスト選択時にフォルダを選択して複数テキストを一括で選択した際に、元々のファイル の内容ごとに区切られて自動的に付与されるタグです。これを、タグ編集時にも任意に決 めることができます。

## ファイルタグの追加と設定

| 7% ファイルタグ           |       |                    |        |    | x  |
|---------------------|-------|--------------------|--------|----|----|
| ファイル                | ファイル追 | <mark>加</mark> 開始行 | 音声ファイル | ŀ  |    |
| ファイル <mark>1</mark> | 会話01  | 1                  |        | 削除 | 入替 |
| ファイル <mark>2</mark> | 会話02  | 101                |        | 削除 | 入替 |

ファイルタグウィンドウの左上がファイルタグそのものの名前です。その下にある各行が 1つ1つのファイルタグの名前や中身です。開始行は、各ファイルタグの始まる行で、前 のタグの開始行よりも後の行番号になる必要があります。

ファイルタグの追加は「ファイル追加」ボタンで行います。

各行の右にある「削除」「入替」ボタンで、各ファイルタグの順番を入れ替えられます。

## 音声ファイルの指定

| 7% ファイルタグ           |        |     |        |    | x  |
|---------------------|--------|-----|--------|----|----|
| ファイル                | ファイル追加 | 開始行 | 音声ファイル |    |    |
| ファイル1               | 会話01   | 1   | 01.mp3 | 削除 | 入替 |
| ファイル <mark>2</mark> | 会話02   | 101 | 02.wma | 削除 | 入替 |

1つのファイルタグの範囲に1つの音声ファイルを指定できます。この音声ファイルはコ ーパスの中身と連動させ、いくつかの通常の処理の際に該当部分の音声を聞くことができ るようになります。これによって音声コーパスの作成ができるようになります。

## 音声コーパス化

通常の処理を行う際に、一定の準備をすれば該当する行の音声の再生ができるようになり ます。音声コーパス化に必要な準備は2つあります。1つめは行タグを2つ用意し、片方 を「開始時間」、もう片方を「終了時間」と名付けることです。2つめはファイルタグの編 集の際に音声ファイルを指定することです。これで音声コーパス化の準備はできましたが、 各行の開始時間と終了時間に所定の時間を付与する必要があります。

| 入力ファイル             | 会話01.txt             | 76 3             | グリスト            | 1 0 4 8  | 0.8      | a 8.            |        | J |
|--------------------|----------------------|------------------|-----------------|----------|----------|-----------------|--------|---|
| 読込   停止    テキスト本体編 | €    <mark>検索</mark> |                  |                 | タグ入れ替え   | タグ       | 入れ替え            | タグ入れ替え |   |
| I ►                | <b>II</b> 🔳 I        | ŕ                | テタグ             | タグ削除     | <u>ج</u> | グ削除             | タグ削除   |   |
| 1 話者1 ►<br>【保持     | _ î                  | 行的               | タグ追加            | 707      | 開始時      | ,               | 終了時間   | - |
|                    | 76 ファイ)              | し指定              |                 | 1000 A   | 1.000    | A POPULATION OF |        | 5 |
|                    | ファイル                 | /                |                 | ファイル追加   | 開始行      | 音声              | 「ファイル  |   |
| 2  詰者3 ▶           | ファイ                  | ル <b>1</b>       | 会話01            |          | 1        | 01.mp3          |        | i |
|                    | ファイ                  | ル <mark>2</mark> | 会話02            |          | 101      | 02.wma          |        | Ì |
| _                  | _                    | <                | Alt-w>          | <u>ہ</u> | 強い笑      | บ               |        | ľ |
| 3 話者3 ►            |                      | <                | Alt-e>          | 右        | 引き笑      | ບ               |        |   |
| 1未行                |                      | <                | <alt-r></alt-r> | 左        | 噴き出      | ġ               |        |   |
|                    |                      | <                | Alt-a>          | 正面       |          |                 |        |   |
|                    |                      | <                | Alt_s>          | 1        |          |                 |        |   |

音声ファイルは、Windows Media Player で再生できる形式のファイルから指定できます。 ファイルの名前には2バイト文字も使えます。ファイル名は拡張子まで書き込みます。音 声ファイルは「Formatfiles」の中の「SoundFiles」フォルダに入れます。音声ファイルと 開始時間、終了時間の2つの条件が揃ったら、「再描写」をします。

行タグの編集エリアの各行の属性タグの入力ボックスの右に、青い四角に囲まれて「▶」の 記号が表示されます。これをクリックします。

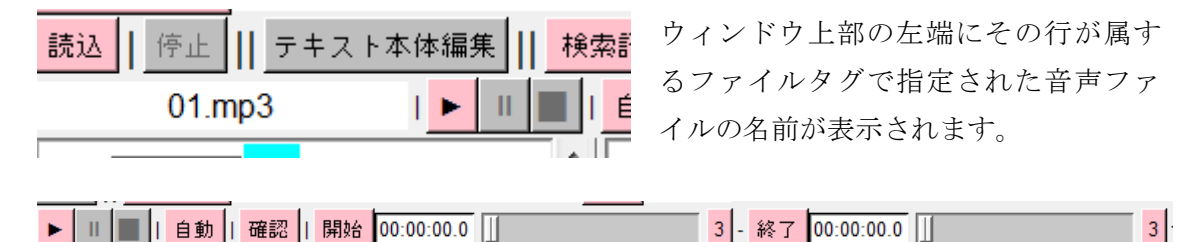

「▶」をクリックするとその行が時間編集の処理にセットさます。この状態で「自動」 ボタンを押します。

| 自動 | 確認   開始 | 00:00:00.0 | 3 | - 終了 | 00:00:02.1 |  | 3 | \<br>\<br>\<br>\<br>\<br>\<br>\<br>\<br>\<br>\<br>\<br>\<br>\<br>\<br>\<br>\<br>\<br>\<br>\ |
|----|---------|------------|---|------|------------|--|---|---------------------------------------------------------------------------------------------|
|----|---------|------------|---|------|------------|--|---|---------------------------------------------------------------------------------------------|

すると、その行の開始時間と終了時間と予測され仮の時間が設定されます。開始時間は、 前の行の終わり時間がそのまま入り、終了時間は、その行の語の合計モーラ数(英語の場 合は文字数)に規定の秒数をかけた時間+開始時間となります。時間は0.1秒単位です。 自動で付与された時間が本当に合っているかどうか、「確認」ボタンを押すと該当時間の音 声が再生されます。ずれている場合、「開始」や「終了」の右にあるスライダーを左右にず らすと仮の時間がそれぞれ変わります。

編集後は「開始」と「終了」を押すとそれぞれの時間が行のタグに入り、確定されます。

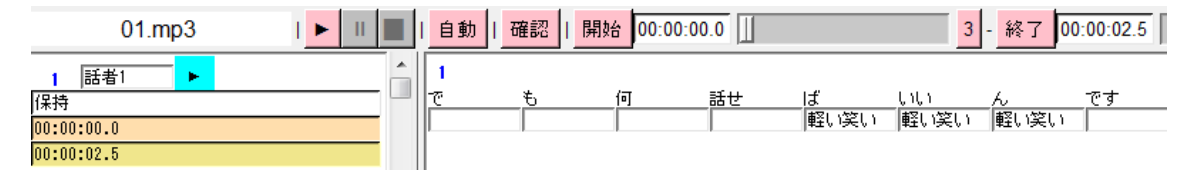

音声再生方法は全部で3つあり、

「確認」は設定時間の最初から最後までがぴったり再生されます。

「3」というボタンは、それぞれ、開始位置から3秒間、終了位置まで3秒間のみが再生されます。これは微妙な調整をする際、全てが再生されると長すぎる場合に使います。

「▶」ボタンは、開始位置から再生が始まりますが、終了は好きなところで自分で決められ るものです。「■」ボタンを押すとそこで再生が止まり、その時間が仮の終了時間に入りま す。耳で聞きながら終了位置を決定できるのでより確実です。その後、微調整をスライダ ーでします。「Ⅱ」ボタンは一時停止で、終了時間への付与はされませんが、音声の再生だ けを止められます。また「Ⅱ」を押せばそこから再開されますし、そのまま「■」を押せ ばその時間が終了時間に入ります。この状態では「▶」は利きませんが、行タグ編集エリア の「▶」を押せばまた初期化されます。

# テキスト本体の編集

## テキストの形態素解析結果の修正が行えます。

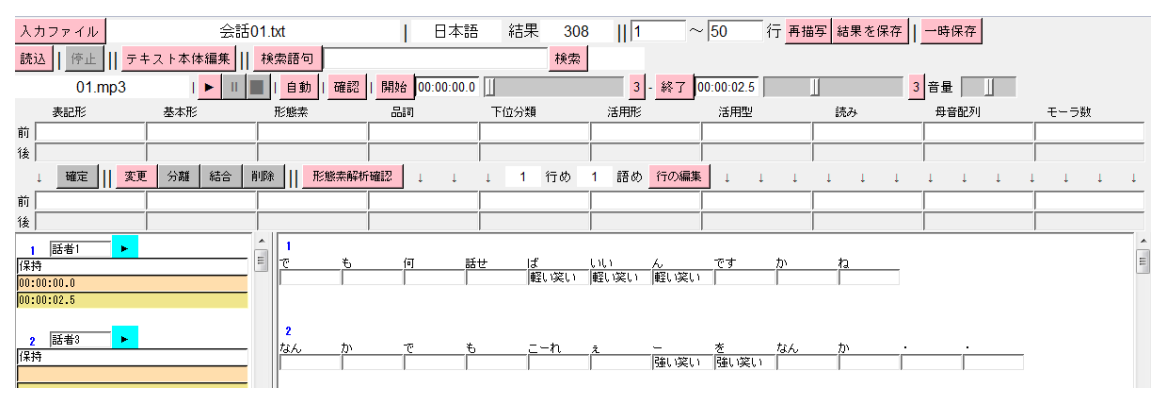

ウィンドウ上部の「テキスト本体編集」ボタンを押すと、ウィンドウ上部の編集ボタンの エリアが増えます。

|   | 表記形        | 基本形     | 形態素         | 品詞                                    | 下位分類   | 活用形              |
|---|------------|---------|-------------|---------------------------------------|--------|------------------|
| 前 |            |         |             |                                       |        |                  |
| 後 |            |         |             |                                       |        |                  |
|   | ↓ 確定    変更 | 分離 結合 肖 | 削除    形態素解析 | iiiiiiiiiiiiiiiiiiiiiiiiiiiiiiiiiiiii | ↓ 1 行め | 1 語め <u>行の編集</u> |
| 前 |            |         |             |                                       |        |                  |
| 後 |            |         |             |                                       |        |                  |

新しく増えたエリアは大きく3つのことができます。1つは、語の区切り方や各項目タグ などの、1語を詳細に編集することと、行単位でテキストを編集したり、新しい内容を本 文に加えるなどの、行単位で編集することと、形態素解析ソフトの解析結果を確認するこ とです。

語の編集

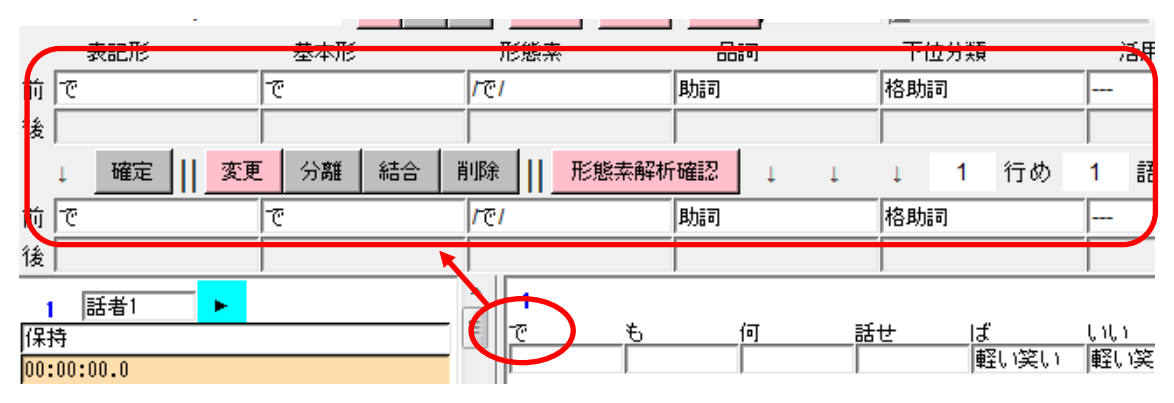

語タグの編集エリアの中で編集したい語をクリックすると、語の編集エリアにその語がセ ットされます。 各項目が羅列されている上側が編集前の内容で、下側が編集後の内容です。下側の変更を します。

| 表記形        | 基本形          | 形態素              | 品詞                     | 下位分類 |
|------------|--------------|------------------|------------------------|------|
| 前で         | で            | <i>।</i> 'ल्'    | 助詞                     | 格助詞  |
| 後          |              |                  |                        |      |
| ↓ 確定    変  | 更 分離 結合      | 削除    形態素        | 「解析確認」                 | 1 1  |
| 前だ         | <del>ت</del> | /~@/             | 助詞                     | 格助詞  |
| 後          |              |                  |                        |      |
| 修正すべき箇所を修正 | Eしたら、「確定」    | ボタンを押しま          | す。                     |      |
| だ <u>も</u> | <u>何</u> 話せ  | ばい<br>  軽い笑い   軽 | <u>,) ん</u><br>い笑い 軽いぼ |      |

語タグの編集エリアの該当する語が変更されます。

語の編集は4種類あります。編集する語を選択後、編集方法のボタンで選択します。

|   | 表記形 |    |  |    | 基本形 |    |    | 形態素 |      |  | 品詞 |      |    | 下位分類 |   |     |   |
|---|-----|----|--|----|-----|----|----|-----|------|--|----|------|----|------|---|-----|---|
| 前 | で   |    |  |    | æ   |    |    |     | 1°71 |  |    |      | 助詞 |      |   | 格助調 | ត |
| 後 |     |    |  |    |     |    |    |     |      |  |    |      |    |      |   |     |   |
|   | Ļ   | 確定 |  | 変更 |     | 分離 | 結合 | 肖   | 训除   |  | 形  | 態素解析 | 確認 | Ļ    | Ţ | Ļ   | 2 |
| 前 | 70  |    |  |    | ē   |    |    |     | 1°71 |  |    |      | 助詞 |      |   | 格助調 | ī |
| 後 |     |    |  |    |     |    |    |     |      |  |    |      |    |      |   |     |   |

「変更」は、1語の中だけでの変更で、各項目を変更します。

「分離」は1語を2語に分離するものです。編集後の「前」と「後」にそれぞれ分離後の 前後の語の内容を指定します。分離する個所などは自動で判別できないため、完全に1つ 1つ指定します。

|   | 表記形        | 基本形       | 形態素         | 品詞      | 下位分類 |
|---|------------|-----------|-------------|---------|------|
| 前 | 話し         | 話す        | <b>/話す/</b> | 動詞      | 一般   |
| 後 |            |           |             |         |      |
|   | ↓ 確定    変更 | [ 分離 結合 削 | 间除    形態素解析 | iia ↓ ↓ | ↓ 3  |
| 前 | 話し         | 話す        | /話す/        | 動詞      | 一般   |
| 後 | 話し         | 話す        | <b>/話す/</b> | 動詞      | 一般   |

「結合」は、2語を1語に結合するものです。編集前の「前」と「後」の2語を結合し、 編集後の「前」の語として指定します。結合内容はほぼ予測できるため、自動で結合結果 が出ますので、細かい修正をします。

|   | 表記形        | 基本形       | 形態素          | 品詞                                     | 下位分類       |
|---|------------|-----------|--------------|----------------------------------------|------------|
| 前 | 話し         | 話す        | <b>/話す/</b>  | 動詞                                     | 一般         |
| 後 | 7          | 7         | 171          | 助詞                                     | 接続助詞       |
|   | ↓ 確定    変更 | [ 分離 結合 削 | il除    形態素解析 | ia a a a a a a a a a a a a a a a a a a | ↓ <u>3</u> |
| 前 | 話して        | 話して       | /話すて/        | 動詞                                     | 一般         |
| 後 |            |           |              |                                        |            |

「削除」は、1語を単純に消します。修正後の語の指定はできません。

|   | 表記形        | 基本形       | 形態素         | 品詞     | 下位》 | 分類 |
|---|------------|-----------|-------------|--------|-----|----|
| 前 | 話し         | 話す        | <b>/話す/</b> | 動詞     | 一般  |    |
| 後 |            |           |             |        |     |    |
|   | ↓ 確定    変更 | [ 分離 結合 ] | 川除    形態素解析 | fœ認↓↓↓ | Ļ   | 3  |
| 前 |            |           |             |        |     |    |
| 後 |            |           |             |        |     |    |

#### 形態素解析確認

語の編集で、特に分離の場合など、編集後の文法タグをどう付ければいいか、形態素解析 ソフトのタグについて詳しくなければなりません。本ソフトでは、これを簡易に利用する ために形態素解析確認機能が有ります。語の編集エリアの中にある「形態素解析確認」ボ タンで形態素解析確認ウィンドウが出現します。

| 更                    | 分離                             | 結合 削除          | 形態素解析確認            | L L                                | ↓ 3 行め                         | ) 8 語め <mark>1</mark>          | 〒の編集 ↓                                 | 1 1                                             | 1 1 1                                 | 1 I I I                  | 1 I                   |
|----------------------|--------------------------------|----------------|--------------------|------------------------------------|--------------------------------|--------------------------------|----------------------------------------|-------------------------------------------------|---------------------------------------|--------------------------|-----------------------|
| 74                   | 形態素解析                          | <del>在</del> 認 | <del>,  +1==</del> |                                    | 1 07.                          | 65 I T < 6Л.                   | T in -                                 | -«- en.                                         | /=                                    | lueu.                    |                       |
| 確                    | 認文字列                           | そう言われる.        | んだけど               |                                    |                                | 解析                             | ■ クリア ■                                | 前へ後へ                                            |                                       |                          |                       |
|                      |                                | 表記形            | 基本形                | 形態素                                | 品詞                             | 下位分類                           | 活用形                                    | 活用型                                             | 読み                                    | 母音配列                     | モーラ数                  |
| <u>(म)म)म)म)म)म)</u> | 部部部部部部部部部部部部部部部部部部部部部部部部部部部部部部 | そ言れんだけ<br>ど    | そ言れんだけ<br>ど        | /そう/<br>/言う/<br>/ん/<br>/だ/<br>/けど/ | 副詞<br>動動動詞<br>助動詞<br>助動詞<br>助詞 | <br>一般<br><br>準体助詞<br><br>接続助詞 | <br>未然形-一般<br>連体形-一般<br><br>終止形-一般<br> | <br>投 五段-ワ<br>投 下一段-<br><br>投 助動詞- <sup>-</sup> | ソウ<br>ア行-イウイワ<br>ラ行-一般レル<br>ダ ダ<br>ケド | O-<br>EU<br>N<br>A<br>EO | 2<br>2<br>1<br>2<br>2 |

この上の方にある入力ボックスに解析をテストしたい文字列を入れて「解析」ボタンを押 します。すると、下の広いテキストエリアに解析結果が表示されます。解析結果は縦に1 行1語で詳しく表示されます。またそれぞれの語の結果の右に「全部」「文法」というピン クのバックになっている文字が有ります。これをクリックすると語の編集先に簡単に入力 ができるようになります。 参考にしたい語の解析結果の「全部」をクリックすると、語の編集エリアの編集後の内容 にそのまま入ります。

|                |            |       |              |          | · · · · | 1 VV V 11 VV |
|----------------|------------|-------|--------------|----------|---------|--------------|
| 前<br>言わ        | <u></u> 言う |       | 信う/          | 動詞       | →般      | 未然形-一般       |
| 後言われる          | ★ 言われ      | าจ    | /言われる/       | 動詞       | 一般      | 終止形-→舭       |
| 74 形態素解析       | 確認         |       | _            |          |         |              |
| 確認文字列          | そう言われる     | もんだけど |              |          | 解析      | ■ クリア ■ 前    |
|                | 表記形        | 基本形   | 形態素          | 品詞       | 下位分類    | 活用形          |
| 全部 文法<br>全部 文法 | そう言わ       | そう言う  | /そう/<br>/言う/ | 副詞<br>動詞 | <br>一般  | <br>表然形-一般   |

「文法」をクリックすると文法項目の「品詞」「下位分類」「活用形」「活用型」が入ります。

|                | /言う/     | 副調司        |                 |        |            | 17                |
|----------------|----------|------------|-----------------|--------|------------|-------------------|
|                | /言われる/   | 重力言可       | 一般              | 於止形──娘 | 下一段-フィー般   | 170               |
| ⅔ 形態素解析        | f確認      |            |                 |        |            |                   |
| 確認文字列          | そう言われるん: | だけど        |                 | 角罕有    | 斤    クリア   | 前へ 征              |
|                | 表記形      | 基本形 形創     | 読素 品詞           | 下位分類   | 活用形        | 活用型               |
| 全部 文法<br>全部 文法 | そう 言わ    | そう /そ言う /言 | う/ 副詞<br>う/ 動詞_ | 般      | <br>未然形-一般 | <br>3 <u>五</u> 段; |

単独の要素をクリックするとその項目のみが使用されます。

| (२३)       | 言う      | /言う/             | 副詞 |        |                |                           |
|------------|---------|------------------|----|--------|----------------|---------------------------|
| 言われる       | 言われる    | /言われる/           | 動詞 | 一般     | 終止形-一般         | 设                         |
| 76 形態素解析確認 | 70      | _                |    |        |                |                           |
| 確認文字列そ     | う言われるんだ | ナど               |    | 解析     | I クリア I        | 前へ後へ                      |
|            | 長記形 基   | 本形 形態素           | 品詞 | 下位分類   | 活用形            | 活用型                       |
| 余部 文法 🤆    |         | う / <u>そ</u> う/, | 副詞 | <br>6л | <br>+ 5517/ 61 | <br>n. <del>-</del> сл. — |

編集後の「後」の語に入力したい場合は、形態素解析確認ウィンドウの「後へ」ボタンを 押してから簡易入力する項目をクリックします

| 言わ        | 言う       | /言           | <u>ठे।</u>     | 副語        |      |                  |                  |
|-----------|----------|--------------|----------------|-----------|------|------------------|------------------|
| れる        | れる       | //h          | 3/             | 助動詞       |      | 連体形-一般           | <u>१</u> -न      |
| 7% 形態素解析確 | 認        | ,            | _              |           | _    |                  |                  |
| 確認文字列     | そう言われる   | <b>ふんだけど</b> |                |           | 解析   | I クリア I          | 前へ(後へ            |
|           | 表記形      | 基本形          | 形態素            | 品詞        | 下位分類 | 活用形              | 活用型              |
| 全部 文法     | そう       | <u>そ</u> う   | / <u>そ</u> う/, | 副詞        |      |                  |                  |
| 全部 文法     | 言わ<br>れる | 言つ<br>れる     | /言つ/<br>/れる/   | 動詞<br>助動詞 | ──   | 本然形-一般<br>連体形-一般 | (五段-リ)<br>~下一段-1 |

## 行の編集

行の編集は6種類あります。

| L L L   | 3 行さ | め 8 | 語め   | 行の編集 | 1 1            | Ļ   | Ţ  | Ļ | Ţ | Ļ | Ţ | 1 | Ļ | Ļ | Ļ |
|---------|------|-----|------|------|----------------|-----|----|---|---|---|---|---|---|---|---|
| 7% 行の編集 |      |     |      | _    |                |     |    |   |   |   |   |   | - |   |   |
| 行の削除:   |      | 行め  | から1  | 行分   | <del>)</del> を | 削除  |    |   |   |   |   |   |   |   |   |
| 行の結合:   |      | 行战  | >と 🗌 | 行め   | )を             | 結合  |    |   |   |   |   |   |   |   |   |
| 行の分離:   |      | 行动  | oo [ | 語め;  | から             | 分離  |    |   |   |   |   |   |   |   |   |
| 行の入替:   |      | 行战  | >と 🗌 | 行め   | )を 🗌           | 入れ替 | ā. |   |   |   |   |   |   |   |   |
| 行の挿入:   |      | 行战  | DIE  |      |                | 挿入  |    |   |   |   |   |   |   |   |   |
| 語の挿入:   |      | 行战  | oo [ | 語め   | oia 🗌          | 挿入  |    |   |   |   |   |   |   |   |   |

語の編集エリアの中の「行の編集」ボタンで行の編集ウィンドウが現れます。

行の編集は以下の種類があります。

## 行の削除

指定した行から指定した行分の行が削除されます。

## 行の結合

指定した2つの行を結合します。

## 行の分離

指定した行を、指定した番号の語の場所から2つに分離します。

# 行の入替

指定した2つの行の位置を入れ替えます。

行の挿入

指定した行の指定した位置に新しい行を挿入します。

「挿入」ボタンの右の入力ボックスに入力された文字列が新しい行の内容になります。

語の挿入

指定した行の指定した位置に新しい語を挿入します。

「挿入」ボタンの右の入力ボックスに入力された文字列が挿入される内容になります。

# 表示項目の変更

| 1    |      |     |    |      |      |          |      |     |
|------|------|-----|----|------|------|----------|------|-----|
| だ    | も    | 何   | 話せ | ۱ť   | ປາປາ | ĥ        | です   | か   |
| 助詞   | 助詞   | 代名詞 | 動詞 | 助詞   | 形容詞  | 助詞       | 助動詞  | 助詞  |
|      |      |     |    | 軽い笑い | 軽い笑い | 軽い笑い     |      |     |
|      |      |     |    |      |      |          |      |     |
| 2    |      |     |    |      |      |          |      |     |
| なん   | か    | で   | Ð  | こーれ  | ż    | <u> </u> | を    | なん  |
| 代名詞  | 助詞   | 助詞  | 助詞 | 代名詞  | 名詞   | 補助記号     | 助詞   | 代名詞 |
|      |      |     |    |      |      | 強い笑い     | 強い笑い |     |
|      |      |     |    |      |      |          |      |     |
| 3    |      |     |    |      |      |          |      |     |
| 改めて  |      | はい  | 話し | て    | ください | って       | 言わ   | れる  |
| 副詞   | 補助記号 | 感動詞 | 動詞 | 助詞   | 動詞   | 助詞       | 動詞   | 助動調 |
|      |      |     |    |      | 軽い笑い | 軽い笑い     |      |     |
| .    |      | って  | 言わ | れる   | ٤    | ね        |      |     |
| 補助記号 | 補助記号 | 助詞  | 動詞 | 助動詞  | 助詞   | 助詞       |      |     |
| •    | •    |     | •  |      |      | 1        | 11   |     |
| 基本形  | 形態   | 素   | 品詞 | 下位分類 | 活用形  | 活用型      | 민 향  | もみ  |

他の処理と同じように表示項目を変えられますが、表記形以外の項目で表示した際は自動 で2行表示になり、上が表記形、下が選択した項目になります。

## 検索

|           |               |           |          |            | _      |        |     |
|-----------|---------------|-----------|----------|------------|--------|--------|-----|
| 1         |               |           |          |            |        | 表記形    |     |
| だ<br>助詞   | も<br>_助詞      | 何<br>代名詞  | 話せ<br>動詞 | ば<br>助詞    | し<br>开 | 基本形    |     |
| 上         | L             | 下         | 下        | - 지        | 1      | 形態素    |     |
| 2         |               |           |          |            | L      | 文法     |     |
| なん<br>代々詞 | か<br>mmm      | で<br>町町司  | も<br>mmm | こーれ<br>代名詞 | 14 M   | 品詞     | 代名詞 |
| 下<br>下    | <br>下         | 下         | 下        |            | Ĩ      | 下位分類   |     |
| 3         |               |           |          |            | L      | 活用形    |     |
| 改めて       | 、<br>5#04=7 므 | よい<br> まい | 話し       | 7          | <      | 活用型    |     |
|           | _ 補助記ち        | 然動加詞      |          | B)]60]     | ŧ.     | <br>音声 |     |
| ・<br>補助記号 | ・<br>補助記号     | って<br>助詞  | 言わ<br>動詞 | れる<br>助動詞  | ک<br>R | 読み     |     |
|           |               | 19/18/1   |          |            | Ĩ      | 母音配列   |     |
| 4         |               |           |          |            |        | モーラ数   |     |

他の処理と同じように検索もできます。検索された語が赤く表示されます。

#### 表示行数の制限

# | 1 ~ 50 行 再描写 結果?

この処理は非常にパソコンのメモリに負荷をかけ、処理によっては動作時間も遅くなりま す。特に画面に多くの語が表示されると顕著に遅くなるため、編集画面に一度に表示する 行数を制限できます。ウィンドウ上部、右にある[]~[]行の2つの入力ボックスに表 示開始行と表示終了行を入力します。初期状態では1行めから50行めまでになっています。 50行以上あるテキストの場合、これを変更しないと画面上に表示されている内容のみを編 集したとしてもそれ以外の場所の編集していないままになります。

この数字は直接入力して指定します。表示開始行と表示最終行を別々に指定しますので、 この続きを編集する場合は51行めからとし、終わりはこの分量のままであれば100行めま でとします。

1行の文字数の長いテキストの場合は行数を少なく、1行がそれぞれ短いテキストの場合 は長くすると作業効率が上がります。また、パソコンの性能によって処理速度は大きく変 わりますので、環境に合わせて変更してください。

画面描画と再描写、編集後にウィンドウを消す際に特に処理の重さが顕著に出ます。

表示項目を変更する際は画面を再描写しますので、処理が重くなります。

タグを付与する際は処理時間はほぼかかりませんので、行数が多くても問題は出にくいで す。また検索も再描写しませんので問題なくできます。

編集するタグを変更する際は画面の再描写はしませんが、全ての語のデータの対応を変え ますので多少時間がかかります。ただこれは画面描写の分量に関わらず同じ処理になりま すので、表示行数の分量には関係しません。

## 編集のやり直し

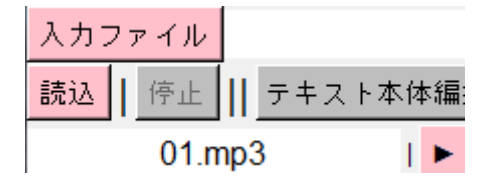

ウィンドウ上部、「読込」ボタンを押すと、その回で編集した内容を全て破棄し、ファイル 選択直後の段階まで戻ります。1工程のみを戻す処理はありません。

#### 編集結果の保存

編集が完了していないが、いったん止めたいときは「一時保存」ボタンを押します。仮編 集中のデータが保存されます。

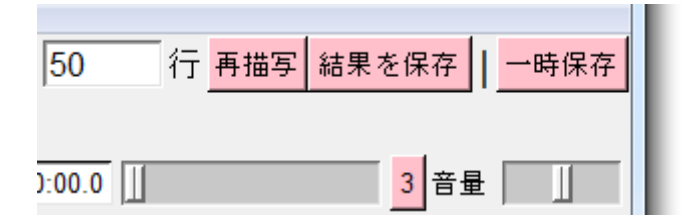

マーカーの保存同様に、編集しているテキストのサイズが大きい場合保存に時間がかかり ますが、途中でウィンドウを消してしまうと保存がうまくされません。「結果を保存」ボタ ンがへこんでいる間が保存中です。

一時保存をすると、HASHIを終了しても再度同じ内容が読み込まれますので、続きを編集できます。

完全に編集が終わった場合は、ウィンドウ上部の「結果を保存」ボタンをクリックします。

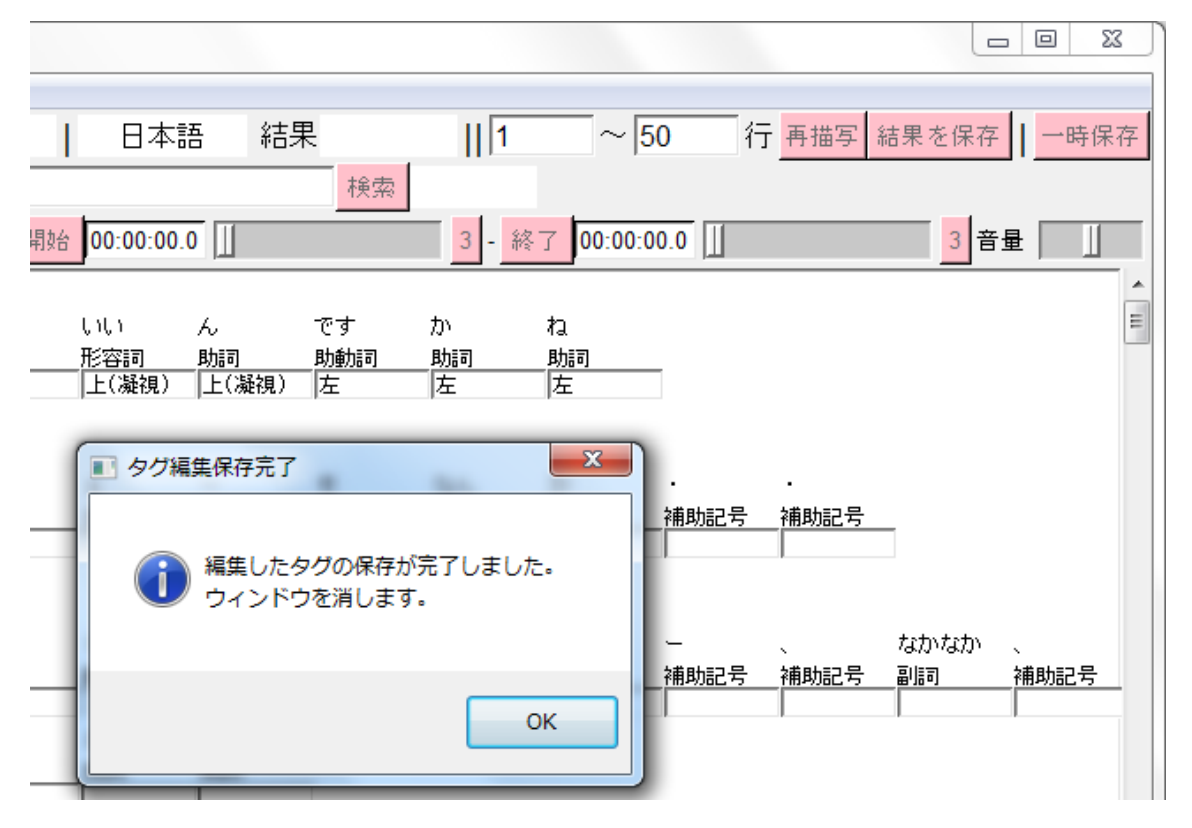

編集内容が保存され、HASHI用の整形ファイルがいったん解凍され新しいタグデータが追加され再度整形されます。多少時間がかかりますが、保存が完了すると「タグ編集保存完了」というウィンドウが出てきて、編集ウィンドウを消しますと表示されますので「OK」します。すると編集ウィンドウが自動で消えます。

# 通常の処理でのオリジナルタグの使用

| 7% 全文表示(Sen                                                                                                    | itence)                                                                                                    |                                                                                                |                                                                                                    |           |        |                       |       | • X |
|----------------------------------------------------------------------------------------------------|----------------------------------------------------------------------------------------------------|------------------------------------------------------------------------------------------------|----------------------------------------------------------------------------------------------------|-----------|--------|-----------------------|-------|-----|
| Option Input                                                                                                    | menu Output menu                                                                                                    |                                                                                                |                                                                                                    |           |        |                       |       |     |
| 入力ファイル                                                                                                    | 会話01.txt                                                                                                    | 1                                                                                              | 日本語 結                                                                                              | 果 307     | 1      | 行~ <mark>再描写 糹</mark> | 詰果を保存 |     |
| 検索語句                                                                                                    |                                                                                                    | 実行   停止                                                                                        | 行情報                                                                                                |           |        |                       |       |     |
| 行: 語数<br>1 10 · · 3<br>2 21 · · 6<br>5 14 · · 7<br>8 0 · · 3<br>9 1 · · · 3<br>9 1 · · · 3<br>10 4 · · 3<br>9 1 · · · 3<br>11 3 · · 1<br>12 3 · · 1<br>13 3 · · 1<br>15 5 · · 2<br>16 · · 3<br>16 · · 3<br>16 · · 3<br>17 15 · · 1<br>18 0 · · 3<br>18 · · · 3<br>18 · · · 3<br>19 6 · · · 3<br>20 · · · 3<br>19 6 · · · 3<br>20 · · · 3<br>21 · · · 6<br>21 · · · 6<br>21 · · · 6<br>21 · · · 6<br>21 · · · 6<br>21 · · · 6<br>21 · · · 6<br>21 · · · 6<br>21 · · · 6<br>21 · · · 6<br>21 · · · 6<br>21 · · · 6<br>21 · · · 6<br>21 · · · 6<br>21 · · · 6<br>21 · · · 6<br>21 · · · 6<br>21 · · · 6<br>21 · · · · · 6<br>21 · · · 6<br>21 · · · 6<br>21 · · · 6<br>21 · · · 6<br>21 · · · 6<br>21 · · · 6<br>21 · · · 6<br>21 · · · 6<br>21 · · · 6<br>21 · · · 6<br>21 · · · 6<br>21 · · · 6<br>21 · · · 6<br>21 · · · 6<br>21 · · · 6<br>21 · · · 6<br>21 · · · 6<br>22 · · · 6<br>23 · · · · 6<br>23 · · · · · · · 6<br>23 · · · · · · · · · · · · · · · · · · · | $ \begin{array}{c} \vec{k} \in \{1, 1\}, k \in \mathbb{N}^{n} \\ \vec{k} \in \{1, 1\}, k \in \mathbb{N}^{n} \\ \vec{k} \in \{1, 2\}, k \in \mathbb{N}^{n} \\ \vec{k} \in \{1, 2\}, k \in \mathbb{N}^{n} $ | )<br>言われる とお ー 、<br>いただい て も いい 1<br>知っ た はり ます か<br>け<br>です けど 、 どこ の<br>す<br>で 4 0 分 くらい か な | なかなか 、 話せ<br>です か<br>・・<br>・<br>・<br>・<br>、<br>、<br>、<br>、<br>、<br>、<br>、<br>、<br>、<br>、<br>話<br>せ | ない もの で ī | すよね・・  | って言われるとね              |       | - H |
| 表記形                                                                                                    | 基本形 形態素 品詞                                                                                                    | 下位分類 活                                                                                         | i用形 活用:                                                                                            | 型 読み      | → 母音配  | 列 モーラ数                | 笑い    | 視線  |
| 検索結果のみ                                                                                                    | メ 集計のみ 行情報表示                                                                                                    | 1 行表示 2 征                                                                                      | 疗表示 3行表                                                                                            | 示    最少課  | [数 ] 最 | 大語数                   |       |     |

## 追加ボタン

オリジナルタグを付けたファイルを選択するといくつかのボタンがウィンドウに加わります。

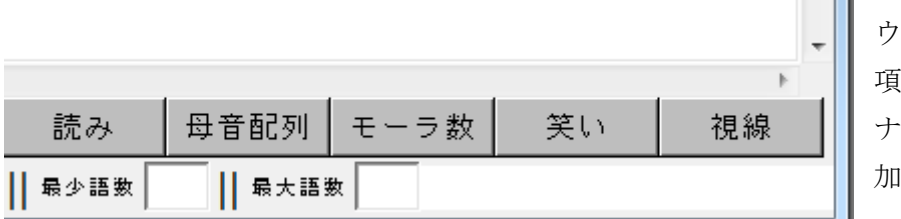

ウィンドウ下部の 項目一覧にオリジ ナルタグの項目が 加わります。

これは、オリジナルの語タグの付与を行った場合のみ加わり、追加した語タグの数だけボ タンが加わります。

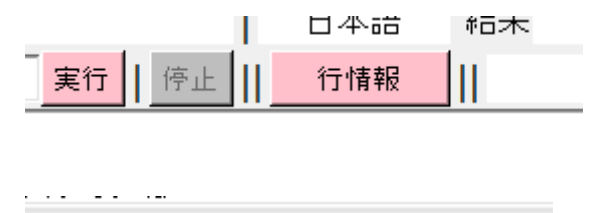

| 形態 | 素     | 品詞 | 下位分類  | ž |
|----|-------|----|-------|---|
| )み | 行情報表示 |    | 1 行表示 | 2 |

ウィンドウ上部に「行情報」ボタンが 加わります。

ウィンドウ下部に「行情報表示」ボタンが加わります。

これは、行タグ、属性タグ、ファイルタグをどれか1つでも付与したら追加されます。「行 情報」ボタンと「行情報表示」ボタンは必ず同時に現れます。どのタグをいくつ追加して もそれぞれのボタンは1つだけ加わります。

# オリジナルタグの使用

いい ん ですかね )笑い軽い笑い軽い笑い--------

-れぇ ー を なんか・・ --- 強い笑い 強い笑い --- --- ---

| 転 | 品詞 | 下位分類 | 活用形 | 活用型 | 読み | 母音配列 | モーラ数 | 笑い | 1 |
|---|----|------|-----|-----|----|------|------|----|---|

オリジナルの語タグも通常の語タグと全く同じように扱えます。表示の切り替えで独自に 付与した語タグが表示されます。タグを付与しなかった箇所は「---」になります。

| 7%検索語句の指定 |                                      |
|-----------|--------------------------------------|
| クリア       | 検索 and or                            |
| 語形        |                                      |
| 表記形       |                                      |
| 基本形       |                                      |
| 形態素       |                                      |
| 文法        |                                      |
| 品詞        |                                      |
| 下位分類      |                                      |
| 活用形       |                                      |
| 活用型       |                                      |
| 音声        |                                      |
| 読み        |                                      |
| 母音配列      |                                      |
| モーラ数      | 7% 笑いの入力エリアへ指定  □ □                  |
| オリジナル     | *******クリアする******** ^<br>暗き出す       |
| 笑い        |                                      |
| 視線        | ···································· |
|           |                                      |
| 周囲の語句     |                                      |

検索語句の指定でもオリジナルタグの項目が追加されます。

検索語句ウィンドウにもオリジナルタグの項目が追加されています。項目名のボタンを押 すと簡易入力リストも現れます。タグ編集でその項目に付けた全ての要素が 50 音順でリス ト化されていますので、そこから選ぶことができます。 検索も他のタグと全く同じようにできます。

|                                             | 品詞    |      |
|---------------------------------------------|-------|------|
| 実行   停止    行情報                              |       |      |
|                                             | 下位分判  |      |
| なんかでもこ〜れぇ〜 を なんか・・<br>  強い笑い 強い笑い           | 活用形   |      |
| 改めて 、 はい 話し て ください って (言わ れる とぉ ー)、         | 活用型   |      |
| どうしよう ・                                     | 音声    |      |
|                                             | 読み    |      |
| うーん ドイツ の 話 と か 聞かし て いただい 1 軽い笑い 軽い笑い 軽い笑い | 母音配列  |      |
| あ 、 いい です けど<br>軽い笑い                        | モーラ数  |      |
| どこ に 行っ て た ん です か<br>軽い笑い 軽い笑い +           | オリジナル |      |
| え えっとね 、 <u>デュースブルグ って</u> 知った はります /       | 笑い    | 強い笑い |
| 強い笑い 強い笑い                                   | 視線    |      |
| ス<br>                                       |       |      |

各行に付けられている行タグ、属性タグ、ファイルタグを表示させるには、ウィンドウ下 部の「行情報表示」ボタンを使います。

| 行 語数<br>1 10<br>2 9<br>3 21<br>4 2<br>5 14<br>7 8<br>8 10<br>9 1<br>10 4<br>11 3<br>12 1<br>13 3<br>14 4<br>15 5 | フ会会会会会会会会会会会会会会会会会会会会会会会会会会会会会会会会会会会会会 | イル<br>01<br>01<br>01<br>01<br>01<br>01<br>01<br>01<br>01<br>01 | 活活活活活活活活活活活活活活活活活活活活活活活活活活活活活活活活活活活活活活 | フ保保保無<br> | ア  開<br>00(<br>00(<br>00(<br>00(<br>00(<br>00(<br>00(<br>00(<br>00(<br>00 | 財給時間<br>0:00:00.0<br>0:00:02.5<br>0:00:04.2<br>0:00:11.3<br>0:00:15.1<br>0:00:16.1<br>0:00:17.6<br>0:00:20.5<br>0:00:20.6<br>0:00:22.1<br>0:00:22.9<br>0:00:22.9<br>0:00:23.2<br>0:00:24.2<br>0:00:26.0 | 終了<br>00:(<br>00:(<br>00:(<br>00:(<br>00:(<br>00:(<br>00:(<br>00: | 7時間<br>)0:02.5<br>)0:04.2<br>)0:10.6<br>)0:11.3<br>)0:15.1<br>)0:16.1<br>)0:20.5<br>)0:20.6<br>)0:22.1<br>)0:22.9<br>)0:22.9<br>)0:22.9<br>)0:23.2<br>)0:23.2<br>)0:24.2<br>)0:28.0 | ▶▶▶▶▶▶▶▶▶▶▶▶▶▶▶▶▶▶ | も何ではここ<br>もかて、よういです<br>こんドリアです<br>したどりです<br>したとないだい<br>たれい<br>たれい<br>たれ<br>たい<br>たれ<br>たい<br>たれ<br>たい<br>たれ<br>たい<br>たい<br>たれ<br>たい<br>たい<br>たい<br>たい<br>たい<br>たい<br>たい<br>たい<br>たい<br>たい<br>たい<br>たい<br>たい | いい ん です<br>まし て ください<br>話 と か 聞か<br>けど ん です か<br>デュースブルグ<br>デュースブルグ<br>は、どこでし |
|----------------------------------------------------------------------------------------------------|----------------------------------------|----------------------------------------------------------------|----------------------------------------|-----------|---------------------------------------------------------------------------|----------------------------------------------------------------------------------------------------|-------------------------------------------------------------------|----------------------------------------------------------------------------------------------------|--------------------|----------------------------------------------------------------------------------------------------|-------------------------------------------------------------------------------|
| s≣⊃ #¢                                                                                                    | t                                      | L <b>T</b> T                                                   |                                        | 联合部分      | ŧ.                                                                        | 早詞                                                                                                    |                                                                   | 下位。                                                                                                    | 小術                 |                                                                                                    | 活用刑                                                                           |
| CELTS                                                                                                    |                                        | 5年72                                                           |                                        | 12789     | ¥o                                                                        |                                                                                                    |                                                                   | 1.177.2                                                                                                    | リメリ                | 四州形                                                                                                    | 四用空                                                                           |
| 索結果の                                                                                                    | み                                      | 集調                                                             | 計のす                                    | 34        | 行作                                                                        | 情報表示                                                                                                    |                                                                   | 1 行著                                                                                                    | 表示                 | 2行表示                                                                                                    | 3行表示                                                                          |

行ごとに付与されているタグ情報が本文表示の左側に表示されます。付与していない項目 は空欄になります。

| Ī  | <u> </u>                 |                                   |
|----|--------------------------|-----------------------------------|
| (  | 7% 行情報の指定                |                                   |
|    | ファイル                     |                                   |
|    | 話者                       | 開始時間                              |
|    | 年齢                       | 7% 話者の入力エリアへ指定 ローマーズ              |
|    | 性別                       | ★****************クリアする*********** |
|    | 出身地                      | 話者1 話者2                           |
| 51 | ・ 成めて、 しむ                | い話し 話者3 ないものですよね・・・               |
| 4  | ▶  とう しよう・<br>▶  うーん ドイツ | の話とか聞かしていただいてもいいですか               |

行タグで検索条件を絞る場合は、ウィンドウ上部に現れる「行情報」ボタンで指定します。

行情報の指定ウィンドウが現れるので、各項目を指定します。語タグの簡易入力と全く同 じように選択できます。

行タグ、属性タグ、ファイルタグは1つもしくは組み合わせて指定できます。属性タグの 内部項目も個別に指定でき、これを指定するとその要素を含んだ属性のみが抽出されます。

| 16                     | 119                 | 7.44             |                          | _                                              | ۱. |      |     |
|------------------------|---------------------|------------------|--------------------------|------------------------------------------------|----|------|-----|
| マアイル                   | 話者,                 | 12 <u>9</u> 7    | 開始時間                     | 終了時間                                           |    | ファイル |     |
| 会話U1<br> 会話O1<br> 会話O1 | 詰君3<br> 話者3<br> 話者3 | 1保持<br> 保持<br> 毎 | 00:00:02.5               | 00:00:10.6 > C                                 |    | 話者   | 話者3 |
| 会話01<br>会話01           | 話者3<br>話者3          |                  | 00:00:11.3               | 00:00:15.1 >                                   |    | 年齢   |     |
| 会話01<br>会話01<br>会話01   | 詰者3<br> 話者3<br> 話者3 |                  | 00:00:20.5               | 00:00:22.9 •<br>00:00:22.9 •<br>00:00:24.2 • 3 |    | 性別   |     |
| 会話01<br>会話01           | 話者3<br> 話者3         |                  | 00:00:26.0<br>00:00:28.7 | 00:00:28.0 ><br>00:00:29.1 >                   |    | 出身地  |     |

どれかを指定すると、指定した項目の要素のある行のみが残ります。

本文リンクでの行タグ、属性タグ、ファイルタグ内容の表示

| Input menu                                   | H 本文へのリンク     □ □ ■ X     X                  |
|----------------------------------------------|----------------------------------------------|
| イル                                           | 18 行目                                        |
| 」です                                          | ファイル 会話01                                    |
| われている文                                       | 話者 話者1 年齡 20代 性別 女性 出身地                      |
| 行番号                                          | フロア 開始時間 00:00:29.1 終了時間 00:00:32.9          |
| 3    <br>5    <br>6                          | えと西の、ちょい北あたりなん <mark>です</mark> けど、どこの近くかなぁ・・ |
| 11 +<br>13 +<br>15 +<br>18 +<br>19 +         |                                              |
| 20<br>23<br>25<br>28<br>28<br>32<br>32<br>32 |                                              |
| 34<br>36<br>37<br>41                         |                                              |
| <u>≸ 基本</u> ₹                                | * <=前の行 次の行 =>                               |

行タグ、属性タグ、ファイルタグの うち、設定されている項目は、KWIC での本文リンクの際にも表示されま す。

## オリジナルタグの使用可能処理

オリジナル語タグの表示、検索は全ての通常処理で可能です。

行タグ、属性タグ、ファイルタグで条件を絞るのは Sentence, KWIC, Collocates, Picture, POPAK, Ngram のみで可能です。ただし、Freq, Keyness では、ファイルタグのみ使用可能です。

行情報表示は、Sentence, KWIC のみで利用可能です。

## 音声再生

条件が整っていれば行の音声が再生されます。

| 7 | 開始時間<br>00:00:00.0<br>00:00:02.5<br>00:00:04.2<br>00:00:10.6<br>00:00:11.3<br>00:00:15.1<br>00:00:16.1<br>00:00:17.6<br>00:00:20.5 | 終了時間<br>00:00:02.5 )<br>00:00:04.2 )<br>00:00:10.6 )<br>00:00:11.3 )<br>00:00:15.1 )<br>00:00:17.6 )<br>00:00:20.5 )<br>00:00:20.6 ) | だ も 何 話せ ば いい ん です か ね<br>なん か で も こーれ ぇ ー を なん か ・・<br>改めて 、 はい 話し て ください って 言わ れる とぉ ー 、 :<br>どう しよう・<br>うーん ドイツ の 話 と か 聞かし て いただい て も いい で<br>あ、 いい です けど<br>どこ に 行っ て た ん です か<br>え えっと ね 、 デュースブルグ って 知っ た はり ます か・<br>ス |
|---|----------------------------------------------------------------------------------------------------|----------------------------------------------------------------------------------------------------|----------------------------------------------------------------------------------------------------|
|   | 00:00:20.6                                                                                                    | 00:00:22.1 )                                                                                                    | ええっとね、 デュースブルグ                                                                                                    |

行ごとの開始時間、終了時間が付与されていて、該当範囲のファイルタグに音声ファイル が指定されていて、その音声ファイルが、「Formatfiles」フォルダの中の「SoundFiles」 フォルダに入っていれば、結果表示の左側に「▶」が表示され、これをクリックすると開始 時間から終了時間の幅の音声が再生されます。

#### Edit の設定変更

| H  | テキストテ     | <sup>-</sup> ータの編集(Edit) |           |       |
|----|-----------|--------------------------|-----------|-------|
| Ор | otion Inp | ut menu                  |           |       |
| 入  | カファイ      | 入力の設定                    |           |       |
| 読  | 込   停     | スライダー幅の秒                 | 5         |       |
|    |           | 短時間再生の秒数                 | 3         | F     |
|    |           | 1 モーラの設定秒                | 0.14      | 定     |
|    | đ         | タグ入力エリアの幅                | 10        | C     |
| 行名 | タグは直接     | 折り返しの語数                  | 20        |       |
| 行行 | タグのうち     | 表示フォント                   | MS Gothic | デフォルト |

タグ編集処理で、いくつかの項目を変更できます。

- スライダー幅の秒 音声編集の際スライダーで選択できる時間の幅です。仮の開始 時間と終了時間の前後の指定秒までスライダーで選択できます。
- 短時間再生の秒数 開始と終了位置付近の音声の簡易再生の秒数です。
- 1モーラの設定秒 自動で音声を付与する際の計算に使う単位秒です。
- タグ入力エリアの幅 語のタグの入力エリアのそれぞれの大きさを決めます。
- 折り返しの語数 テキスト表示画面は規定の語数で表示が折り返されるので、その語数を指定します。

# フォルダでの一括ファイル選択

複数のファイルを一括で扱いたいときは、フォルダごと選択をします。

まず、HASHIのフォルダの直下に任意の名前のフォルダを作成し、その中に一括指定した いファイルを全て入れます。フォルダの中に更にフォルダを作り階層式にしても構いませ ん。フォルダの階層は何層でも構いません。

| ] ささきふさ      |
|--------------|
| ] 羽志 主水      |
| ] 夏目 漱石      |
| 🔊 或阿呆の一生.txt |

フォルダを用意したら、通常のテキストファイルを選択する際と同様に「入力ファイル」 ボタンでファイル選択ウィンドウを開きます。次に、リストのうち、「複数新規ファイルの フォルダ」を詮索します。

| │ ファイル選択               |         |           |          |
|------------------------|---------|-----------|----------|
| ******                 | 新規ファイル  | ********* | ******** |
| ****************** 複数新 | 規ファイルのフ | ォルダ ***** | ******   |
| 会話01.txt               | 日本語     | 形態素単位     | 3554     |
| 吾輩は猫である.txt            | 日本語     | 形態素単位     | 210988   |
| 或阿呆の一生.txt             | 日本語     | 形態素単位     | 8715 👻   |

すると、HASHIフォルダの中にある選択可能なフォルダの一覧が出ます。

| │ フォルダ選択 |   |
|----------|---|
| 小説       | * |
|          | + |

このうち1つのフォルダを選択します。その後、通常通りに分析ファイルの設定を行うと まずファイルが全て結合されます。

| ファイル結             | ŝ                                  |
|-------------------|------------------------------------|
| 小説/夏目             | 漱石/夢十夜.txt                         |
| 小説/夏目             | 漱石/幻影の盾.txt                        |
| 小説/夏目             | 漱石/後期二部作                           |
| 小祝/夏日             | 漱石/後期三部作/こころ.txt                   |
| 小祝/夏日             | 漱石/後期二部作/彼库道道.txt<br>波力/後期二報佐/注入工具 |
| 小説/夏日 <br>  小説/百日 | 漱石/俊期二部作/行八.txt<br>漱元/毛细           |
| 小説/夏日<br>  小説/夏目  | 漱石/復期二即1F/行入.txt<br>漱石/手紙.txt      |

ファイルの結合が完了すると整形が開始されます。テキストの分量が多くなるので、整形には時間がかかります。

結合された内容はフォルダ名と同じ名前のテキストファイルとして HASHI フォルダの中 に置かれます。

、ま 、書 きれいけ りるとす だの 不思議 がる と に戸外 が いい 自分。 æ と、 ビ や思調 は 戸外 経り た、 ない ₽ 降りだ。 ~降 時計 電重 0 0 IC 金 時 日 0 猫族 • 家庭 Ŧ ல் 乱等珍 コま \*るさま) 琥珀 」。 色 春着 ý が τ 巴 か 修 《 さ 》 の に 扬圧 藉 《 はる ぎ 》 を き て 羽 ) 》 に 坐っ て いる 。 その 《 ほ 》 め る の は おかしい よう に 高い 台 に 登っ 魔力 孝 切実 に 自覚 し た オ ガジオ

複数ファイルを一括で選択した場合は、最初からファイルタグが付与されています。

元のファイルが格納されたフォルダ構造がそのまま記録されています。

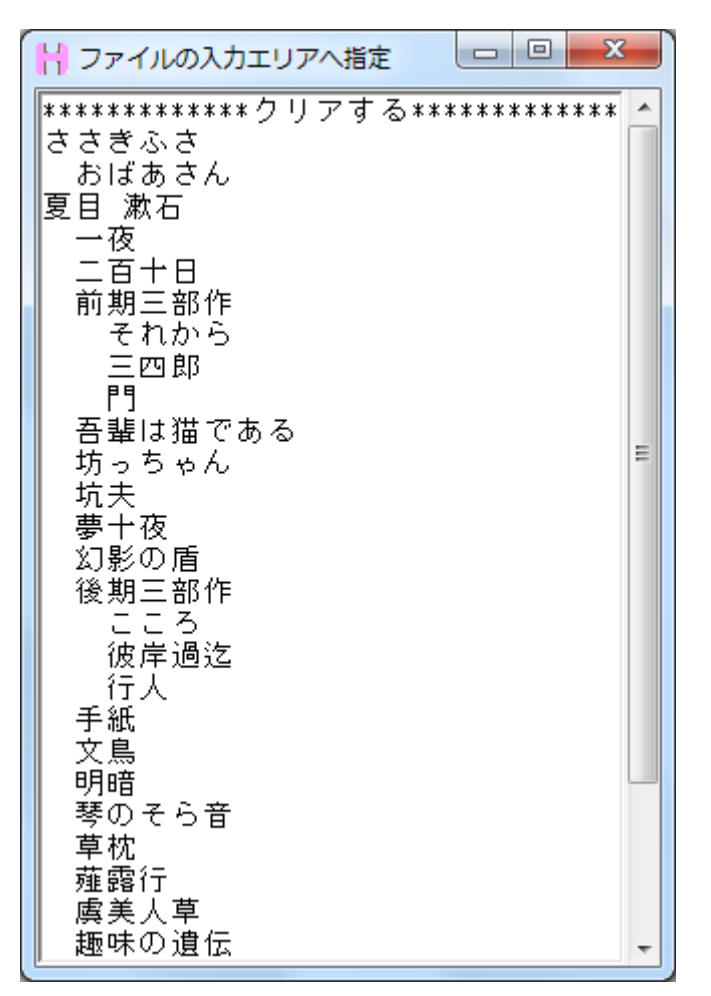

ファイルタグの指定のリストでは、元ファイルのフォルダ構造ごとに上位分類、下位分類 の関係で一括指定できます。つまり、元のフォルダ名を選択すれば、そのフォルダに入っ ていたファイルが一括で全て指定できます。

## テキストの整形段階での行情報の付与

テキストファイルにあらかじめ一定のタグを付与しておけば、整形後すぐに行タグ、属 性タグ、ファイルタグの行情報を扱うことができます。

※「く」からはじまる行はタグ情報と認識されますので、通常の本文では使用できません。

## ファイルタグ、属性タグ、行タグの指定書式

ファイルタグ

〈#ファイルタグ#〉

ファイルタグは、「<# #>」で囲まれた中に記入します。

属性タグ

<%属性タグ%>

属性タグは、「<% %>」で囲まれた中に記入します。属性タグの内部項目の指定はできません。tagnameファイルか、整形後に「テキストデータの編集(Edit)」で指定します。

行タグ

# <∶行タグ1∶@, ∶行タグ2∶@, ∶行タグ3∶@, >

行タグは全体を「く>」で囲みます。その中に各行タグを指定しますが、「::@,」で囲ま れた中に記入します。「,」の後には必ず半角のスペースを入れます。

タグの記入位置

タグは本文内容とは別に独立した行に記入します。 ファイルタグはどのタグとも同じ行にならないように単独の行に記入します。

**<#ファイルタグ#>** <%属性タグ%><∶行タグ1∶@, ∶行タグ2∶@, ∶行タグ3∶@, > 本文の文章・・・・・

ファイルタグが記入された以降は次のファイルタグが出るまで同じファイルタグの範囲と されます。

属性タグは行タグと同じ行に記入し、必ず一番左端の行頭に記入します。

<#ファイルタグ#> <%属性タグ%><:行タグ1:@, :行タグ2:@, :行タグ3:@, > 本文の文章・・・・・ 属性タグは半角のスペースを含めることができません。必ず連続した文字列にします。 行タグは属性タグと同じ行に記入し、属性タグに続いて右側に記入します。

# <#ファイルタグ#> <%属性タグ%><:**行タグ1:@, :行タグ2:@, :行タグ3:@, >**

本文の文章・・・・・

行タグの数は自由で、1つでも複数でも可能です、必要な数だけ記入します。行タグの各 項目は、左からの位置で決まりますので、各タグの行で一致させる必要があります。例え ば、新聞データで「刊種別、面名、ページ」の行タグを付与する場合は、全ての行タグの 行を「<:刊種別:0,: 面名:0,: ページ:0,>」同じ順番で記入します。

属性タグでも行タグも、もしどれかの行だけ項目が不明なものがあった場合、タグ形式は 維持したままで中を記入しないようにします。例えば、先程の例で1つの行だけ面名が不 明な場合は、「<:刊種別:@, ::@, : ページ:@, >」とします。空白も空けずに単に何も記入 しません。

属性タグ、行タグは、記入された次以降の行にある本文のタグになります。次の属性タグ、 行タグが出るまで、そのタグ情報の範囲となります。

ファイルタグ、行タグ、属性タグとも、必要がなければ1つも記入しなくても構いません。 ファイルタグのみや、行タグ1つのみの記入でも構いません。

| 〈#ファイルタグ#〉  |  |
|-------------|--|
| 本文の文章・・・・・  |  |
| <:行タグ1:@, > |  |
| 木文の文音・・・・・  |  |

以降にタグ付与の例をいくつか示します。

完全に毎行タグを付与する方式

<#ファイルタグ#> <%属性タグ%><:行タグ1:@,:行タグ2:@,:行タグ3:@,> 本文の文章・・・・・ <%属性タグ%><:行タグ1:@,:行タグ2:@,:行タグ3:@,> 本文の文章・・・・・ <%属性タグ%><:行タグ1:@,:行タグ2:@,:行タグ3:@,> 本文の文章・・・・・ <#ファイルタグ#> <%属性タグ%><:行タグ1:@,:行タグ2:@,:行タグ3:@,> いくつかの行で属性タグ、行タグを共有する方式

| 〈#ファイルタグ#〉        |          |          |   |
|-------------------|----------|----------|---|
| <%属性タグ%><:行タグ1:@, | ∶行タグ2∶@, | ∶行タグ3∶@, | > |
| 本文の文章・・・・・        |          |          |   |
| 本文の文章・・・・・        |          |          |   |
| 本文の文章・・・・・        |          |          |   |
| <%属性タグ%><:行タグ1:@, | ∶行タグ2∶@, | ∶行タグ3∶@, | > |
| 本文の文章・・・・・        |          |          |   |
| 〈#ファイルタグ#〉        |          |          |   |
| <%属性タグ%><:行タグ1:@, | ∶行タグ2∶@, | ∶行タグ3∶@, | > |

ファイルタグのみの方式

〈#ファイルタグ#〉 本文の文章・・・・・・ 本文の文章・・・・・・ 本文の文章・・・・・・ 〈#ファイルタグ#〉 本文の文章・・・・・・ 本文の文章・・・・・・ 本文の文章・・・・・・

属性タグのみの方式

<%属性タグ%> 本文の文章・・・・・・ <%属性タグ%> 本文の文章・・・・・・ <%属性タグ%> 本文の文章・・・・・・

行タグのみの方式

| <:行タグ1:@, :行タグ2:@, > |
|----------------------|
| 本文の文章・・・・・           |
| <:行タグ1:@, :行タグ2:@, > |
| 本文の文章・・・・・           |
| <:行タグ1:@, :行タグ2:@, > |
| 本文の文章・・・・・           |

実際の整形例として、以下のようにテキストにタグを付与しておくとします。

<#吾驉は猫であるわ↓</p>
<%夏目漱石%>:明治後期:0,:ホトトギス:0,:連載:0,>↓
吾龌は猫である。る前はまだ無い。↓
どこで生れたかとんど見当がつかぬ。何でも薄暗いじめじめした所でニャーニャー泣いてしこの書生の掌の裏でしばらくはよい心持に坐っておったが、しばらくすると非常な速力でごふと気が付いて見ると書生はいない。たくさんおった兄弟が一疋も見えぬ。肝心の母親さ;
#或のの一生わ↓
<\*求川龍之介%><:昭和初期:0,:改造:0,:短編:0,>↓
(\*旅川龍之介%><:昭和初期:0,:改造:0,:短編:0,>↓
(僕はこの原稿を発表する可否は勿論、発表する時や機関も君に一任したいと思つてゐる。↓
₹はつ原稿の中に出て来る大抵の人物を知つてゐるだらう。しかし僕は発表するとしてす
僕はこの原稿の中に書らしてゐる。しかし不思議にも後悔してゐない。唯僕の如2
最後に僕のこの原稿を特に君に托するのは君の恐らくは誰よりも僕を知つてゐると思ふかす
<#(間ロー葉%>:明治中期:0,:文芸倶楽部:0,:短編:0,>↓
\*添配小村さん信さん寄つてお出よ、お寄りといつたら寄つても宜いではないか、又素通りこちは二間間口の二階作り、軒には御神燈さげて盛り鹽景氣よく、空場から知ったのらず、銘酒をお高は往來の人のなきを見て、力ちやんお前の事だから何があつたからとて氣にしても居さも高には在を奇麗に拭いて一服すつてポンとはたき、又すいつけてお高に渡しながら氣を
<1山椒大夫や↓</p>
<%蒸鴎外%、:大正:0,:中央公論:0,:短編:0,>↓
±越後の春日を経て今津へ出る道を、珍らしい旅人の一群れが歩いている。母は三十歳を職;
道は百姓家の断えたり続いたりする間を通っている。砂や小石は多いが、秋日和によく乾い葉葺きの家が何軒も立ち並んだ一構えが柞の林に囲まれて、それに夕日がかっとさしてい;
「まめ聞の美人だ」と、先に立っていた母が指さして子供に言った。↓
<#正遊亭円朝%<:明治中期:0,:やまと新聞:0,:落語:0,>↓
<\*花切い和葉をごらん」と、先に立っていた母が指さして子供に言った。↓</p>
<#「空地短いも立く」、</p>
<#「お短いもので、文七元結の曲来という、ちとお古い処のお話を申上げますが、只今と行きてお短いもので、文七元結のいもたんだ、真暗に為て置いて、燈火でも点けね:</p>
第「あっ」」帰ったよ、お薪……おい何うしたんだ、真暗に為て置いて、燈火でも点けね:
第「お短いもるよ」↓
長「真暗に為て置いたく、鼻ア撮まれるのも知れねえ暗え処にぶっ坐ってねえで、燈火

## これを整形すると以下のようにタグが保存されます。

| ΪŢ  | 語数        | ファイル            | 詰者                                    | 11221  | 行タク2    | 行名グ3                                       |                                                                      |
|-----|-----------|-----------------|---------------------------------------|--------|---------|--------------------------------------------|----------------------------------------------------------------------|
| 1   | . 9       | 登覲は頒である         | 夏目漱白                                  | 期治後期   | ホトトギス   | 連載                                         | 音輩 は猫 で ある。  名前  むまだ 無い 。                                            |
| 2   | 268       | 登覲は通である         | 塁目漱空                                  | 問治後期   | 杢トト光乙   | 連載                                         | どこ で,生れ た か とんと 見貫 が つか ぬ 。 何 で も                                    |
| - 3 | 92        | 登載  調査である       | 塁目漱垣                                  | 期治後期   | ホトト売ス   | 連載                                         | この 書生  の  羊 の 裏 で しはなく は よい 心持 に 坐っ                                  |
| - 4 | 88        | 音輩  エ値である       | 夏日漱石 。                                | 明治後期   | ホトキス    | 連載                                         | ふと 気 が 付い て 見る と 書生 は い ない 。 たくさん                                    |
| 5   | 25        | 或阋髪の一生          | 登川龍之介                                 | 昭和初期   | 政連      | 湿彊                                         | 僕 ほこの 県樋 を 発表 する 可否 ほ 勿論 、 発表 する                                     |
| 6   | 40        | 或阿呆の一生          | 芥川龍之介                                 | 昭和初期   | 改造      | 短編                                         | 惹はこの原稿の中に出て来る広想の人物を知                                                 |
| - 7 | 74        | 或阿米の一生          | 盃川龍之介                                 | 昭和初期   | 「改連     | 短編                                         | 僕 は今 最も不幸 な幸福 の 中に 暮らして ゐる 。                                         |
| - 8 | _52       | 或阿呆の一生          | 枩川龍之介                                 | 昭和初期   | 改造      | 短編                                         | 最後 に 僕 の この 原稿_を 特に 君 に 托する の は 君                                    |
| . 9 | /03       | 민준희방전           | 漣凵一풒                                  | 期後史期   | 文孟倶楽部   | 湿彊                                         | 起い 木村 さん 信 さん 盗つ て お 出よ 、 お 等り とす                                    |
| 10  | 352       | [[드라방조          | 漣□一叢                                  | 問約生期   | 文蓋倶楽部   | 225년                                       | 唇は三関節  の三階作り、  軒には御神燈さ                                               |
| 11  | 318       | 민준희상조           | 漣凵一葉                                  | 187次生数 | 茎蓋提紫艶   | 提殭                                         | お。慮しま生坐の人のなきを見て、 刀ちやんな                                               |
| 12  | 186       | 민준료할조           | 弾具ご来                                  | 四潭中期   | 茎茎洗紫部   | 提殭                                         | 空かて 雌自を 苛麗」に 採りて 一版 すご て ホンとしれ                                       |
| 13  | 183       | 山郡之幸            | 雞鳴竹                                   | 「至些    | 里墨公讀    | 褐殭                                         | 輕復の)意見を、確につ運うと出る。提を、「影ないい!                                           |
| 14  | 56        | 円閣公축            | 縦時分                                   | 조뚜     | 聖愛公護    | 提帰                                         | 温は目虹  柔い  町  れたり読いたりす魚  間を通る。                                        |
| 15  | 31        | 円擱之杢            | 新路5分                                  | 소뚜     | 出茶公讀    | 提煙                                         | 常幸きの象 変担  野塩 辛与火ん たーし 怖えか 作うの                                        |
| 16  | - 21      | 巣幣合森            | 縦腹が                                   | 品版工品   | 出来な調調。  | 操續                                         | 나 봐 없 않아 美しい 紅葉 손 나 안상 게 온다. 한다는 꼬기                                  |
| 17  | 592       | 公亡工程            | ニ獾学  開                                | 問意出翻   | たまと知園   | 길: 「 」 」 「 」 」 」 」 』 』 』 』 』 』 』 』 』 』 』 』 | 「食いの塩いもの」で、 文七 元結め 田米 という、」                                          |
| 10  | 48        | 公正工程            | 二乙二二二二二二二二二二二二二二二二二二二二二二二二二二二二二二二二二二二 | 旧法中期   | 「兄よく知園」 | 海詰                                         | 長  の2)  7   1/1/によ、の 末 のい 192                                        |
| 13  | 00        | 茶毛工程            | 三曜字  點                                | 旧法市船   | 「光まく켍圓」 | 淺謂                                         | 漱 ! 00 > 1022년 12 3 3 1<br> 臣 [古暁 팬 102 日국 10국 14] - 白 그 旧士 10 3 0 1 |
| 20  | 30<br>E 4 | 父毛兀福            | 三端字日期                                 | 旧公市期   | 「ひまく初圓」 | 漢謂                                         | 技   共宜 に かり 兄ん ねん や 、 卑 ア 掫ま れる の                                    |
| 21  | 04        | 文七元福<br>  五上二(社 | 二遊学  11                               | 旧公古期   | 「やまと新聞」 | 淺語                                         | 兼   の 温明とこ しや パ ないよ 、 私 は ゔ がつ だ<br> 目 「 テ 、 む ク ゼ ( 句如 ラ 注」 も ノ ゼ ( |
| 22  | 64        | 入しル福<br>  大上元結  | 三燈芝口點                                 | 临迟击龃   | ドまと新聞   | 渡麗                                         | 技  エ  の人が、凹壁  110 んほうた かたす<br>  筆   何処  へ 注」 わ か 叙ら かい から もち 塚川 アヨ   |
| 20  | 04        | 入しル福<br>  五上元経  | 二燃学门期                                 | 临远击船   | ドよこ初間   | 漢語                                         | 兼 「凹処1~1注つ たか)酔り ないかり カタ 採し しろ<br> 目 「 エ … エニ 知わ わう 一 年頃 小 娘 だ こう    |
| ٤4  | 01        | 火飞/L雨回          | 二/2学门朝                                | 四石牛奶   | 「ピまこ和国」 | 2999                                       | 1技 「 ノ … ノニ スロ1 いねん 、 牛頃 02 城 に 、 ん 、 (                              |

## ファイルタグ名、属性タグ名、行タグ名の指定

各行情報のタグ名は、あらかじめ指定するこができます。通常、ファイルタグは「ファイ ルタグ」、属性タグは「話者」、行タグは「行タグ1」「行タグ2」「行タグ3」...というタグ 名が与えられますが、それをテキスト整形前に指定することができます。整形するテキス トファイルと同じ場所に「tagname\_ファイル名」というテキストファイルで指定します。 例えば「小説.txt」というテキストファイルを整形する際は「tagname\_小説.txt」とします。
# ファイルタグ名、属性タグ名、行タグ名の指定書式

ファイルタグ名

#### 〈#ファイルタグ名#〉

ファイルタグ名は、「<# #>」で囲まれた中に記入します。

属性タグ名

#### <%属性タグ名%><項目1名><項目2名><項目3名>

属性タグ名は、「<% %>」で囲まれた中に記入します。 属性内の各項目名は「< >」で囲まれた中に記入します。

属性タグの内部項目

#<%属性 1 %><項目 1><項目 2><項目 3> #<%属性 1 %><項目 1><項目 2><項目 3> #<%属性 1 %><項目 1><項目 2><項目 3>

各属性タグの内部項目は整形するファイル内では指定できませんので、tagname ファイル で指定します。「#」で始まる行に記述します。その後は属性タグ名と内部項目名を指定す るのと同様の書式で指定します。

<u>行タグ名</u>

# <:行タグ1名:@, :行タグ2名:@, :行タグ3名:@, >

行タグ名は全体を「く〉」で囲みます。その中に各行タグ名を指定しますが、「::0,」で 囲まれた中に記入します。「,」の後には必ず半角のスペースを入れます。

具体的には、前述の整形例のテキストの場合以下のような tagname ファイルを設定します。

| <#作品#><br><%作者%><性別><職業><br><:発表時期:@, :発表先:@, :形態:@, > |
|--------------------------------------------------------|
| #<%夏目漱石%><男><教師>                                       |
| #<%芥川龍之介%><男><小説家>                                     |
| #<%樋口一葉%><女><小説家><br>#<%森鴎外%><男><医者>                   |
| #<%三遊亭円朝%><男><落語家>                                     |

この内容のファイルを作成しておくと、テキストファイル整形時に読み込まれ、各行情報のタグ名が置き換わります。

#### 行 語数 |作品 |作者 |発表時期 |発表先 |形態 | 1 3 |吾輩は猫である |夏目漱石 |明治後期 |ホトトギス |連載 |吾輩 は 猫 で 2 268 |吾輩は猫である |夏目漱石 |明治後期 |ホトトギス |連載 |どこ で 生れ た

行情報の指定時にも反映され、属性タグの内部項目も指定どおりに割り振られます。

|   |                               | 実行         | テ│ 停                   | ·止               |          | 行情報   |       | _     |             |     |      |
|---|-------------------------------|------------|------------------------|------------------|----------|-------|-------|-------|-------------|-----|------|
|   | 行情報の排                         | 諚          |                        |                  |          |       |       |       |             |     |      |
|   | 作品                            |            |                        |                  |          |       |       |       | 発表時期        |     |      |
|   | 作者                            |            |                        |                  |          |       |       |       | 発表先         |     |      |
|   | 性別                            |            |                        |                  | _        |       |       |       | 形態          |     |      |
|   | 職業                            |            |                        |                  | H        | 性別の入  | カエリフ  | 7へ指定  |             | × ) |      |
| C | 発表時期 <br>明治後期<br>明治後期<br>明治後期 | 発表ト<br>ホホト | 先<br>トギス<br>トギス<br>トギス | 形<br>連<br>連<br>載 | **<br>女男 | ***** | ***** | クリアする | *********** | **  | いじめい |

# テキストデータ編集での行情報のタグ名の変更

各タグ名は「テキストデータの編集(Edit)」でも変更できます。

| Ŧ    | ータの編集(Edit)       |          | 76 90 | ブリスト |          |     |         |       |         | - 23   |            |           |
|------|-------------------|----------|-------|------|----------|-----|---------|-------|---------|--------|------------|-----------|
| ιpι  | ut menu           |          |       |      | タグ入れ     | 1替え | タグ入れ    | n替え 🛛 | タグ入れ    | n替え    |            | 1. 1      |
| ()   |                   | 冒頭.txt   | 行     | タグ   | <br>タ グ肖 | 削除  | <br>タグi | 削除    | <br>タグ前 | <br>削除 | 再描写        | 果を保存 一時保存 |
| 14 L | └   <u></u> テキスト本 | 体編集    検 | 行夕    | グ追加  |          |     | 発表先     |       | <br>形態  |        |            |           |
| _    |                   |          |       |      |          |     |         |       |         |        |            | 3音量       |
| 款イ   | 5                 | î   _    |       |      | タグ入れ     | 1替え |         |       |         |        | بة<br>۲ (۲ | )         |
| ſ    | 7% 属性リスト          |          |       | 10.5 |          | -   |         |       |         |        | 1          |           |
|      | 作者                |          |       | 属性   | 自制除      | 属性  | 生削除     | 属性    | 主削除     | 属性     | 削除         | 属性削除      |
| 款    | 属性追加              |          | [     | 夏目漱石 | 1        | 芥川龍 | Z介      | 樋口一葉  | Ę       | 森鴎外    |            | 三遊亭円朝     |
| -    |                   |          |       |      |          |     |         |       |         |        |            |           |
| 1    | 項目                | 項目追加     | I     |      |          |     |         |       |         |        |            |           |
|      | 項目削除              | 性別       |       | 男    |          | 男   |         | 女     |         | 男      |            | 男         |
|      | 項目削除              | 職業       |       | 教師   |          | 小説家 |         | 小説家   |         | 医者     |            | 落語家       |
|      |                   |          |       |      |          |     |         |       |         |        |            |           |

tagname ファイルを用意しなかった場合や、整形後にタグ名の変更する必要ができた場合 などは、「テキストデータの編集(Edit)」によって修正、変更をします。

小説数千冊、新聞1年分など、膨大なデータを扱う場合、テキストデータの編集はパソコ ンのメモリの関係で行えない可能性が高いため、そういう際は整形前に tagname ファイル を用意してタグ名の指定を行います。

### 語単位の整形ルールの変更

語単位は形態素解析ソフトでの解析結果である「形態素単位」を一定のルールに基づい て結合して少し大きな単位を再現するものです。これを変更することでテキスト整形の段 階で、語の区切りや語に付く文法タグを一括で自由に変更できます。語単位の整形は、67 ページで提示されたルールで行われますが、ルールモジュールファイルを書きかえること で変更できます。大幅な整形ではなくテキストを少しだけ変更したいときは、ルールのほ とんどを消して1つ2つだけ加えるなどで、好みの整形結果にできます。

書き換えたルールファイルは、HASHIのフォルダ内の「bin」→「Format\_Rules」フォ ルダの中に入れます。ルールファイルは、UniDic版は「O\_Uni\_Format\_Rules.pm」、IPADic 版は「O\_Ipa\_Format\_Rules.pm」です。

以下に整形ルールの書式を示します。

# [{その語の適合ルール}, {次の語の適合ルール}], {整形ルール}]

※語を結合せずに1語の中でのみの変形なら、**{次の語の適合ルール}**を記入しない ※結合後の語の各項目が全てデフォルトなら、**{整形ルール}**を記入しない

適合ルール

書式

{'適合ルール1', '適合ルール2', ...}

各適合ルールの内部書式

'項目'=〉'文字列'

整形ルール

{'整形ルール1', '整形ルール2', ...} 各適合ルールの内部書式

# ' 項目名' =>' 変更後文字列'

以下に、整形例を示します。

品詞「形容詞」を、品詞「イ形容詞」に変更

[[{'品詞'=>'形容詞'}], {'品詞'=>'イ形容詞'}],

表記形「と」と、後続の表記形「か」を結合

[{'表記形'=>'と'}, {'表記形'=>'か'}]],

下位分類「固有名詞-人名-姓」と、後続の下位分類「固有名詞-人名-姓」を結合し、下位分類「固有名詞-人名-フルネーム」にする

[[{'下位分類'=>'固有名詞-人名-姓'}, {'下位分類'=>'固有名詞-人名-名'}], {'下位 分類'=>'固有名詞-人名-フルネーム'}],

品詞「形状詞」下位分類「タリ」と、基本形「と」品詞「助詞」を結合し、品詞「副詞」 下位分類「---」にする

[[{'品詞'=>'形状詞', '下位分類'=>'タリ'}, {'基本形'=>'と', '品詞'=>'助詞'}], {' 品詞'=>'副詞', '下位分類'=>'----'}],

下位分類「名詞的-サ変可能」と、後続の基本形「する」か「できる」か「なさる」か「い たす」を結合し、品詞「動詞」下位分類「一般」にする

[[{'下位分類'=>'名詞的-サ変可能'}, {'基本形'=>'(する|できる|なさる|いたす)'}], {'品詞'=>'動詞', '下位分類'=>'一般'}],

品詞「動詞」と後続の品詞「助動詞」を結合し、前側の語の基本形、前側の語の活用形に する

[{'品詞'=>'動詞'}, {'品詞'=>'助動詞'}], {'基本形'=>[0, '基本形'], '活用型'=>[0, '活用型']}],

品詞「動詞」と後続の品詞「助動詞」を結合し、後側の語の基本形、後側の語の活用形に する

[{'品詞'=>'動詞'}, {'品詞'=>'助動詞'}], {'基本形'=>[1, '基本形'], '活用型'=>[1, '活用型']}],

品詞「形状詞」下位分類「タリ」と、後続する表記形「たる」基本形「たり」品詞「助動 詞」を結合し、品詞「連体詞」下位分類「---」活用形「---」活用型「---」にする

[[{'品詞'=>'形状詞', '下位分類'=>'タリ'}, {'表記形'=>'たる', '基本形'=>'たり', '品詞'=>'助動詞'}], {'品詞'=>'連体詞', '下位分類'=>'---', '活用形'=>'---', '活 用型'=>'---', }],

# 整形済みファイルの処理(Files)

すでに整形されているファイルを対象に、ファイル単位での処理が行えます。

| │ 整形済みファイルの処理(Files) □ □ ■ × |
|------------------------------|
| 整形済みファイルの処理(Files)           |
| テキストファイルへ書き出し                |
| ファイルの削除                      |
| ファイルの複製                      |
| ファイルの分割                      |
| 別編集の同一ファイルの統合                |
| 複数のファイルの連結                   |

テキストファイルへの書き出し

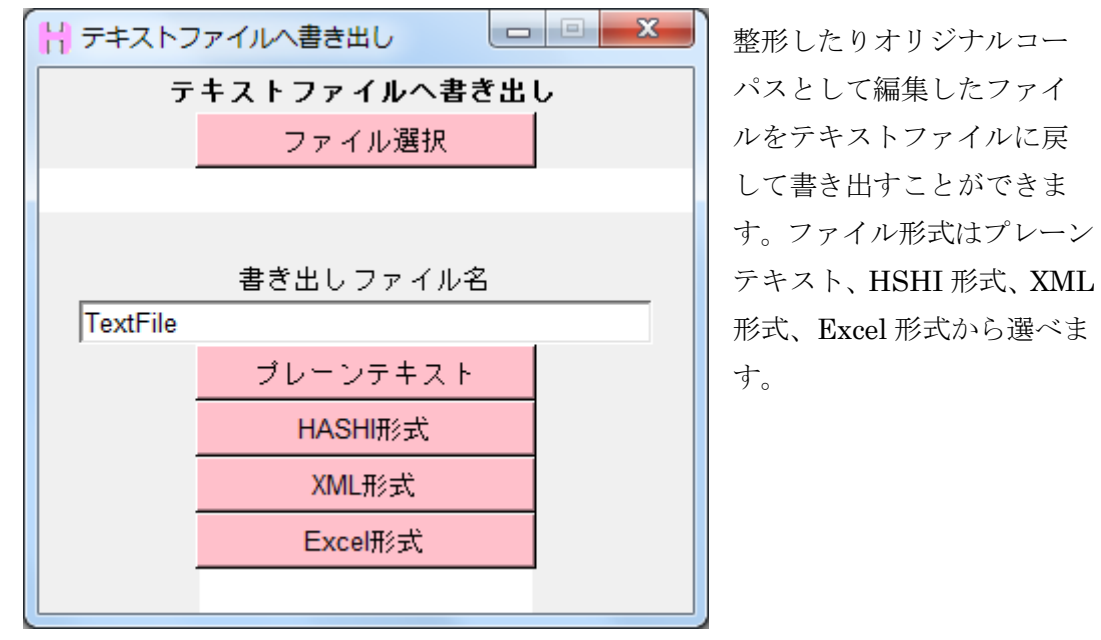

「ファイルを選択」で書き出したいファイルを選択します。

| Н ファイル選択    |     |       |        |
|-------------|-----|-------|--------|
| 会話01.txt    | 日本語 | 形態素単位 | 3554   |
| 吾輩は猫である.txt | 日本語 | 形態素単位 | 210988 |
| 或阿呆の一生.txt  | 日本語 | 形態素単位 | 8715 - |

その後に出力形式ボタンを押すとファイルの書き出しが始まります。

XML 形式は、使用されている語タグ、行タグ、属性タグが全て XML タグ化して出力されます。

ファイルタグごとに別々のXMLファイルとなり、選択ファイル名のフォルダに一括で保存 されます。

| <2vml version="1.0" encoding="UTE-9"2>                                                                                                    |
|----------------------------------------------------------------------------------------------------|
| <pre>crain version= 1.0 encoung= 01=0 (&gt;<br/>chachicorum cymlid="AFF01"&gt;<br/>chachicorum cymlid="AFF01"&gt;</pre>                                                                                                    |
|                                                                                                    |
|                                                                                                    |
| - <s n="1"></s>                                                                                                    |
| <w conj="" lema="で" mora="1" morp="/で/" subc=" 役別詞" type="" vowi="E" yomi="テ">/こ</w>                                                                                                    |
| <w conj="" lema="6" mora="1" morp="/6/" posp="ŋ詞" subc="術切詞" type="" vowl="0" yoml="t">6</w>                                                                                                    |
| <w conj="" lema="间" mora="2" morp="/间/" posp="代名詞" subc="" type="" vowl="AN" yoml="ナン">间</w>                                                                                                    |
| <w conj="版記形-一般" lema="話す" mora="3" morp="/話す/" posp="動詞" subc="一般" type="五段-サ行" vowl="AAE" yomi="ハナセ">話セ</w>                                                                                                    |
| <w conj="" lema="ば" mora="1" morp="/ば /" posp="助詞" subc="接続助詞" type="" vowl="A" yomi="バ">ば</w>                                                                                                    |
| <w conj="連体形-一般" lema="いい" mora="2" morp="/いい/" posp="形容詞" subc="非自立可能" type="形容詞" vowl="I-" yomi="イイ">いい</w>                                                                                                    |
| <w conj="" lema="ん" mora="1" morp="/ん/" posp="助詞" subc="準体助詞" type="" vowl="N" yomi="ン">ん</w>                                                                                                    |
| <w conj="終止形-一般" lema="です" mora="2" morp="/です/" posp="助動詞" subc="" type="助動詞-デス" vowl="EU" yomi="デス">です</w>                                                                                                    |
| <w conj="" lema="か" mora="1" morp="/か/" posp="助詞" subc="終助詞" type="" vowl="A" yomi="力">か</w>                                                                                                    |
| <w conj="" lema="ね" mora="1" morp="/ね/" posp="助詞" subc="終助詞" type="" vowl="E" yomi="ネ">ね </w>                                                                                                    |
|                                                                                                    |
|                                                                                                    |
| - <u who="話者3"></u>                                                                                                    |
| - <s n="2"></s>                                                                                                    |
| <w coni="" lema="なん" mora="2" morp="/なん/" posp="代名詞" subc="" type="" vomi="ナン" vowl="AN">なん</w>                                                                                                    |
| <w conl="" lema="力" mora="1" morp="/力 /" posp="助詞" subc="副助詞" type="" voml="力" vowl="A">力 </w>                                                                                                    |
| <w con!="" lema="で" mora="1" morp="/ア/" posp="助詞" subc="格助詞" type="" yom!="デ" yow!="F">で</w>                                                                                                    |
| <w coni="" lema="も" mora="1" morp="/方/" posp="助詞" subc="係助詞" type="" voml="干" vowl="0">も</w>                                                                                                    |
| <w coni="" lema="ニーカ" mora="3" morn="/ニーカ /" posn="代名詞" subc="" type="" yomi="コーレ" yow!="0-F">ニーカ // lema="ニーカ // lema="ニーカ // lema="ニーカ // lema="ニーカ // lema="ニーカ"&gt;ニーカ // lema="ニーカ // lema="ニーカ</w>                                                                                                    |
| <w con!="" lema="?" mora="0" morp="/ 7 /" posp="名詞" subc="普通名詞一般" type="" yom!="?" yow!="XXX">?</w>                                                                                                    |
| <pre>cw mora="0" yowl="XXX" yomi="=" type="" conj="" subc="一條" nosn="#師記号" nosn="#師記号" nosn="#<br/>" nosn="#!!!!!!!!!!!!!!!!!!!!!!!!!!!!!!!!!!!!</pre>                                                                                                    |
| $\sim mora = 11^{\circ} \text{ you} = 10^{\circ} \text{ you} = 10^{\circ}  yo$ |
| <pre>cw mora = 1 vow = 0 yom = 0 ype = conj = such suppressions mora = register (register) = register (register) = register (registe</pre>                                                                                                    |
|                                                                                                    |
|                                                                                                    |
| <pre><w #mbacs="" -="" aaa="" conj="" mk="" mord="" morp="" posp="" subc="" tende="" type="" u="" vowi="" yomi="" ·=""> </w></pre>                                                                                                    |
| $\leq w mora - u vowi - AAA vomi - cype com subc - \pi posp = \pi w m c - \pi vom\pi vom subc$                                                                                                    |

| - 4 | 1  | 2                               | 3    | 4   | 5   | 6  | 7  | 8  | 9       | 10      |
|-----|----|---------------------------------|------|-----|-----|----|----|----|---------|---------|
| - 4 | 3  | 改めて、はい話してくださいって言われるとぉー、なかなか、話せな | 会話01 | 話者3 | 20代 | 男性 | 滋賀 | 保持 | 00:04.2 | 00:10.6 |
| 5   | 4  | どうしよう・                          | 会話01 | 話者3 | 20代 | 男性 | 滋賀 | 無し | 00:10.6 | 00:11.3 |
| 6   | 5  | うーんドイツの話とか聞かしていただいてもいいですか       | 会話01 | 話者3 | 20代 | 男性 | 滋賀 |    | 00:11.3 | 00:15.1 |
| 7   | 6  | あ、いいですけど                        | 会話01 | 話者1 | 20代 | 女性 | 岡山 |    | 00:15.1 | 00:16.1 |
| 8   | 7  | どこに行ってたんですか                     | 会話01 | 話者3 | 20代 | 男性 | 滋賀 |    | 00:16.1 | 00:17.6 |
| 9   | 8  | ええっとね、デュースブルグって知ったはりますか・・       | 会話01 | 話者1 | 20代 | 女性 | 岡山 |    | 00:17.6 | 00:20.5 |
| 10  | 9  | え                               | 会話01 | 話者3 | 20代 | 男性 | 滋賀 |    | 00:20.5 | 00:20.6 |
| 11  | 10 | ええっとね、デュースブルグ                   | 会話01 | 話者1 | 20代 | 女性 | 岡山 |    | 00:20.6 | 00:22.1 |
| 12  | 11 | デュースですか                         | 会話01 | 話者3 | 20代 | 男性 | 滋賀 |    | 00:22.1 | 00:22.9 |
| 13  | 12 | เสบ                             | 会話01 | 話者1 | 20代 | 女性 | 岡山 |    | 00:22.9 | 00:23.2 |
| 14  | 13 | 分かんないです                         | 会話01 | 話者3 | 20代 | 男性 | 滋賀 |    | 00:23.2 | 00:24.2 |
| 15  | 14 | デュッセルドルフは、分かります                 | 会話01 | 話者1 | 20代 | 女性 | 岡山 |    | 00:24.2 | 00:26.0 |
| 16  | 15 | デュッセルドルフ、どこでしたっけ                | 会話01 | 話者3 | 20代 | 男性 | 滋賀 |    | 00:26.0 | 00:28.0 |
| 17  | 16 | ええっとね                           | 会話01 | 話者1 | 20代 | 女性 | 岡山 |    | 00:28.0 | 00:28.7 |
| 18  | 17 | みなみ、                            | 会話01 | 話者3 | 20代 | 男性 | 滋賀 |    | 00:28.7 | 00:29.1 |
| 19  | 18 | えと西の、ちょい北あたりなんですけど、どこの近くかなぁ・・   | 会話01 | 話者1 | 20代 | 女性 | 岡山 |    | 00:29.1 | 00:32.9 |
| 20  | 19 | あ、そうなんですか                       | 会話01 | 話者3 | 20代 | 男性 | 滋賀 |    | 00:32.9 | 00:34.0 |
| 21  | 20 | えっとね、ケルンとかの近くです                 | 会話01 | 話者1 | 20代 | 女性 | 岡山 |    | 00:34.0 | 00:36.1 |
| 22  | 21 | あ、ケルンあぁ~あぁ~                     | 会話01 | 話者3 | 20代 | 男性 | 滋賀 |    | 00:36.1 | 00:37.2 |
| 23  | 22 | はいはいはい、ケルンから電車で40分くらいかな         | 会話01 | 話者1 | 20代 | 女性 | 岡山 |    | 00:37.2 | 00:40.8 |
| 24  | 23 | あ、そうなんですね~~                     | 会話01 | 話者3 | 20代 | 男性 | 滋賀 |    | 00:40.8 | 00:41.9 |

Excel 形式は、全てのファイルタグ、属性タグと内部項目、行タグを本文の右側にセルに分かれる形式で、タブ区切りで出力されます。語タグは使用されません。

ファイルの削除

| ファイルの削除     |        |       | 整形したテキストファイノ  | レが |  |  |
|-------------|--------|-------|---------------|----|--|--|
| ファイノ        | レの削除   |       | 不要になった場合に削除する |    |  |  |
| ファイ         | ル選択    |       | ことができます。      |    |  |  |
|             |        |       |               |    |  |  |
| 削           | 除      |       |               |    |  |  |
|             |        |       |               |    |  |  |
| ファイル選択      |        |       |               |    |  |  |
| Alice.txt   | ****** | 異常なファ | イル ****** ^   |    |  |  |
| 会話01.txt    | 日本語    | 形態素   | 単位 3554       |    |  |  |
| 吾輩は猫である.txt | 日本語    | 一形態素  | :単位 210988    |    |  |  |
| 小説.t×t      | ****** | 異常なファ | イル ******     |    |  |  |
| 或阿呆の一生.txt  | 日本語    | 形態素   | 单位 8715 -     |    |  |  |

「ファイル選択」ボタンで、整形済みファイルのリストが表示されますので選択します。 ここには整形が失敗したり、編集結果の保存を途中で切ってしまった場合など、異常な内 容になったファイルの名前も表示されます。これも削除することができます。通常のファ イル選択や他の処理では異常なファイルは表示されません。ファイルを選択したら「削除」 ボタンを押します。

| - | 76 | 削除確認            | x  |
|---|----|-----------------|----|
|   |    | Alice.txt を削除しま | すか |
|   |    | Yes No.         |    |

削除の最終確認をしてきますので、「Yes」をするとファイルは削除されます。

# ファイルの複製

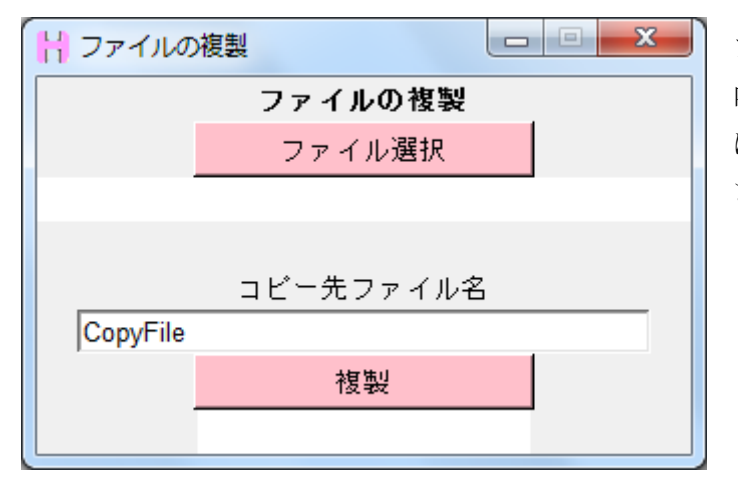

ファイルの複製が行えます。 内部に保持されたタグ情報 は全てそのままコピーされ ます。

# ファイルの分割

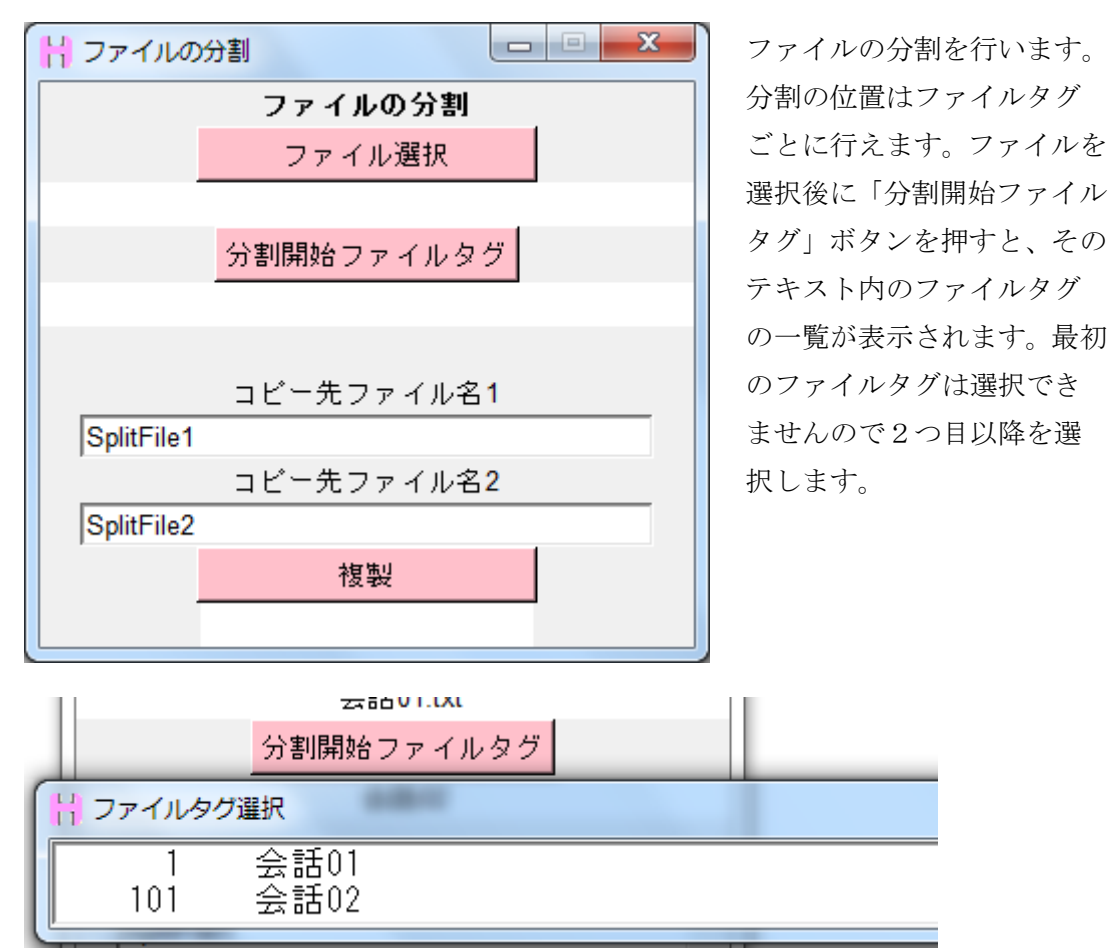

分割をしたい行から新しいファイルタグが始まっていない場合は、Edit でのその行にファ イルタグを設定します。

# 別編集の同一ファイルの統合

1つのファイルに対して、複数のスタッフがそれぞれの担当のタグの付与をしている場合、 後で各自が編集した各タグの統合が必要になります。そのための処理が行えます。

| 別編集の同一ファイルの   | 統合     |  |         |  |  |  |  |  |
|---------------|--------|--|---------|--|--|--|--|--|
| 別編集の同一ファイルの統合 |        |  |         |  |  |  |  |  |
| ファイ           | ル 1 選択 |  | ファイル2選択 |  |  |  |  |  |
|               |        |  |         |  |  |  |  |  |
|               | 項目選択画面 |  |         |  |  |  |  |  |

「ファイル1」と「ファイル2」で編集別のファイルをそれぞれ選択し、「項目選択画面」 ボタンを押します。

| H 別編集の同一ファイルの統合 |               |         |       |  |  |  |  |  |  |
|-----------------|---------------|---------|-------|--|--|--|--|--|--|
|                 | 別編集の同一ファイルの統合 |         |       |  |  |  |  |  |  |
| ファイル            | 1 選択          | ファイル2選択 |       |  |  |  |  |  |  |
|                 | 1.txt         | kaiwa.b | t     |  |  |  |  |  |  |
|                 | 項目選択画面        |         |       |  |  |  |  |  |  |
|                 |               |         |       |  |  |  |  |  |  |
| ファイル            | ファイル          | 表記形     | 表記形   |  |  |  |  |  |  |
| 話者              | 話者            | 基本形     | 基本形   |  |  |  |  |  |  |
| 開始時間            | 開始時間          | 形態素     | 形態素   |  |  |  |  |  |  |
| 終了時間            | 終了時間          | 品詞      | 品詞    |  |  |  |  |  |  |
| フロア             | フロア           | 下位分類    | 下位分類  |  |  |  |  |  |  |
|                 |               | 活用形     | 活用形   |  |  |  |  |  |  |
| マーカー            | マーカー          | 活用型     | 活用型   |  |  |  |  |  |  |
|                 |               | 読み      | 読み    |  |  |  |  |  |  |
|                 |               | 母音配列    | 母音配列  |  |  |  |  |  |  |
|                 |               | モーラ数    | モーラ数  |  |  |  |  |  |  |
|                 |               | 誤用      | 誤用    |  |  |  |  |  |  |
|                 |               | プロソディ   | プロソディ |  |  |  |  |  |  |
|                 |               |         |       |  |  |  |  |  |  |
| 統合後ファイル名        |               |         |       |  |  |  |  |  |  |
| IntegrationFile |               |         |       |  |  |  |  |  |  |
|                 |               |         |       |  |  |  |  |  |  |
|                 |               |         |       |  |  |  |  |  |  |

2つのファイルで使われている全項目のボタンが出ます。それぞれ、左のボタンがファイル1、右のボタンがファイル2です。各項目をどちらのファイルから使用するか全て選択し、「統合」ボタンで統合が開始されます。

テキスト内容を修正したりなどで2つのファイルで使われている語が一致しない個所は、 小さなウィンドウが出て、どちらのファイルの語を使用するか個別に選択します。

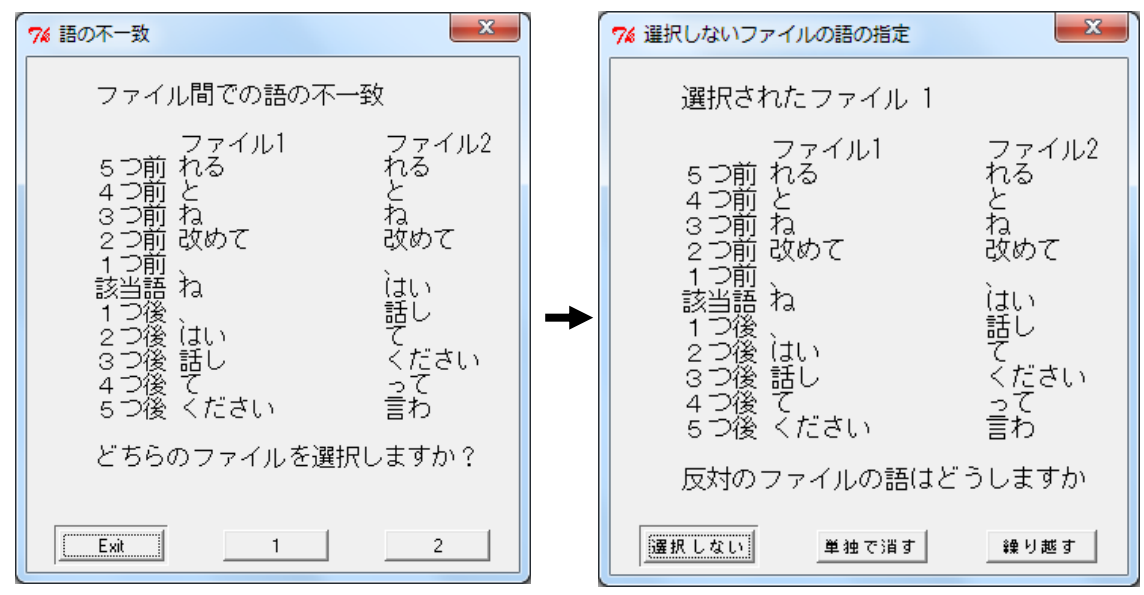

たとえば、2つのファイルで「改めて、ね、はい話して」と「改めて、はい話して」のよ うに違う箇所が有ったとします。まず「ね」の箇所が違うので、統合処理中に「ね」の箇 所に来たら、「ね」と、もう片方のファイルで同じ語の位置の「はい」とのどちらを使用す るか選択します。選択は、ファイルの番号で指定します。

次に、選択しなかった方の語である「話し」をどうするか聞いてきます。

「選択しない」は、単純に「話し」を選択せずに、その位置の語は「ね」を使用し、また 次の語の一致の確認に流れ「ね」の次の「、」と、「話し」の次の「て」の比較になります。

「単独で消す」は、「ね」の使用をいったん保留しておいて、「話し」だけをその行から消 します。次には、また「ね」と、「話し」の次の「て」の比較になります。

「繰り越す」は、その位置は「ね」を使用しますが、相手のファイルの「話し」は消さず に、次の位置の比較に繰り越します。次の位置では「ね」の次の「、」と、「話し」の比較 になります。

このように語数の違うファイルの統合もできますが、行数の違う、または行の入れ替えが 行われたファイル同士の対応はできません。その際は、「テキストデータの編集(Edit)」の 「テキスト本体編集」から「行の編集」で2つのファイルの行数を合わせてから統合をし ます。

複数のファイルの連結

| 複数のファイルの連結                  |            |            |  |
|-----------------------------|------------|------------|--|
|                             | 複数のファイルの   | 連結         |  |
| ファイル 1 選択                   | ファイル 21 選択 | ファイル 41 選択 |  |
| ファイル2選択                     | ファイル 22 選択 | ファイル 42 選択 |  |
| ファイル3週択                     | ファイル 23 選択 | ファイル 43 選択 |  |
| ファイル 4 選択                   | ファイル 24 選択 | ファイル 44 選択 |  |
| ファイル5選択                     | ファイル 25 選択 | ファイル 45 選択 |  |
| ファイル 6 選択                   | ファイル 26 選択 | ファイル 46 選択 |  |
| ファイル7選択                     | ファイル 27 選択 | ファイル 47 選択 |  |
| ファイル 8 選択                   | ファイル 28 選択 | ファイル 48 選択 |  |
| ファイル 9 選択                   | ファイル 29 選択 | ファイル 49 選択 |  |
| ファイル 10 選択                  | ファイル 30 選択 | ファイル 50 選択 |  |
| ファイル 11 選択                  | ファイル 31 選択 | ファイル 51 選択 |  |
| ファイル 12 選択                  | ファイル 32 選択 | ファイル 52 選択 |  |
| ファイル 13 選択                  | ファイル 33 選択 | ファイル 53 選択 |  |
| ファイル 14 選択                  | ファイル 34 選択 | ファイル 54 選択 |  |
| ファイル 15 選択                  | ファイル 35 選択 | ファイル 55 選択 |  |
| ファイル 16 選択                  | ファイル 36 選択 | ファイル 56 選択 |  |
| ファイル 17 選択                  | ファイル 37 選択 | ファイル 57 選択 |  |
| ファイル 18 選択                  | ファイル 38 選択 | ファイル 58 選択 |  |
| ファイル 19 選択                  | ファイル 39 選択 | ファイル 59 選択 |  |
| ファイル 20 選択                  | ファイル 40 選択 | ファイル 60 選択 |  |
|                             |            |            |  |
| コピー先ファイル名 ConsolidationFile | 連結         |            |  |

全く別のファイルを順番に連結して大きなコーパスとすることができます。ファイル1から順に選択し、「連結」ボタンを押すと1つになって保存されます。保存されたファイルでは、ファイルタグは元のファイルのファイルタグが引き継がれます。ファイルタグが付いていないファイルを連結した際は元のファイルのファイル名がその範囲のファイルタグとされます。

# 整形データの移動、配布

HASHI で使用される、整形や編集されたテキストデータは「FormatFiles」というフォ ルダに全て入っています。このフォルダの中にはさらにいくつかのフォルダが有り、

「SoundFiles」が音声ファイルを入れるフォルダ、「Test」が形態素解析ソフトの解析結果 を試す一時ファイルが入るフォルダですが、それ以外のフォルダにはテキストファイルの 整形結果が入っています。この各テキストファイルの整形結果のフォルダの中身がそれぞ れのコーパスデータと言えます。コーパスデータのフォルダの名前は、最初に読み込んだ テキストファイルの名前になっています。「整形済みファイルの処理(Files)」で、複製や統 合などをしたフォルダはその作業時に指定した名前になっています。

1つの HASHI の中でデータを複製する場合は、「整形済みファイルの処理(Files)」で「フ ァイルの複製」で行います。1つのファイルの各項目を複数人で同時に編集したい場合な ど複数人でデータを共有するために複製する場合は、各コーパスデータのフォルダをその まま他の HASHI の「FormatFiles」へコピーします。通常のパソコン操作でそのままフォ ルダごと移動すれば他の HASHI でそのデータがそのまま使えるようになります。ただし、 バージョンの違う HASHI へ移動しても読み込まれないことがあります。ver0.8.8 台と ver0.8.9 台と ver0.8.10 台ではそれぞれ内部のデータ形式が全く違うため、データの共有は できません。

データをオリジナルコーパスとして編集し、配布する場合も「FormatFiles」の中の編集 したデータの入っているフォルダをそのまま配布すれば他の人とデータの共有ができます。 その場合、編集に使用した HASHI のバージョンを明記してください。

# Input menu

各処理のウィンドウ上部のツールバーにある「Input menu」をクリックすると、検索の際 のデータ取得範囲やデータの区切りの扱いなどを変更できます。

このメニューは Ngram, Edit, grep 以外のすべて出てきますが、基本的に KWIC, Collocates, Picture, POPAK 以外ではほぼ意味を持ちません。

| │ 入力の設定     |           |       |    |
|-------------|-----------|-------|----|
| 文の区切りの文字記号  | 。[!]?     | 日本語   | 英語 |
| 左の取得幅       | 5         |       |    |
| 右の取得幅       | 5         |       |    |
| 分割表示の際の1語の幅 | 14        |       |    |
| 補助表示の語数     | 15        |       |    |
|             | 語数を合わせる   |       |    |
| 表示フォント      | MS Gothic | デフォルト |    |

# 文の区切り文字記号

本ソフトでは通常文の区切りを超えてデータを取得しません。これは、ある語と近隣の語 の共起関係を考える際に語の並び上たまたま近かっただけで、別の文にある語との関係性 が強いと言えるかに疑問があるためです。このために文の区切りを表す記号が指定されて います。これを変更できます。

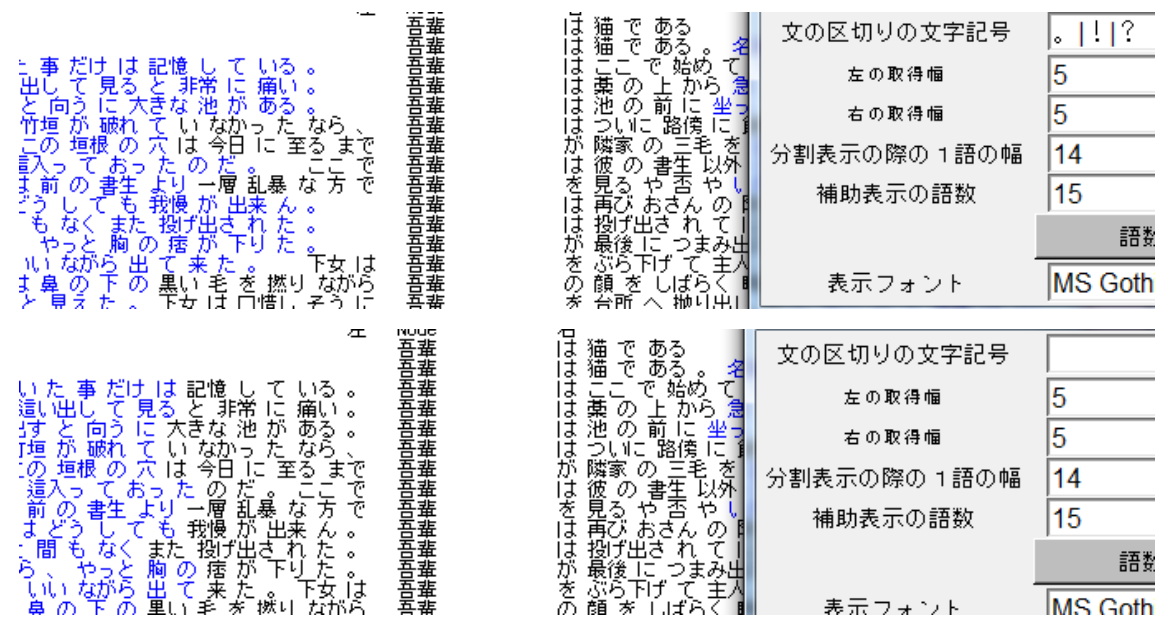

区切りの文字記号を別のものに変えると変えた文字が現れた箇所が文の区切りと認識され

ます。また区切り記号を何も指定しなければ文の区切りを設けませんので、左右の幅いっ ぱいまでデータが取得されます。

ただし、本ソフトでは行単位でしかデータを取得しません。つまり、文末記号が無かった としても元々テキスト自体がそこで改行されていたらそれを超えては左右の幅としてデー タを取得しません。

入力ボックスの右の「日本語」を押すと、日本語での標準の文の区切りである「。|!|?」 が指定されます。「英語」を押すと、英語の標準の文の区切りである「.|!|?」が指定されま す。ここでの指定は正規表現が使えますので、2つ以上を指定する場合は | で区切ります。

#### 左の取得幅、右の取得幅

データとして取得する左右の幅を個別に指定できます。

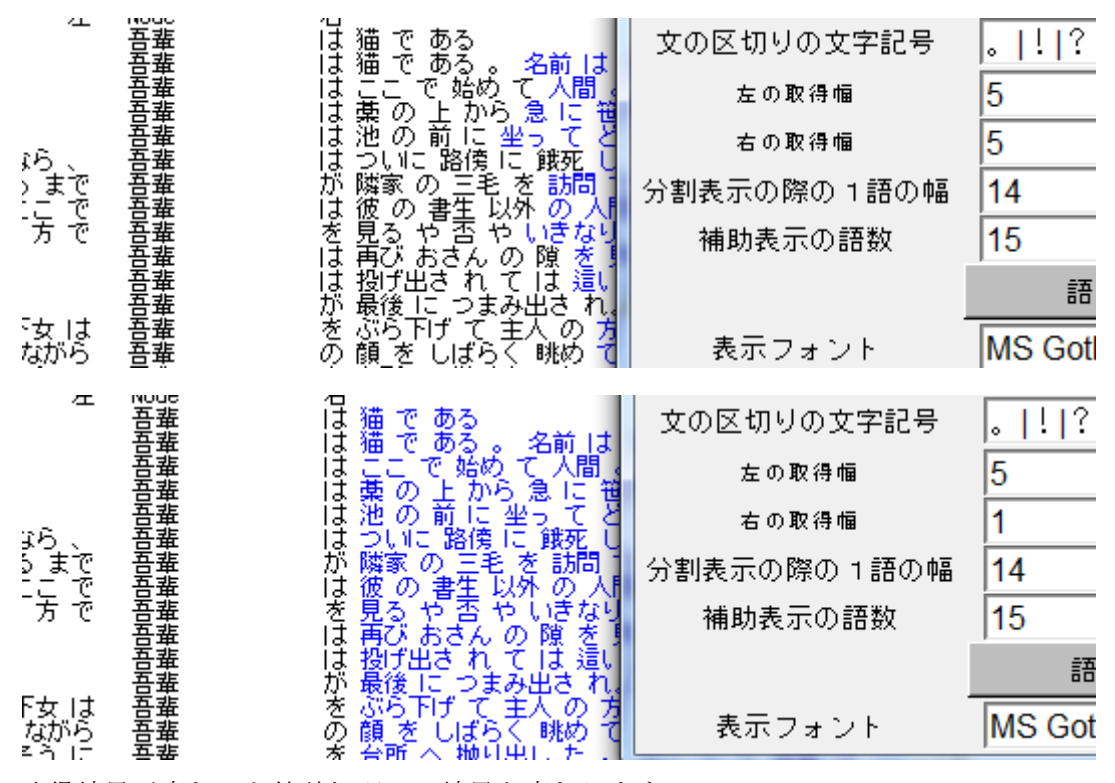

取得結果が変わると統計処理での結果も変わります。

# 分割表示の際の1語の幅

分割表示の際に位置ごとの幅を変えられます。

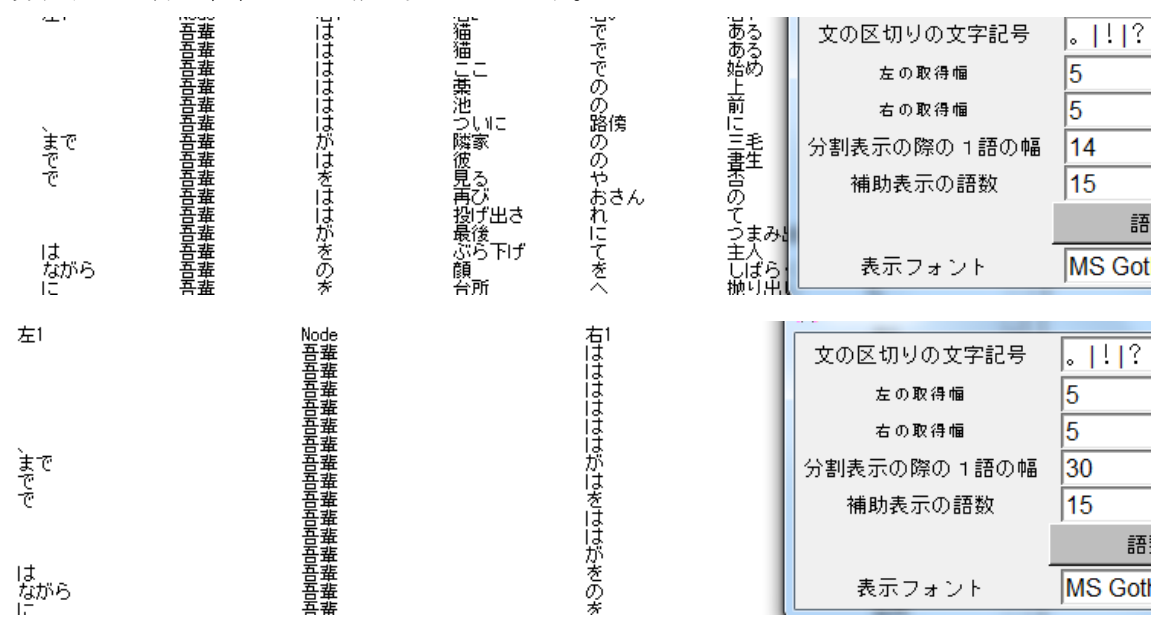

長い文字幅の語が多く、1つの位置に収まりきれずに表示が大きく崩れるような際に使い ます。数字を変更後に「再描写」をします。

統計を扱うような他の処理でも長い語が多く表が崩れるような際に使います。

位置ごとの共起語の頻度

|                                                 | 左5                                                                                                    | 左4                                                                                                    | 左3                                                                                                    | 左2                                                                                                    | 左1                                                                                                    | Node                                                                         | 右1                                                                                                    | 右2                                                                          |
|-------------------------------------------------|----------------------------------------------------------------------------------------------------|----------------------------------------------------------------------------------------------------|----------------------------------------------------------------------------------------------------|----------------------------------------------------------------------------------------------------|----------------------------------------------------------------------------------------------------|------------------------------------------------------------------------------|----------------------------------------------------------------------------------------------------|-----------------------------------------------------------------------------|
| 1<br>2<br>3<br>4<br>5<br>6<br>7<br>8<br>9<br>10 | <br>170<br><br>設動<br>部詞<br>170<br><br>2<br><br><br><br><br><br>                                                              | 157<br>炭8  助動詞-55<br>五段-ラ行-一<br>彩石容詞 8<br>上五段-アア行<br>家1-取りが詞-5<br>第一日段-マ行3<br>1<br>日日-1<br>の<br>1<br>5<br>1<br>5 | 182<br>'17 五段-ラ行:<br>殷14 助動詞-ダ 8<br>切行変格 5<br>一般4  九行<br>(助動詞-ヌ 4<br> 助動詞-ヌ 4<br>五段-ワア行-<br>」上一段-ア行2    | 196<br> -一般15  助<br> 15 五段-ラ行<br> 五段-ワア行-<br>サザ行変格 5<br>変格4  形石<br>「デイウ4  <br> 五段-カ行-一<br> 1五段-カ行-一<br> 動動詞-ヌ 3 | 244 <br>動詞-ダ22<br>-一般10  形<br>イウ7  五段<br> 助動詞-タ<br> 動動動詞-ヌ<br>形一段-ア行3<br>段3  上一段-ア<br>サ行3  五<br>  大語助動詞-タ | 482<br> 助動詞-ダ18<br>容詞9  <br>-ラ行-一般4<br> 3   サ行<br>?行2  <br>没-力行-一般2<br>リー断定2 | 473<br> <br> 文語助動詞-=<br> <br> <br>「変格2<br>                                                                                                    | 413<br> 助動詞<br>ゴトシ2 五4<br> 助動詞-ダ 6<br> 形容詞 5<br> 五段-ワア行<br> <br> 五段-ワア行<br> |
| 位置ごと                                            | の共起語の頻加                                                                                                    | 度<br>                                                                                                    |                                                                                                    |                                                                                                    |                                                                                                    |                                                                              |                                                                                                    |                                                                             |
|                                                 | <u> </u>                                                                                                    |                                                                                                    | <u> </u>                                                                                                | 左                                                                                                    | 4                                                                                                    |                                                                              | 左3                                                                                                    |                                                                             |
| 1<br>2<br>3<br>4<br>5<br>6<br>7<br>8<br>9<br>10 | <br>五段ラ行-一<br>新助部司<br>形サー段-ラブ<br>-<br>日<br>-<br>日<br>-<br>日<br>-<br>-<br>-<br>-<br>-<br>-<br>-<br>-<br>-<br>-<br>-<br>-<br>- | л. 1<br>Х<br>Х                                                                                                    | 70<br>70<br>9<br>1<br>1<br>1<br>1<br>1<br>1<br>1<br>1<br>1<br>1<br>1<br>1<br>1<br>1<br>1<br>1<br>1<br>1 | 一般<br>テ<br>テ-→般<br>テ                                                                                            | 157<br>17 五段-ラ<br>14 助動詞<br>4 助動詞<br>4 力行役<br>3 助動行<br>3 助報<br>3 上一段<br>3 上一段                             | 行-一般<br>タダ<br>ダ<br>ア行-イウ<br>ア行-イウ<br>ア行-一般<br>ア行                             | 182 <br>15 助五五寸形<br>15五寸<br>5<br>5<br>5<br>7<br>形<br>五<br>五<br>寸<br>形<br>下<br>石<br>段段<br>行<br>容<br>-<br>段段<br>3<br>,助動<br>8<br>5<br>1<br>形<br>下<br>割<br>5<br>5<br>寸<br>形<br>形<br>5<br>5<br>寸<br>形<br>形<br>5<br>5<br>寸<br>形<br>5<br>二<br>5<br>5<br>5<br>5<br>5<br>5<br>5<br>5<br>5<br>5<br>5<br>5<br>5<br>5<br>5<br>5<br>5 |                                                                             |

### 補助表示の語数

補助表示の際の文字幅を決めます。KWIC のみ意味を持ちます。

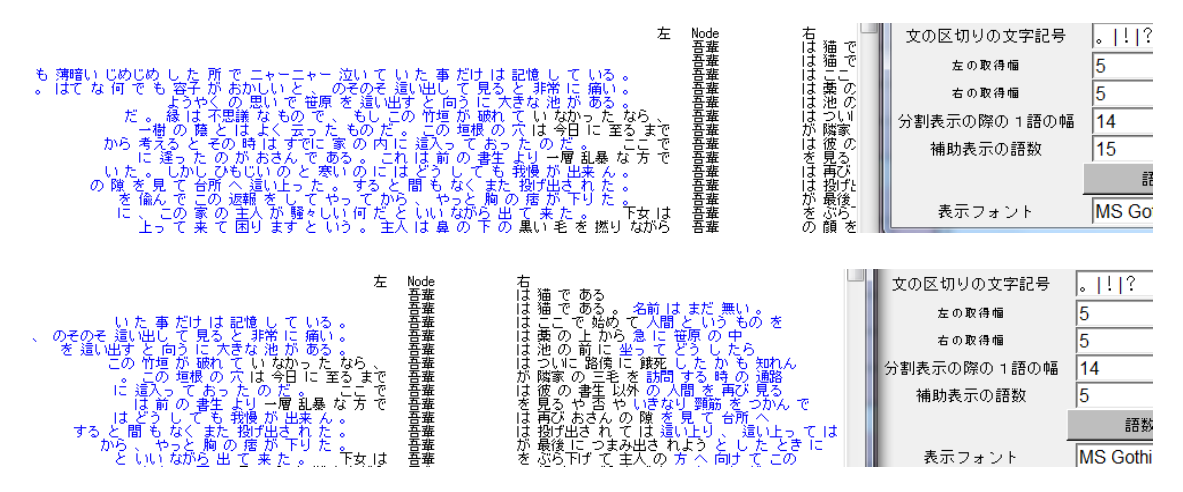

補助表示はあくまでも目視での確認用なので、この数値の変更はデータの取得結果に影響 を及ぼしません。

# 語数を合わせる

取得する語の数の重複を避けることができます。

| る装い<br>うきばののうい。この者だがえの<br>いべなてれた書生けあぬ上事<br>いたらそがのもの見てい<br>であった。この者だがえの<br>いたらそがかまは肝ませ<br>いたらその<br>かいも、この<br>者だがえの | 0<br>0<br>0<br>0<br>0<br>0<br>0<br>0<br>0<br>0<br>0<br>0<br>0<br>0<br>0<br>0<br>0<br>0<br>0 | 。しこううだます。<br>、<br>見顔真中飲ごので自分や親とか<br>、<br>でつま々としくががらをすい<br>うるりぶいだないく姿っに<br>うるりぶいらたまま<br>しくがいらをで<br>しくがいらをで<br>して、<br>ので自分やきまる | 文の区切りの文字記号<br>左の取得幅<br>右の取得幅<br>分割表示の際の 1 語の幅<br>補助表示の語数 | 。 ! ?<br>5<br>5<br>14<br>15<br>語数を合わせる |
|----------------------------------------------------------------------------------------------------|---------------------------------------------------------------------------------------------|----------------------------------------------------------------------------------------------------|----------------------------------------------------------|----------------------------------------|
| - 備, F.。 日本 I.a (本)<br>)上から 急 に 笹原<br>)中 へ 棄て られ た                                                                | o<br>o                                                                                      | 市 へ 棄て られ た<br>で ある 。                                                                                                    | 表示フォント                                                   | MS Gothic                              |
| パし落ちついて書生の顔を見た。                                                                                                   | o<br>o                                                                                      | 顔を見たの<br>がいわゆる人間                                                                                                    | 入力の設定                                                    | S22                                    |
| る 八面 といりもの<br>装飾 されべきはず<br>のみ からず 顔                                                                               | 0<br>0<br>0                                                                                 | 兄 始 じ めつり<br>顔 が つるつる し<br>直中 が あまりし                                                                                         | 文の区切りの文字記号                                               | 。 ! ?                                  |
| 。<br>そうしてその穴<br>た。 これが人間                                                                                          | ŏ<br>o                                                                                      | 中から時々ぶ:<br>飲む 煙草 という                                                                                                    | 左の取得幅                                                    | 5                                      |
| この 書生 の 業                                                                                                    | б<br>D                                                                                      | 業 で しばらく II                                                                                                    | 右の取得幅                                                    | 5                                      |
| た。」書生が動く<br>か自分だけが動く                                                                                              | の<br>の                                                                                      | が 自分 だけ が<br>か 分ら ない が                                                                                                    | 分割表示の際の1語の幅                                              | 14                                     |
| ごいるがあどは何<br>見えぬ。 肝心                                                                                               | の<br>の                                                                                      | 事 やら いくら 扌<br>母親 さえ 姿 を                                                                                                    | 補助表示の語数                                                  | 15                                     |
| 。 その上今まで<br>痛い。 吾輩は墓                                                                                              | め<br>の                                                                                      | 所とは違って<br>上から急に通                                                                                                    |                                                          | 語数を合わせる                                |
| )上 から 急 に 笹原<br>)中 へ 棄て られ た<br>ようやく                                                                              | の<br>の<br>の                                                                                 | 中 ヘ 棄て られ<br>で ある 。<br>思い で 笹原 を                                                                                             | 表示フォント                                                   | MS Gothic                              |

例えば「の」を検索して共起語を調べる際に「この 書生 の 掌 の 裏 で しばらく」とい う文があるとします。この中に「の」は2回でてきます。検索語の左右3語を共起語とし て保存する際に「この 書生 <u>の</u> 掌 の 裏」と「書生 の 掌 <u>の</u> 裏 で しばらく」とそれぞ

れ取得されます。検索語の左右一定の幅に有る語がその語の共起語と言えますが、「書生」 「掌」「裏」は2つ検索語で別々に習得されています。実際には1度しか使われていない語 ですが、共起語としては2と数えられています。これを防ぐために、検索語の左右に別の 検索語が有った場合、前の検索語が取得した語は共起語として取得しないように選択でき ます。つまり「この 書生 <u>の</u> 掌」と「<u>の</u> 裏 で しばらく」として取得されるようになり ます。

# 表示フォント

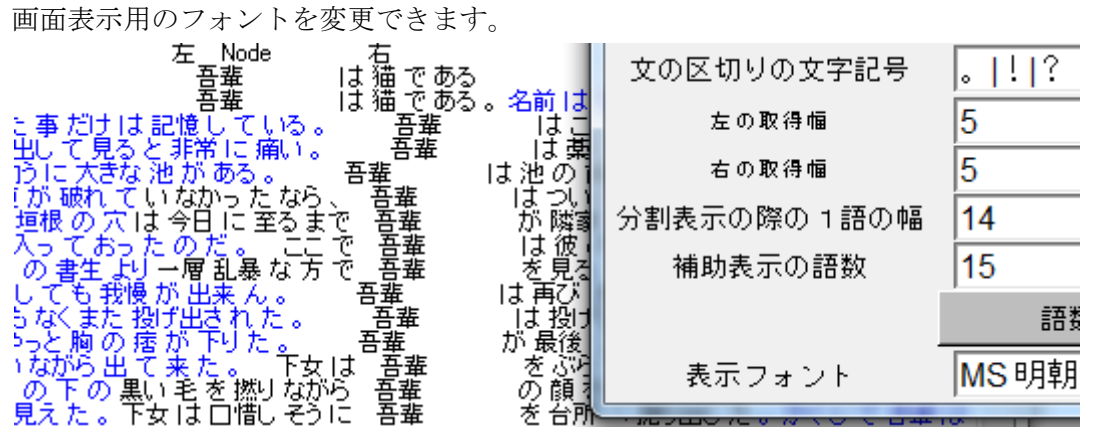

言語によっては KIWC の表示などが崩れることがあります。フォントの変更で対応できる 可能性があるため、フォントを指定できるようになっています。リストはでませんので、 直接入力します。基本的にフォントを変えると画面描写は崩れます。

# Ngram での Input menu

| 7%入力の設定    |           | _     |    |
|------------|-----------|-------|----|
| 文の区切りの文字記号 | 。 ! ?     | 日本語   | 英語 |
| 表示フォント     | MS Gothic | デフォルト |    |

Ngram では文の区切りを超えて作成されないようになっていますので、他の処理と同様に 文の区切りを指定できます。

# Grepd の Input menu

| 7% 入力の設定 |           |       |
|----------|-----------|-------|
| 左の取得幅文字数 | 50        |       |
| 右の取得幅文字数 | 50        |       |
| 表示フォント   | MS Gothic | デフォルト |

Grep では KWIC 形式の際の左右の取得文字数を変更できます。

# ファイルへの保存

各処理の結果をファイルへ保存できます。

| 4 Sort 5 Sort Type<br>  日本語 結果                                                                                                    | 482    1 行~ 再描写 結果を保存                                                                                    |                                                           |
|----------------------------------------------------------------------------------------------------|----------------------------------------------------------------------------------------------------|-----------------------------------------------------------|
| 古北<br>左 Node<br>吾棄                                                                                                    |                                                                                                    |                                                           |
| いるいる。<br>なるこち、<br>ちまたででではらにて<br>しる。をまこ方。<br>ちまた。<br>ちまた。<br>ちまた。<br>ちまた。<br>ちまた。<br>ちまた。<br>ちまた。<br>ちまた。<br>ちまた。<br>ちまた。<br>ちょうからもももももももももももももももももももももももももい。<br>なるこた。<br>ちょうからした。<br>ちょうからした。<br>ちょうからう<br>ちょうからう<br>ちょうからう<br>ちょうからう<br>ちょうからう<br>ちょうからう<br>ちょうからう<br>ちょうからう<br>ちょうからう<br>ちょうからう<br>ちょうからう<br>ちょうからう<br>ちょうからう<br>ちょうからう<br>ちょうからう<br>ちょうからう<br>ちょうからう<br>ちょうからう<br>ちょうからう<br>ちょうからう<br>ちょうからう<br>ちょうからう<br>ちょうからう<br>ちょうからう<br>ちょうから<br>ちょうからう<br>ちょうからう<br>ちょうからう<br>ちょうから<br>ちょうからう<br>ちょうからう<br>ちょうからう<br>ちょうからう<br>ちょうから<br>ちょうからう<br>ちょうからう<br>ちょうからう<br>ちょうからう<br>ちょうからう<br>ちょうからう<br>ちょうからう<br>ちょうからう<br>ちょうから<br>ちょうからう<br>ちょうからう<br>ちょうからう<br>ちょうからう<br>ちょうからう<br>ちょうから<br>ちょうからう<br>ちょうからう<br>ちょうから<br>ちょうからう<br>ちょうから<br>ちょうからう<br>ちょうからう<br>ちょうからう<br>ちょうからう<br>ちょうからう<br>ちょうからう<br>ちょうから<br>ちょうから<br>ちょうからう<br>ちょうからう<br>ちょうからう<br>ちょうからう<br>ちょうからう<br>ちょうからう<br>ちょうからう<br>ちょうう<br>ちょうう<br>ちょうう<br>ちょうう<br>ちょううう<br>ちょううう<br>ちょうう<br>ちょうう<br>ちょう<br>ちょ | 名明<br>え ホームグループ<br>深 コンピューター<br>差 ローカル ディス<br>二 ローカル ディス<br>二 ローカル ディス<br>二 ローカル ディス                     | 更新日時 種類<br>2012/03/17 17:20 ファイル<br>2012/03/17 19:21 ファイル |
| は 滅多に 音葉<br>50 - 音葉<br>50 - 音葉<br>『<br>『<br>活用形 活用型                                                                                                    | <ul> <li>ファイル名(N): re_吾筮は猫である.slk</li> <li>ファイルの種類(T): Excel Files (*.slk)</li> <li>フォルダーの非表示</li> </ul> | ・<br>・<br>保存(S) キャンセル                                     |

ウィンドウ上部の右端の「結果を保存」ボタンで各処理の結果をファイルへ書き出して保存することができます。保存の際には保存先や保存するファイル名を指定できます。ここで「ファイルの種類(T):」で拡張子を選択できますが、選択する拡張子によってファイルに書き込まれる形式が変わります。

.slk

MS-Excel 対応の sylk 形式で保存され、そのまま保存されたファイルをダブルクリックするだけで自動的に MS-Excel で読み込まれます。

| -  | 1     | 2     | 3                              | 4    |                    |
|----|-------|-------|--------------------------------|------|--------------------|
| 1  | 検索語と使 | われている | 文脈(KWIC) 左5 – 右5 の範囲           |      |                    |
| 2  |       | 行番号   | 左                              | Node | 右                  |
| 3  | 1     | 1     |                                | 吾輩   | は猫である              |
| 4  | 2     | 4     |                                | 吾輩   | は猫である。名前 はまだ 無い。   |
| 5  | 3     | 5     | ーニャー 泣い てい た 事 だけ は 記憶し ている 。  | 吾輩   | はここで始めて人間 というもの:   |
| 6  | 4     | 7     | ヽと、のそのそ 這い出して 見ると 非常に 痛い 。     | 吾輩   | は葉の上から急 に 笹原 の 中 ^ |
| 7  | 5     | 8     | で笹原を這い出すと向うに大きな池がある。           | 吾輩   | は池の前に坐ってどうしたらよ     |
| 8  | 6     | 8     | もの で 、もし この 竹垣 が 破れ ていなかったなら、  | 吾輩   | はついに路傍に餓死した かも 判   |
| 9  | 7     | 8     | 云ったものだ。この 垣根の 穴は今日に至るまで        | 吾輩   | が隣家の三毛を訪問 する 時 の   |
| 10 | 8     | 8     | すでに 家 の 内 に 這入っ て おった の だ 。ここで | 吾輩   | は彼の書生以外の 人間を 再び    |
| 11 | 9     | 8     | υ で ある 。これ は 前 の 書生 より一層乱暴な方で  | 吾輩   | を見るや否やいきなり 頸筋をつ;   |

|   | 1        | 2        | 3         | 4         | 5         | 6          | 7      | 8   | 9  | 10 | 11   | 12   |
|---|----------|----------|-----------|-----------|-----------|------------|--------|-----|----|----|------|------|
| 1 | TOKEN 21 | 0988 TYF | PE 1 2053 | TTR 0.057 | 1 total m | ora 365929 | Node合計 | 482 |    |    |      |      |
| 2 |          | 語        | 合計        | 左計        | 右計        | 左5         | 左4     | 左3  | 左2 | 左1 | Node | 右1 右 |
| 3 | 1        | 吾輩       | 494       | 6         | 6         | 1          | 1      | 0   | 4  | 0  | 482  | 0    |
| 4 | 2        | lt       | 314       | 64        | 250       | 10         | 7      | 8   | 12 | 27 | 0    | 188  |
| 5 | 3        | D        | 310       | 54        | 256       | 11         | 8      | 20  | 10 | 5  | 0    | 131  |
| 6 | 4        | 15       | 173       | 59        | 114       | 10         | 11     | 13  | 11 | 14 | 0    | 19   |
| 7 | 5        | を        | 139       | 29        | 110       | 7          | 3      | 11  | 4  | 4  | 0    | 28   |
| 8 | 6        | が        | 127       | 52        | 75        | 10         | 7      | 6   | 13 | 16 | 0    | 42   |
| 9 | 7        | 7        | 113       | 57        | 56        | 9          | 11     | 10  | 13 | 14 | 0    | 0    |

.tsv

内部の各パーツがタブで区切られた形式で保存されます。これも MS-Excel が対応できる形 式ですが、読み込む際は予め MS-Excel を起動しておき、ファイル指定をし、区切りをタブ と指定して開く必要があります。

MS-Excel で開いた際の画面構成は基本的に.slk 形式と同じになります。

.txt

画面に表示されているのとほぼ全く同じ書式で、テキストファイル形式で保存されます。 iと使われている文脈(KNIC) 左5 - 右5 の範囲 4

| 1<br>2<br>3<br>4<br>5<br>6<br>7<br>8<br>9<br>10<br>11<br>12<br>13<br>4<br>15 | 行番号<br>1<br>5<br>7<br>8<br>8<br>8<br>8<br>8<br>8<br>8<br>8<br>8<br>8<br>8<br>8<br>8<br>8<br>8<br>8<br>8<br>8 | 左<br>も 薄暗い じめじめ し た 所 で ニャーニャー 泣い て い た 事 だけ は 記憶 し て いる。<br>。 はて な 何 で も 容子 が おかしい と 、 のそのそ 這い出し て 見る と 非常 に 痛い。<br>ようやく の 思い で 笹原 を 這い出す と 向う に 大きな 池 が ある。<br>だ。縁 は 不思議 な もの で 、 もし この 竹垣 が 破れ て い なかった なら、<br>一樹 の 陸 と はよく 云った もの だ。 この 垣根 の 穴 は 今日 に 至る まで<br>から 考える と その 時 は すでに 家 の 内 に 這入って おった のた 。<br>ここで<br>い た。しかし ひもじい の と 寒い の に は どうし て も 我慢 が 出来 ん。<br>の 隙 を 見 て 台所 へ 這い上っ た。する と 間 も なく また 投げ出さ れ た。<br>を 楡ん で この 返頓 を し て やっ て から、 やっと 胸 の 捨 が 下り た。<br>に この 家 の 主人 が 騒々しいり 何 だ と いいながら T で来 た あ」 ながら<br>しまった で 本 は はまず し つ を 朗 かめ 上 を 見 っ た で か は く また よ り 本の | N 등 등 등 등 등 등 등 등 등 등 등 등 등 등 등 등 등 등 등 | 右はははははがまでのよびは多くのの、4 3出一下でで、こののにでの、4 3出して勝次見再投最ぶのあないでのあるがはあるを取っていくの、4 3出ー下で |
|------------------------------------------------------------------------------|----------------------------------------------------------------------------------------------------|----------------------------------------------------------------------------------------------------|-----------------------------------------|----------------------------------------------------------------------------|
| 15                                                                           | 8                                                                                                    | しまうた。 主人 ほほまり 口 を 聞か ぬ(人)と見え たじ 学女 ほ 口憎じ そうに                                                                                                    | 吾輩                                      | を台所く                                                                       |

このファイルをコピーすればそのまま MS-Word などに貼り付けることもできます。

統計などの処理結果でも表の区切りが | や --- などで再現されそのまま記入されます。

| 1                                       | TOKEN 210988                                            | ТҮРЕ | 12053 T                                              | FR 0.0571                                                 | total                                                         | mora 36 | 5929 No                                                                | ode合計 4                                                | 824                                                     |                                           |                                               |   |
|-----------------------------------------|---------------------------------------------------------|------|------------------------------------------------------|-----------------------------------------------------------|---------------------------------------------------------------|---------|------------------------------------------------------------------------|--------------------------------------------------------|---------------------------------------------------------|-------------------------------------------|-----------------------------------------------|---|
| 3                                       |                                                         | 語    | 合計                                                   | 左計                                                        | 右計                                                            | 左5      | 左4                                                                     | 左3                                                     | 左2                                                      | <br>  左1                                  | Node                                          | 右 |
| 4<br>5<br>7<br>8<br>9<br>10<br>11<br>12 | 1   吾<br>君<br>2  の<br>3  の<br>5  を<br>6  <br>がて<br>8  、 |      | 494<br>314<br>310<br>173<br>139<br>127<br>113<br>102 | 6<br>  64<br>  54<br>  59<br>  29<br>  52<br>  57<br>  86 | 6<br>  250<br>  256<br>  114<br>  110<br>  75<br>  56<br>  16 |         | 1   1<br>0   7<br>1   8<br>0   11<br>7   3<br>0   7<br>3   11<br>7   5 | 0<br>  8<br>  20<br>  13<br>  11<br>  6<br>  10<br>  8 | 4<br>  12<br>  10<br>  11<br>  4<br>  13<br>  13<br>  9 | 0<br>27<br>5<br>14<br>4<br>16<br>14<br>57 | 482<br>  0<br>  0<br>  0<br>  0<br>  0<br>  0 |   |

#### 画面の直接コピー

また他の保存方法として画面の直接コピーが有ります。本ソフトでは処理結果が全てただの文字と記号で画面上に表現されます。そのため、画面上の好きな範囲を指定し、「Ctrl+c」や右クリックから「Edit」→「Copy」でその範囲のみをコピーできます。これをそのままテキストファイルや MS-Word 文書に貼り付けることで簡単に結果の保存や貼り付けができます。

| 左                                            | Node<br>吾輩 | 右<br>は 猫 で ある                                                                     |
|----------------------------------------------|------------|-----------------------------------------------------------------------------------|
| ■<br>記憶している。<br>と非常に痛い。<br>tきな池がある。          | 吾<br>吾     | は 猫 で ある 。 名前 は<br>は ここ で 始め て 人間 と<br>は 葉 の 上 から 急 に 笹<br><u>は</u> 池 の 前 に 坐って ど |
| ていなかったなら、<br>穴は今日に至るまで                       | 吾輩<br>吾輩   |                                                                                   |
| たのだ。一ここで                                     | 甚輩         | Edit → Copy DA                                                                    |
| <u>まり 一</u> 宿 記泰 ね 方 で<br><u>我慢 が 出来 ん 。</u> | 吾輩         | <u>S</u> earch Cut <sup>K</sup> 분별                                                |
| 5 投げ出された。<br>の 痞 が 下りた <u>。</u>              | 吾輩         | Yiew ▶Paste 」「這い<br>され」                                                           |
| 皆て来た。──下女は<br>り黒い毛を撚りながら                     | 吾輩<br>吾輩   | を<br>の Select All めて                                                              |
| 下女は口惜しそうに<br>J出した。 かくして                      | 吾輩<br>吾輩   | を Unselect All た。<br>は、エレマンマクローを最分                                                |

### Output menu

ウィンドウ上部のツールバーにある「Output menu」をクリックすると、ファイルへの書 き込み方法を指定できます。

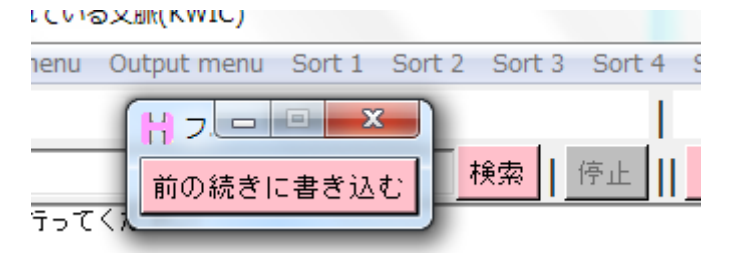

「前の続きに書き込む」がオンになっていると、結果をファイルへ書き込む際に、すでに 他の結果を書き込んである場合、前回書き込んだ位置に続けて書き込みます。オフになっ ていると、前回の結果を消して新しい結果を上書きします。

ただし、これがオンでもオフでも書き込み先選択のウィンドウでの決定時には上書きの許可を求めてきますが、実際の書き込み動作は指定どおりに行われます。

# オプション

各処理のウィンドウの上部、一番左上にある「Option」ボタンで、ソフトのいくつかの設 定の変更ができます。

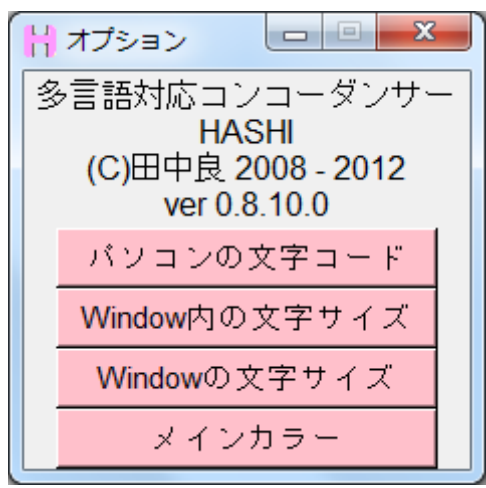

パソコンの文字コード

| 🖁 パソコンの文字コ 💷 💷 🗙 |  |  |  |  |
|------------------|--|--|--|--|
| cp932(日本語)       |  |  |  |  |
| shiftjis(日本語)    |  |  |  |  |
| 7bit-jis(日本語)    |  |  |  |  |
| euc-jp(日本語)      |  |  |  |  |
| cp1252(ヨーロッパ言語)  |  |  |  |  |
| cp949(韓国語)       |  |  |  |  |
| cp936(中国語 簡体字)   |  |  |  |  |
| cp950(中国語 繁体字)   |  |  |  |  |
| utf-8(共通コード)     |  |  |  |  |

パソコン自体の文字コードを変更できます。通常では日 本語版 Windows 用になっていますがこれを変更するこ とで別言語の Windows でも動くようになります。 分析するファイルの中身ではなく、読み込むファイル名 自体のや途中のパスの文字コードへの対応です。 別言語での動作確認は取っていませんので、結果は不確 かです。変更後も読み込みがうまくいかない場合は、分 析するファイルや途中のパスの文字を半角英数のみにす ることで読み込める可能性が高まります。

Window 内の文字サイズ

| H Window内の文字サイズ ロ E X |       |  |  |  |
|-----------------------|-------|--|--|--|
| 文字のサイズ                |       |  |  |  |
|                       |       |  |  |  |
|                       | デフォルト |  |  |  |
|                       | 9     |  |  |  |
|                       |       |  |  |  |

各処理の結果を表示するウィン ドウ内の文字のサイズを変更し ます。結果の表示文字が小さすぎ て見づらい場合などに使います。

スライダーを移動させてサイズを変更します。元に戻すときは「デフォルト」と押します。

サイズの変更ができたら文字サイズ変更のウィンドウを消します。 メインのウィンドウの「再描写」で、新しい文字サイズで画面内の表示が更新されます。

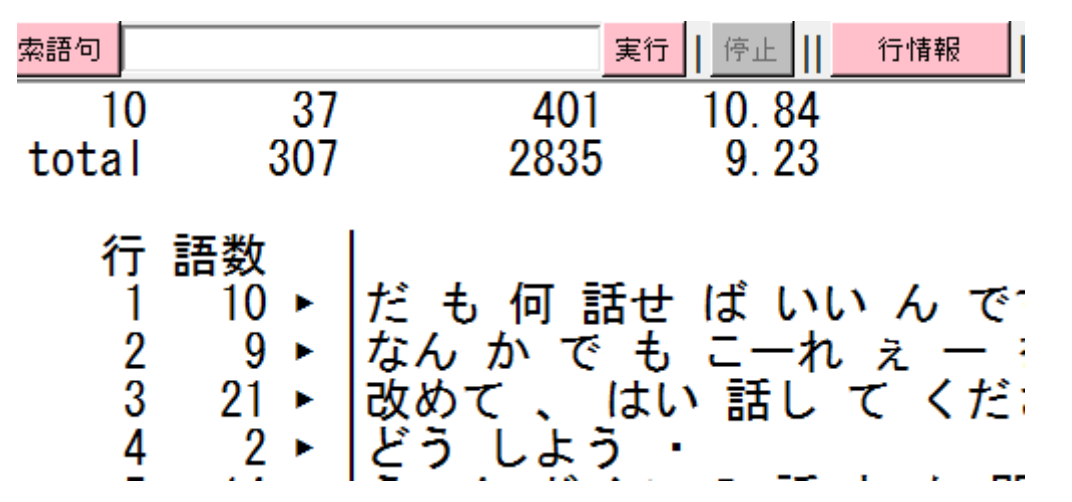

Window の文字サイズ

| H Window | の文字サイズ 🗆 🔍 🔨 |  |  |  |  |
|----------|--------------|--|--|--|--|
| 文字のサイズ   |              |  |  |  |  |
|          |              |  |  |  |  |
|          | デフォルト        |  |  |  |  |
| 10       |              |  |  |  |  |
|          |              |  |  |  |  |

処理結果の表示ではなく、ウィンド ウそのものの文字サイズを変更しま す。

スライダーを移動させてサイズを変更します。元に戻すときは「デフォルト」と押します。 サイズの変更ができたら文字サイズ変更のウィンドウを消します。メインのウィンドウ自 体を消して、再度その処理を選択すると新しい文字サイズでウィンドウが生成されます。

| H 全文表示(Sentence)                                                                                                    |          |                |       |           |                 |  |
|----------------------------------------------------------------------------------------------------|----------|----------------|-------|-----------|-----------------|--|
| Option Input menu Output menu                                                                                                    |          |                |       |           |                 |  |
| 入力ファイル                                                                                                    | 会話01.txt | 1              | 日本語   | 結果 307    | 1               |  |
| 検索語句                                                                                                    | 5        | 実行 ┃ 停止 ┃┃ 行情幸 | 夜     |           |                 |  |
| $\begin{array}{c ccccccccccccccccccccccccccccccccccc$                                                                                                    |          |                |       |           |                 |  |
| 行 語数<br>1 10 + だ も 何 話せ ば いいん です か ね<br>2 9 + えん か で も こーれ え 一 を なん か・<br>2 2 + 認めて しまい話し てくださいって 言わ れる とぉ ー 、 なかなか 、 話せ ない もの です よ ね ・ ・って 言わ れる と ね<br>2 + ジライン の話 と か 聞かし て いただい て も いい です か<br>5 14 + ろーん ドレーマす けど<br>7 8 + どこ に 「らっ て たん です か<br>8 10 + え えっと ね 、 デュースブルグ<br>1 0 + え こと ね 、 デュースブルグ |          |                |       |           |                 |  |
| 表記形基本形                                                                                                    | 形態素 品詞   | 下位分類 活用形       | 活用型   | 読み 母      | <del>]</del> 音配 |  |
| 検索結果のみ 集計の                                                                                                    | のみ 行情報表示 | 1行表示 2行表示      | 3 行表示 | 最少語数    5 | 最大語数            |  |

メインカラー

| H ×1 × |  |  |  |  |
|--------|--|--|--|--|
|        |  |  |  |  |
|        |  |  |  |  |
|        |  |  |  |  |
|        |  |  |  |  |
|        |  |  |  |  |
|        |  |  |  |  |
|        |  |  |  |  |
|        |  |  |  |  |
|        |  |  |  |  |

ソフト自体の色を変えることができます。厳密には、 有効になっているボタンの色を変更できます。 様々な色のボタンから1つ色を選択します。

すべてのボタンの色が変わります。

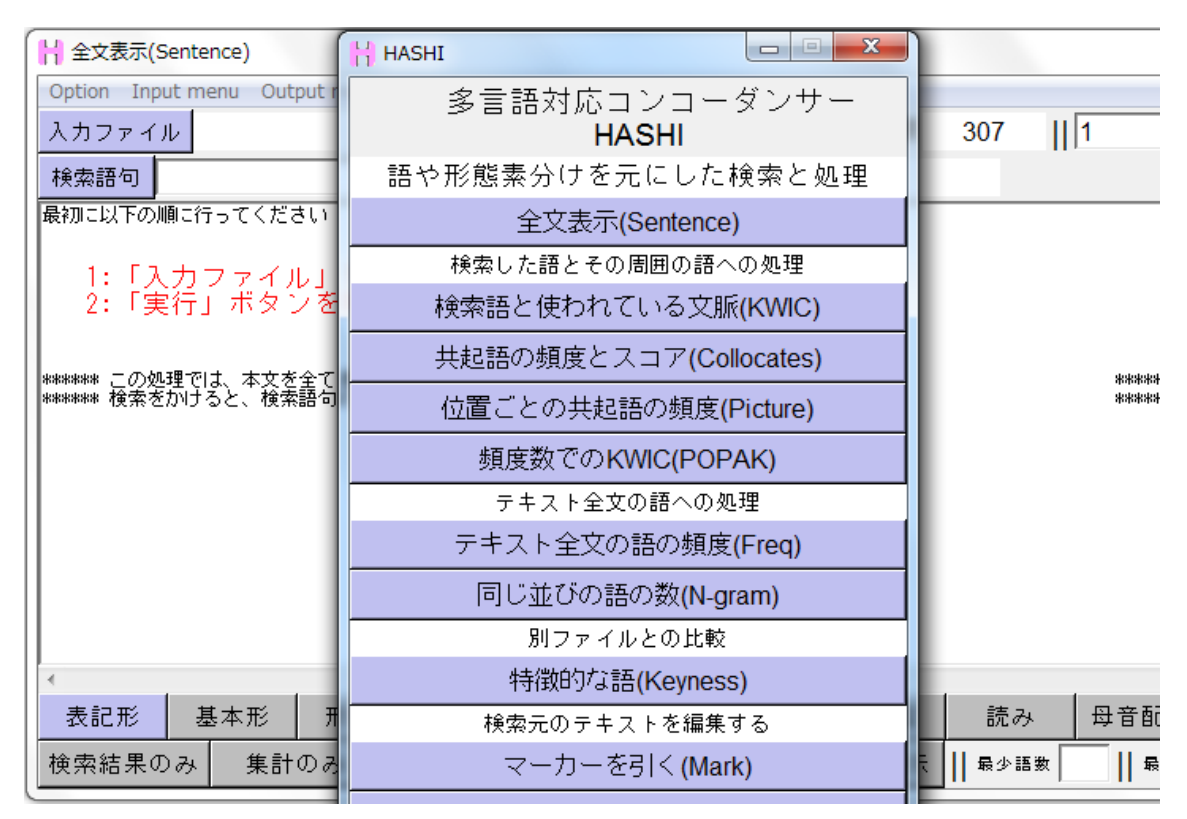

本ソフトでは2つ以上のファイルを同時に分析することはできませんが、それを行いたい 場合は2つ同時に本ソフトを立ち上げることで疑似的に行うことができます。その際にど ちらのデータの分析結果か区別するためにソフトの色を変えておきます。

# 各種統計の定義

- TOKEN : 記号を抜いた全ての語数
- TYPE : 記号を抜いた全ての基本形の種類数
- TTR : TYPE 割る TOKEN

TOTAL MORA : 全語のモーラ数を足したもの

- 共起頻度:各語ごとに、検索語句の周囲の指定幅内に出現した頻度
- 個別頻度:各語ごとに、テキスト全文の中に出現した頻度

位置頻度:各語ごとに、検索語句の周囲の指定幅内の各位置別に出現した頻度

#### 計算式

#### t-score (Collocates, POPAK)

( 共起頻度 - (検索語数 × 個別頻度 ÷ TOKEN )) ÷ √ 共起頻度

### MIscore (Collocates, POPAK)

log2(( 共起頻度 × TOKEN ) ÷ ( 検索語数 × 個別頻度 ))

#### t-score (Picutre)

(位置頻度 - (検索語数 × 個別頻度 ÷ TOKEN)) ÷ √ 共起頻度

### MI-score (Picutre)

log2((位置頻度 × TOKEN)÷( 検索語数 × 個別頻度 ))

# カイ二乗検定

((( 期待値 - 個別頻度 ) の絶対値 - 0.5)<sup>2</sup> ÷ 期待値 ) の総和
ただし、( 期待値 - 個別頻度 ) が 0.5 未満の場合は、(( 期待値 - 個別頻度 ) の絶対値
- 0.5)を0とする。
期待値は(メインコーパスの個別頻度 + 参照コーパスの個別頻度 )× (メインor参照)
コーパスの TOKEN ÷ (メインコーパスの TOKEN + 参照コーパスの TOKEN)とする

#### 対数尤度比検定

2 × ((個別頻度 × (log(個別頻度) - log(期待値))の総和)
 ただし、対数を取るため、各、個別頻度、期待値が0であった場合、(個別頻度 × (log(個別頻度) - log(期待値)自体を0とする。

基準統計量 0.1%:10.83、1%:6.63、5%:3.84

# ファイルの総語数と使用するデータの範囲

各処理で「行情報」ボタンによって、行単位のタグでの使用制限を行えます。その際に 「ファイル」「属性」「行」で使用範囲を絞ることができますが、Collocates や Keyness な どの統計値で使う TOKEN は、その使用範囲によって変動します。しかし、「ファイル」「属 性」「行」など様々な条件が変動するたびに総語数である TOKEN が変動すると統計値が一 定しない可能性があります。そこで、本ソフトでは、TOKEN は選択して使用される「フ ァイル」タグに一致するデータの範囲の総語数とします。ファイルタグを選択していなけ れば、データ全体から、指定していれば、そのファイルタグに一致する範囲の総語数とし ます。

Freq、N-gram、Keyness では行情報はファイルタグしか選択できません。これは上記の理由によるもので、選択したファイルタグの範囲での頻度などを扱います。

Keyness では、メインファイルと参照ファルの両方で別々にファイルタグの選択ができま す。これで、同一のデータを選択したとしても別々のファイルタグを指定すれば、同じデ ータの中の別の箇所の比較ができます。

# 形態素解析ソフトの設置

#### 茶筌用辞書の置き換え

初期状態では、同梱の茶筌の内部辞書は「ipadic-2.7.0」ですが、これを UniDic に置き換えることができます。UniDic は伝康晴・山田篤・小椋秀樹・小磯花絵・小木曽智信、各氏と国立国語研究所などの共同開発により作られている辞書です。UniDic の使用には登録が必要であるため、所定のサイトより登録し、ダウンロードしてください。

ダウンロード後、「HASHI」/「bin」/「chasen」の中にある「dic」というフォルダと置き 換えてください。元々の「dic」には ipadic が入っていますので、安全のためにこれを「ipadic」 などと名前を変更しておくと後から元に戻すことができます。HASHI では、常に、ここに ある「dic」という名前のフォルダを茶筌用の辞書として使用します。

#### 形態素解析ソフトの設置

日本語と韓国語以外の言語は「TreeTagger」によって形態素解析されます。これも所定の サイトより各自でダウンロードしてください。

設置場所は、「HASHI」/「bin」の中に「TreeTagger」というフォルダで置いてください。 更にその中に「bin」と「lib」というフォルダを置き、「bin」の中に「tree-tagger.exe」を、

「lib」の中に「english.par」、「english-abbreviations」などの「.par」「-abbreviations」 形式のファイルを置いてください。中国語は「zh.par」「lcmc-bigrams2.dat」「lcmc-uni2.dat」 の3つを「lib」に入れます。

TreeTagger で解析する言語の場合、パソコンに Perl がインストールされていないと tokenize が行われませんので、直にタグ付けが行われます。

韓国語は「MACH」を使います。これも所定のサイトからダウンロードし、「HASHI」/「bin」 の中に「MACH」/「mach.exe」という配置で置きます。

これで、日本語以外の言語でも形態素解析の結果を利用することできるようになります。

HASHI 立ち上げ時に各形態素解析ソフトや該当言語の辞書などの設置が確認できれば、分析言語でその言語を指定したあと、扱える項目が増えます。

# 著作権

### 『HASHI』について

『HASHI』の著作権は、田中良が保持するものですが、広く各分野の研究に活用してもら えるよう、無料で配布するものです。ソースコードは Perl で書かれていますが、Active State 社による Perl Dev Kit の Perlapp コマンドによって exe 化をしているため、Perl の 実行環境のない Windows 環境でも動作します。改編や再配布の許可に関しては現在検討中 ですが、現状は不可とします。ただし、個人的な譲渡や授業においてクラス内で配布する などは可能とします。Web 上などに設置して不特定多数に配布することは禁じます。

また、本ソフト「HASHI」を使用した各種の結果は一切保障されないものであり、それに よって生じる、直接、間接的あらゆる不利益に関して田中良は一切の責任、保障を負わな いものとします。

ただ、不具合や問題点などご報告いただければ、できる限り修正をしたいと考えていま す。今後、HASHIを各自の研究に利用していただくことは全くの自由ですが、使用結果を用 いて論文や学会などで発表される場合、分析に本ソフトを使用した旨を記述いただきたい と思います。またその際にご一報いただけると大変嬉しく思います。

連絡先 gr021071@ed.ritsumei.ac.jp

agc59660@kwansei.ac.jp

田中 良

# HASHI を使って作成したコーパスの公開について

HASHIではオリジナルコーパスの作成が可能です。作成されたオリジナルデータに関して は作成者に著作権があるものですので、データの配布は自由です。その際データを公開す るに当たって、作成されたデータの利用という目的で、コーパスを作成したバージョンの HASHI本体も同梱して配布されたいという場合はご一報ください。その場合のみ再配布を許 可するかご返答します。

HASHI 本体の同梱再配布の許可の如何に関わらず、コーパスデータの配布の際にはデータ作成に使用した HASHI のバージョンを明記してください。バージョンが変わるとデータの読み込みができない場合があります。

HASHI 形式でコーパスを作成され、一般配布される場合はご一報くだされば、HASHI の配布 ホームページにてそのコーパスの紹介をさせていただきます。

### 『茶筌』について

『茶筌』および『ipadic』の著作権は奈良先端科学技術大学院大学情報科学研究科自然 言語処理学講座が保有しています。

以下、「形態素解析システム『茶筌』version 2.4.0 使用説明書」より抜粋

茶筌システムは, 広く自然言語処理研究に資するため無償のソフトウェアとして開発されたもので ある. 茶筌の著作権は, 奈良先端科学技術大学院大学情報科学研究科自然言語処理学講座(松本研 究室)が保持する. 本ソフトウェアの使用, 改変, 再配布については, 特に制限を課すことはし ないが, 再配布については, 次の事項を条件とする.

\_ 再配布されるソフトウェアに, 著作権に関する本節の記述と使用説明書の表紙裏のページの著作 権に関する但し書きを必ず含むこと.

なお,本ソフトウェアの著作権者である奈良先端科学技術大学院大学は,原形あるいは改変された 形で配布された本ソフトウェアに関連して生じる一切の損失に対して保証の責を負わないこととす る.また,上に述べた著作権は茶筌システム本体についてのものであり,ipadic をはじめとする他 の辞書については,各辞書についての著作権条項があるためそちらを参照すること.

以下、「ipadic version 2.7.0 ユーザーズマニュアル」より抜粋

Copyright @copyright 2000, 2001, 2002, 2003 Nara Institute of Science and Technology. All Rights Reserved.

Use, reproduction, and distribution of this software is permitted. Any copy of this software, whether in its original form or modified, must include both the above copyright notice and the following paragraphs. Nara Institute of Science and Technology (NAIST), the copyright holders, disclaims all warranties with regard to this software, including all implied warranties of merchantability and fitness, in no event shall NAIST be liable for any special, indirect or consequential damages or any damages whatsoever resulting from loss of use, data or profits, whether in an action of contract, negligence or other tortuous action, arising out of or in connection with the use or performance of this software.

A large portion of the dictionary entries originate from ICOT Free Software. The following conditions for ICOT Free Software applies to the current dictionary as well.

Each User may also freely distribute the Program, whether in its original form or modified, to any third party or parties, PROVIDED that the provisions of Section 3 ("NO WARRANTY") will ALWAYS appear on, or be attached to, the Program, which is distributed substantially in the same form as set out herein and that such intended distribution, if actually made, will neither violate or otherwise contravene any of the laws and regulations of the countries having jurisdiction over the User or the intended distribution itself.

#### NO WARRANTY

The program was produced on an experimental basis in the course of the research and development

conducted during the project and is provided to users as so produced on an experimental basis. Accordingly, the program is provided without any warranty whatsoever, whether express, implied, statutory or otherwise.

The term "warranty" used herein includes, but is not limited to, any warranty of the quality, performance, merchantability and fitness for a particular purpose of the program and the nonexistence of any infringement or violation of any right of any third party.

Each user of the program will agree and understand, and be deemed to have agreed and understood, that there is no warranty whatsoever for the program and, accordingly, the entire risk arising from or otherwise connected with the program is assumed by the user.

Therefore, neither ICOT, the copyright holder, or any other organization that participated in or was otherwise related to the development of the program and their respective officials, directors, officers and other employees shall be held liable for any and all damages, including, without limitation, general, special, incidental and consequential damages, arising out of or otherwise in connection with the use or inability to use the program or any product, material or result produced or otherwise obtained by using the program, regardless of whether they have been advised of, or otherwise had knowledge of, the possibility of such damages at any time during the project or thereafter. Each user will be deemed to have agreed to the foregoing by his or her commencement of use of the program. The term "use" as used herein includes, but is not limited to, the use, modification, copying and distribution of the program and the production of secondary products from the program.

In the case where the program, whether in its original form or modified, was distributed or delivered to or received by a user from any person, organization or entity other than ICOT, unless it makes or grants independently of ICOT any specific warranty to the user in writing, such person, organization or entity, will also be exempted from and not be held liable to the user for any such damages as noted above as far as the program is concerned.

# その他のソフトについて

『UniDic』、『TreeTagger』、『TreeTagger 用パラメータファイル等』、『MACH』に関して もそれぞれの著作者の権利物ですが、HASHI で同梱して配布していないものなのでここで は明記しません。各自で著作権および使用権についてご確認ください。